# opentext<sup>™</sup>

# NetIQ Security Solutions for IBM i TGAudit 3.2

Report Reference Guide Revised October 2023

## Legal Notice

THIS DOCUMENT AND THE SOFTWARE DESCRIBED IN THIS DOCUMENT ARE FURNISHED UNDER AND ARE SUBJECT TO THE TERMS OF A LICENSE AGREEMENT OR A NON-DISCLOSURE AGREEMENT. EXCEPT AS EXPRESSLY SET FORTH IN SUCH LICENSE AGREEMENT OR NON-DISCLOSURE AGREEMENT, NETIQ CORPORATION PROVIDES THIS DOCUMENT AND THE SOFTWARE DESCRIBED IN THIS DOCUMENT "AS IS" WITHOUT WARRANTY OF ANY KIND, EITHER EXPRESS OR IMPLIED, INCLUDING, BUT NOT LIMITED TO, THE IMPLIED WARRANTIES OF MERCHANTABILITY OR FITNESS FOR A PARTICULAR PURPOSE. SOME STATES DO NOT ALLOW DISCLAIMERS OF EXPRESS OR IMPLIED WARRANTIES IN CERTAIN TRANSACTIONS; THEREFORE, THIS STATEMENT MAY NOT APPLY TO YOU.

For purposes of clarity, any module, adapter or other similar material ("Module") is licensed under the terms and conditions of the End User License Agreement for the applicable version of the NetlQ product or software to which it relates or interoperates with, and by accessing, copying or using a Module you agree to be bound by such terms. If you do not agree to the terms of the End User License Agreement you are not authorized to use, access or copy a Module and you must destroy all copies of the Module and contact NetlQ for further instructions.

This document and the software described in this document may not be lent, sold, or given away without the prior written permission of NetlQ Corporation, except as otherwise permitted by law. Except as expressly set forth in such license agreement or non-disclosure agreement, no part of this document or the software described in this document may be reproduced, stored in a retrieval system, or transmitted in any form or by any means, electronic, mechanical, or otherwise, without the prior written consent of NetlQ Corporation. Some companies, names, and data in this document are used for illustration purposes and may not represent real companies, individuals, or data.

This document could include technical inaccuracies or typographical errors. Changes are periodically made to the information herein. These changes may be incorporated in new editions of this document. NetIQ Corporation may make improvements in or changes to the software described in this document at any time.

U.S. Government Restricted Rights: If the software and documentation are being acquired by or on behalf of the U.S. Government or by a U.S. Government prime contractor or subcontractor (at any tier), in accordance with 48 C.F.R. 227.7202-4 (for Department of Defense (DOD) acquisitions) and 48 C.F.R. 2.101 and 12.212 (for non-DOD acquisitions), the government's rights in the software and documentation, including its rights to use, modify, reproduce, release, perform, display or disclose the software or documentation, will be subject in all respects to the commercial license rights and restrictions provided in the license agreement.

For information about NetIQ trademarks, see https://www.netiq.com/company/legal/.

#### Copyright © 2023 Trinity Guard LLC. All rights reserved.

| 1. TGAudit Report Reference Guide                                     | 10 |
|-----------------------------------------------------------------------|----|
| 1.1 What's New                                                        | 11 |
| 1.2 TGAudit Report Reference Introduction                             | 12 |
| 1.3 Authority Collection Reports                                      | 13 |
| 1.3.1 Authority Collection for Object IFS Report                      | 14 |
| 1.3.2 Authority Collection for Object Native Report                   | 15 |
| 1.3.3 Authority Collection for Users and IFS Report                   | 16 |
| 1.3.4 Authority Collection for Users and Native Object Report         | 1/ |
| 1.3.5 Authority Collection Report (*ALL)                              | 18 |
| 1.4 Configuration Management Reports                                  | 19 |
| 1.4.1 Access Control List Changes                                     | 23 |
| 1.4.2 Actions that Affect a Job are Audited                           | 24 |
| 1.4.3 Active Job Information                                          | 26 |
| 1.4.4 Advanced Analysis Command Configuration                         | 27 |
| 1.4.5 Adopting Authority from a Program Owner is Audited              | 28 |
| 1.4.6 All Deletions of External Objects on the System are Audited     | 29 |
| 1.4.7 All Object Creations are Audited                                | 31 |
| 1.4.8 All Optical Functions are Audited                               | 33 |
| 1.4.9 All Security Functions are Audited                              | 35 |
| 1.4.10 Alternate Subsystem Configurations                             | 38 |
| 1.4.11 Attention Events are Audited                                   | 39 |
| 1.4.12 Auditing End Action set to Power Down System                   | 40 |
| 1.4.13 Authority Changes to Restored Objects                          | 41 |
| 1.4.14 Authorization Failures are Audited                             | 42 |
| 1.4.15 Authorization List or Object Authority Changes                 | 44 |
| 1.4.16 Basic Product Information on the System                        | 45 |
| 1.4.17 Certificate Details                                            | 46 |
| 1.4.18 Certificates Expired                                           | 47 |
| 1.4.19 Certificates Expiring in 90 Days                               | 48 |
| 1.4.20 Change Request Descriptor Changes                              | 49 |
| 1.4.21 Columns with Field Procedures                                  | 50 |
| 1.4.22 Cryptographic Configuration Changes                            | 51 |
| 1.4.23 Current Cumulative PTF Level                                   | 52 |
| 1.4.24 Current Job's Reply List Entry Information                     | 53 |
| 1.4.25 Dependencies of Row Permissions and Column Masks               | 54 |
| 1.4.26 Disk Information                                               | 55 |
| 1.4.27 DRDA and DDM User Access                                       | 56 |
| 1.4.28 EIM Attribute Changes                                          | 57 |
| 1.4.29 Environment Variable Changes                                   | 58 |
| 1.4.30 Exit Point Information                                         | 59 |
| 1.4.31 Exit Program Information                                       | 60 |
| 1.4.32 Function Usage Configuration Details                           | 61 |
| 1.4.33 Function Usage Identifiers                                     | 62 |
| 1.4.34 Group PTFs Information                                         | 63 |
| 1.4.35 IBM i Temporary Storage Pool Detail                            | 64 |
| 1.4.36 IPv4 and IPv6 Network Connection Details                       | 65 |
| 1.4.37 Installed Products                                             | 66 |
| 1.4.38 Job and Database Activity                                      | 67 |
| 1.4.39 Job Description Details                                        | 68 |
| 1.4.40 Job Descriptions that Contain User Profile Names were Restored | 69 |
| 1.4.41 Job Descriptions – USER Parameter Changes                      | 70 |
| 1.4.42 Job Descriptions with Logging                                  | 71 |
| 1.4.43 Job Descriptions with Request Data                             | 72 |
| 1.4.44 Job Descriptions with Specific Initial Library Lists           | 73 |
| 1.4.45 Job Schedule Entry Information                                 | 74 |
| 1.4.46 Journal and Remote Journal Information                         | 75 |
| 1.4.47 Key Ring File Changes                                          | 76 |
| 1.4.48 Limit Device Sessions Not Enabled                              | 77 |
| 1.4.49 Line Description Details                                       | 78 |
| 1.4.50 Media Library Status Details                                   | 79 |
|                                                                       | -  |

| 1.4.51 Memory Pool Details                                                                                                    | 80       |
|----------------------------------------------------------------------------------------------------|----------|
| 1.4.52 Message Queue Data by Date Range                                                                                                    | 81       |
| 1.4.53 Message Queue Data for All Queues                                                                                                    | 82       |
| 1.4.54 Message Queue Data QSYSOPR                                                                                                    | 83       |
| 1.4.55 Message Queue Data Severity Greater than 30                                                                                                    | 84       |
| 1.4.56 Message Queue Details                                                                                                    | 85       |
| 1 4 57 Networking and Communications Functions are Audited                                                                                                    | 86       |
| 1 4 58 Object Auditing Attribute Changes                                                                                                    | 88       |
| 1 4 59 Object / Adding / Adding to Object / Adding to Object / Adding to Object / Adding / Adding to Object / Adding to Object | 80       |
| 1 / 60 Object Management Tasks are Audited                                                                                                    | an       |
| 1 / 61 Office//ision Tasks are Audited                                                                                                    | 02       |
| 1.4.62 Operating System Product Info                                                                                                    | 04       |
| 1.4.62 Operating System Froduct mile                                                                                                    | 94<br>05 |
| 1.4.03 Output Queue Details                                                                                                    | 90       |
| 1.4.64 Ownership Changes for Restored Objects                                                                                                    | 90       |
| 1.4.05 Parution Information                                                                                                    | 97       |
|                                                                                                    | 98       |
| 1.4.67 Primary Group Changes for Restored Objects                                                                                                    | 99       |
| 1.4.68 Printing Functions are Audited                                                                                                    | 100      |
| 1.4.69 Product Information on the System                                                                                                    | 102      |
| 1.4.70 Product Registration ID Information                                                                                                    | 104      |
| 1.4.71 Products License Information                                                                                                    | 105      |
| 1.4.72 Products with Load Errors                                                                                                    | 106      |
| 1.4.73 Program Changes to Adopt Owner Authority                                                                                                    | 107      |
| 1.4.74 Program Failures are Audited                                                                                                    | 109      |
| 1.4.75 Programs Restored that Adopt Owner Authority                                                                                                    | 111      |
| 1.4.76 Programs that Adopt Authority were Executed                                                                                                    | 112      |
| 1.4.77 PTF Status for all Products                                                                                                    | 113      |
| 1.4.78 PTFs Applied to the Licensed Internal Code                                                                                                    | 114      |
| 1 4 79 PTFs for WDS                                                                                                    | 115      |
| 1 4 80 PTFs Requiring IPI                                                                                                    | 116      |
| 1 4 81 PTFs that are Loaded but not Applied                                                                                                    | 117      |
| 1 / 82 Record Lock Information                                                                                                    | 118      |
| 1 / 83 Restrict Use of Use Adonted Authority                                                                                                    | 110      |
| 1.4.84 OHST Message Information                                                                                                    | 120      |
| 1.4.04 QHST Messager mith Soverity Creater Than 40                                                                                                    | 120      |
| 1.4.05 QFIST MESSAYES WITT Severity Greater Than 40                                                                                                    | 121      |
| 1.4.00 Save and Restore mornation is Addied                                                                                                    | 122      |
| 1.4.87 Security Auditing Level                                                                                                    | 124      |
| 1.4.88 Security Configuration Information                                                                                                    | 125      |
|                                                                                                    | 126      |
| 1.4.90 Server Security Data is Retained                                                                                                    | 129      |
| 1.4.91 Server Security User Information Actions                                                                                                    | 130      |
| 1.4.92 Service Tasks are Audited                                                                                                    | 131      |
| 1.4.93 Service Tools Actions                                                                                                    | 133      |
| 1.4.94 Software Product Information                                                                                                    | 134      |
| 1.4.95 Spooled File Functions are Audited                                                                                                    | 135      |
| 1.4.96 Spooled File in Output Queue                                                                                                    | 136      |
| 1.4.97 Storage Usage by User Profile                                                                                                    | 137      |
| 1.4.98 Strong System Security Level                                                                                                    | 138      |
| 1.4.99 Subsystem Autostart Details                                                                                                    | 139      |
| 1.4.100 Subsystem Communication Details                                                                                                    | 140      |
| 1.4.101 Subsystem Information Details                                                                                                    | 141      |
| 1.4.102 Subsystem Job Queue Details                                                                                                    | 142      |
| 1.4.103 Subsystem Pool Data Details                                                                                                    | 143      |
| 1.4.104 Subsystem Prestart Job Details                                                                                                    | 144      |
| 1 4 105 Subsystem Remote Entries                                                                                                    | 145      |
| 1 4 106 Subsystem Routing Entries                                                                                                    | 146      |
| 1 4 107 Subsystem Routing Entry Changes                                                                                                    | 1/17     |
| 1 4 108 Subsystem Workstation Names                                                                                                    | 1/12     |
| 1 / 100 Subevetem Workstation Types                                                                                                    | 1/0      |
| 1.4.100 Supercoded DTEc                                                                                                    | 149      |
|                                                                                                    | 100      |

| 1.4.111 System, User, and Object Auditing Control Configuration | 151 |
|-----------------------------------------------------------------|-----|
| 1.4.112 System Management Tasks are Audited                     | 152 |
| 1.4.113 System Software Resources                               | 154 |
| 1.4.114 System Value Changes                                    | 155 |
| 1.4.115 System Value Configuration Changes                      | 156 |
| 1.4.116 System Value Configuration Details                      | 158 |
| 1.4.117 System Value Default Changes                            | 160 |
| 1.4.118 System Value Defaults                                   | 162 |
| 1.4.119 System Value Valid Value Changes                        | 164 |
| 1.4.120 System Value Valid Values                               | 166 |
| 1.4.121 Systems Management Changes                              | 168 |
| 1.4.122 Time Adjustment Software Installed                      | 170 |
| 1.4.123 User Profile Changes                                    | 171 |
| 1.4.124 User Profile Information                                | 172 |
| 1.5 Databases Management Reports                                | 173 |
| 1.5.1 Cross Reference Physical File                             | 174 |
| 1.5.2 Data Area Changes                                         | 175 |
| 1.5.3 Database Access                                           | 176 |
| 1.5.4 Database Changes                                          | 177 |
| 1.5.5 Database Content                                          | 178 |
| 1.5.6 Database Operations                                       | 179 |
| 1.5.7 Database Operations by Journal                            | 180 |
| 1 5 8 Field Level Authorities                                   | 181 |
| 1.5.9 Row and Column Access Control                             | 182 |
| 1 5 10 Schedule Master File                                     | 183 |
| 1.5.10 Sensitive Database Content                               | 18/ |
| 1.6 Log Management Reports                                      | 185 |
| 1.6.1 Job Activity Details                                      | 186 |
| 1.6.2 Job Activity Summary                                      | 100 |
| 1.7 Notwork Management Departs                                  | 107 |
| 1.7 Network indulagement Reports                                | 100 |
| 1.7.1 ACTIONS TO IP RULES                                       | 190 |
| 1.7.2 APPN Enupoint Filler Violations                           | 192 |
| 1.7.3 Asynchronous Signals Processed                            | 194 |
| 1.7.4 Cluster Operations                                        | 195 |
| 1.7.5 Connections Started, Ended, or Rejected                   | 190 |
| 1.7.6 Controller Description Details                            | 198 |
| 1.7.7 Controllers and Attached Devices                          | 199 |
| 1.7.8 Database Server Initialization Report                     | 200 |
| 1.7.9 Database Server Native DB Report                          | 201 |
| 1.7.10 Database Server Object Into Report                       | 202 |
| 1.7.11 Database Server SQL Requests Report                      | 203 |
| 1.7.12 Device Description Data                                  | 204 |
| 1.7.13 Device Descriptions - *APPC                              | 205 |
| 1.7.14 DNS Configuration Details                                | 206 |
| 1.7.15 FTP Client Operations - Certificate data                 | 207 |
| 1.7.16 Integrated File System Exits Installed                   | 208 |
| 1.7.17 Internet Security Management Events                      | 209 |
| 1.7.18 Inter-process Communication Events                       | 211 |
| 1.7.19 Intrusion Monitor Events                                 | 212 |
| 1.7.20 NetServer Configuration                                  | 214 |
| 1.7.21 NetServer Shares                                         | 215 |
| 1.7.22 Network Attribute Details                                | 216 |
| 1.7.23 Network Authentication Events                            | 217 |
| 1.7.24 Network Connection Details                               | 219 |
| 1.7.25 Network Interface Details IPv4                           | 220 |
| 1.7.26 Network Interface Details IPv6                           | 221 |
| 1.7.27 Network Route Details IPv4                               | 222 |
| 1.7.28 Network Route Details IPv6                               | 223 |
| 1.7.29 Network Server Descriptions                              | 224 |
| 1.7.30 Network Server Encryption Status                         | 225 |

| 1.7.31 Network Servers with Encryption Verified                                                                                                    | 226                                                                                                    |
|----------------------------------------------------------------------------------------------------|----------------------------------------------------------------------------------------------------|
| 1.7.32 Network Servers with Failed or Unknown Encryption                                                                                                    | 227                                                                                                    |
| 1.7.33 Object Management Changes                                                                                                    | 228                                                                                                    |
| 1.7.34 OfficeVision Mail Services Actions                                                                                                    | 229                                                                                                    |
| 1.7.35 Remote Power On and IPL                                                                                                    | 230                                                                                                    |
| 1.7.36 Remote Service Attribute                                                                                                    | 231                                                                                                    |
| 1.7.37 Remote Sign-on Control                                                                                                    | 232                                                                                                    |
| 1.7.38 Secure Socket Connections                                                                                                    | 233                                                                                                    |
| 1.7.39 Server Sessions Started or Ended                                                                                                    | 235                                                                                                    |
| 1.7.40 Server Share Information                                                                                                    | 236                                                                                                    |
| 1.7.41 Service Status Change Events                                                                                                    | 237                                                                                                    |
| 1 7 42 Sockets-related Exit Points Not Secured                                                                                                    | 239                                                                                                    |
| 1 7 43 SSI Cinher Control and Specification List                                                                                                    | 240                                                                                                    |
| 1 7 44 TCP IP IP V4 Stack Attributes                                                                                                    | 240                                                                                                    |
| 1.7.45 TCP IP IPv6 Stack Attributes                                                                                                    | 243                                                                                                    |
| 1.7.45 TELNET Server Attributes                                                                                                    | 240                                                                                                    |
| 1.7.40 TELNET Server Allindules                                                                                                    | 244<br>245                                                                                                    |
| 1.7.47 Unsecured Remote Server Exit Points                                                                                                    | 240                                                                                                    |
|                                                                                                    | 247                                                                                                    |
|                                                                                                    | 249                                                                                                    |
| 1.8.2 Authority Failures                                                                                                    | 250                                                                                                    |
| 1.8.3 Authority Restored for User Profiles                                                                                                    | 252                                                                                                    |
| 1.8.4 Block Password Change                                                                                                    | 253                                                                                                    |
| 1.8.5 Changes to Service Tools Profiles                                                                                                    | 254                                                                                                    |
| 1.8.6 Connection Verifications                                                                                                    | 256                                                                                                    |
| 1.8.7 Directory Server Extensions                                                                                                    | 257                                                                                                    |
| 1.8.8 Disable Profile After Maximum Failed Signon Attempts                                                                                                    | 258                                                                                                    |
| 1.8.9 Duplicate Password Control                                                                                                    | 259                                                                                                    |
| 1.8.10 Enabled IBM Profiles                                                                                                    | 261                                                                                                    |
| 1.8.11 Exceeded Account Limit Events                                                                                                    | 262                                                                                                    |
| 1.8.12 Group Profile Information                                                                                                    | 264                                                                                                    |
|                                                                                                    |                                                                                                    |
| 1.8.13 Group Profiles with *ALLOBJ *SECADM or *SERVICE Special Authorities                                                                                                    | 265                                                                                                    |
| 1.8.13 Group Profiles with *ALLOBJ *SECADM or *SERVICE Special Authorities<br>1.8.14 Group Profiles with Passwords                                                                                                    | 265                                                                                                    |
| 1.8.13 Group Profiles with *ALLOBJ *SECADM or *SERVICE Special Authorities         1.8.14 Group Profiles with Passwords         1.8.15 Group Profiles with Special Authorities                                                                                                    | 265                                                                                                    |
| 1.8.13 Group Profiles with *ALLOBJ *SECADM or *SERVICE Special Authorities         1.8.14 Group Profiles with Passwords         1.8.15 Group Profiles with Special Authorities         1.8.16 IBM Profile Details Report                                                                                                    | 265<br>266<br>267<br>268                                                                                                    |
| 1.8.13 Group Profiles with *ALLOBJ *SECADM or *SERVICE Special Authorities         1.8.14 Group Profiles with Passwords         1.8.15 Group Profiles with Special Authorities         1.8.16 IBM Profile Details Report         1.8.17 Identity Token Events                                                                                                    | 265<br>266<br>267<br>268<br>269                                                                                                    |
| <ul> <li>1.8.13 Group Profiles with *ALLOBJ *SECADM or *SERVICE Special Authorities</li> <li>1.8.14 Group Profiles with Passwords</li> <li>1.8.15 Group Profiles with Special Authorities</li> <li>1.8.16 IBM Profile Details Report</li> <li>1.8.17 Identity Token Events</li> <li>1.8.18 Inactive Job Message Queue</li> </ul>                                                                                                    | 265<br>266<br>267<br>268<br>269<br>269<br>271                                                                                                    |
| <ul> <li>1.8.13 Group Profiles with *ALLOBJ *SECADM or *SERVICE Special Authorities</li> <li>1.8.14 Group Profiles with Passwords</li> <li>1.8.15 Group Profiles with Special Authorities</li> <li>1.8.16 IBM Profile Details Report</li> <li>1.8.17 Identity Token Events</li> <li>1.8.18 Inactive Job Message Queue</li> <li>1.8.19 Inactive Job Time-out</li> </ul>                                                                                                    | 265<br>266<br>267<br>268<br>268<br>269<br>271<br>272                                                                                                    |
| 1.8.13 Group Profiles with *ALLOBJ *SECADM or *SERVICE Special Authorities         1.8.14 Group Profiles with Passwords         1.8.15 Group Profiles with Special Authorities         1.8.16 IBM Profile Details Report         1.8.17 Identity Token Events         1.8.18 Inactive Job Message Queue         1.8.19 Inactive Job Time-out         1.8.20 Invalid Sign-on Attempts                                                                                                    | 265<br>266<br>267<br>268<br>269<br>271<br>272<br>273                                                                                                    |
| <ul> <li>1.8.13 Group Profiles with *ALLOBJ *SECADM or *SERVICE Special Authorities</li> <li>1.8.14 Group Profiles with Passwords</li> <li>1.8.15 Group Profiles with Special Authorities</li> <li>1.8.16 IBM Profile Details Report</li> <li>1.8.17 Identity Token Events</li> <li>1.8.18 Inactive Job Message Queue</li> <li>1.8.19 Inactive Job Time-out</li> <li>1.8.20 Invalid Sign-on Attempts</li> <li>1.8.21 Limit Adiacont Digits in Password</li> </ul>                                                                                                    | 265<br>266<br>267<br>268<br>269<br>271<br>272<br>273                                                                                                    |
| 1.8.13 Group Profiles with *ALLOBJ *SECADM or *SERVICE Special Authorities         1.8.14 Group Profiles with Passwords         1.8.15 Group Profiles with Special Authorities         1.8.16 IBM Profile Details Report         1.8.17 Identity Token Events         1.8.18 Inactive Job Message Queue         1.8.19 Inactive Job Time-out         1.8.20 Invalid Sign-on Attempts         1.8.21 Limit Adjacent Digits in Password                                                                                                    | 265<br>266<br>267<br>268<br>269<br>271<br>272<br>273<br>275                                                                                                    |
| 1.8.13 Group Profiles with *ALLOBJ *SECADM or *SERVICE Special Authorities         1.8.14 Group Profiles with Passwords         1.8.15 Group Profiles with Special Authorities         1.8.16 IBM Profile Details Report         1.8.17 Identity Token Events         1.8.18 Inactive Job Message Queue         1.8.19 Inactive Job Time-out         1.8.20 Invalid Sign-on Attempts         1.8.21 Limit Adjacent Digits in Password         1.8.22 Limit Characters in Password                                                                                                    | 265<br>266<br>267<br>268<br>269<br>271<br>272<br>273<br>275<br>276                                                                                                    |
| 1.8.13 Group Profiles with *ALLOBJ *SECADM or *SERVICE Special Authorities         1.8.14 Group Profiles with Passwords         1.8.15 Group Profiles with Special Authorities         1.8.16 IBM Profile Details Report         1.8.17 Identity Token Events         1.8.18 Inactive Job Message Queue         1.8.19 Inactive Job Time-out         1.8.20 Invalid Sign-on Attempts         1.8.21 Limit Adjacent Digits in Password         1.8.23 Limit Password Character Positions                                                                                                    | 265<br>266<br>267<br>268<br>269<br>271<br>272<br>273<br>275<br>276<br>277                                                                                                    |
| 1.8.13 Group Profiles with *ALLOBJ *SECADM or *SERVICE Special Authorities         1.8.14 Group Profiles with Passwords         1.8.15 Group Profiles with Special Authorities         1.8.16 IBM Profile Details Report         1.8.17 Identity Token Events         1.8.18 Inactive Job Message Queue         1.8.19 Inactive Job Time-out         1.8.20 Invalid Sign-on Attempts         1.8.21 Limit Adjacent Digits in Password         1.8.23 Limit Password Character Positions         1.8.24 Limit Repeating Characters in Password                                                                                                    | 265<br>266<br>267<br>268<br>269<br>271<br>272<br>273<br>275<br>276<br>277<br>278                                                                                                    |
| 1.8.13 Group Profiles with *ALLOBJ *SECADM or *SERVICE Special Authorities         1.8.14 Group Profiles with Passwords         1.8.15 Group Profiles with Special Authorities         1.8.16 IBM Profile Details Report         1.8.17 Identity Token Events         1.8.18 Inactive Job Message Queue         1.8.19 Inactive Job Time-out         1.8.20 Invalid Sign-on Attempts         1.8.21 Limit Adjacent Digits in Password         1.8.22 Limit Characters in Password         1.8.24 Limit Repeating Characters in Password         1.8.25 Limit Security Officer Device Access                                                                                                    | 265<br>266<br>267<br>268<br>269<br>271<br>272<br>273<br>275<br>276<br>277<br>278<br>278<br>279                                                                                                    |
| 1.8.13 Group Profiles with *ALLOBJ *SECADM or *SERVICE Special Authorities         1.8.14 Group Profiles with Passwords         1.8.15 Group Profiles with Special Authorities         1.8.16 IBM Profile Details Report         1.8.17 Identity Token Events         1.8.18 Inactive Job Message Queue         1.8.19 Inactive Job Time-out         1.8.20 Invalid Sign-on Attempts         1.8.21 Limit Adjacent Digits in Password         1.8.23 Limit Password Character Positions         1.8.24 Limit Repeating Characters in Password         1.8.25 Limit Security Officer Device Access         1.8.26 Maximum Password Length                                                                                                    | 265<br>266<br>267<br>268<br>269<br>271<br>272<br>273<br>275<br>276<br>277<br>278<br>278<br>279<br>280                                                                                                    |
| 1.8.13 Group Profiles with *ALLOBJ *SECADM or *SERVICE Special Authorities         1.8.14 Group Profiles with Passwords         1.8.15 Group Profiles with Special Authorities         1.8.16 IBM Profile Details Report         1.8.17 Identity Token Events         1.8.18 Inactive Job Message Queue         1.8.19 Inactive Job Time-out         1.8.20 Invalid Sign-on Attempts         1.8.21 Limit Adjacent Digits in Password         1.8.23 Limit Password Character Positions         1.8.24 Limit Repeating Characters in Password         1.8.25 Limit Security Officer Device Access         1.8.26 Maximum Password Length                                                                                                    | 265<br>266<br>267<br>268<br>269<br>271<br>272<br>273<br>275<br>276<br>277<br>278<br>279<br>279<br>280<br>281                                                                                                    |
| 1.8.13 Group Profiles with *ALLOBJ *SECADM or *SERVICE Special Authorities         1.8.14 Group Profiles with Passwords         1.8.15 Group Profiles with Special Authorities         1.8.16 IBM Profile Details Report         1.8.17 Identity Token Events         1.8.18 Inactive Job Message Queue         1.8.19 Inactive Job Time-out         1.8.20 Invalid Sign-on Attempts         1.8.21 Limit Adjacent Digits in Password         1.8.23 Limit Password Character Positions         1.8.24 Limit Repeating Characters in Password         1.8.25 Limit Security Officer Device Access         1.8.26 Maximum Password Length         1.8.27 Minimum Password Length         1.8.28 Network Attribute Changes                                                                                                    | 265<br>266<br>267<br>268<br>269<br>271<br>272<br>273<br>275<br>275<br>276<br>277<br>278<br>279<br>280<br>281<br>282                                                                                                    |
| 1.8.13 Group Profiles with *ALLOBJ *SECADM or *SERVICE Special Authorities         1.8.14 Group Profiles with Passwords         1.8.15 Group Profiles with Special Authorities         1.8.15 Group Profile Details Report         1.8.16 IBM Profile Details Report         1.8.17 Identity Token Events         1.8.18 Inactive Job Message Queue         1.8.19 Inactive Job Time-out         1.8.20 Invalid Sign-on Attempts         1.8.21 Limit Adjacent Digits in Password         1.8.22 Limit Characters in Password         1.8.24 Limit Repeating Character Positions         1.8.25 Limit Security Officer Device Access         1.8.26 Maximum Password Length         1.8.27 Minimum Password Length         1.8.28 Network Attribute Changes         1.8.29 Network Log on and Logoff Events                                                                                                    | 265<br>266<br>267<br>268<br>269<br>271<br>272<br>273<br>275<br>276<br>277<br>278<br>278<br>279<br>280<br>281<br>282<br>283                                                                                                    |
| 1.8.13 Group Profiles with *ALLOBJ *SECADM or *SERVICE Special Authorities1.8.14 Group Profiles with Passwords1.8.15 Group Profiles with Special Authorities1.8.15 Group Profile Details Report1.8.16 IBM Profile Details Report1.8.17 Identity Token Events1.8.18 Inactive Job Message Queue1.8.19 Inactive Job Time-out1.8.20 Invalid Sign-on Attempts1.8.21 Limit Adjacent Digits in Password1.8.22 Limit Characters in Password1.8.23 Limit Repeating Character Positions1.8.25 Limit Security Officer Device Access1.8.26 Maximum Password Length1.8.27 Minimum Password Length1.8.28 Network Attribute Changes1.8.29 Network Log on and Logoff Events1.8.30 Network Password Errors                                                                                                    | 265<br>266<br>267<br>268<br>269<br>271<br>272<br>273<br>273<br>275<br>276<br>277<br>278<br>278<br>279<br>280<br>281<br>282<br>283<br>285                                                                                                    |
| 1.8.13 Group Profiles with *ALLOBJ *SECADM or *SERVICE Special Authorities1.8.14 Group Profiles with Passwords1.8.15 Group Profiles with Special Authorities1.8.16 IBM Profile Details Report1.8.17 Identity Token Events1.8.18 Inactive Job Message Queue1.8.19 Inactive Job Time-out1.8.20 Invalid Sign-on Attempts1.8.21 Limit Adjacent Digits in Password1.8.23 Limit Password Character Positions1.8.24 Limit Repeating Characters in Password1.8.25 Limit Security Officer Device Access1.8.26 Maximum Password Length1.8.27 Minimum Password Length1.8.28 Network Attribute Changes1.8.30 Network Password Errors1.8.31 Network Profile Changes                                                                                                    |                                                                                                    |
| 1.8.13 Group Profiles with *ALLOBJ *SECADM or *SERVICE Special Authorities         1.8.14 Group Profiles with Passwords         1.8.15 Group Profiles with Special Authorities         1.8.16 IBM Profile Details Report         1.8.17 Identity Token Events         1.8.18 Inactive Job Message Queue         1.8.19 Inactive Job Time-out         1.8.20 Invalid Sign-on Attempts         1.8.21 Limit Adjacent Digits in Password         1.8.22 Limit Characters in Password         1.8.23 Limit Password Character Positions         1.8.26 Maximum Password Length         1.8.27 Minimum Password Length         1.8.28 Network Attribute Changes         1.8.29 Network Log on and Logoff Events         1.8.30 Network Profile Changes         1.8.31 Network Profile Changes         1.8.32 Object Authorities of User Profiles                                                                                                    |                                                                                                    |
| <ul> <li>1.8.13 Group Profiles with *ALLOBJ *SECADM or *SERVICE Special Authorities</li> <li>1.8.14 Group Profiles with Passwords</li> <li>1.8.15 Group Profiles with Special Authorities</li> <li>1.8.16 IBM Profile Details Report</li> <li>1.8.17 Identity Token Events</li> <li>1.8.18 Inactive Job Message Queue</li> <li>1.8.19 Inactive Job Time-out</li> <li>1.8.20 Invalid Sign-on Attempts</li> <li>1.8.21 Limit Adjacent Digits in Password</li> <li>1.8.22 Limit Characters in Password</li> <li>1.8.23 Limit Password Character Positions</li> <li>1.8.24 Limit Repeating Characters in Password</li> <li>1.8.25 Limit Security Officer Device Access</li> <li>1.8.26 Maximum Password Length</li> <li>1.8.27 Minimum Password Length</li> <li>1.8.28 Network Attribute Changes</li> <li>1.8.30 Network Password Errors</li> <li>1.8.31 Network Profile Changes</li> <li>1.8.32 Object Authorities of User Profiles</li> <li>1.8.33 Ownership Changes for Restored Objects0</li> </ul>                                                                                                    |                                                                                                    |
| <ul> <li>1.8.13 Group Profiles with *ALLOBJ *SECADM or *SERVICE Special Authorities</li> <li>1.8.14 Group Profiles with Passwords</li> <li>1.8.15 Group Profiles with Special Authorities</li> <li>1.8.16 IBM Profile Details Report</li> <li>1.8.17 Identity Token Events</li> <li>1.8.18 Inactive Job Message Queue</li> <li>1.8.19 Inactive Job Time-out</li> <li>1.8.20 Invalid Sign-on Attempts</li> <li>1.8.21 Limit Adjacent Digits in Password</li> <li>1.8.23 Limit Characters in Password</li> <li>1.8.24 Limit Repeating Character Positions</li> <li>1.8.26 Maximum Password Length</li> <li>1.8.27 Minimum Password Length</li> <li>1.8.29 Network Attribute Changes</li> <li>1.8.30 Network Password Errors</li> <li>1.8.32 Object Authorities of User Profiles</li> <li>1.8.34 Password Expiration Interval</li> </ul>                                                                                                    | 265          265          267          267          267          269          271          272          273          275          276          277          278          279          280          281          283          283          283          285          287          288          288          288                                                                                                    |
| <ul> <li>1.8.13 Group Profiles with *ALLOBJ *SECADM or *SERVICE Special Authorities</li> <li>1.8.14 Group Profiles with Passwords</li> <li>1.8.15 Group Profile Details Report</li> <li>1.8.16 IBM Profile Details Report</li> <li>1.8.17 Identity Token Events</li> <li>1.8.18 Inactive Job Message Queue</li> <li>1.8.19 Inactive Job Time-out</li> <li>1.8.20 Invalid Sign-on Attempts</li> <li>1.8.21 Limit Adjacent Digits in Password</li> <li>1.8.22 Limit Characters in Password</li> <li>1.8.25 Limit Security Officer Device Access</li> <li>1.8.26 Maximum Password Length</li> <li>1.8.27 Minimum Password Length</li> <li>1.8.28 Network Attribute Changes</li> <li>1.8.30 Network Profile Changes</li> <li>1.8.30 Network Profile Changes</li> <li>1.8.30 Network Profile Changes</li> <li>1.8.30 Ownership Changes for Restored Objects0</li> <li>1.8.35 Password Expiration Warning</li> </ul>                                                                                                    | 265          266          267          267          268          269          271          272          273          275          276          277          277          277          277          277          277          278          281          282          283          285          286          287          288          288          289          291                                                                                                    |
| <ul> <li>1.8.13 Group Profiles with *ALLOBJ *SECADM or *SERVICE Special Authorities</li> <li>1.8.14 Group Profiles with Passwords</li> <li>1.8.15 Group Profiles with Special Authorities</li> <li>1.8.16 IBM Profile Details Report</li> <li>1.8.17 Identity Token Events</li> <li>1.8.18 Inactive Job Message Queue</li> <li>1.8.19 Inactive Job Time-out</li> <li>1.8.20 Invalid Sign-on Attempts</li> <li>1.8.21 Limit Adjacent Digits in Password</li> <li>1.8.22 Limit Characters in Password</li> <li>1.8.23 Limit Password Character Positions</li> <li>1.8.26 Maximum Password Length</li> <li>1.8.27 Minimum Password Length</li> <li>1.8.29 Network Log on and Logoff Events</li> <li>1.8.30 Network Profile Changes</li> <li>1.8.31 Network Profile Changes</li> <li>1.8.33 Ownership Changes for Restored Objects0</li> <li>1.8.34 Password Expiration Interval</li> <li>1.8.36 Password Level</li> </ul>                                                                                                    | 265          266          267          268          269          271          272          273          275          275          276          277          278          279          280          281          282          283          285          285          286          287          288          289          291          292                                                                                                    |
| 1.8.13 Group Profiles with *ALLOBJ *SECADM or *SERVICE Special Authorities         1.8.14 Group Profiles with Passwords         1.8.15 Group Profiles with Special Authorities         1.8.16 IBM Profile Details Report         1.8.17 Identity Token Events         1.8.18 Inactive Job Message Queue         1.8.19 Inactive Job Time-out         1.8.20 Invalid Sign-on Attempts         1.8.21 Limit Adjacent Digits in Password         1.8.22 Limit Characters in Password         1.8.23 Limit Password Character Positions         1.8.24 Limit Repeating Characters in Password         1.8.25 Limit Security Officer Device Access         1.8.26 Maximum Password Length         1.8.27 Minimum Password Length         1.8.29 Network Log on and Logoff Events         1.8.31 Network Profile Changes         1.8.32 Object Authorities of User Profiles         1.8.33 Ownership Changes for Restored Objects0         1.8.35 Password Expiration Interval         1.8.36 Password Rules                                                                                                    | 265          266          267          267          268          269          271          272          273          275          276          277          278          278          280          281          282          283          285          286          287          288          288          289          291          292          294                                                                                                    |
| 1.8.13 Group Profiles with *ALLOBJ *SECADM or *SERVICE Special Authorities         1.8.14 Group Profiles with Passwords         1.8.15 Group Profiles with Special Authorities         1.8.16 IBM Profile Details Report         1.8.17 Identity Token Events         1.8.18 Inactive Job Message Queue         1.8.19 Inactive Job Time-out         1.8.20 Invalid Sign-on Attempts         1.8.21 Limit Adjacent Digits in Password         1.8.22 Limit Characters in Password         1.8.23 Limit Repeating Character Positions         1.8.24 Limit Repeating Characters in Password         1.8.25 Limit Security Officer Device Access         1.8.26 Maximum Password Length         1.8.27 Minimum Password Length         1.8.28 Network Attribute Changes         1.8.30 Network Password Errors         1.8.31 Network Profile Changes         1.8.32 Object Authorities of User Profiles         1.8.33 Ownership Changes for Restored Objects0         1.8.34 Password Expiration Interval         1.8.35 Password Expiration Warning         1.8.36 Password Validation Program                                                                                                    | 265          265          266          267          268          269          271          272          273          275          276          277          278          278          280          281          282          283          285          286          287          288          289          291          292          294          295                                                                                                    |
| 1.8.13 Group Profiles with *ALLOBJ *SECADM or *SERVICE Special Authorities         1.8.14 Group Profiles with Passwords         1.8.15 Group Profiles with Special Authorities         1.8.16 IBM Profile Details Report         1.8.17 Identity Token Events         1.8.18 Inactive Job Message Queue         1.8.19 Inactive Job Time-out         1.8.20 Invalid Sign-on Attempts         1.8.21 Limit Adjacent Digits in Password         1.8.22 Limit Characters in Password         1.8.23 Limit Peseating Character Positions         1.8.24 Limit Repeating Characters in Password         1.8.25 Limit Security Officer Device Access         1.8.26 Maximum Password Length         1.8.27 Minimum Password Length         1.8.28 Network Attribute Changes         1.8.30 Network Profile Changes         1.8.31 Network Profile Changes for Restored Objects0         1.8.32 Object Authorities of User Profiles         1.8.33 Ownership Changes for Restored Objects0         1.8.34 Password Expiration Interval         1.8.35 Password Rules         1.8.36 Password Rules         1.8.38 Password Validation Program         1.8.39 Powerful User Profiles                                                                                                    | 265          265          266          267          268          269          271          272          273          275          276          277          277          278          280          281          282          283          285          286          287          288          288          289          291          292          295          296                                                                                                    |
| <ul> <li>1.8.13 Group Profiles with *ALLOBJ *SECADM or *SERVICE Special Authorities</li> <li>1.8.14 Group Profiles with Special Authorities</li> <li>1.8.15 Group Profiles with Special Authorities</li> <li>1.8.16 IBM Profile Details Report</li> <li>1.8.17 Identity Token Events</li> <li>1.8.18 Inactive Job Message Queue</li> <li>1.8.19 Inactive Job Time-out</li> <li>1.8.20 Invalid Sign-on Attempts</li> <li>1.8.21 Limit Adjacent Digits in Password</li> <li>1.8.23 Limit Characters in Password</li> <li>1.8.24 Limit Repeating Character Positions</li> <li>1.8.25 Limit Security Officer Device Access</li> <li>1.8.26 Maximum Password Length</li> <li>1.8.27 Minimum Password Length</li> <li>1.8.29 Network Attribute Changes</li> <li>1.8.30 Network Profile Changes</li> <li>1.8.30 Network Profile Changes</li> <li>1.8.33 Ownership Changes for Restored Objects0</li> <li>1.8.34 Password Expiration Interval</li> <li>1.8.37 Password Rules</li> <li>1.8.38 Password Rules</li> <li>1.8.39 Powerful User Profiles</li> <li>1.8.39 Powerful User Profiles</li> <li>1.8.39 Powerful User Profiles</li> <li>1.8.39 Powerful User Profiles</li> <li>1.8.40 Profile Object Auditing Values</li> </ul>                                                                                                    | 265          265          266          267          268          269          271          273          273          273          275          276          277          278          279          280          281          282          283          283          285          286          287          289          289          289          292          294          295          298          298                                                                      |
| <ul> <li>1.8.13 Group Profiles with *ALLOBJ *SECADM or *SERVICE Special Authorities</li> <li>1.8.14 Group Profiles with Passwords</li> <li>1.8.15 Group Profiles with Special Authorities</li> <li>1.8.16 IBM Profile Details Report</li> <li>1.8.17 Identity Token Events</li> <li>1.8.18 Inactive Job Message Queue</li> <li>1.8.19 Inactive Job Message Queue</li> <li>1.8.19 Inactive Job Time-out</li> <li>1.8.20 Invalid Sign-on Attempts</li> <li>1.8.21 Limit Adjacent Digits in Password</li> <li>1.8.22 Limit Characters in Password</li> <li>1.8.23 Limit Password Character Positions</li> <li>1.8.24 Limit Repeating Characters in Password</li> <li>1.8.25 Limit Security Officer Device Access</li> <li>1.8.26 Maximum Password Length</li> <li>1.8.27 Minimum Password Length</li> <li>1.8.28 Network Attribute Changes</li> <li>1.8.29 Network Cop on and Logoff Events</li> <li>1.8.30 Network Password Errors</li> <li>1.8.31 Network Profile Changes</li> <li>1.8.32 Object Authorities of User Profiles</li> <li>1.8.33 Ownership Changes for Restored Objects0</li> <li>1.8.34 Password Expiration Interval</li> <li>1.8.35 Password Rules</li> <li>1.8.37 Password Rules</li> <li>1.8.38 Password Validation Program</li> <li>1.8.39 Powerful User Profiles</li> <li>1.8.39 Powerful User Profiles</li> <li>1.8.39 Powerful User Profiles</li> <li>1.8.34 Profile Object Auditing Values</li> <li>1.8.41 Profile With Password Expiration Interval ot *SYSVAL</li> </ul>                                                                                                    | 265          265          266          267          268          269          271          272          273          273          275          276          277          278          279          280          281          283          283          285          286          287          288          289          291          292          292          293          294          293          293                                                                      |
| <ul> <li>1.8.13 Group Profiles with *ALLOBJ *SECADM or *SERVICE Special Authorities</li> <li>1.8.14 Group Profiles with Special Authorities</li> <li>1.8.15 Group Profiles with Special Authorities</li> <li>1.8.16 IBM Profile Details Report</li> <li>1.8.17 Identity Token Events</li> <li>1.8.18 Inactive Job Message Queue</li> <li>1.8.19 Inactive Job Time-out</li> <li>1.8.20 Invalid Sign-on Attempts</li> <li>1.8.21 Limit Adjacent Digits in Password</li> <li>1.8.22 Limit Characters in Password</li> <li>1.8.23 Limit Repeating Character Positions</li> <li>1.8.24 Limit Repeating Characters in Password</li> <li>1.8.25 Limit Security Officer Device Access</li> <li>1.8.26 Maximum Password Length</li> <li>1.8.27 Minimum Password Length</li> <li>1.8.28 Network Attribute Changes</li> <li>1.8.30 Network Password Errors</li> <li>1.8.31 Network Password Errors</li> <li>1.8.32 Object Authorities of User Profiles</li> <li>1.8.33 Ownership Changes for Restored Objects0</li> <li>1.8.34 Password Expiration Interval</li> <li>1.8.35 Password Kation Varining</li> <li>1.8.36 Password Lengt</li> <li>1.8.37 Password Expiration Interval</li> <li>1.8.38 Password Validation Program</li> <li>1.8.39 Powerful User Profiles</li> <li>1.8.39 Powerful User Profiles</li> <li>1.8.39 Powerful User Profiles</li> <li>1.8.39 Powerful User Profiles</li> <li>1.8.34 Profile Warning</li> <li>1.8.35 Password Expiration Interval</li> <li>1.8.36 Password Kathan Profiles</li> <li>1.8.37 Password Representation Varning</li> <li>1.8.38 Password Validation Program</li> <li>1.8.40 Profile Object Authoriting Values</li> <li>1.8.41 Profile with PassWord Expiration Interval not *SYSVAL</li> <li>1.8.42 Profiles that are *DISABLED</li> </ul> | 265          265          267          267          268          269          271          272          273          275          276          277          278          279          280          281          282          283          282          282          282          282          283          284          285          282          291          292          292          292          292          292          292          293          2929 <t< td=""></t<> |

| 1.8.43 Profiles with Expired Passwords                        | <br>301   |
|---------------------------------------------------------------|-----------|
| 1.8.44 Profiles with Limit Capabilities = *NO                 | <br>302   |
| 1.8.45 Profiles with Multiple Groups                          | <br>303   |
| 1.8.46 Profiles with Pwd = *NONE or *DISABLED                 | <br>304   |
| 1.8.47 Publicly Accessible User Profiles                      | <br>305   |
| 1.8.48 Require Digit in Password                              | <br>306   |
| 1.8.49 Security Officer Profiles                              | <br>307   |
| 1.8.50 Service Tool Security Attributes                       | <br>308   |
| 1.8.51 Swap Profile Events                                    | <br>309   |
| 1.8.52 System Service Tools Users                             | <br>311   |
| 1.8.53 User Profile = Password                                | <br>313   |
| 1.8.54 User Profiles Not Used in 90 Days                      | <br>314   |
| 1.8.55 Users with Job Control Special Authority               | <br>315   |
| 1.8.56 Users with Save System Special Authority               | <br>316   |
| 1.8.57 Users with Unlimited Device Sessions                   | <br>317   |
| 1 9 Resource Management Reports                               | <br>318   |
| 1 9 1 *PLIBLIC User with *RWX Authorities -*PLIBLIC with *ALL | <br>321   |
| 1.9.2 Actions on Validation Lists                             | <br>322   |
| 1.0.3 Allow Object Restore Ontion                             | <br>324   |
| 1.9.4 Allow User Domain Objects in Librarias                  | <br>324   |
| 1.9.4 Allow User Domain Objects in Libraries                  | <br>320   |
|                                                               | <br>320   |
| 1.9.0 All IDULES IOI QSTS.LID                                 | <br>3Z1   |
| 1.9.7 Authorization List Details                              | <br>328   |
| 1.9.8 Authorization Lists with Public Access                  | <br>329   |
| 1.9.9 Authorized Users Via Authorization Lists                | <br>330   |
| 1.9.10 Change Request Descriptors Restored                    | <br>331   |
| 1.9.11 Changed Data Files in Last 30 Days                     | <br>332   |
|                                                               | <br>333   |
| 1.9.13 Commands Available in QSH                              | <br>335   |
| 1.9.14 Commands Executed                                      | <br>336   |
| 1.9.15 Configuration Files                                    | <br>338   |
| 1.9.16 Create Operations                                      | <br>339   |
| 1.9.17 Damages Objects                                        | <br>340   |
| 1.9.18 Data Queue Entries                                     | <br>341   |
| 1.9.19 Database Files Larger than 100Mb                       | <br>342   |
| 1.9.20 Database Files with Over 1,000,000 Read Operations     | <br>343   |
| 1.9.21 Database Files with Over 100,000 Delete Operations     | <br>344   |
| 1.9.22 Database Files with Over 100,000 Insert Operations     | <br>345   |
| 1.9.23 Database Files with 10000 Delete Records               | <br>346   |
| 1.9.24 Database Monitoring                                    | <br>347   |
| 1.9.25 Db2 Mirror Communication Services                      | <br>348   |
| 1.9.26 Db2 Mirror Product Services                            | <br>349   |
| 1.9.27 Db2 Mirror Replication Services                        | <br>350   |
| 1.9.28 Db2 Mirror Replication State                           | <br>351   |
| 1.9.29 Db2 Mirror Setup Tools                                 | <br>352   |
| 1.9.30 Delete Operations                                      | <br>353   |
| 1.9.31 Directory Link, Unlink, and Search Operations          | <br>355   |
| 1.9.32 Directory Search Violations                            | <br>357   |
| 1.9.33 DLO Object Changes                                     | <br>358   |
| 1.9.34 DLO Object Reads                                       | <br>359   |
| 1.9.35 Dual Optical Object Accesses                           | <br>360   |
| 1.9.36 Exit Point Maintenance Operations                      | <br>362   |
| 1.9.37 File Statistics                                        | <br>364   |
| 1.9.38 File Usage Information                                 | <br>366   |
| 1.9.39 Files Checked Out Status                               | <br>367   |
| 1.9.40 Files Not Secured by Authorization Lists               | <br>368   |
| 1.9.41 Files Not Used in the Last 30 Days                     | <br>369   |
| 1.9.42 Files with RWX Authorities                             | <br>370   |
| 1.9.43 HTTP Server and Web Files Status                       | <br>371   |
| 1.9.44 HTTP Server File Authorities                           | <br>372   |
|                                                               | <br>- · - |

| 1.9.45 IFS Directory Information                            | 373 |
|-------------------------------------------------------------|-----|
| 1.9.46 IFS Files Being Journaled                            | 374 |
| 1.9.47 Integrated File System Content                       | 375 |
| 1.9.48 Integrated File System Security                      | 376 |
| 1.9.49 Job Changes                                          | 377 |
| 1.9.50 Job Descriptions - USER Parameter Changes            | 379 |
| 1.9.51 Journaled Files                                      | 380 |
| 1.9.52 Journaled Objects                                    | 381 |
| 1.9.53 Largest Files Report >100Mb                          | 382 |
| 1.9.54 LDAP Operations                                      | 383 |
| 1.9.55 Library QGPL Database Files not Backed up in 30 Days | 385 |
| 1.9.56 Library Statistics                                   | 386 |
| 1.9.57 Maximum sign-on attempts allowed is NOMAX            | 388 |
| 1.9.58 Network Resource Accesses                            | 389 |
| 1.9.59 New Data Files in Last 30 Days                       | 391 |
| 1.9.60 New Library in Last 30 Days                          | 392 |
| 1.9.61 New Objects in the Last 30 Days                      | 393 |
| 1.9.62 Object Authority                                     | 394 |
| 1.9.63 Object Changes                                       | 395 |
| 1.9.64 Object Details                                       | 396 |
| 1.9.65 Object Ownership Changes                             | 397 |
| 1.9.66 Object Reads                                         | 398 |
| 1 9 67 Object Source                                        | 399 |
| 1 9 68 Object Statistics                                    | 400 |
| 1 9 69 Objects Changed in the Last 30 Days                  | 402 |
| 1.9.70 Objects Created in the Last 30 Days                  | 403 |
| 1 9 71 Objects Larger than 100MB                            | 400 |
| 1 9 72 Objects Owned by OSECOER                             | 405 |
| 1.9.72 Objects Owned by QOLCOT R                            | 405 |
| 1.9.74 Objects Used in the Last 30 Days                     | 400 |
| 1.9.74 Objects Osed in the Last of Days                     | 102 |
| 1.9.76 Drimany Group Changes                                | 400 |
| 1.9.77 Printer Output Changes                               | /11 |
| 1.9.77 Printel Output Changes                               | /12 |
| 1.9.70 Programs that Adopt Authority                        | 413 |
| 1.9.79 Trograms that Adopt Admonty                          | 115 |
| 1 9 81 PTF Operations                                       | 416 |
| 1.0.82 Public Access to Commands in OSVS                    | /17 |
|                                                             | /12 |
| 1.9.00 Public Access to Journal Receivers in OCPI           | /10 |
| 1.9.85 Public Access to Objects in OCPI                     | 419 |
| 1.9.00 Fublic Access to Objects in QOFE                     | 420 |
| 1.9.00 Regular files of the Last 30 Dave                    | 421 |
| 1.9.07 Nestored Objects III the Last 30 Days                | 422 |
| 1.9.00 Note FOBLIC Oser with NWX Additionales               | 420 |
| 1.9.09 Single Optical Object Accesses                       | 424 |
| 1.9.90 Source Descriptor Details                            | 420 |
| 1.9.91 Source Charlyes III Last 50 Days                     | 420 |
| 1.9.92 Spooled File Actions                                 | 429 |
| 1.9.95 System Directory Changes                             | 431 |
| 1.9.94 System Security Audit Journal Exists                 | 400 |
| 1.9.95 T GAudit Report Configuration                        | 404 |
| 1.9.90 I GUEIII al Agent Conniguration                      | 430 |
| 1.9.97 Unsaved Objects III the Last 30 Days                 | 430 |
| 1.9.90 User-delined File Systems (UDFSS)                    | 439 |
|                                                             | 440 |
|                                                             | 442 |
| 1.10.1 APPENDIX - I GAUGII REPORT REFERENCE REVISIONS       | 443 |
| 1.10.1.1 Version 3.0 - I GAUdit Report Reference            | 444 |
| 1.10.1.2 Version 2.5 - I GAUdit Report Reference            | 445 |
| 1.10.1.3 Version 2.4 - I GAUDIT Report Reference            | 446 |

| 1.10.1.4 Version 2.3 - TGAudit Report Reference |    | 17 |
|-------------------------------------------------|----|----|
| 1.10.1.5 Version 2.2 - TGAudit Report Reference |    | 18 |
| 1.10.1.6 Version 2.1 - TGAudit Report Reference | 45 | 50 |
| 1.10.2 APPENDIX - TGAudit Collectors            |    | 52 |

# **TGAudit Report Reference Introduction**

This reference guide provides information about the built-in reports provided in TGAudit. Use this reference guide to learn why a report passed or failed in a pre-defined TGAudit Report Card, as well as learn information about report topics and recommendations on how to address existing vulnerabilities.

0 Note: Refer to the TGAudit User Guide for detailed information and concepts on how to use TGAudit.

The TGAudit reports fall into the following categories:

- Authority Collection Reports
- Configuration Management Reports
- Database Management Reports
- Log Management Reports
- Network Management Reports
- Profile Management Reports
- Resource Management Reports

# **Authority Collection Reports**

This section includes descriptions of the following Authority Collection reports:

- Authority Collection for Object IFS Report
- Authority Collection for Object Native Report
- Authority Collection for Users and IFS Report
- Authority Collection for Users and Native Object Report
- Authority Collection Report (\*ALL)

# **Authority Collection for Object IFS Report**

If a user is enrolled in Authority Collection through the STRAUTCOL command with DLO and file system objects selected for inclusion, then the Authority Collection data collected for IFS objects will be displayed in this report. Information about current and required authorities to applications is displayed for enrolled users.

Important: This report is only available for OS 7.4 or higher.

Collector ID: AUTHORITY\_COL\_IFS

Report ID: AUTHORITY\_COL\_IFS

## To run this report

- 1) Access the TGAudit main menu.
- 2) At the Selection or command prompt, enter the 4 (Authority Collection).
- 3) Press Enter.
- 4) At the Selection or command prompt, enter the 20 (Authority Collection Reports).
- 5) Press Enter.
- 6) At the Selection or command prompt, enter the 4 (Auth Collection For Objects IFS Report).
- 7) Press Enter.
- 9) Modify the run criteria as necessary.

1 Note: The criteria allow you to limit the data returned in the report and choose the desired output format.

#### 10) Press Enter.

Section 2.1 Alternatively, you search for any report using the Work with Reports (TGWRKRPT) interface.

#### See also

# **Authority Collection for Object Native Report**

If a user is enrolled in Authority Collection through the STRAUTCOL command, then the Authority Collection data collected for native (QSYS.LIB) objects will be displayed in this report. Information about current and required authorities to applications is displayed for enrolled users.

Important: This report is only available for OS 7.4 or higher.

Collector ID: AUTHORITY\_COL\_OBJECT

Report ID: AUTHORITY\_COL\_OBJECT

## To run this report

- 1) Access the TGAudit main menu.
- 2) At the Selection or command prompt, enter the 4 (Authority Collection).
- 3) Press Enter.
- 4) At the Selection or command prompt, enter the 20 (Authority Collection Reports).
- 5) Press Enter.
- 6) At the Selection or command prompt, enter the 3 (Auth Collection For Objects Native Report).
- 7) Press Enter.
- 9) Modify the run criteria as necessary.

(i) Note: The criteria allow you to limit the data returned in the report and choose the desired output format.

#### 10) Press Enter.

Section 2.1 Alternatively, you search for any report using the Work with Reports (TGWRKRPT) interface.

#### See also

# **Authority Collection for Users and IFS Report**

If a user is enrolled in Authority Collection through the STRAUTCOL command, then the Authority Collection data collected for IFS objects will be displayed in this report and categorized by user. Information about current and required authorities to applications is displayed for enrolled users.

Important: This report is only available for OS 7.3 or higher.

Collector ID: AUTHORITY\_COLLECTION

Report ID: AUTHORITY\_IFS

## To run this report

- 1) Access the TGAudit Main menu.
- 2) At the Selection or command prompt, enter 4 (Authority Collection).
- 3) Press Enter.
- 4) At the Selection or command prompt, enter 20 (Authority Collection Reports).
- 5) Press Enter.
- 6 At the **Selection or command** prompt, enter **2** (Auth Collection For Users and Native Object Report).
- 7) Press Enter.
- 8) Modify the run criteria as necessary.
  - **Note**: The criteria allow you to limit the data returned in the report. To see field descriptions of common report criteria, see Run Reports.
  - Tip: Place your cursor in a field and press F1 (Help) to access a field description. Press F4 (Prompt) for a list of valid field options.
- 9) Press **Enter**. The status of the report is displayed at the bottom of the screen.

#### See also

# Authority Collection for Users and Native Object Report

If a user is enrolled in Authority Collection through the STRAUTCOL command, then the Authority Collection data collected for native (QSYS.LIB) objects will be displayed in this report and categorized by user. Information about current and required authorities to applications is displayed for enrolled users.

Important: This report is only available for OS 7.3 or higher.

Collector ID: AUTHORITY\_COLLECTION

Report ID: AUTHORITY\_OBJECTS

## To run this report

- 1) Access the TGAudit Main menu.
- 2) At the Selection or command prompt, enter 4 (Authority Collection).
- 3) Press Enter.
- 4) At the Selection or command prompt, enter 20 (Authority Collection Reports).
- 5) Press Enter.
- 6 At the **Selection or command** prompt, enter **1** (Auth Collection For Users and Native Object Report).
- 7) Press Enter.
- 8) Modify the run criteria as necessary.
  - **Note**: The criteria allow you to limit the data returned in the report. To see field descriptions of common report criteria, see Run Reports.
  - Tip: Place your cursor in a field and press F1 (Help) to access a field description. Press F4 (Prompt) for a list of valid field options.
- 9) Press **Enter**. The status of the report is displayed at the bottom of the screen.

#### See also

# **Authority Collection Report (\*ALL)**

If a user is enrolled in Authority Collection through the STRAUTCOL command with DLO and file system objects selected for inclusion, then the Authority Collection data collected for all objects will be displayed in this report. Information about current and required authorities to applications is displayed for enrolled users.

Important: This report is only available for OS 7.4 or higher.

Collector ID: AUTHORITY\_COL\_ALL

**Report ID**: AUTHORITY\_COL\_ALL

## To run this report

- 1) Access the TGAudit main menu.
- 2) At the Selection or command prompt, enter the 4 (Authority Collection).
- 3) Press Enter.
- 4) At the Selection or command prompt, enter the 20 (Authority Collection Reports).
- 5) Press Enter.
- 6) At the **Selection or command** prompt, enter the **5** (Auth Collection Report \*ALL).
- 7) Press Enter.
- 9) Modify the run criteria as necessary.

(i) Note: The criteria allow you to limit the data returned in the report and choose the desired output format.

#### 10) Press Enter.

O Alternatively, you search for any report using the Work with Reports (TGWRKRPT) interface.

#### See also

# **Configuration Management Reports**

This section includes descriptions of the following Configuration Management reports:

- Access Control List Changes
- Actions that Affect a Job are Audited
- Active Job Information
- Advanced Analysis Command Configuration
- Adopting Authority from a Program Owner is Audited
- All Deletions of External Objects on the System are Audited
- All Object Creations are Audited
- All Optical Functions are Audited
- All Security Functions are Audited
- Alternate Subsystem Configurations
- Attention Events are Audited
- Auditing End Action set to Power Down System
- Authority Changes to Restored Objects
- Authorization Failures are Audited
- Authorization List or Object Authority Changes
- Basic Product Information on the System
- Certificate Details
- Certificates Expired
- Certificates Expiring in 90 Days
- Change Request Descriptor Changes
- Columns with Field Procedures
- Cryptographic Configuration Changes
- Current Cumulative PTF Level
- Current Job's Reply List Entry Information
- Dependencies of Row Permissions and Column Masks
- Disk Information
- DRDA and DDM User Access
- EIM Attribute Changes
- Environment Variable Changes
- Exit Point Information
- Exit Program Information
- Function Usage Configuration Details
- Function Usage Identifiers
- Group PTFs Information
- IBM i Temporary Storage Pool Detail
- IPv4 and IPv6 Network Connection Details

- Installed Products
- Job and Database Activity
- Job Description Details
- Job Descriptions that Contain User Profile Names were Restored
- Job Descriptions USER Parameter Changes
- Job Descriptions with Logging
- Job Descriptions with Request Data
- Job Descriptions with Specific Initial Library Lists
- Job Schedule Entry Information
- Journal and Remote Journal Information
- Key Ring File Changes
- Limit Device Sessions Not Enabled
- Line Description Details
- Media Library Status Details
- Memory Pool Details
- Message Queue Data by Date Range
- Message Queue Data for All Queues
- Message Queue Data QSYSOPR
- Message Queue Data Severity Greater than 30
- Message Queue Details
- Networking and Communications Functions are Audited
- Object Auditing Attribute Changes
- Object Lock Information
- Object Management Tasks are Audited
- OfficeVision Tasks are Audited
- Operating System Product Info
- Output Queue Details
- Ownership Changes for Restored Objects
- Partition Information
- Permission or Column Mask Defined
- Primary Group Changes for Restored Objects
- Printing Functions are Audited
- Product Information on the System
- Product Registration ID Information
- Products License Information
- Products with Load Errors
- Program Changes to Adopt Owner Authority
- Program Failures are Audited
- Programs Restored that Adopt Owner Authority

- Programs that Adopt Authority were Executed
- PTF Status for all Products
- PTFs Applied to the Licensed Internal Code
- PTFs for WDS
- PTFs Requiring IPL
- PTFs that are Loaded but not Applied
- Record Lock Information
- Restrict Use of Use Adopted Authority
- QHST Message Information
- QHST Messages with Severity Greater Than 40
- Save and Restore Information is Audited
- Security Auditing Level
- Security Configuration Information
- Security System Values
- Server Security Data is Retained
- Server Security User Information Actions
- Service Tasks are Audited
- Service Tools Actions
- Software Product Information
- Spooled File Functions are Audited
- Spooled File in Output Queue
- Storage Usage by User Profile
- Strong System Security Level
- Subsystem Autostart Details
- Subsystem Communication Details
- Subsystem Information Details
- Subsystem Job Queue Details
- Subsystem Pool Data Details
- Subsystem Prestart Job Details
- Subsystem Remote Entries
- Subsystem Routing Entries
- Subsystem Routing Entry Changes
- Subsystem Workstation Names
- Subsystem Workstation Types
- Superseded PTFs
- System, User, and Object Auditing Control Configuration
- System Management Tasks are Audited
- System Software Resources
- System Value Changes

- System Value Configuration Changes
- System Value Configuration Details
- System Value Default Changes
- System Value Defaults
- System Value Valid Value Changes
- System Value Valid Values
- Systems Management Changes
- Time Adjustment Software Installed
- User Profile Changes
- User Profile Information

## See also

**TGAudit Report Reference Introduction** 

# **Access Control List Changes**

This report displays changes to Access Control Lists. The data related to this report is retrieved from the system security audit journal (QAUDJRN). The journal entry type associated with this event is VA.

## Collector ID: JOURNAL\_VA

## Report ID: \*BASE

Tip: For VA journal entries to be generated, the QAUDLVL system value must contain \*SECCFG and \*SECURITY.

PASS = VA journal entries were not found in QAUDJRN.

FAIL = VA journal entries were found in QAUDJRN.

## To run this report

- 1) Access the TGAudit main menu.
- 2) At the **Selection or command** prompt, enter the **1** (Security and Configuration Reports).
- 3) Press Enter.
- 4) At the Selection or command prompt, enter the 1 (Configuration Reports).
- 5) Press Enter.
- 6) At the Selection or command prompt, enter the 1 (System Configuration Changes Reports).
- 7) Press Enter.
- 8) At the Selection or command prompt, enter the 21 (Access Control List Changes).
- 9) Press Enter.
- 10) Modify the run criteria as necessary.

1 Note: The criteria allow you to limit the data returned in the report and choose the desired output format.

#### 11) Press Enter.

Alternatively, you search for any report using the Work with Reports (TGWRKRPT) interface.

## See also

# Actions that Affect a Job are Audited

This report displays the values of the QAUDLVL (Auditing level) or QAUDLVL2 (Auditing level extension) system value if \*JOBDTA is specified.

Collector ID: SYSTEM\_VALUES

Report ID: QAUDLVL\_JOBDTA

PASS = Value \*JOBDTA is specified in the QAUDLVL or QAUDLVL2 system value.

FAIL = Value \* JOBDTA is not specified in QAUDLVL or QAUDLVL2 system value.

Actions that affect a job are audited. (\*JOBDTA) The following are some examples:

- Job start and stop data
- Hold, release, stop, continue, change, disconnect, end, end abnormal, PSR-attached to prestart job entries
- · Changing a thread's active user profile or group profiles

Note: \*JOBDTA is composed of two values to allow you to better customize your auditing. If you specify both of the values, you will get the same auditing as if you specified \*JOBDTA. The following values make up \*JOBDTA.

## \*JOBBAS

#### \*JOBCHGUSR

When you have this value set, the following security audit journal entry types are generated:

- JS A change was made to job data
- SG Asynchronous signals
- VC Connection started or ended
- VN A logon or logoff operation on the network
- VS A server session started or ended

#### To run this report

- 1) Access the TGAudit main menu.
- 2) At the Selection or command prompt, enter the 1 (Security and Configuration Reports).
- 3) Press Enter.
- 4) At the **Selection or command** prompt, enter the **1** (Configuration Reports).
- 5) Press Enter.
- 6) At the Selection or command prompt, enter the 2 (Security Configuration System Values).
- 7) Press Enter.
- 8) At the Selection or command prompt, enter the 2 (Actions that Affect a Job are Audited).

Trinity Guard

## 9) Press Enter.

10) Modify the run criteria as necessary.

(1) Note: The criteria allow you to limit the data returned in the report and choose the desired output format.

## 11) Press Enter.

Alternatively, you search for any report using the Work with Reports (TGWRKRPT) interface.

## See also

# **Active Job Information**

This report displays a list of active jobs.

Collector ID: QSYS2.ACTIVE\_JOB\_INFO

Report ID: QSYS2\_ACTIVE\_JOB\_INFO

## To run this report

- 1) Access the TGAudit Main menu.
- 2) At the Selection or command prompt, enter 30 (Work with Reports).
- 3) Press Enter. The Work with Reports interface is displayed.
- 4) Locate the desired report using the search and sort options available.
- 5) In the **Opt** field for the desired report, enter **7** (Run).
- 6) Press Enter.
- 7) Modify the run criteria as necessary.

() Note: The criteria allow you to limit the data returned in the report and choose the desired output format.

8) Press Enter.

#### See also

# **Advanced Analysis Command Configuration**

This report displays a list of modifications to the advanced analysis commands.

Collector ID: JOURNAL\_C3

Report ID: \*BASE

## To run this report

- 1) Access the TGAudit Main menu.
- 2) At the Selection or command prompt, enter 30 (Work with Reports).
- 3) Press Enter. The Work with Reports interface is displayed.
- 4) Locate the desired report using the search and sort options available.
- 5) In the **Opt** field for the desired report, enter **7** (Run).
- 6) Press Enter.
- 7) Modify the run criteria as necessary.

(i) Note: The criteria allow you to limit the data returned in the report and choose the desired output format.

8) Press Enter.

## See also

# Adopting Authority from a Program Owner is Audited

This report displays the values of the QAUDLVL (Auditing level) or QAUDLVL2 (Auditing level extension) system value if \*PGMADP is specified.

Collector ID: SYSTEM\_VALUES

Report ID: QAUDLVL\_PGMADP

PASS = Value \*PGMADP is specified in the QAUDLVL or QAUDLVL2 system value.

FAIL = Value \*PGMADP is not specified in QAUDLVL or QAUDLVL2 system value.

Adopting authority from a program owner is audited. (\*PGMADP)

When you have this value set, the following security audit journal entry types are generated:

AP - A change was made to program adopt

## To run this report

- 1) Access the TGAudit main menu.
- 2) At the **Selection or command** prompt, enter the **1** (Security and Configuration Reports).
- 3) Press Enter.
- 4) At the **Selection or command** prompt, enter the **1** (Configuration Reports).
- 5) Press Enter.
- 6) At the Selection or command prompt, enter the 2 (Security Configuration System Values).
- 7) Press Enter.
- 8) At the Selection or command prompt, enter the 3 (Adopting Authority from a Program Owner is Audited).
- 9) Press Enter.
- 10) Modify the run criteria as necessary.

() Note: The criteria allow you to limit the data returned in the report and choose the desired output format.

#### 11) Press Enter.

Solution of the second second second report with the second second secon

#### See also

# All Deletions of External Objects on the System are Audited

This report displays the values of the QAUDLVL (Auditing level) or QAUDLVL2 (Auditing level extension) system value if \*DELETE is specified.

Collector ID: SYSTEM\_VALUES

Report ID: QAUDLVL\_DELETE

PASS = Value \*DELETE is specified in the QAUDLVL or QAUDLVL2 system value.

FAIL = Value \* DELETE is not specified in QAUDLVL or QAUDLVL2 system value.

Tip: All deletions of external objects on the system are audited. (\*DELETE) Objects deleted from library QTEMP are not audited.

When you have this value set, the following security audit journal entry types are generated:

DO – Object deleted. Pending delete committed. Pending create rolled back. Delete pending. Pending delete rolled back.

DI – Object deleted.

XD – Group names (associated with DI entry)

#### To run this report

- 1) Access the TGAudit main menu.
- 2) At the **Selection or command** prompt, enter the **1** (Security and Configuration Reports).
- 3) Press Enter.
- 4) At the Selection or command prompt, enter the 1 (Configuration Reports).
- 5) Press Enter.
- 6) At the **Selection or command** prompt, enter the **2** (Security Configuration System Values).
- 7) Press Enter.

8) At the **Selection or command** prompt, enter the **4** (All Deletions of External Objects on the System are Audited).

- 9) Press Enter.
- 10) Modify the run criteria as necessary.

1 Note: The criteria allow you to limit the data returned in the report and choose the desired output format.

11) Press Enter.

Solution of the second second second report with the second second secon

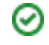

# See also

# All Object Creations are Audited

This report displays the values of the QAUDLVL (Auditing level) or QAUDLVL2 (Auditing level extension) system value if \*CREATE is specified.

Collector ID: SYSTEM\_VALUES

Report ID: QAUDLVL\_CREATE

PASS = Value \*CREATE is specified in the QAUDLVL or QAUDLVL2 system value.

FAIL = Value \*CREATE is not specified in QAUDLVL or QAUDLVL2 system value.

All object creations are audited. (\*CREATE) Objects created in library QTEMP are not audited. The following are some examples:

- Newly-created objects
- Objects created to replace an existing object

When you have this value set, the following security audit journal entry types are generated:

- CO Creation of a new object, except creation of objects in QTEMP library.
- DI Object created.
- XD Group names (associated with DI entry)

#### To run this report

- 1) Access the TGAudit main menu.
- 2) At the Selection or command prompt, enter the 1 (Security and Configuration Reports).
- 3) Press Enter.
- 4) At the **Selection or command** prompt, enter the **1** (Configuration Reports).
- 5) Press Enter.
- 6) At the **Selection or command** prompt, enter the **2** (Security Configuration System Values).
- 7) Press Enter.
- 8) At the **Selection or command** prompt, enter the **5** (All Object Creations are Audited).
- 9) Press Enter.
- 10) Modify the run criteria as necessary.

1 Note: The criteria allow you to limit the data returned in the report and choose the desired output format.

11) Press Enter.

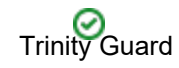

O Alternatively, you search for any report using the Work with Reports (TGWRKRPT) interface.

# See also

# **All Optical Functions are Audited**

This report displays the values of the QAUDLVL (Auditing level) or QAUDLVL2 (Auditing level extension) system value if \*OPTICAL is specified.

Collector ID: SYSTEM\_VALUES

Report ID: QAUDLVL\_OPTICAL

PASS = Value \*OPTICAL is specified in the QAUDLVL or QAUDLVL2 system value.

FAIL = Value \* OPTICAL is not specified in QAUDLVL or QAUDLVL2 system value.

All optical functions are audited. (\*OPTICAL) The following are some examples:

- Add or remove optical cartridge
- Change the authorization list used to secure an optical volume
- Open optical file or directory
- Create or delete optical directory
- Change or retrieve optical directory attributes
- Copy, move, or rename optical file
- Copy optical directory
- Back up optical volume
- Initialize or rename optical volume
- Convert backup optical volume to a primary volume
- · Save or release held optical file
- Absolute read of an optical volume

When you have this value set, the following security audit journal entry types are generated:

- O1 Single optical object access
- O2- Dual optical object access
- O3- Optical volume access

#### To run this report

- 1) Access the TGAudit main menu.
- 2) At the **Selection or command** prompt, enter the **1** (Security and Configuration Reports).
- 3) Press Enter.
- 4) At the **Selection or command** prompt, enter the **1** (Configuration Reports).
- 5) Press Enter.
- 6) At the Selection or command prompt, enter the 2 (Security Configuration System Values).

- 7) Press Enter.
- 8) At the **Selection or command** prompt, enter the **6** (All Optical Functions are Audited).
- 9) Press Enter.
- 10) Modify the run criteria as necessary.

(1) Note: The criteria allow you to limit the data returned in the report and choose the desired output format.

## 11) Press Enter.

Alternatively, you search for any report using the Work with Reports (TGWRKRPT) interface..

## See also

# All Security Functions are Audited

This report displays the values of the QAUDLVL (Auditing level) or QAUDLVL2 (Auditing level extension) system value if \*SECURITY is specified.

Collector ID: SYSTEM\_VALUES

Report ID: QAUDLVL\_SECURITY

PASS = Value \*SECURITY is specified in the QAUDLVL or QAUDLVL2 system value.

FAIL = Value \*SECURITY is not specified in QAUDLVL or QAUDLVL2 system value.

- (i) Note: \*SECURITY is composed of several values to allow you to better customize your auditing. If you specify all of the values, you will get the same auditing as if you specified \*SECURITY. The following values make up \*SECURITY.
  - \*SECCFG
  - \*SECDIRSRV
  - \*SECIPC
  - \*SECNAS
  - \*SECRUN
  - \*SECSCKD
  - \*SECVFY
  - \*SECVLDL

All security-related functions are audited (\*SECURITY).

- Security configuration
- Changes or updates when doing directory service functions
- · Changes to inter-process communications
- Network authentication service actions
- Security run time functions
- Socket descriptor
- Use of verification functions
- · Changes to validation list objects

When you have this value set, the following security audit journal entry types are generated:

- AD A change was made to the auditing attribute
- X1- Identity token
- AU Attribute change
- CA Changes to object authority (authorization list or object)
- CP Create, change, and restore user profiles

- CV Connection verification
- CY Cryptographic configuration
- **DI Directory services**
- DS DST security officer password reset
- EV Environment variable
- GR General purpose audit record
- GS A descriptor was given
- IP Inter-process communication event
- JD Changes to the USER parameter of a job description
- KF Key ring file name
- NA Changes to network attributes
- OW Changes to object ownership
- PA Changes to programs (CHGPGM) that will now adopt the owner's authority
- PG Changes to an object's primary group
- PS Profile swap
- SE Changes to subsystem routing
- SO A change was made by server security
- SV Changes to system values
- VA Changes to access control list
- VO Actions on validation lists
- VU A network profile was changed
- X0 Network authentication

#### To run this report

- 1) Access the TGAudit main menu.
- 2) At the Selection or command prompt, enter the 1 (Security and Configuration Reports).
- 3) Press Enter.
- 4) At the **Selection or command** prompt, enter the **1** (Configuration Reports).
- 5) Press Enter.
- 6) At the Selection or command prompt, enter the 2 (Security Configuration System Values).
- 7) Press Enter.

#### **Trinity Guard**

- 8) At the Selection or command prompt, enter the 7 (All Security Functions are Audited).
- 9) Press Enter.
- 10) Modify the run criteria as necessary.

(1) Note: The criteria allow you to limit the data returned in the report and choose the desired output format.

## 11) Press Enter.

Alternatively, you search for any report using the Work with Reports (TGWRKRPT) interface.

## See also

# **Alternate Subsystem Configurations**

This report returns information about the users who have alternate subsystem configurations for some IBM i servers. When a user profile listed in this view attempts to use TCP/IP to form a connection to the server, an attempt is made to use the alternate subsystem instead of the default subsystem for that server.

Collector ID: QSYS2.SERVER\_SBS\_ROUTING

Report ID: QSYS2\_SERVER\_SBS\_ROUTING

## To run this report

- 1) Access the TGAudit Main menu.
- 2) At the **Selection or command** prompt, enter **30** (Work with Reports).
- 3) Press Enter. The Work with Reports interface is displayed.
- 4) Locate the desired report using the search and sort options available.
- 5) In the **Opt** field for the desired report, enter **7** (Run).
- 6) Press Enter.
- 7) Modify the run criteria as necessary.

() Note: The criteria allow you to limit the data returned in the report and choose the desired output format.

## 8) Press Enter.

#### See also
## **Attention Events are Audited**

This report displays the values of the QAUDLVL (Auditing level) or QAUDLVL2 (Auditing level extension) system value if \*ATNEVT is specified.

Collector ID: SYSTEM\_VALUES

**Report ID**: QAUDLVL\_ATNEVT

PASS = Value \*ATNEVT is specified in the QAUDLVL or QAUDLVL2 system value.

FAIL = Value \*ATNEVT is not specified in QAUDLVL or QAUDLVL2 system value.

Tip: Attention events are audited. (\*ATNEVT) Attention events are conditions that require further evaluation to determine the condition's security significance.

The following is an example: Intrusion monitor events need to be examined to determine whether the condition is an intrusion or a false positive

When you have this value set, it generates security audit journal entries of type IM in QAUDJRN.

#### To run this report

- 1) Access the TGAudit main menu.
- 2) At the **Selection or command** prompt, enter the **1** (Security and Configuration Reports).
- 3) Press Enter.
- 4) At the **Selection or command** prompt, enter the **1** (Configuration Reports).
- 5) Press Enter.
- 6) At the Selection or command prompt, enter the 2 (Security Configuration System Values).
- 7) Press Enter.
- 8) At the Selection or command prompt, enter the 8 (Attention Events are Audited).
- 9) Press Enter.
- 10) Modify the run criteria as necessary.

() Note: The criteria allow you to limit the data returned in the report and choose the desired output format.

#### 11) Press Enter.

O Alternatively, you search for any report using the Work with Reports (TGWRKRPT) interface.

#### See also

## Auditing End Action set to Power Down System

This report displays the value of the QAUDENDACN (Auditing End Action) system value if a vulnerability is found.

## Collector ID: SYSTEM\_VALUES

## Report ID: QAUDENDACN

PASS = System value QRETSVRSEC is set to \*PWRDWNSYS

FAIL = System value QRETSVRSEC is set to \*NOTIFY.

The Auditing End Action system value specifies the action that should be taken by the system when audit records cannot be sent to the auditing journal because of errors that occur when the journal entry is sent.

### To run this report

- 1) Access the TGAudit Main menu.
- 2) At the Selection or command prompt, enter 30 (Work with Reports).
- 3) Press Enter. The Work with Reports interface is displayed.
- 4) Locate the desired report using the search and sort options available.
- 5) In the **Opt** field for the desired report, enter **7** (Run).
- 6) Press Enter.
- 7) Modify the run criteria as necessary.

() Note: The criteria allow you to limit the data returned in the report and choose the desired output format.

#### 8) Press Enter.

#### See also

## **Authority Changes to Restored Objects**

This report displays authority changes to restored objects. The data related to this report is retrieved from the system security audit journal (QAUDJRN). The journal entry type associated with this event is RA.

## Collector ID: JOURNAL\_RA

#### Report ID: \*BASE

Tip: For RA journal entries to be generated, the QAUDLVL system value must contain \*SAVRST. Also, object auditing on the object must be set to \*CHANGE. To set object auditing, use the CHGOBJAUD command.

PASS = RA journal entries were not found in QAUDJRN.

FAIL = RA journal entries were found in QAUDJRN.

#### To run this report

- 1) Access the TGAudit main menu.
- 2) At the Selection or command prompt, enter the 1 (Security and Configuration Reports).
- 3) Press Enter.
- 4) At the Selection or command prompt, enter the 1 (Configuration Reports).
- 5) Press Enter.
- 6) At the Selection or command prompt, enter the 1 (System Configuration Changes Reports).
- 7) Press Enter.
- 8) At the **Selection or command** prompt, enter the **10** (Authority Changes to Restored Objects).
- 9) Press Enter.
- 10) Modify the run criteria as necessary.

() Note: The criteria allow you to limit the data returned in the report and choose the desired output format.

11) Press Enter.

Solution of the second second second report with the second second secon

#### See also

## **Authorization Failures are Audited**

This report displays the values of the QAUDLVL (Auditing level) or QAUDLVL2 (Auditing level extension) system value if \*AUTFAIL is specified.

Collector ID: SYSTEM\_VALUES

Report ID: QAUDLVL\_AUTFAIL

PASS = Value \*AUTFAIL is specified in the QAUDLVL or QAUDLVL2 system value.

FAIL = Value \*AUTFAIL is not specified in QAUDLVL or QAUDLVL2 system value.

Authorization failures are audited (\*AUTFAIL). The following are some examples:

- All access failures (sign-on, authorization, job submission)
- Incorrect password or user ID entered from a device

When you have this value set, the following security audit journal entry types are generated:

AF - All Authority Failures

- CV Connection verification Connection ended abnormally.
- DI Directory services Authority failures. Password failures.
- GR General purpose audit record Function registration operations.
- KF Key ring file name An incorrect password was entered.
- IP Inter-process communication event Authority failure for an IPC request.
- PW Passwords used that are not valid.
- VC A connection was rejected because of an incorrect password.
- VO Unsuccessful verification of a validation list entry.

VN - A network logon was rejected because of expired account, incorrect hours, incorrect user ID, or incorrect password.

- VP An incorrect network password was used.
- X1 Delegate of identity token failed, Get user from identity token failed, Get user from identity token failed.
- XD Group names (associated with DI entry).

#### To run this report

- 1) Access the TGAudit main menu.
- 2) At the Selection or command prompt, enter the 1 (Security and Configuration Reports).
- 3) Press Enter.

- 4) At the **Selection or command** prompt, enter the **1** (Configuration Reports).
- 5) Press Enter.
- 6) At the **Selection or command** prompt, enter the **2** (Security Configuration System Values).
- 7) Press Enter.
- 8) At the **Selection or command** prompt, enter the **9** (Authorization Failures are Audited).
- 9) Press Enter.
- 10) Modify the run criteria as necessary.

(i) Note: The criteria allow you to limit the data returned in the report and choose the desired output format.

## 11) Press Enter.

O Alternatively, you search for any report using the Work with Reports (TGWRKRPT) interface.

## See also

## Authorization List or Object Authority Changes

This report displays changes to object authorities. The data related to this report is retrieved from the system security audit journal (QAUDJRN). The journal entry type associated with this event is CA.

## Collector ID: JOURNAL\_CA

#### Report ID: \*BASE

Tip: For CA journal entries to be generated, the QAUDLVL system value must contain \*SECRUN and \*SECURITY.

PASS = CA journal entries were not found in QAUDJRN.

FAIL = CA journal entries were found in QAUDJRN.

### To run this report

- 1) Access the TGAudit main menu.
- 2) At the **Selection or command** prompt, enter the **1** (Security and Configuration Reports).
- 3) Press Enter.
- 4) At the Selection or command prompt, enter the 1 (Configuration Reports).
- 5) Press Enter.
- 6) At the Selection or command prompt, enter the 1 (System Configuration Changes Reports).
- 7) Press Enter.
- 8) At the Selection or command prompt, enter the 4 (Authorization List or Object Authority Changes).
- 9) Press Enter.
- 10) Modify the run criteria as necessary.

1 Note: The criteria allow you to limit the data returned in the report and choose the desired output format.

#### 11) Press Enter.

Alternatively, you search for any report using the Work with Reports (TGWRKRPT) interface.

## See also

## **Basic Product Information on the System**

This report displays product information.

Collector ID: PRODUCT\_INFO

## To run this report

- 1) Access the TGAudit main menu.
- 2) At the Selection or command prompt, enter the 1 (Security and Configuration Reports).
- 3) Press Enter.
- 4) At the Selection or command prompt, enter the 1 (Configuration Reports).
- 5) Press Enter.
- 6) At the **Selection or command** prompt, enter the **8** (Product Information Reports).
- 7) Press Enter.
- 8) At the **Selection or command** prompt, enter the **3** (Basic Product Information on the System).
- 9) Press Enter.
- 10) Modify the run criteria as necessary.

(i) Note: The criteria allow you to limit the data returned in the report and choose the desired output format.

## 11) Press Enter.

O Alternatively, you search for any report using the Work with Reports (TGWRKRPT) interface.

## See also

# **Certificate Details**

This report displays the details of your security certificates.

Collector ID: KEYSTORE\_DATA

Report ID: CERTIFICATE\_DETAILS

## To run this report

- 1) Access the TGAudit main menu.
- 2) At the Selection or command prompt, enter the 1 (Security and Configuration Reports).
- 3) Press Enter.
- 4) At the Selection or command prompt, enter the 1 (Configuration Reports).
- 5) Press Enter.
- 6) At the Selection or command prompt, enter the 10 (Keystore Reports).
- 7) Press Enter.
- 8) At the Selection or command prompt, enter the 1 (Certificate Details).
- 9) Press Enter.
- 10) Modify the run criteria as necessary.

1 Note: The criteria allow you to limit the data returned in the report and choose the desired output format.

#### 11) Press Enter.

O Alternatively, you search for any report using the Work with Reports (TGWRKRPT) interface.

#### See also

# **Certificates Expired**

This report displays expired security certificates.

Collector ID: KEYSTORE\_DATA

Report ID: CERTIFICATE\_EXPIRED

## To run this report

- 1) Access the TGAudit main menu.
- 2) At the Selection or command prompt, enter the 1 (Security and Configuration Reports).
- 3) Press Enter.
- 4) At the Selection or command prompt, enter the 1 (Configuration Reports).
- 5) Press Enter.
- 6) At the Selection or command prompt, enter the 10 (Keystore Reports).
- 7) Press Enter.
- 8) At the Selection or command prompt, enter the 2 (Certificates Expired).
- 9) Press Enter.
- 10) Modify the run criteria as necessary.

1 Note: The criteria allow you to limit the data returned in the report and choose the desired output format.

#### 11) Press Enter.

O Alternatively, you search for any report using the Work with Reports (TGWRKRPT) interface.

#### See also

# **Certificates Expiring in 90 Days**

This report displays security certificates that will expire in 90 days.

Collector ID: KEYSTORE\_DATA

Report ID: CERTIFICATE\_EXP90

## To run this report

- 1) Access the TGAudit main menu.
- 2) At the Selection or command prompt, enter the 1 (Security and Configuration Reports).
- 3) Press Enter.
- 4) At the Selection or command prompt, enter the 1 (Configuration Reports).
- 5) Press Enter.
- 6) At the Selection or command prompt, enter the 10 (Keystore Reports).
- 7) Press Enter.
- 8) At the Selection or command prompt, enter the 3 (Certificates Expiring in 90 Days).
- 9) Press Enter.
- 10) Modify the run criteria as necessary.

1 Note: The criteria allow you to limit the data returned in the report and choose the desired output format.

#### 11) Press Enter.

O Alternatively, you search for any report using the Work with Reports (TGWRKRPT) interface.

#### See also

## **Change Request Descriptor Changes**

This report displays changes made to Change Requestor Descriptors. The data related to this report is retrieved from the system security audit journal (QAUDJRN). The journal entry type associated with this event is CQ.

## Collector ID: JOURNAL\_CQ

#### Report ID: \*BASE

Tip: For CQ journal entries to be generated, the QAUDLVL system value must contain \*SECCFG and \*SECURITY.

PASS = CQ journal entries were not found in QAUDJRN.

FAIL = CQ journal entries were found in QAUDJRN.

### To run this report

- 1) Access the TGAudit main menu.
- 2) At the **Selection or command** prompt, enter the **1** (Security and Configuration Reports).
- 3) Press Enter.
- 4) At the Selection or command prompt, enter the 1 (Configuration Reports).
- 5) Press Enter.
- 6) At the Selection or command prompt, enter the 1 (System Configuration Changes Reports).
- 7) Press Enter.
- 8) At the Selection or command prompt, enter the 5 (Change Request Descriptor Changes).
- 9) Press Enter.
- 10) Modify the run criteria as necessary.

1 Note: The criteria allow you to limit the data returned in the report and choose the desired output format.

#### 11) Press Enter.

Alternatively, you search for any report using the Work with Reports (TGWRKRPT) interface.

## See also

# **Columns with Field Procedures**

This report displays the characteristics of columns and fields within a database table.

Collector ID: ACCESS\_ESCAL\_ACC\_CONTROL

Report ID: SYSFIELDS

## To run this report

- 1) Access the TGAudit Main menu.
- 2) At the Selection or command prompt, enter 30 (Work with Reports).
- 3) Press Enter. The Work with Reports interface is displayed.
- 4) Locate the desired report using the search and sort options available.
- 5) In the **Opt** field for the desired report, enter **7** (Run).
- 6) Press Enter.
- 7) Modify the run criteria as necessary.

() Note: The criteria allow you to limit the data returned in the report and choose the desired output format.

8) Press Enter.

## See also

# **Cryptographic Configuration Changes**

This report displays changes to cryptographic configuration. The data related to this report is retrieved from the system security audit journal (QAUDJRN). The journal entry type associated with this event is CY.

## Collector ID: JOURNAL\_CY

## Report ID: \*BASE

Tip: For CY journal entries to be generated, the QAUDLVL system value must contain \*SECCFG and \*SECURITY.

PASS = CY journal entries were not found in QAUDJRN.

FAIL = CY journal entries were found in QAUDJRN.

### To run this report

- 1) Access the TGAudit main menu.
- 2) At the **Selection or command** prompt, enter the **1** (Security and Configuration Reports).
- 3) Press Enter.
- 4) At the Selection or command prompt, enter the 1 (Configuration Reports).
- 5) Press Enter.
- 6) At the Selection or command prompt, enter the 1 (System Configuration Changes Reports).
- 7) Press Enter.
- 8) At the Selection or command prompt, enter the 6 (Cryptographic Configuration Changes).
- 9) Press Enter.
- 10) Modify the run criteria as necessary.

1 Note: The criteria allow you to limit the data returned in the report and choose the desired output format.

#### 11) Press Enter.

Alternatively, you search for any report using the Work with Reports (TGWRKRPT) interface.

## See also

# **Current Cumulative PTF Level**

This report displays the current Cumulative PTF level for the operating system. Cumulative PTF ID's begin with "TC" and are followed by a numerical value. The highest numerical value represents the most recently installed Cumulative PTF.

Keeping current with Cumulative PTF packages is a very important part of maintaining your operating system and limiting exposure to vulnerabilities.

Collector ID: PTF\_DATA

Report ID: PTF\_TO\_GET\_CUMULATIVE

### To run this report

- 1) Access the TGAudit main menu.
- 2) At the Selection or command prompt, enter the 1 (Security and Configuration Reports).
- 3) Press Enter.
- 4) At the **Selection or command** prompt, enter the **1** (Configuration Reports).
- 5) Press Enter.
- 6) At the Selection or command prompt, enter the 8 (PTF Reports).
- 7) Press Enter.
- 8) At the Selection or command prompt, enter the 4 (Current Cumulative PTF Level).
- 9) Press Enter.
- 10) Modify the run criteria as necessary.

1 Note: The criteria allow you to limit the data returned in the report and choose the desired output format.

#### 11) Press Enter.

O Alternatively, you search for any report using the Work with Reports (TGWRKRPT) interface.

#### See also

# **Current Job's Reply List Entry Information**

This report displays the list of current jobs and the associated entry information.

Collector ID: QSYS2.REPLY\_LIST\_INFO

Report ID: QSYS2\_REPLY\_LIST\_INFO

## To run this report

- 1) Access the TGAudit Main menu.
- 2) At the Selection or command prompt, enter 30 (Work with Reports).
- 3) Press Enter. The Work with Reports interface is displayed.
- 4) Locate the desired report using the search and sort options available.
- 5) In the **Opt** field for the desired report, enter **7** (Run).
- 6) Press Enter.
- 7) Modify the run criteria as necessary.

() Note: The criteria allow you to limit the data returned in the report and choose the desired output format.

8) Press Enter.

## See also

# **Dependencies of Row Permissions and Column Masks**

This report displays the dependencies of row permissions and column masks.

Collector ID: QSYS2.SYSCONTROLSDEP

Report ID: QSYS2\_SYSCONTROLSDEP

## To run this report

- 1) Access the TGAudit Main menu.
- 2) At the Selection or command prompt, enter 30 (Work with Reports).
- 3) Press Enter. The Work with Reports interface is displayed.
- 4) Locate the desired report using the search and sort options available.
- 5) In the **Opt** field for the desired report, enter **7** (Run).
- 6) Press Enter.
- 7) Modify the run criteria as necessary.

() Note: The criteria allow you to limit the data returned in the report and choose the desired output format.

8) Press Enter.

## See also

# **Disk Information**

This report displays information about the disk.

Collector ID: QSYS2.SYSDISKSTAT

Report ID: QSYS2\_SYSDISKSTAT

## To run this report

- 1) Access the TGAudit Main menu.
- 2) At the Selection or command prompt, enter 30 (Work with Reports).
- 3) Press Enter. The Work with Reports interface is displayed.
- 4) Locate the desired report using the search and sort options available.
- 5) In the **Opt** field for the desired report, enter **7** (Run).
- 6) Press Enter.
- 7) Modify the run criteria as necessary.

() Note: The criteria allow you to limit the data returned in the report and choose the desired output format.

8) Press Enter.

## See also

# **DRDA and DDM User Access**

This report displays DRDA and DDM User access.

Collector ID: QSYS2.DRDA\_AUTHENTICATION

Report ID: QSYS2\_DRDA\_AUTHENTICATION

## To run this report

- 1) Access the TGAudit Main menu.
- 2) At the Selection or command prompt, enter 30 (Work with Reports).
- 3) Press Enter. The Work with Reports interface is displayed.
- 4) Locate the desired report using the search and sort options available.
- 5) In the **Opt** field for the desired report, enter **7** (Run).
- 6) Press Enter.
- 7) Modify the run criteria as necessary.

() Note: The criteria allow you to limit the data returned in the report and choose the desired output format.

8) Press Enter.

## See also

# **EIM Attribute Changes**

This report displays Enterprise Identity Mapping (EIM) configuration attribute changes. The data related to this report is retrieved from the system security audit journal (QAUDJRN). The journal entry type associated with this event is AU.

### Collector ID: JOURNAL\_AU

### Report ID: \*BASE

Tip: For AU journal entries to be generated, the QAUDLVL system value must contain \*SECCFG and \*SECURITY.

PASS = AU journal entries were not found in QAUDJRN.

FAIL = AU journal entries were found in QAUDJRN.

#### To run this report

- 1) Access the TGAudit main menu.
- 2) At the Selection or command prompt, enter the 1 (Security and Configuration Reports).
- 3) Press Enter.
- 4) At the Selection or command prompt, enter the 1 (Configuration Reports).
- 5) Press Enter.
- 6) At the Selection or command prompt, enter the 1 (System Configuration Changes Reports).
- 7) Press Enter.
- 8) At the Selection or command prompt, enter the 3 (EIM Attribute Changes).
- 9) Press Enter.
- 10) Modify the run criteria as necessary.

1 Note: The criteria allow you to limit the data returned in the report and choose the desired output format.

11) Press Enter.

Solution of the second second second report with the second second secon

#### See also

## **Environment Variable Changes**

This report displays changes to Environment Variables. The data related to this report is retrieved from the system security audit journal (QAUDJRN). The journal entry type associated with this event is EV.

## Collector ID: JOURNAL\_EV

## Report ID: \*BASE

Tip: For EV journal entries to be generated, the QAUDLVL system value must contain \*SECCFG and \*SECURITY.

PASS = EV journal entries were not found in QAUDJRN.

FAIL = EV journal entries were found in QAUDJRN.

### To run this report

- 1) Access the TGAudit main menu.
- 2) At the **Selection or command** prompt, enter the **1** (Security and Configuration Reports).
- 3) Press Enter.
- 4) At the Selection or command prompt, enter the 1 (Configuration Reports).
- 5) Press Enter.
- 6) At the Selection or command prompt, enter the 1 (System Configuration Changes Reports).
- 7) Press Enter.
- 8) At the Selection or command prompt, enter the 7 (Environment Variable Changes).
- 9) Press Enter.
- 10) Modify the run criteria as necessary.

1 Note: The criteria allow you to limit the data returned in the report and choose the desired output format.

#### 11) Press Enter.

Alternatively, you search for any report using the Work with Reports (TGWRKRPT) interface.

## See also

# **Exit Point Information**

This report displays lists of registration information. The data returned can also be obtained by running the WRKREGINF CL command and by the Retrieve Exit Information (QUSRTVEI, QusRetrieveExitInformation) API.

## Collector ID: QSYS2.EXIT\_POINT\_INFO

## Report ID: EXIT\_POINT\_INFO

Note: See the IBM documentation for additional information: https://www.ibm.com/support/pages/ibm-i-74tr3-enhancements

#### To run this report

- 1) Access the TGAudit Main menu.
- 2) At the Selection or command prompt, enter 30 (Work with Reports).
- 3) Press Enter. The Work with Reports interface is displayed.
- 4) Locate the desired report using the search and sort options available.
- 5) In the **Opt** field for the desired report, enter **7** (Run).
- 6) Press Enter.
- 7) Modify the run criteria as necessary.

() Note: The criteria allow you to limit the data returned in the report and choose the desired output format.

#### 8) Press Enter.

#### See also

# **Exit Program Information**

This report displays the lists exit program details. The data returned can also be obtained by running the WRKREGINF CL command and by the Retrieve Exit Information (QUSRTVEI, QusRetrieveExitInformation) API.

## Collector ID: QSYS2.EXIT\_PROGRAM\_INFO

Report ID: EXIT\_PROGRAM\_INFO

Note: See the IBM documentation for additional information: https://www.ibm.com/support/pages/ibm-i-74tr3-enhancements

#### To run this report

- 1) Access the TGAudit Main menu.
- 2) At the Selection or command prompt, enter 30 (Work with Reports).
- 3) Press Enter. The Work with Reports interface is displayed.
- 4) Locate the desired report using the search and sort options available.
- 5) In the **Opt** field for the desired report, enter **7** (Run).
- 6) Press Enter.
- 7) Modify the run criteria as necessary.

() Note: The criteria allow you to limit the data returned in the report and choose the desired output format.

#### 8) Press Enter.

#### See also

## **Function Usage Configuration Details**

This report displays function usage configuration details. The detail returned corresponds to the data returned by the Retrieve Function Usage Information (QSYRTFUI, QsyRetrieveFunctionUsageInfo) API.

Collector ID: QSYS2.FUNCTION\_USAGE

Report ID: QSYS2\_FUNCTION\_USAGE

### To run this report

- 1) Access the TGAudit Main menu.
- 2) At the Selection or command prompt, enter 30 (Work with Reports).
- 3) Press Enter. The Work with Reports interface is displayed.
- 4) Locate the desired report using the search and sort options available.
- 5) In the **Opt** field for the desired report, enter **7** (Run).
- 6) Press Enter.
- 7) Modify the run criteria as necessary.

1 Note: The criteria allow you to limit the data returned in the report and choose the desired output format.

8) Press Enter.

#### See also

# **Function Usage Identifiers**

This report displays details about function usage identifiers.

Collector ID: QSYS2.FUNCTION\_INFO

Report ID: QSYS2\_FUNCTION\_INFO

## To run this report

- 1) Access the TGAudit Main menu.
- 2) At the Selection or command prompt, enter 30 (Work with Reports).
- 3) Press Enter. The Work with Reports interface is displayed.
- 4) Locate the desired report using the search and sort options available.
- 5) In the **Opt** field for the desired report, enter **7** (Run).
- 6) Press Enter.
- 7) Modify the run criteria as necessary.

() Note: The criteria allow you to limit the data returned in the report and choose the desired output format.

8) Press Enter.

## See also

# **Group PTFs Information**

This report displays information about the group PTFs for the server.

Collector ID: QSYS2.GROUP\_PTF\_INFO

Report ID: QSYS2\_GROUP\_PTF\_INFO

## To run this report

- 1) Access the TGAudit Main menu.
- 2) At the Selection or command prompt, enter 30 (Work with Reports).
- 3) Press Enter. The Work with Reports interface is displayed.
- 4) Locate the desired report using the search and sort options available.
- 5) In the **Opt** field for the desired report, enter **7** (Run).
- 6) Press Enter.
- 7) Modify the run criteria as necessary.

() Note: The criteria allow you to limit the data returned in the report and choose the desired output format.

8) Press Enter.

## See also

# **IBM i Temporary Storage Pool Detail**

This report displays the IBM i temporary storage pool detail.

Collector ID: QSYS2.SYSTMPSTG

Report ID: QSYS2\_GROUP\_PTF\_INFO

## To run this report

- 1) Access the TGAudit Main menu.
- 2) At the Selection or command prompt, enter 30 (Work with Reports).
- 3) Press Enter. The Work with Reports interface is displayed.
- 4) Locate the desired report using the search and sort options available.
- 5) In the **Opt** field for the desired report, enter **7** (Run).
- 6) Press Enter.
- 7) Modify the run criteria as necessary.

() Note: The criteria allow you to limit the data returned in the report and choose the desired output format.

8) Press Enter.

## See also

# **IPv4 and IPv6 Network Connection Details**

This report displays IPv4 and IPv6 connection details.

Collector ID: QSYS2.NETSTAT\_JOB\_INFO

Report ID: QSYS2\_NETSTAT\_JOB\_INFO

## To run this report

- 1) Access the TGAudit Main menu.
- 2) At the Selection or command prompt, enter 30 (Work with Reports).
- 3) Press Enter. The Work with Reports interface is displayed.
- 4) Locate the desired report using the search and sort options available.
- 5) In the **Opt** field for the desired report, enter **7** (Run).
- 6) Press Enter.
- 7) Modify the run criteria as necessary.

() Note: The criteria allow you to limit the data returned in the report and choose the desired output format.

8) Press Enter.

## See also

## **Installed Products**

This report displays information for all products currently installed on the system. All product options for each Product ID are included.

Collector ID: PRODUCT\_INFO

Report ID: Installed\_Products

## To run this report

- 1) Access the TGAudit main menu.
- 2) At the Selection or command prompt, enter the 1 (Security and Configuration Reports).
- 3) Press Enter.
- 4) At the Selection or command prompt, enter the 1 (Configuration Reports).
- 5) Press Enter.
- 6) At the Selection or command prompt, enter the 8 (Product Information Reports).
- 7) Press Enter.
- 8) At the Selection or command prompt, enter the 4 (Installed Products).
- 9) Press Enter.
- 10) Modify the run criteria as necessary.

() Note: The criteria allow you to limit the data returned in the report and choose the desired output format.

## 11) Press Enter.

O Alternatively, you search for any report using the Work with Reports (TGWRKRPT) interface.

#### See also

## Job and Database Activity

This report display job and database activities.

Connector ID: JOB\_DATABASE\_ACTIVITY

Report ID: JOB\_DATABASE\_ACTIVITY

## To run this report

- 1) Access the TGAudit Main menu.
- 2) At the Selection or command prompt, enter 4 (Job Activity Monitor).
- Press Enter. The Job Activity Monitor Menu interface is displayed.
- 4) At the Selection or command prompt, enter 4 (Job and Database Activity).
- 5) Press Enter. The TG - Run Report (TGRPT) interface is displayed.
- 6) Modify the report run criteria as necessary.

(i) **Note**: The criteria allow you to limit the data returned in the report. To see field descriptions of common report criteria, see Run Reports.

Tip: Place your cursor in a field and press F1 (Help) to access a field description. Press F4 (Prompt) for a list of valid field options.

- 7) Enter the desired output format in the **Report output type** field.
- 8) Press **Enter**. The status of the report is displayed at the bottom of the screen.

## See also

# Job Description Details

This report displays all job descriptions on the system, as well as configuration information about each.

Collector ID: JOB\_DESCSRIPTIONS

Report ID: JOB\_DESCRIPTION\_DETAILS

## To run this report

- 1) Access the TGAudit main menu.
- 2) At the Selection or command prompt, enter the 1 (Security and Configuration Reports).
- 3) Press Enter.
- 4) At the Selection or command prompt, enter the 1 (Configuration Reports).
- 5) Press Enter.
- 6) At the Selection or command prompt, enter the 5 (Job Description Reports).
- 7) Press Enter.
- 8) At the **Selection or command** prompt, enter the **1** (Job Description Details).
- 9) Press Enter.
- 10) Modify the run criteria as necessary.

1 Note: The criteria allow you to limit the data returned in the report and choose the desired output format.

## 11) Press Enter.

O Alternatively, you search for any report using the Work with Reports (TGWRKRPT) interface.

## See also

## Job Descriptions that Contain User Profile Names were Restored

This report displays job descriptions restored that had a user profile name in the USER parameter. The data related to this report is retrieved from the system security audit journal (QAUDJRN. The journal entry type associated with this event is RJ.

#### Collector ID: JOURNAL\_RJ

### Report ID: \*BASE

Tip: For RJ journal entries to be generated, the QAUDLVL system value must contain \*SAVRST.

PASS = RJ journal entries were not found in QAUDJRN.

FAIL = RJ journal entries were found in QAUDJRN.

### To run this report

- 1) Access the TGAudit main menu.
- 2) At the Selection or command prompt, enter the 1 (Security and Configuration Reports).
- 3) Press Enter.
- 4) At the **Selection or command** prompt, enter the **1** (Configuration Reports).
- 5) Press Enter.
- 6) At the Selection or command prompt, enter the 1 (System Configuration Changes Reports).
- 7) Press Enter.

8) At the **Selection or command** prompt, enter the **11** (Job Descriptions that Contain User Profile Names were Restored).

- 9) Press Enter.
- 10) Modify the run criteria as necessary.

O Note: The criteria allow you to limit the data returned in the report and choose the desired output format.

#### 11) Press Enter.

Alternatively, you search for any report using the Work with Reports (TGWRKRPT) interface.

#### See also

## Job Descriptions – USER Parameter Changes

This report displays changes to the USER parameter of Job Descriptions. The data related to this report is retrieved from the system security audit journal (QAUDJRN). The journal entry type associated with this event is JD.

## Collector ID: JOURNAL\_JD

## Report ID: \*BASE

Tip: For JD journal entries to be generated, the QAUDLVL system value must contain \*SECCFG and \*SECURITY.

PASS = JD journal entries were not found in QAUDJRN.

FAIL = JD journal entries were found in QAUDJRN.

### To run this report

- 1) Access the TGAudit Main menu.
- 2) At the Selection or command prompt, enter 30 (Work with Reports).
- 3) Press Enter. The Work with Reports interface is displayed.
- 4) Locate the desired report using the search and sort options available.
- 5) In the **Opt** field for the desired report, enter **7** (Run).
- 6) Press Enter.
- 7) Modify the run criteria as necessary.

1 Note: The criteria allow you to limit the data returned in the report and choose the desired output format.

#### 8) Press Enter.

#### See also

## Job Descriptions with Logging

This report displays information about job descriptions on the system that have logging defined as anything other than 0, 99, \*NOLIST, \*NO.

Collector ID: JOB\_DESCSRIPTIONS

Report ID: JOB\_DESCRIPTION\_LOGGING

#### To run this report

- 1) Access the TGAudit main menu.
- 2) At the Selection or command prompt, enter the 1 (Security and Configuration Reports).
- 3) Press Enter.
- 4) At the Selection or command prompt, enter the 1 (Configuration Reports).
- 5) Press Enter.
- 6) At the Selection or command prompt, enter the 5 (Job Description Reports).
- 7) Press Enter.
- 8) At the Selection or command prompt, enter the 2 (Job Descriptions with Logging).
- 9) Press Enter.
- 10) Modify the run criteria as necessary.

1 Note: The criteria allow you to limit the data returned in the report and choose the desired output format.

## 11) Press Enter.

Solution of the second second second report with the second second secon

#### See also

# Job Descriptions with Request Data

This report displays information about job descriptions on the system that have Request Data values defined.

Collector ID: JOB\_DESCSRIPTIONS

Report ID: JOB\_DESCRIPTIONS\_REQUEST\_DATA

## To run this report

- 1) Access the TGAudit main menu.
- 2) At the Selection or command prompt, enter the 1 (Security and Configuration Reports).
- 3) Press Enter.
- 4) At the Selection or command prompt, enter the 1 (Configuration Reports).
- 5) Press Enter.
- 6) At the Selection or command prompt, enter the 5 (Job Description Reports).
- 7) Press Enter.
- 8) At the Selection or command prompt, enter the 4 (Job Descriptions with Request Data).
- 9) Press Enter.
- 10) Modify the run criteria as necessary.

1 Note: The criteria allow you to limit the data returned in the report and choose the desired output format.

#### 11) Press Enter.

O Alternatively, you search for any report using the Work with Reports (TGWRKRPT) interface.

#### See also

## Job Descriptions with Specific Initial Library Lists

This report displays information about job descriptions on the system that have initial library lists defined as anything other than \*SYSVAL.

Collector ID: JOB\_DESCSRIPTIONS

Report ID: JOB\_DESCRIPTIONS\_LIBL

### To run this report

- 1) Access the TGAudit main menu.
- 2) At the Selection or command prompt, enter the 1 (Security and Configuration Reports).
- 3) Press Enter.
- 4) At the Selection or command prompt, enter the 1 (Configuration Reports).
- 5) Press Enter.
- 6) At the **Selection or command** prompt, enter the **5** (Job Description Reports).
- 7) Press Enter.
- 8) At the Selection or command prompt, enter the 3 (Job Descriptions with Specific Initial Library List).
- 9) Press Enter.
- 10) Modify the run criteria as necessary.

() Note: The criteria allow you to limit the data returned in the report and choose the desired output format.

## 11) Press Enter.

Solution of the second second second report with the second second secon

#### See also

# Job Schedule Entry Information

This report displays information that can also be seen through the Work with Job Schedule Entries (WRKJOBSCDE) command interface. Each job schedule entry contains the information to automatically submit a batch job once or at regularly scheduled intervals.

Collector ID: QSYS2.SCHEDULED\_JOB\_INFO

Report ID: QSYS2\_SCHEDULED\_JOB\_INFO

## To run this report

- 1) Access the TGAudit Main menu.
- 2) At the **Selection or command** prompt, enter **30** (Work with Reports).
- 3) Press Enter. The Work with Reports interface is displayed.
- 4) Locate the desired report using the search and sort options available.
- 5) In the **Opt** field for the desired report, enter **7** (Run).
- 6) Press Enter.
- 7) Modify the run criteria as necessary.

() Note: The criteria allow you to limit the data returned in the report and choose the desired output format.

## 8) Press Enter.

#### See also
## Journal and Remote Journal Information

This report displays information about journals, including remote journals. The values returned for the columns in the view are closely related to the values returned by the QjoRetrieveJournalInformation() API. Refer to the API for more detailed information.

Collector ID: QSYS2.JOURNAL\_INFO

Report ID: QSYS2\_JOURNAL\_INFO

#### To run this report

- 1) Access the TGAudit Main menu.
- 2) At the Selection or command prompt, enter 30 (Work with Reports).
- 3) Press Enter. The Work with Reports interface is displayed.
- 4) Locate the desired report using the search and sort options available.
- 5) In the **Opt** field for the desired report, enter **7** (Run).
- 6) Press Enter.
- 7) Modify the run criteria as necessary.

(i) Note: The criteria allow you to limit the data returned in the report and choose the desired output format.

#### 8) Press Enter.

#### See also

# **Key Ring File Changes**

This report displays changes to Key Ring Files which store certificates. The data related to this report is retrieved from the system security audit journal (QAUDJRN). The journal entry type associated with this event is KF.

#### Collector ID: JOURNAL\_KF

#### Report ID: \*BASE

Tip: For KF journal entries to be generated, the QAUDLVL system value must contain \*AUTFAIL, \*SECCFG, and \*SECURITY.

PASS = KF journal entries were not found in QAUDJRN.

FAIL = KF journal entries were found in QAUDJRN.

#### To run this report

- 1) Access the TGAudit main menu.
- 2) At the **Selection or command** prompt, enter the **1** (Security and Configuration Reports).
- 3) Press Enter.
- 4) At the Selection or command prompt, enter the 1 (Configuration Reports).
- 5) Press Enter.
- 6) At the Selection or command prompt, enter the 1 (System Configuration Changes Reports).
- 7) Press Enter.
- 8) At the Selection or command prompt, enter the 9 (Key Ring File Changes).
- 9) Press Enter.
- 10) Modify the run criteria as necessary.

1 Note: The criteria allow you to limit the data returned in the report and choose the desired output format.

#### 11) Press Enter.

Alternatively, you search for any report using the Work with Reports (TGWRKRPT) interface.

#### See also

# **Limit Device Sessions Not Enabled**

This report displays the value of the QLMTDEVSSN (Limit Device Sessions) system value if a vulnerability is found.

#### Collector ID: SYSTEM\_VALUES

#### Report ID: QLMTDEVSSN

Tip: The Limit Device Sessions system value controls the number of device sessions a user can sign on. This does not prevent the user from using group jobs or making a system request (pressing the System Request key) at the same workstation.

PASS = System value QLMTDEVSSN is set to 1 - 9.

FAIL = System value QLMTDEVSSN is set to 0.

#### To run this report

- 1) Access the TGAudit Main menu.
- 2) At the Selection or command prompt, enter 30 (Work with Reports).
- 3) Press Enter. The Work with Reports interface is displayed.
- 4) Locate the desired report using the search and sort options available.
- 5) In the **Opt** field for the desired report, enter **7** (Run).
- 6) Press Enter.
- 7) Modify the run criteria as necessary.

() Note: The criteria allow you to limit the data returned in the report and choose the desired output format.

#### 8) Press Enter.

#### See also

# **Line Description Details**

This report displays configuration information about line descriptions available on the system. Line description configuration is crucial for ensuring system communications are available.

Collector ID: LINE\_DESCRIPTION\_DATA

Report ID: LINE\_DESCRIPTION\_DETAILS

#### To run this report

- 1) Access the TGAudit main menu.
- 2) At the Selection or command prompt, enter the 1 (Security and Configuration Reports).
- 3) Press Enter.
- 4) At the Selection or command prompt, enter the 3 (Network Reports).
- 5) Press Enter.
- 6) At the Selection or command prompt, enter the 2 (Network Settings Reports).
- 7) Press Enter.
- 8) At the Selection or command prompt, enter the 10 (Line Description Details).
- 9) Press Enter.
- 10) Modify the run criteria as necessary.

O Note: The criteria allow you to limit the data returned in the report and choose the desired output format.

#### 11) Press Enter.

Solution of the second second

#### See also

# Media Library Status Details

This report displays information that can also be seen through the Work with Media Library Status (WRKMLBSTS) command interface.

Collector ID: QSYS2.MEDIA\_LIBRARY\_INFO

Report ID: QSYS2\_MEDIA\_LIBRARY\_INFO

#### To run this report

- 1) Access the TGAudit Main menu.
- 2) At the Selection or command prompt, enter 30 (Work with Reports).
- 3) Press Enter. The Work with Reports interface is displayed.
- 4) Locate the desired report using the search and sort options available.
- 5) In the **Opt** field for the desired report, enter **7** (Run).
- 6) Press Enter.
- 7) Modify the run criteria as necessary.

Note: The criteria allow you to limit the data returned in the report and choose the desired output format.

8) Press Enter.

#### See also

# **Memory Pool Details**

This report displays one row for every pool.

Collector ID: QSYS2.MEMORY\_POOL

Report ID: QSYS2\_MEMORY\_POOL

#### To run this report

- 1) Access the TGAudit Main menu.
- 2) At the Selection or command prompt, enter 30 (Work with Reports).
- 3) Press Enter. The Work with Reports interface is displayed.
- 4) Locate the desired report using the search and sort options available.
- 5) In the **Opt** field for the desired report, enter **7** (Run).
- 6) Press Enter.
- 7) Modify the run criteria as necessary.

() Note: The criteria allow you to limit the data returned in the report and choose the desired output format.

8) Press Enter.

#### See also

# Message Queue Data by Date Range

This report shows messages for a date range.

Collector ID: QSYS2.MESSAGE\_QUEUE\_INFO

Report ID: MESSAGE\_QUEUE\_DATA

#### To run this report

- 1) Access the TGAudit main menu.
- 2) At the Selection or command prompt, enter the 1 (Security and Configuration Reports).
- 3) Press Enter.
- 4) At the Selection or command prompt, enter the 1 (Configuration Reports).
- 5) Press Enter.
- 6) At the Selection or command prompt, enter the 4 (Message Queue Report).
- 7) Press Enter.
- 8) At the Selection or command prompt, enter the 7 (Message Queue Data by Time Range).
- 9) Press Enter.
- 10) Modify the run criteria as necessary.

() Note: The criteria allow you to limit the data returned in the report and choose the desired output format.

#### 11) Press Enter.

O Alternatively, you search for any report using the Work with Reports (TGWRKRPT) interface.

#### See also

## **Message Queue Data for All Queues**

This report displays all messages in all message queues on the system. If you need message data for a particular user or a particular message ID or severity, this is a good report to copy and edit to suit the needs of your search.

Collector ID: MESSAGE\_QUEUE\_DATA

#### To run this report

- 1) Access the TGAudit main menu.
- 2) At the Selection or command prompt, enter the 1 (Security and Configuration Reports).
- 3) Press Enter.
- 4) At the Selection or command prompt, enter the 1 (Configuration Reports).
- 5) Press Enter.
- 6) At the **Selection or command** prompt, enter the **4** (Message Queue Report).
- 7) Press Enter.
- 8) At the Selection or command prompt, enter the 2 (Message Queue Data for All Queues).
- 9) Press Enter.
- 10) Modify the run criteria as necessary.

1 Note: The criteria allow you to limit the data returned in the report and choose the desired output format.

#### 11) Press Enter.

O Alternatively, you search for any report using the Work with Reports (TGWRKRPT) interface.

#### See also

# Message Queue Data QSYSOPR

This report shows all messages in the QSYSOPR system operator message queue. Important messages regarding the operations of the overall system are sent to this message queue and should monitored frequently to ensure system operations are not interrupted and important system functions are operating normally.

Collector ID: MESSAGE\_QUEUE\_DATA

#### To run this report

- 1) Access the TGAudit main menu.
- 2) At the Selection or command prompt, enter the 1 (Security and Configuration Reports).
- 3) Press Enter.
- 4) At the Selection or command prompt, enter the 1 (Configuration Reports).
- 5) Press Enter.
- 6) At the Selection or command prompt, enter the 4 (Message Queue Report).
- 7) Press Enter.
- 8) At the Selection or command prompt, enter the 1 (Message Queue Data QSYSOPR).
- 9) Press Enter.
- 10) Modify the run criteria as necessary.

1 Note: The criteria allow you to limit the data returned in the report and choose the desired output format.

#### 11) Press Enter.

Solution of the second second second report with the second second secon

#### See also

### Message Queue Data Severity Greater than 30

This report shows messages that have a severity of 30 or higher. Messages with a severity of 30 or higher indicate errors that have occurred on the system and should be monitored to ensure significant issues do not exist and disrupt system operations.

Collector ID: MESSAGE\_QUEUE\_DATA

Report ID: MESSAGE\_QUEUE\_DATA\_SEV\_30

#### To run this report

- 1) Access the TGAudit main menu.
- 2) At the **Selection or command** prompt, enter the **1** (Security and Configuration Reports).
- 3) Press Enter.
- 4) At the Selection or command prompt, enter the 1 (Configuration Reports).
- 5) Press Enter.
- 6) At the **Selection or command** prompt, enter the **4** (Message Queue Report).
- 7) Press Enter.
- 8) At the **Selection or command** prompt, enter the **3** (Message Queue Data Severity Greater than 30).
- 9) Press Enter.
- 10) Modify the run criteria as necessary.

1 Note: The criteria allow you to limit the data returned in the report and choose the desired output format.

#### 11) Press Enter.

Solution of the second second

#### See also

# **Message Queue Details**

This report contains general information about message queues defined on the system, such as the number of messages in each queue, the message delivery type, break handling programs, storage information, etc.

Collector ID: MESSAGE\_QUEUE

Report ID: MESSAGE\_QUEUE

#### To run this report

- 1) Access the TGAudit main menu.
- 2) At the Selection or command prompt, enter the 1 (Security and Configuration Reports).
- 3) Press Enter.
- 4) At the **Selection or command** prompt, enter the **1** (Configuration Reports).
- 5) Press Enter.
- 6) At the Selection or command prompt, enter the 4 (Message Queue Report).
- 7) Press Enter.
- 8) At the Selection or command prompt, enter the 4 (Message Queue Details).
- 9) Press Enter.
- 10) Modify the run criteria as necessary.

() Note: The criteria allow you to limit the data returned in the report and choose the desired output format.

#### 11) Press Enter.

O Alternatively, you search for any report using the Work with Reports (TGWRKRPT) interface.

#### See also

### Networking and Communications Functions are Audited

This report displays the values of the QAUDLVL (Auditing level) or QAUDLVL2 (Auditing level extension) system value if \*NETCMN is specified.

Collector ID: SYSTEM\_VALUES

Report ID: QAUDLVL\_NETCMN

PASS = Value \*NETCMN is specified in the QAUDLVL or QAUDLVL2 system value.

FAIL = Value \* NETCMN is not specified in QAUDLVL or QAUDLVL2 system value.

- Note: \*NETCMN is composed of several values to allow you to better customize your auditing. If you specify all of the values, you will get the same auditing as if you specified \*NETCMN. The following values make up \*NETCMN.
  - \*NETBAS
  - \*NETCLU
  - \*NETFAIL
  - \*NETSCK

Networking and communications functions are audited (\*NETCMN). The following are some examples:

- Network base functions (See \*NETBAS)
- Cluster or cluster resource group operations (See \*NETCLU)
- Network failures (See \*NETFAIL)
- Sockets functions (See \*NETSCK)

When you have this value set, the following security audit journal entry types are generated:

- CU Creation of an object by the cluster control operation.
- CV Connection established. Connection ended normally.
- IR IP rules have been loaded from a file.
- IS Internet security management
- ND Directory search violations
- NE End point violations
- SK Secure sockets connection

#### To run this report

- 1) Access the TGAudit main menu.
- 2) At the **Selection or command** prompt, enter the **1** (Security and Configuration Reports).
- 3) Press Enter.

- 4) At the **Selection or command** prompt, enter the **1** (Configuration Reports).
- 5) Press Enter.
- 6) At the **Selection or command** prompt, enter the **2** (Security Configuration System Values).
- 7) Press Enter.
- 8) At the **Selection or command** prompt, enter the **12** (Networking and Communications Functions are Audited).
- 9) Press Enter.
- 10) Modify the run criteria as necessary.

(1) Note: The criteria allow you to limit the data returned in the report and choose the desired output format.

#### 11) Press Enter.

Alternatively, you search for any report using the Work with Reports (TGWRKRPT) interface.

#### See also

### **Object Auditing Attribute Changes**

This report displays changes made to auditing attributes of objects. The data on this report is retrieved from the system security audit journal (QAUDJRN). The journal entry type associated with this event is AD.

#### Collector ID: JOURNAL\_AD

#### Report ID: \*BASE

Tip: For AD journal entries to be generated, the QAUDLVL system value must contain values \*SECCFG and \*SECURITY. Also, object auditing on the object must be set to \*CHANGE. To set object auditing, use the CHGOBJAUD command.

PASS = AD journal entries were not found in QAUDJRN.

FAIL = AD journal entries were found in QAUDJRN.

#### To run this report

- 1) Access the TGAudit main menu.
- 2) At the Selection or command prompt, enter the 1 (Security and Configuration Reports).
- 3) Press Enter.
- 4) At the **Selection or command** prompt, enter the **1** (Configuration Reports).
- 5) Press Enter.
- 6) At the Selection or command prompt, enter the 1 (System Configuration Changes Reports).
- 7) Press Enter.
- 8) At the **Selection or command** prompt, enter the **1** (Object Auditing Attribute Changes).
- 9) Press Enter.
- 10) Modify the run criteria as necessary.

1 Note: The criteria allow you to limit the data returned in the report and choose the desired output format.

11) Press Enter.

Solution of the second second second report with the second second secon

#### See also

# **Object Lock Information**

This report displays one row for every lock held for every object on the partition.

Collector ID: QSYS2.OBJECT\_LOCK\_INFO

Report ID: QSYS2\_OBJECT\_LOCK\_INFO

#### To run this report

- 1) Access the TGAudit Main menu.
- 2) At the Selection or command prompt, enter 30 (Work with Reports).
- 3) Press Enter. The Work with Reports interface is displayed.
- 4) Locate the desired report using the search and sort options available.
- 5) In the **Opt** field for the desired report, enter **7** (Run).
- 6) Press Enter.
- 7) Modify the run criteria as necessary.

() Note: The criteria allow you to limit the data returned in the report and choose the desired output format.

8) Press Enter.

#### See also

## **Object Management Tasks are Audited**

This report displays the values of the QAUDLVL (Auditing level) or QAUDLVL2 (Auditing level extension) system value if \*OBJMGT is specified.

Collector ID: SYSTEM\_VALUES

Report ID: QAUDLVL\_OBJMGT

PASS = Value \*OBJMGT is specified in the QAUDLVL or QAUDLVL2 system value.

FAIL = Value \* OBJMGT is not specified in QAUDLVL or QAUDLVL2 system value.

Generic object tasks are audited (\*OBJMGT). The following are some examples:

- Moves of objects
- · Renames of objects

When you have this value set, the following security audit journal entry types are generated:

DI - Object rename

OM - An object was moved to a different library

#### To run this report

- 1) Access the TGAudit main menu.
- 2) At the Selection or command prompt, enter the 1 (Security and Configuration Reports).
- 3) Press Enter.
- 4) At the Selection or command prompt, enter the 1 (Configuration Reports).
- 5) Press Enter.
- 6) At the Selection or command prompt, enter the 2 (Security Configuration System Values).
- 7) Press Enter.
- 8) At the Selection or command prompt, enter the **11** (Object Management Tasks are Audited).
- 9) Press Enter.
- 10) Modify the run criteria as necessary.

1 Note: The criteria allow you to limit the data returned in the report and choose the desired output format.

11) Press Enter.

Alternatively, you search for any report using the Work with Reports (TGWRKRPT) interface.

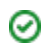

### See also

### **OfficeVision Tasks are Audited**

This report displays the values of the QAUDLVL (Auditing level) or QAUDLVL2 (Auditing level extension) system value if \*OFCSRV is specified.

Collector ID: SYSTEM\_VALUES

Report ID: QAUDLVL\_OFCSRV

PASS = Value \*OFCSRV is specified in the QAUDLVL or QAUDLVL2 system value.

FAIL = Value \* OFCSRV is not specified in QAUDLVL or QAUDLVL2 system value.

OfficeVision tasks are audited (\*OFCSRV). The following are some examples:

- Changes to the system distribution directory
- Tasks involving electronic mail

When you have this value set, the following security audit journal entry types are generated:

ML - A mail log was opened.

SD - A change was made to the system distribution directory.

#### To run this report

- 1) Access the TGAudit main menu.
- 2) At the **Selection or command** prompt, enter the **1** (Security and Configuration Reports).
- 3) Press Enter.
- 4) At the Selection or command prompt, enter the 1 (Configuration Reports).
- 5) Press Enter.
- 6) At the **Selection or command** prompt, enter the **2** (Security Configuration System Values).
- 7) Press Enter.
- 8) At the Selection or command prompt, enter the 13 (OfficeVision Tasks are Audited).
- 9) Press Enter.
- 10) Modify the run criteria as necessary.

1 Note: The criteria allow you to limit the data returned in the report and choose the desired output format.

11) Press Enter.

Alternatively, you search for any report using the Work with Reports (TGWRKRPT) interface.

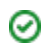

### See also

# **Operating System Product Info**

This report displays information related to the current version of the Operating System (OS) installed. Several product options are typically associated with the OS licensed product.

Collector ID: SOFTWARE\_RESOURCES

Report ID: OS400\_Product\_Installed

#### To run this report

- 1) Access the TGAudit main menu.
- 2) At the Selection or command prompt, enter the 1 (Security and Configuration Reports).
- 3) Press Enter.
- 4) At the Selection or command prompt, enter the 1 (Configuration Reports).
- 5) Press Enter.
- 6) At the Selection or command prompt, enter the 8 (Product Information Reports).
- 7) Press Enter.
- 8) At the **Selection or command** prompt, enter the **2** (Operating System Product Info).
- 9) Press Enter.
- 10) Modify the run criteria as necessary.

() Note: The criteria allow you to limit the data returned in the report and choose the desired output format.

#### 11) Press Enter.

O Alternatively, you search for any report using the Work with Reports (TGWRKRPT) interface.

#### See also

# **Output Queue Details**

This report displays all output queues on the system, as well as configuration information about each.

Collector ID: OUTPUT\_QUEUE

Report ID: OUTPUT\_QUEUE\_DETAILS

#### To run this report

- 1) Access the TGAudit main menu.
- 2) At the Selection or command prompt, enter the 1 (Security and Configuration Reports).
- 3) Press Enter.
- 4) At the Selection or command prompt, enter the 1 (Configuration Reports).
- 5) Press Enter.
- 6) At the Selection or command prompt, enter the 3 (Output Queue Details).
- 7) Press Enter.
- 8) Modify the run criteria as necessary.

(i) Note: The criteria allow you to limit the data returned in the report and choose the desired output format.

#### 9) Press Enter.

Solution of the second second

#### See also

## **Ownership Changes for Restored Objects**

This report displays ownership changes to objects during restore operations. The data related to this report is retrieved from the system security audit journal (QAUDJRN). The journal entry type associated with this event is RO.

#### Collector ID: JOURNAL\_RO

#### Report ID: \*BASE

Tip: For RO journal entries to be generated, the QAUDLVL system value must contain \*SAVRST. Also, object auditing on the object must be set to \*CHANGE. To set object auditing, use the CHGOBJAUD command.

PASS = RO journal entries were not found in QAUDJRN.

FAIL = RO journal entries were found in QAUDJRN.

#### To run this report

- 1) Access the TGAudit main menu.
- 2) At the Selection or command prompt, enter the 1 (Security and Configuration Reports).
- 3) Press Enter.
- 4) At the Selection or command prompt, enter the 1 (Configuration Reports).
- 5) Press Enter.
- 6) At the Selection or command prompt, enter the 1 (System Configuration Changes Reports).
- 7) Press Enter.
- 8) At the Selection or command prompt, enter the 12 (Ownership Changes for Restored Objects).
- 9) Press Enter.
- 10) Modify the run criteria as necessary.

() Note: The criteria allow you to limit the data returned in the report and choose the desired output format.

#### 11) Press Enter.

Section 4.1 Alternatively, you search for any report using the Work with Reports (TGWRKRPT) interface.

#### See also

# **Partition Information**

This report displays a single row containing details about the current partition.

Collector ID: QSYS2.SYSTEM\_STATUS\_INFO

Report ID: QSYS2\_SYSTEM\_STATUS\_INFO

#### To run this report

- 1) Access the TGAudit Main menu.
- 2) At the Selection or command prompt, enter 30 (Work with Reports).
- 3) Press Enter. The Work with Reports interface is displayed.
- 4) Locate the desired report using the search and sort options available.
- 5) In the **Opt** field for the desired report, enter **7** (Run).
- 6) Press Enter.
- 7) Modify the run criteria as necessary.

() Note: The criteria allow you to limit the data returned in the report and choose the desired output format.

8) Press Enter.

O Alternatively, you search for any report using the Work with Reports (TGWRKRPT) interface.

#### See also

## Permission or Column Mask Defined

This report displays one row for each row permission or column mask defined by the CREATE PERMISSION or CREATE MASK statements.

Collector ID: QSYS2.SYSCONTROLS

Report ID: QSYS2\_SYSCONTROLS

#### To run this report

- 1) Access the TGAudit Main menu.
- 2) At the Selection or command prompt, enter 30 (Work with Reports).
- 3) Press Enter. The Work with Reports interface is displayed.
- 4) Locate the desired report using the search and sort options available.
- 5) In the **Opt** field for the desired report, enter **7** (Run).
- 6) Press Enter.
- 7) Modify the run criteria as necessary.

1 Note: The criteria allow you to limit the data returned in the report and choose the desired output format.

8) Press Enter.

Solution of the second second

#### See also

# **Primary Group Changes for Restored Objects**

This report displays changes to Primary Groups for objects during restore operations. The data related to this report is retrieved from the system security audit journal (QAUDJRN). The journal entry type associated with this event is RZ.

#### Collector ID: JOURNAL\_RZ

#### Report ID: \*BASE

Tip: For RZ journal entries to be generated, the QAUDLVL system value must contain \*SAVRST. Also, object auditing on the object must be set to \*CHANGE. To set object auditing, use the CHGOBJAUD command.

PASS = RZ journal entries were not found in QAUDJRN.

FAIL = RZ journal entries were found in QAUDJRN.

#### To run this report

- 1) Access the TGAudit main menu.
- 2) At the Selection or command prompt, enter the 1 (Security and Configuration Reports).
- 3) Press Enter.
- 4) At the Selection or command prompt, enter the 1 (Configuration Reports).
- 5) Press Enter.
- 6) At the Selection or command prompt, enter the 1 (System Configuration Changes Reports).
- 7) Press Enter.
- 8) At the Selection or command prompt, enter the **15** (Primary Group Changes for Restored Objects).
- 9) Press Enter.
- 10) Modify the run criteria as necessary.

1 Note: The criteria allow you to limit the data returned in the report and choose the desired output format.

#### 11) Press Enter.

O Alternatively, you search for any report using the Work with Reports (TGWRKRPT) interface.

#### See also

## **Printing Functions are Audited**

This report displays the values of the QAUDLVL (Auditing level) or QAUDLVL2 (Auditing level extension) system value if \*PRTDTA is specified.

Collector ID: SYSTEM\_VALUES

Report ID: QSYS2\_SYSCONTROLS

PASS = Value \*PRTDTA is specified in the QAUDLVL or QAUDLVL2 system value.

FAIL = Value \*PRTDTA is not specified in QAUDLVL or QAUDLVL2 system value.

Printing functions are audited (\*PRTDTA). The following are some examples:

- Printing a spooled file
- Printing with parameter SPOOL(\*NO)

When you have this value set, the following security audit journal entry types are generated:

PO - A change was made to printed output

#### To run this report

- 1) Access the TGAudit main menu.
- 2) At the **Selection or command** prompt, enter the **1** (Security and Configuration Reports).
- 3) Press Enter.
- 4) At the Selection or command prompt, enter the 1 (Configuration Reports).
- 5) Press Enter.
- 6) At the **Selection or command** prompt, enter the **2** (Security Configuration System Values).
- 7) Press Enter.
- 8) At the Selection or command prompt, enter the 14 (Printing Functions are Audited).
- 9) Press Enter.
- 10) Modify the run criteria as necessary.

O Note: The criteria allow you to limit the data returned in the report and choose the desired output format.

#### 11) Press Enter.

O Alternatively, you search for any report using the Work with Reports (TGWRKRPT) interface.

#### See also

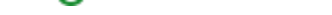

### **Product Information on the System**

This report displays all the software license product information available on the system. Information is shown for products that are installed as well as for products that are not installed.

Collector ID: PRODUCT\_INFO

Report ID: PRODUCT\_INFORMATION

The list of products displayed can be in the following Load States:

- All installed products.
- All supported products.
- All defined products.
- A user-specified subset of all defined products.
- All products that are supported, installed, or both installed and supported.

(i) **Note**: A product can be supported and unsupported by using the Work with Supported Products (WRKSPTPRD) command. This command is part of the System Manager for i5/OS® licensed program.

A defined product is one which is known to the system. This includes all installed products, but also includes products which are known to the system without the products being installed. For example, V5R4M0 of the System Manager for i5/OS licensed program (5722SM1) is known to the system once V5R4M0 of the operating system is installed. Therefore V5R4M0 of 5722SM1 is a defined product once V5R4M0 of the operating system is installed.

A product is also a defined product when a product definition (\*PRDDFN) object exists for that product on the system.

#### To run this report

- 1) Access the TGAudit main menu.
- 2) At the **Selection or command** prompt, enter the **1** (Security and Configuration Reports).
- 3) Press Enter.
- 4) At the Selection or command prompt, enter the 1 (Configuration Reports).
- 5) Press Enter.
- 6) At the Selection or command prompt, enter the 8 (Product Information Reports).
- 7) Press Enter.
- 8) At the **Selection or command** prompt, enter the **3** (Basic Product Information on the System).
- 9) Press Enter.
- 10) Modify the run criteria as necessary.

() Note: The criteria allow you to limit the data returned in the report and choose the desired output format.

### 11) Press Enter.

Alternatively, you search for any report using the Work with Reports (TGWRKRPT) interface.

#### See also

# **Product Registration ID Information**

This report displays Registration ID information for licensed products. A combination of the registration type and registration value makes up the Registration ID for a product.

Collector ID: PRODUCT\_INFO

Report ID: PRODUCT\_REGISTRATION

The registration type associated with the product could have the following values:

| 02 | Registration type *PHONE was specified when the product load or product definition was created.    |
|----|----------------------------------------------------------------------------------------------------|
| 04 | The registration value is the same as the registration value for i5/OS <sup>®</sup> .              |
| 08 | Registration type *CUSTOMER was specified when the product load or product definition was created. |

#### To run this report

- 1) Access the TGAudit main menu.
- 2) At the Selection or command prompt, enter the 1 (Security and Configuration Reports).
- 3) Press Enter.
- 4) At the **Selection or command** prompt, enter the **1** (Configuration Reports).
- 5) Press Enter.
- 6) At the **Selection or command** prompt, enter the **8** (Product Information Reports).
- 7) Press Enter.
- 8) At the Selection or command prompt, enter the 6 (Product Registration ID Information).
- 9) Press Enter.
- 10) Modify the run criteria as necessary.

O Note: The criteria allow you to limit the data returned in the report and choose the desired output format.

#### 11) Press Enter.

O Alternatively, you search for any report using the Work with Reports (TGWRKRPT) interface.

#### See also

## **Products License Information**

This report displays information about all products or features that contain license information.

Collector ID: QSYS2.LICENSE\_INFO

Report ID: QSYS2\_LICENSE\_INFO

#### To run this report

- 1) Access the TGAudit Main menu.
- 2) At the Selection or command prompt, enter 30 (Work with Reports).
- 3) Press Enter. The Work with Reports interface is displayed.
- 4) Locate the desired report using the search and sort options available.
- 5) In the **Opt** field for the desired report, enter **7** (Run).
- 6) Press Enter.
- 7) Modify the run criteria as necessary.

() Note: The criteria allow you to limit the data returned in the report and choose the desired output format.

8) Press Enter.

#### See also

## **Products with Load Errors**

This report displays products with Load Errors. Data on this report is determined by the Check Product Option (CHKPRDOPT) command.

A Load Error can be caused by a restore, delete, or save licensed program function that might be in progress or might not have completed. The product may need to be reloaded to rectify the issue.

Collector ID: PRODUCT INFO

Report ID: PRODUCT\_WITH\_LOAD\_ERRORS

#### To run this report

- 1) Access the TGAudit main menu.
- 2) At the Selection or command prompt, enter the 1 (Security and Configuration Reports).
- 3) Press Enter.
- 4) At the Selection or command prompt, enter the 1 (Configuration Reports).
- 5) Press Enter.
- 6) At the Selection or command prompt, enter the 8 (Product Information Reports).
- 7) Press Enter.
- 8) At the Selection or command prompt, enter the 5 (Products with Load Errors).
- 9) Press Enter.
- 10) Modify the run criteria as necessary.

1 Note: The criteria allow you to limit the data returned in the report and choose the desired output format.

#### 11) Press Enter.

Solution of the second second second report with the second second secon

#### See also

### **Program Changes to Adopt Owner Authority**

This report displays the program adopt details. The data related to this report is retrieved from the system security audit journal (QAUDJRN). The journal entry type associated with this event is PA.

#### Collector ID: JOURNAL\_PA

#### Report ID: \*BASE

Tip: For PA journal entries to be generated, the QAUDLVL system value must contain \*SECCFG and \*SECURITY.

PASS = PA journal entries were not found in QAUDJRN.

FAIL = PA journal entries were found in QAUDJRN.

#### Types of entries:

- A Change program to adopt owner's authority.
- J Java program adopts owner's authority.
- M Change object's SETUID, SETGID, or Restricted rename and unlink mode indicator.

#### To run this report

- 1) Access the TGAudit main menu.
- 2) At the **Selection or command** prompt, enter the **1** (Security and Configuration Reports).
- 3) Press Enter.
- 4) At the Selection or command prompt, enter the 4 (Resource Reports).
- 5) Press Enter.
- 6) At the Selection or command prompt, enter the 1 (Object Activity Reports).
- 7) Press Enter.
- 8) At the Selection or command prompt, enter the 13 (Program Changes to Adopt Owner Authority).
- 9) Press Enter.
- 10) Modify the run criteria as necessary.

1 Note: The criteria allow you to limit the data returned in the report and choose the desired output format.

#### 11) Press Enter.

O Alternatively, you search for any report using the Work with Reports (TGWRKRPT) interface.

#### See also

# **Program Failures are Audited**

This report displays the values of the QAUDLVL (Auditing level) or QAUDLVL2 (Auditing level extension) system value if \*PGMFAIL is specified.

Collector ID: SYSTEM\_VALUES

Report ID: QAUDLVL\_PGMFAIL

PASS = Value \*PGMFAIL is specified in the QAUDLVL or QAUDLVL2 system value.

FAIL = Value \*PGMFAIL is not specified in QAUDLVL or QAUDLVL2 system value.

Program failures are audited (\*PGMFAIL). The following are some examples:

- Blocked instruction
- Validation value failure
- Domain violation

When you have this value set, the following security audit journal entry types are generated:

AF - All authority failures

#### To run this report

- 1) Access the TGAudit main menu.
- 2) At the Selection or command prompt, enter the 1 (Security and Configuration Reports).
- 3) Press Enter.
- 4) At the **Selection or command** prompt, enter the **1** (Configuration Reports).
- 5) Press Enter.
- 6) At the Selection or command prompt, enter the 2 (Security Configuration System Values).
- 7) Press Enter.
- 8) At the **Selection or command** prompt, enter the **15** (Program Failures are Audited).
- 9) Press Enter.
- 10) Modify the run criteria as necessary.

1 Note: The criteria allow you to limit the data returned in the report and choose the desired output format.

11) Press Enter.

Alternatively, you search for any report using the Work with Reports (TGWRKRPT) interface.

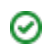

### See also
# **Programs Restored that Adopt Owner Authority**

This report displays restored programs that inherit the owner's authority. The data related to this report is retrieved from the system security audit journal (QAUDJRN). The journal entry type associated with this event is RO.

#### Collector ID: JOURNAL\_RP

#### Report ID: \*BASE

Tip: For RP journal entries to be generated, the QAUDLVL system value must contain \*SAVRST.

PASS = RP journal entries were not found in QAUDJRN.

FAIL = RP journal entries were found in QAUDJRN.

#### To run this report

- 1) Access the TGAudit main menu.
- 2) At the **Selection or command** prompt, enter the **1** (Security and Configuration Reports).
- 3) Press Enter.
- 4) At the Selection or command prompt, enter the 1 (Configuration Reports).
- 5) Press Enter.
- 6) At the Selection or command prompt, enter the 1 (System Configuration Changes Reports).
- 7) Press Enter.
- 8) At the Selection or command prompt, enter the 13 (Programs Restored that Adopt Owner Authority).
- 9) Press Enter.
- 10) Modify the run criteria as necessary.

() Note: The criteria allow you to limit the data returned in the report and choose the desired output format.

#### 11) Press Enter.

S Alternatively, you search for any report using the Work with Reports (TGWRKRPT) interface.

#### See also

# **Programs that Adopt Authority were Executed**

This report displays program executions where the programs inherited the authority of the program user or program owner. The data related to this report is retrieved from the system security audit journal (QAUDJRN). The journal entry type associated with this event is AP.

#### Collector ID: JOURNAL\_AP

#### Report ID: \*BASE

**Tip**: For AP journal entries to be generated, the QAUDLVL system value must contain \*PGMADP.

PASS = AP journal entries were not found in QAUDJRN.

FAIL = AP journal entries were found in QAUDJRN.

#### To run this report

- 1) Access the TGAudit main menu.
- 2) At the Selection or command prompt, enter the 1 (Security and Configuration Reports).
- 3) Press Enter.
- 4) At the **Selection or command** prompt, enter the **1** (Configuration Reports).
- 5) Press Enter.
- 6) At the Selection or command prompt, enter the 1 (System Configuration Changes Reports).
- 7) Press Enter.
- 8) At the Selection or command prompt, enter the 2 (Programs that Adopt Authority were Executed).
- 9) Press Enter.
- 10) Modify the run criteria as necessary.

1 Note: The criteria allow you to limit the data returned in the report and choose the desired output format.

#### 11) Press Enter.

Solution of the second second second report with the second second secon

#### See also

# **PTF Status for all Products**

This report displays the Program Temporary Fix (PTF) status and related information for all licensed products installed on the system.

Collector ID: PTF\_DATA

Report ID: DISPLAY\_PTF\_STATUS

### To run this report

- 1) Access the TGAudit main menu.
- 2) At the Selection or command prompt, enter the 1 (Security and Configuration Reports).
- 3) Press Enter.
- 4) At the **Selection or command** prompt, enter the **1** (Configuration Reports).
- 5) Press Enter.
- 6) At the Selection or command prompt, enter the 8 (PTF Reports).
- 7) Press Enter.
- 8) At the **Selection or command** prompt, enter the **1** (PTF Status for all Products).
- 9) Press Enter.
- 10) Modify the run criteria as necessary.

() Note: The criteria allow you to limit the data returned in the report and choose the desired output format.

### 11) Press Enter.

O Alternatively, you search for any report using the Work with Reports (TGWRKRPT) interface.

#### See also

# PTFs Applied to the Licensed Internal Code

This report displays PTFs which have been applied to the Licensed Internal Code (LIC). The data displayed in this report is based on the Product ID ending with 999 and having a PTF status of permanently or temporarily applied.

The LIC Product ID changes based on OS version. For example, the LIC Product ID for V6R1 is 5761999 and, for V7R1, it is 5770999.

Collector ID: PTF\_DATA

Report ID: LIC\_PTFS

#### To run this report

- 1) Access the TGAudit main menu.
- 2) At the Selection or command prompt, enter the 1 (Security and Configuration Reports).
- 3) Press Enter.
- 4) At the Selection or command prompt, enter the 1 (Configuration Reports).
- 5) Press Enter.
- 6) At the Selection or command prompt, enter the 8 (PTF Reports).
- 7) Press Enter.
- 8) At the Selection or command prompt, enter the 3 (PTFs Applied to the Licensed Internal Code).
- 9) Press Enter.
- 10) Modify the run criteria as necessary.

O Note: The criteria allow you to limit the data returned in the report and choose the desired output format.

#### 11) Press Enter.

Solution of the second second

#### See also

# **PTFs for WDS**

This report displays PTFs that are installed on the system for WebSphere Development Studio (WDS).

Collector ID: PTF\_DATA

Report ID: WEBSPHERE\_DEV\_S\_PTF

### To run this report

- 1) Access the TGAudit main menu.
- 2) At the Selection or command prompt, enter the 1 (Security and Configuration Reports).
- 3) Press Enter.
- 4) At the Selection or command prompt, enter the 1 (Configuration Reports).
- 5) Press Enter.
- 6) At the Selection or command prompt, enter the 8 (PTF Reports).
- 7) Press Enter.
- 8) At the Selection or command prompt, enter the 7 (PTFs for WDS).
- 9) Press Enter.
- 10) Modify the run criteria as necessary.

1 Note: The criteria allow you to limit the data returned in the report and choose the desired output format.

#### 11) Press Enter.

O Alternatively, you search for any report using the Work with Reports (TGWRKRPT) interface.

#### See also

# **PTFs Requiring IPL**

This report displays PTFs waiting for the next IPL in order to be applied. Fixes within these PTFs are not implemented until the next IPL is complete.

Collector ID: PTF\_DATA

Report ID: PTF\_WAITING\_FOR\_IPL

### To run this report

- 1) Access the TGAudit main menu.
- 2) At the Selection or command prompt, enter the 1 (Security and Configuration Reports).
- 3) Press Enter.
- 4) At the **Selection or command** prompt, enter the **1** (Configuration Reports).
- 5) Press Enter.
- 6) At the Selection or command prompt, enter the 8 (PTF Reports).
- 7) Press Enter.
- 8) At the **Selection or command** prompt, enter the **5** (PTFs Requiring IPL).
- 9) Press Enter.
- 10) Modify the run criteria as necessary.

() Note: The criteria allow you to limit the data returned in the report and choose the desired output format.

### 11) Press Enter.

O Alternatively, you search for any report using the Work with Reports (TGWRKRPT) interface.

### See also

# PTFs that are Loaded but not Applied

This report displays Program Temporary Fixes (PTFs) that are loaded on the system but have not been applied. The status of these PTFs is "Not Applied."

On the IBM i, to complete the installation of a PTF for a licensed product, two steps must be performed – loading the PTF, and applying the PTF. If the PTF remains in a load state and is never applied, then the fix contained in it is not installed and may result in potential vulnerabilities on the system.

Collector ID: PTF\_DATA

Report ID: LOADED\_PTFS

#### To run this report

- 1) Access the TGAudit main menu.
- 2) At the Selection or command prompt, enter the 1 (Security and Configuration Reports).
- 3) Press Enter.
- 4) At the **Selection or command** prompt, enter the **1** (Configuration Reports).
- 5) Press Enter.
- 6) At the Selection or command prompt, enter the 8 (PTF Reports).
- 7) Press Enter.
- 8) At the Selection or command prompt, enter the 2 (PTFs that are Loaded but not Applied).
- 9) Press Enter.
- 10) Modify the run criteria as necessary.

1 Note: The criteria allow you to limit the data returned in the report and choose the desired output format.

#### 11) Press Enter.

O Alternatively, you search for any report using the Work with Reports (TGWRKRPT) interface.

#### See also

# **Record Lock Information**

This report displays one row for every record lock for the partition.

Collector ID: QSYS2.RECORD\_LOCK\_INFO

Report ID: QSYS2\_RECORD\_LOCK\_INFO

## To run this report

- 1) Access the TGAudit Main menu.
- 2) At the Selection or command prompt, enter 30 (Work with Reports).
- 3) Press Enter. The Work with Reports interface is displayed.
- 4) Locate the desired report using the search and sort options available.
- 5) In the **Opt** field for the desired report, enter **7** (Run).
- 6) Press Enter.
- 7) Modify the run criteria as necessary.

() Note: The criteria allow you to limit the data returned in the report and choose the desired output format.

8) Press Enter.

O Alternatively, you search for any report using the Work with Reports (TGWRKRPT) interface.

### See also

# **Restrict Use of Use Adopted Authority**

This report displays the value of the QUSEADPAUT (Use Adopted Authority) system value if a vulnerability is found.

# Collector ID: SYSTEM\_VALUES

### Report ID: QUSEADPAUT

PASS = System value QUSEADPAUT is set to anything other than \*NONE.

FAIL = System value QUSEADPAUT is set to \*NONE.

The Use Adopted Authority system value defines which users can create programs with the use adopted authority (\*USEADPAUT(\*YES)) attribute. All users can create, change, or update programs and service programs to use adopted authority if the user has the necessary authority to the program or service program.

This value should be set to an authorization list that contains a list of trusted users who are authorized to create programs that can adopt authority.

#### To run this report

- 1) Access the TGAudit main menu.
- 2) At the Selection or command prompt, enter the 1 (Security and Configuration Reports).
- 3) Press Enter.
- 4) At the **Selection or command** prompt, enter the **1** (Configuration Reports).
- 5) Press Enter.
- 6) At the **Selection or command** prompt, enter the **2** (Security Configuration System Values).
- 7) Press Enter.
- 8) At the Selection or command prompt, enter the 21 (Restricted use of Use Adopted Authority).
- 9) Press Enter.
- 10) Modify the run criteria as necessary.

() Note: The criteria allow you to limit the data returned in the report and choose the desired output format.

#### 11) Press Enter.

Solution of the second second second report with the second second secon

#### See also

# **QHST Message Information**

This report list the History Log details for a specified date range.

Collector ID: QHST\_MSG\_INFO

Report ID: QHST\_MSG\_INFO

### To run this report

- 1) Access the TGAudit main menu.
- 2) At the Selection or command prompt, enter the 1 (Security and Configuration Reports).
- 3) Press Enter.
- 4) At the Selection or command prompt, enter the 1 (Configuration Reports).
- 5) Press Enter.
- 6) At the Selection or command prompt, enter the 4 (Message Queue Report).
- 7) Press Enter.
- 8) At the Selection or command prompt, enter the 5 (QHST Message Information).
- 9) Press Enter.
- 10) Modify the run criteria as necessary.

1 Note: The criteria allow you to limit the data returned in the report and choose the desired output format.

#### 11) Press Enter.

O Alternatively, you search for any report using the Work with Reports (TGWRKRPT) interface.

#### See also

# **QHST Messages with Severity Greater Than 40**

This report lists the History Log details with Severity of 40 or higher for a specified date range.

Collector ID: QHST\_MSG\_INFO

Report ID: QHST\_MSG\_INFO\_40

### To run this report

- 1) Access the TGAudit main menu.
- 2) At the Selection or command prompt, enter the 1 (Security and Configuration Reports).
- 3) Press Enter.
- 4) At the Selection or command prompt, enter the 1 (Configuration Reports).
- 5) Press Enter.
- 6) At the Selection or command prompt, enter the 4 (Message Queue Report).
- 7) Press Enter.
- 8) At the Selection or command prompt, enter the 6 (QHST Messages with Severity Greater than 40).
- 9) Press Enter.
- 10) Modify the run criteria as necessary.

() Note: The criteria allow you to limit the data returned in the report and choose the desired output format.

#### 11) Press Enter.

O Alternatively, you search for any report using the Work with Reports (TGWRKRPT) interface.

#### See also

# Save and Restore Information is Audited

This report displays the values of the QAUDLVL (Auditing level) or QAUDLVL2 (Auditing level extension) system value if \*SAVRST is specified.

Collector ID: SYSTEM\_VALUES

Report ID: QAUDLVL\_SAVRST

PASS = Value \*SAVRST is specified in the QAUDLVL or QAUDLVL2 system value.

FAIL = Value \*SAVRST is not specified in QAUDLVL or QAUDLVL2 system value.

Save and restore information is audited (\*SAVRST). The following are some examples:

- When programs that adopt their owner's user profile are restored
- · When job descriptions that contain user names are restored
- · When ownership and authority information changes for objects that are restored
- · When the authority for user profiles is restored
- When a system state program is restored
- When a system command is restored
- When an object is restored

When you have this value set, the following security audit journal entry types are generated:

- OR Object restored
- RA Restore of objects when authority changes
- RJ Restore of job descriptions that contain user profile names
- RO Restore of objects when ownership information changes
- RP Restore of programs that adopt their owner's authority
- RQ A change request descriptor was restored
- RU Restore of authority for user profiles
- RZ The primary group for an object was changed during a restore operation

#### To run this report

- 1) Access the TGAudit main menu.
- 2) At the Selection or command prompt, enter the 1 (Security and Configuration Reports).
- 3) Press Enter.
- 4) At the **Selection or command** prompt, enter the **1** (Configuration Reports).
- 5) Press Enter.

- 6) At the **Selection or command** prompt, enter the **2** (Security Configuration System Values).
- 7) Press Enter.
- 8) At the **Selection or command** prompt, enter the **17** (Save and Restore Information is Audited).
- 9) Press Enter.
- 10) Modify the run criteria as necessary.

() Note: The criteria allow you to limit the data returned in the report and choose the desired output format.

### 11) Press Enter.

O Alternatively, you search for any report using the Work with Reports (TGWRKRPT) interface.

#### See also

# **Security Auditing Level**

This report displays the security auditing levels.

Collector ID: SYSTEM\_VALUES

Report ID: QAUDLVL

There is no pass/fail criteria associated with this report since it is informational only.

### To run this report

- 1) Access the TGAudit Main menu.
- 2) At the Selection or command prompt, enter 30 (Work with Reports).
- 3) Press Enter. The Work with Reports interface is displayed.
- 4) Locate the desired report using the search and sort options available.
- 5) In the **Opt** field for the desired report, enter **7** (Run).
- 6) Press Enter.
- 7) Modify the run criteria as necessary.

(i) Note: The criteria allow you to limit the data returned in the report and choose the desired output format.

#### 8) Press Enter.

O Alternatively, you search for any report using the Work with Reports (TGWRKRPT) interface.

#### See also

# **Security Configuration Information**

This report displays a list of modifications to the security configuration.

Collector ID: QSYS2.SECURITY\_CONFIG

Report ID: QSYS2.SECURITY\_CONFIG

### To run this report

- 1) Access the TGAudit Main menu.
- 2) At the Selection or command prompt, enter 30 (Work with Reports).
- 3) Press Enter. The Work with Reports interface is displayed.
- 4) Locate the desired report using the search and sort options available.
- 5) In the **Opt** field for the desired report, enter **7** (Run).
- 6) Press Enter.
- 7) Modify the run criteria as necessary.

() Note: The criteria allow you to limit the data returned in the report and choose the desired output format.

8) Press Enter.

#### See also

# **Security System Values**

This report displays the security-related system values and their contents.

# Collector ID: SYSTEM\_VALUES

## Report ID: SECURITY\_SYSTEM\_VALUES

() Note: There are no pass/fail criteria associated with this report since it is informational only.

# To run this report

- 1) Access the TGAudit Main menu.
- 2) At the Selection or command prompt, enter 30 (Work with Reports).
- 3) Press Enter. The Work with Reports interface is displayed.
- 4) Locate the desired report using the search and sort options available.
- 5) In the **Opt** field for the desired report, enter **7** (Run).
- 6) Press Enter.
- 7) Modify the run criteria as necessary.

1 Note: The criteria allow you to limit the data returned in the report and choose the desired output format.

### 8) Press Enter.

O Alternatively, you search for any report using the Work with Reports (TGWRKRPT) interface.

### **Report Column Description**

| System Value | Description                            |
|--------------|----------------------------------------|
| QALWOBJRST   | Allow object restore option            |
| QALWUSRDMN   | Allow user domain objects in libraries |
| QAUDCTL      | Auditing control                       |
| QAUDENDACN   | Auditing end action                    |
| QAUDFRCLVL   | Force auditing data                    |
| QAUDLVL      | Security auditing level                |
| QAUDLVL2     | Security auditing level extension      |
| QCRTAUT      | Create default public authority        |
| QCRTOBJAUD   | Create object auditing                 |

| QDSPSGNINF | Sign-on display information control            |
|------------|------------------------------------------------|
| QFRCCVNRST | Force conversion on restore                    |
| QINACTITV  | Inactive job time-out                          |
| QINACTMSGQ | Inactive job message queue                     |
| QLMTDEVSSN | Limit device sessions                          |
| QLMTSECOFR | Limit security officer device access           |
| QMAXSGNACN | Action to take for failed signon attempts      |
| QMAXSIGN   | Maximum sign-on attempts allowed               |
| QPWDCHGBLK | Block password change                          |
| QPWDEXPITV | Password expiration interval                   |
| QPWDEXPWRN | Password expiration warning                    |
| QPWDLMTAJC | Limit adjacent digits in password              |
| QPWDLMTCHR | Limit characters in password                   |
| QPWDLMTREP | Limit repeating characters in password         |
| QPWDLVL    | Password level                                 |
| QPWDMAXLEN | Maximum password length                        |
| QPWDMINLEN | Minimum password length                        |
| QPWDPOSDIF | Limit password character positions             |
| QPWDRQDDGT | Require digit in password                      |
| QPWDRQDDIF | Duplicate password control                     |
| QPWDRULES  | Password rules                                 |
| QPWDVLDPGM | Password validation program                    |
| QRETSVRSEC | Retain server security data                    |
| QRMTSIGN   | Remote sign-on control                         |
| QSCANFS    | Scan file systems                              |
| QSCANFSCTL | Scan file systems control                      |
| QSECURITY  | System security level                          |
| QSHRMEMCTL | Shared memory control                          |
| QSSLCSL    | Secure sockets layer cipher specification list |
| QSSLCSLCTL | Secure sockets layer cipher control            |
| QSSLPCL    | Secure sockets layer protocols                 |

| QUSEADPAUT | Use adopted authority    |
|------------|--------------------------|
| QVFYOBJRST | Verify object on restore |

# See also

# Server Security Data is Retained

This report displays the value of the QRETSVRSEC (Retain Server Security Data) system value if a vulnerability is found.

Collector ID: SYSTEM\_VALUES

Report ID: QRETSVRSEC

PASS = System value QRETSVRSEC is set to 1.

FAIL = System value QRETSVRSEC is set to 0.

The Retain Server Security Data system value determines whether the security data needed by a server to authenticate a user on a target system through client-server interfaces can be retained on the host system.

It is recommended to retain server security data by setting this value to 1.

#### To run this report

- 1) Access the TGAudit main menu.
- 2) At the **Selection or command** prompt, enter the **1** (Security and Configuration Reports).
- 3) Press Enter.
- 4) At the Selection or command prompt, enter the 1 (Configuration Reports).
- 5) Press Enter.
- 6) At the Selection or command prompt, enter the 2 (Security Configuration System Values).
- 7) Press Enter.
- 8) At the Selection or command prompt, enter the 16 (Server Security Data is Retained).
- 9) Press Enter.
- 10) Modify the run criteria as necessary.

1 Note: The criteria allow you to limit the data returned in the report and choose the desired output format.

#### 11) Press Enter.

O Alternatively, you search for any report using the Work with Reports (TGWRKRPT) interface..

#### See also

# **Server Security User Information Actions**

This report displays actions to Server Security User Information. The data related to this report is retrieved from the system security audit journal (QAUDJRN). The journal entry type associated with this event is SO.

Collector ID: JOURNAL\_SO

#### Report ID: \*BASE

Tip: For SO journal entries to be generated, the QAUDLVL system value must contain \*SECCFG and \*SECURITY.

PASS = SO journal entries were not found in QAUDJRN.

FAIL = SO journal entries were found in QAUDJRN.

#### To run this report

- 1) Access the TGAudit main menu.
- 2) At the **Selection or command** prompt, enter the **1** (Security and Configuration Reports).
- 3) Press Enter.
- 4) At the Selection or command prompt, enter the 1 (Configuration Reports).
- 5) Press Enter.
- 6) At the Selection or command prompt, enter the 1 (System Configuration Changes Reports).
- 7) Press Enter.
- 8) At the Selection or command prompt, enter the 18 (Server Security User Information Actions).
- 9) Press Enter.
- 10) Modify the run criteria as necessary.

1 Note: The criteria allow you to limit the data returned in the report and choose the desired output format.

#### 11) Press Enter.

Alternatively, you search for any report using the Work with Reports (TGWRKRPT) interface.

### See also

# Service Tasks are Audited

This report displays the values of the QAUDLVL (Auditing level) or QAUDLVL2 (Auditing level extension) system value if \*SERVICE is specified.

Collector ID: SYSTEM\_VALUES

Report ID: QAUDLVL\_SERVICE

PASS = Value \*SERVICE is specified in the QAUDLVL or QAUDLVL2 system value.

FAIL = Value \*SERVICE is not specified in QAUDLVL or QAUDLVL2 system value.

All service commands are audited. (\*SERVICE)

When you have this value set, the following security audit journal entry types are generated:

- ST A change was made by system tools
- VV Service status was changed

#### To run this report

- 1) Access the TGAudit main menu.
- 2) At the Selection or command prompt, enter the 1 (Security and Configuration Reports).
- 3) Press Enter.
- 4) At the **Selection or command** prompt, enter the **1** (Configuration Reports).
- 5) Press Enter.
- 6) At the **Selection or command** prompt, enter the **2** (Security Configuration System Values).
- 7) Press Enter.
- 8) At the Selection or command prompt, enter the 10 (Service Tasks are Audited).
- 9) Press Enter.
- 10) Modify the run criteria as necessary.

1 Note: The criteria allow you to limit the data returned in the report and choose the desired output format.

11) Press Enter.

O Alternatively, you search for any report using the Work with Reports (TGWRKRPT) interface.

#### See also

# **Service Tools Actions**

This report displays Service Tools actions performed. The data related to this report is retrieved from the system security audit journal (QAUDJRN). The journal entry type associated with this event is ST.

### Collector ID: JOURNAL\_ST

#### Report ID: \*BASE

Tip: For ST journal entries to be generated, the QAUDLVL system value must contain \*SERVICE.

PASS = ST journal entries were not found in QAUDJRN.

FAIL = ST journal entries were found in QAUDJRN.

#### To run this report

- 1) Access the TGAudit main menu.
- 2) At the Selection or command prompt, enter the 1 (Security and Configuration Reports).
- 3) Press Enter.
- 4) At the Selection or command prompt, enter the 1 (Configuration Reports).
- 5) Press Enter.
- 6) At the Selection or command prompt, enter the 1 (System Configuration Changes Reports).
- 7) Press Enter.
- 8) At the Selection or command prompt, enter the 18 (Server Security User Information Actions).
- 9) Press Enter.
- 10) Modify the run criteria as necessary.

() Note: The criteria allow you to limit the data returned in the report and choose the desired output format.

#### 11) Press Enter.

Solution of the second second second report and the second second

#### See also

# **Software Product Information**

This report displays software product information. You can also obtain this information by running the Display Software Resources (DSPSFWRSC) command and the Retrieve Product Information (QSZRTVPR) API.

#### Collector ID: QSYS2.SOFTWARE\_PRODUCT

Report ID: SOFTWARE\_PRODUCT

Note: See the IBM documentation for additional information: https://www.ibm.com/support/pages/ibm-i-74tr3-enhancements

#### To run this report

- 1) Access the TGAudit Main menu.
- 2) At the Selection or command prompt, enter 30 (Work with Reports).
- 3) Press Enter. The Work with Reports interface is displayed.
- 4) Locate the desired report using the search and sort options available.
- 5) In the **Opt** field for the desired report, enter **7** (Run).
- 6) Press Enter.
- 7) Modify the run criteria as necessary.

() Note: The criteria allow you to limit the data returned in the report and choose the desired output format.

#### 8) Press Enter.

#### See also

# **Spooled File Functions are Audited**

This report displays the status of spooled file functions.

Collector ID: SYSTEM\_VALUES

Report ID: QAUDLVL\_SPLFDTA

### To run this report

- 1) Access the TGAudit main menu.
- 2) At the Selection or command prompt, enter the 1 (Security and Configuration Reports).
- 3) Press Enter.
- 4) At the Selection or command prompt, enter the 1 (Configuration Reports).
- 5) Press Enter.
- 6) At the Selection or command prompt, enter the 2 (Security Configuration System Values).
- 7) Press Enter.
- 8) At the Selection or command prompt, enter the 18 (Spooled File Functions are Audited).
- 9) Press Enter.
- 10) Modify the run criteria as necessary.

() Note: The criteria allow you to limit the data returned in the report and choose the desired output format.

### 11) Press Enter.

O Alternatively, you search for any report using the Work with Reports (TGWRKRPT) interface.

### See also

# **Spooled File in Output Queue**

This report displays the values of the QAUDLVL (Auditing level) or QAUDLVL2 (Auditing level extension) system value if \*SPLFDTA is specified.

Collector ID: QSYS2.OUTPUT\_QUEUE\_ENTRIES

Report ID: QSYS2\_OUTPUT\_QUEUE\_ENTRIES

PASS = Value \*SPLFDTA is specified in the QAUDLVL or QAUDLVL2 system value.

FAIL = Value \*SPLFDTA is not specified in QAUDLVL or QAUDLVL2 system value.

Spooled file functions are audited. The following are some examples:

- Create, delete, display, copy, hold, and release a spooled file
- Get data from a spooled file (QSPGETSP)
- Change spooled file attributes (CHGSPLFA command)

When you have this value set, the following security audit journal entry types are generated:

SF - A change was made to a spooled output file

#### To run this report

- 1) Access the TGAudit Main menu.
- 2) At the Selection or command prompt, enter 30 (Work with Reports).
- 3) Press Enter. The Work with Reports interface is displayed.
- 4) Locate the desired report using the search and sort options available.
- 5) In the **Opt** field for the desired report, enter **7** (Run).
- 6) Press Enter.
- 7) Modify the run criteria as necessary.

O Note: The criteria allow you to limit the data returned in the report and choose the desired output format.

#### 8) Press Enter.

O Alternatively, you search for any report using the Work with Reports (TGWRKRPT) interface.

#### See also

# Storage Usage by User Profile

This report displays details about storage by user profile.

Collector ID: QSYS2.USER\_STORAGE

Report ID: QSYS2\_USER\_STORAGE

# To run this report

- 1) Access the TGAudit Main menu.
- 2) At the Selection or command prompt, enter **30** (Work with Reports).
- 3) Press Enter. The Work with Reports interface is displayed.
- 4) Locate the desired report using the search and sort options available.
- 5) In the **Opt** field for the desired report, enter **7** (Run).
- 6) Press Enter.
- 7) Modify the run criteria as necessary.

(i) Note: The criteria allow you to limit the data returned in the report and choose the desired output format.

8) Press Enter.

# See also

# **Strong System Security Level**

This report displays the value of the QSECURITY (System Security Level) system value if a vulnerability is found.

Collector ID: SYSTEM\_VALUES

Report ID: QSECURITY

PASS = System value QSECURITY is set to 40 or above.

FAIL = System value QSECURITY is less than 40.

The System Security Level system value specifies the level of security on the system.

This value should be set to at least 40.

#### To run this report

- 1) Access the TGAudit main menu.
- 2) At the Selection or command prompt, enter the 1 (Security and Configuration Reports).
- 3) Press Enter.
- 4) At the Selection or command prompt, enter the 1 (Configuration Reports).
- 5) Press Enter.
- 6) At the Selection or command prompt, enter the 2 (Security Configuration System Values).
- 7) Press Enter.
- 8) At the Selection or command prompt, enter the 20 (Strong System Security Level).
- 9) Press Enter.
- 10) Modify the run criteria as necessary.

O Note: The criteria allow you to limit the data returned in the report and choose the desired output format.

#### 11) Press Enter.

O Alternatively, you search for any report using the Work with Reports (TGWRKRPT) interface.

#### See also

# **Subsystem Autostart Details**

This report displays subsystem description information for autostart job entries.

Collector ID: SUBSYSTEM\_AUTOSTART

# Report ID: SUBSYSTEM\_AUTOSTART\_DETAILS

### To run this report

- 1) Access the TGAudit main menu.
- 2) At the Selection or command prompt, enter the 1 (Security and Configuration Reports).
- 3) Press Enter.
- 4) At the Selection or command prompt, enter the 1 (Configuration Reports).
- 5) Press Enter.
- 6) At the Selection or command prompt, enter the 6 (Subsystem Reports).
- 7) Press Enter.
- 8) At the Selection or command prompt, enter the 2 (Subsystem Autostart Details).
- 9) Press Enter.
- 10) Modify the run criteria as necessary.

1 Note: The criteria allow you to limit the data returned in the report and choose the desired output format.

#### 11) Press Enter.

O Alternatively, you search for any report using the Work with Reports (TGWRKRPT) interface.

#### See also

# **Subsystem Communication Details**

This report displays subsystem description information for communication entries.

# Collector ID: SUBSYSTEM\_COMMUNICATIONS

## Report ID: SUBSYSTEM\_COMMUNICATIONS

### To run this report

- 1) Access the TGAudit main menu.
- 2) At the Selection or command prompt, enter the 1 (Security and Configuration Reports).
- 3) Press Enter.
- 4) At the Selection or command prompt, enter the 1 (Configuration Reports).
- 5) Press Enter.
- 6) At the Selection or command prompt, enter the 6 (Subsystem Reports).
- 7) Press Enter.
- 8) At the Selection or command prompt, enter the 3 (Subsystem Communication Details).
- 9) Press Enter.
- 10) Modify the run criteria as necessary.

1 Note: The criteria allow you to limit the data returned in the report and choose the desired output format.

#### 11) Press Enter.

O Alternatively, you search for any report using the Work with Reports (TGWRKRPT) interface.

#### See also

# **Subsystem Information Details**

This report displays general subsystem description information.

Collector ID: SUBSYSTEM\_INFORMATION

Report ID: SUBSYSTEM\_INFORMATION

### To run this report

- 1) Access the TGAudit main menu.
- 2) At the Selection or command prompt, enter the 1 (Security and Configuration Reports).
- 3) Press Enter.
- 4) At the Selection or command prompt, enter the 1 (Configuration Reports).
- 5) Press Enter.
- 6) At the Selection or command prompt, enter the 6 (Subsystem Reports).
- 7) Press Enter.
- 8) At the Selection or command prompt, enter the 1 (Subsystem Information Details).
- 9) Press Enter.
- 10) Modify the run criteria as necessary.

1 Note: The criteria allow you to limit the data returned in the report and choose the desired output format.

#### 11) Press Enter.

O Alternatively, you search for any report using the Work with Reports (TGWRKRPT) interface.

#### See also

# Subsystem Job Queue Details

This report displays subsystem description information for job queue entries.

Collector ID: SUBSYSTEM\_JOB\_QUEUE

Report ID: SUBSYSTEM\_JOB\_QUEUE

### To run this report

- 1) Access the TGAudit main menu.
- 2) At the Selection or command prompt, enter the 1 (Security and Configuration Reports).
- 3) Press Enter.
- 4) At the Selection or command prompt, enter the 1 (Configuration Reports).
- 5) Press Enter.
- 6) At the Selection or command prompt, enter the 6 (Subsystem Reports).
- 7) Press Enter.
- 8) At the Selection or command prompt, enter the 4 (Subsystem Job Queue Details).
- 9) Press Enter.
- 10) Modify the run criteria as necessary.

O Note: The criteria allow you to limit the data returned in the report and choose the desired output format.

### 11) Press Enter.

O Alternatively, you search for any report using the Work with Reports (TGWRKRPT) interface.

### See also

# **Subsystem Pool Data Details**

This report displays subsystem description information for pool definitions.

Collector ID: SUBSYSTEM\_POOL\_DATA

Report ID: SUBSYSTEM\_POOL\_DATA

### To run this report

- 1) Access the TGAudit main menu.
- 2) At the Selection or command prompt, enter the 1 (Security and Configuration Reports).
- 3) Press Enter.
- 4) At the Selection or command prompt, enter the 1 (Configuration Reports).
- 5) Press Enter.
- 6) At the Selection or command prompt, enter the 6 (Subsystem Reports).
- 7) Press Enter.
- 8) At the Selection or command prompt, enter the 5 (Subsystem Job Queue Details).
- 9) Press Enter.
- 10) Modify the run criteria as necessary.

1 Note: The criteria allow you to limit the data returned in the report and choose the desired output format.

#### 11) Press Enter.

O Alternatively, you search for any report using the Work with Reports (TGWRKRPT) interface.

#### See also

# **Subsystem Prestart Job Details**

This report displays subsystem description information for prestart job entries.

Collector ID: SUBSYSTEM\_PRESTART

Report ID: SUBSYSTEM\_PRESTART\_JOBS

### To run this report

- 1) Access the TGAudit main menu.
- 2) At the Selection or command prompt, enter the 1 (Security and Configuration Reports).
- 3) Press Enter.
- 4) At the Selection or command prompt, enter the 1 (Configuration Reports).
- 5) Press Enter.
- 6) At the Selection or command prompt, enter the 6 (Subsystem Reports).
- 7) Press Enter.
- 8) At the Selection or command prompt, enter the 8 (Subsystem PreStart Job Details).
- 9) Press Enter.
- 10) Modify the run criteria as necessary.

1 Note: The criteria allow you to limit the data returned in the report and choose the desired output format.

#### 11) Press Enter.

O Alternatively, you search for any report using the Work with Reports (TGWRKRPT) interface.

#### See also

# **Subsystem Remote Entries**

This report displays subsystem description information for remote location name entries.

Collector ID: SUBSYSTEM\_REMOTE

Report ID: SUBSYSTEM\_REMOTE\_ENTRIES

### To run this report

- 1) Access the TGAudit main menu.
- 2) At the Selection or command prompt, enter the 1 (Security and Configuration Reports).
- 3) Press Enter.
- 4) At the Selection or command prompt, enter the 1 (Configuration Reports).
- 5) Press Enter.
- 6) At the Selection or command prompt, enter the 6 (Subsystem Reports).
- 7) Press Enter.
- 8) At the Selection or command prompt, enter the 9 (Subsystem Remote Entries).
- 9) Press Enter.
- 10) Modify the run criteria as necessary.

1 Note: The criteria allow you to limit the data returned in the report and choose the desired output format.

#### 11) Press Enter.

O Alternatively, you search for any report using the Work with Reports (TGWRKRPT) interface.

#### See also

# **Subsystem Routing Entries**

This report displays subsystem description information for routing entries.

Collector ID: SUBSYSTEM\_ROUTING

## Report ID: SUBSYSTEM\_ROUTING\_ENTRIES

### To run this report

- 1) Access the TGAudit main menu.
- 2) At the Selection or command prompt, enter the 1 (Security and Configuration Reports).
- 3) Press Enter.
- 4) At the Selection or command prompt, enter the 1 (Configuration Reports).
- 5) Press Enter.
- 6) At the Selection or command prompt, enter the 6 (Subsystem Reports).
- 7) Press Enter.
- 8) At the Selection or command prompt, enter the 10 (Subsystem Routing Entries).
- 9) Press Enter.
- 10) Modify the run criteria as necessary.

1 Note: The criteria allow you to limit the data returned in the report and choose the desired output format.

#### 11) Press Enter.

O Alternatively, you search for any report using the Work with Reports (TGWRKRPT) interface.

#### See also
# **Subsystem Routing Entry Changes**

This report displays changes in subsystem routing entries. The data related to this report is retrieved from the system security audit journal (QAUDJRN). The journal entry type associated with this event is SE.

## Collector ID: JOURNAL\_SE

### Report ID: \*BASE

Tip: For SE journal entries to be generated, the QAUDLVL system value must contain \*SECURITY.

PASS = SE journal entries were not found in QAUDJRN.

FAIL = SE journal entries were found in QAUDJRN.

### To run this report

- 1) Access the TGAudit main menu.
- 2) At the **Selection or command** prompt, enter the **1** (Security and Configuration Reports).
- 3) Press Enter.
- 4) At the Selection or command prompt, enter the 1 (Configuration Reports).
- 5) Press Enter.
- 6) At the Selection or command prompt, enter the 1 (System Configuration Changes Reports).
- 7) Press Enter.
- 8) At the Selection or command prompt, enter the 16 (Subsystem Routing Entry Change).
- 9) Press Enter.
- 10) Modify the run criteria as necessary.

() Note: The criteria allow you to limit the data returned in the report and choose the desired output format.

#### 11) Press Enter.

Solution and the point of the point of the second state of the second second se

#### See also

# **Subsystem Workstation Names**

This report displays subsystem description information for workstation name entries.

Collector ID: SUBSYSTEM\_WORKSTATION\_NAMES

Report ID: SUBSYSTEM\_WORKSTATION\_NAMES

## To run this report

- 1) Access the TGAudit main menu.
- 2) At the Selection or command prompt, enter the 1 (Security and Configuration Reports).
- 3) Press Enter.
- 4) At the Selection or command prompt, enter the 1 (Configuration Reports).
- 5) Press Enter.
- 6) At the Selection or command prompt, enter the 6 (Subsystem Reports).
- 7) Press Enter.
- 8) At the Selection or command prompt, enter the 6 (Subsystem Workstation Names).
- 9) Press Enter.
- 10) Modify the run criteria as necessary.

O Note: The criteria allow you to limit the data returned in the report and choose the desired output format.

### 11) Press Enter.

O Alternatively, you search for any report using the Work with Reports (TGWRKRPT) interface.

### See also

# **Subsystem Workstation Types**

This report displays subsystem description information for workstation type entries.

Collector ID: SUBSSTEM\_WORKSTATION\_TYPES

Report ID: SUBSYSTEM\_WORKSTATION\_TYPES

## To run this report

- 1) Access the TGAudit main menu.
- 2) At the Selection or command prompt, enter the 1 (Security and Configuration Reports).
- 3) Press Enter.
- 4) At the Selection or command prompt, enter the 1 (Configuration Reports).
- 5) Press Enter.
- 6) At the Selection or command prompt, enter the 6 (Subsystem Reports).
- 7) Press Enter.
- 8) At the Selection or command prompt, enter the 7 (Subsystem Workstation Types).
- 9) Press Enter.
- 10) Modify the run criteria as necessary.

1 Note: The criteria allow you to limit the data returned in the report and choose the desired output format.

### 11) Press Enter.

O Alternatively, you search for any report using the Work with Reports (TGWRKRPT) interface.

### See also

# **Superseded PTFs**

This report displays PTFs on the system that have been superseded by more recent PTFs. Superseding PTFs include the fixes supplied in the superseded PTFs.

Collector ID: PTF\_DATA

Report ID: SUSPERSEDED\_PTFS

### To run this report

- 1) Access the TGAudit main menu.
- 2) At the Selection or command prompt, enter the 1 (Security and Configuration Reports).
- 3) Press Enter.
- 4) At the **Selection or command** prompt, enter the **1** (Configuration Reports).
- 5) Press Enter.
- 6) At the Selection or command prompt, enter the 8 (PTF Reports).
- 7) Press Enter.
- 8) At the Selection or command prompt, enter the 6 (Superseded PTFs).
- 9) Press Enter.
- 10) Modify the run criteria as necessary.

() Note: The criteria allow you to limit the data returned in the report and choose the desired output format.

### 11) Press Enter.

Solution of the second second

#### See also

# System, User, and Object Auditing Control Configuration

This report displays the value of the QAUDCTL (Auditing control) system value if \*AUDLVL and \*OBJAUD are not specified.

Collector ID: SYSTEM\_VALUES

Report ID: QAUDCTL

PASS = System value QAUDCTL has both \*AUDLVL and \*OBJAUD specified.

FAIL = System value QAUDCTL does not have both \*AUDLVL and \*OBJAUD specified.

This system value controls whether or not auditing is performed on the system. If \*AUDLVL is specified, then the system auditing configuration in system values QAUDLVL and QAUDLVL2 is activated. If \*OBJAUD is specified, then object and user auditing is enabled for configuration done through the Change Object Auditing (CHGOBJAUD) and Change User Auditing (CHGUSRAUD) commands.

### To run this report

- 1) Access the TGAudit main menu.
- 2) At the **Selection or command** prompt, enter the **1** (Security and Configuration Reports).
- 3) Press Enter.
- 4) At the **Selection or command** prompt, enter the **1** (Configuration Reports).
- 5) Press Enter.
- 6) At the Selection or command prompt, enter the 2 (Security Configuration System Values).
- 7) Press Enter.
- 8) At the Selection or command prompt, enter the 1 (System, User, and Object Auditing Control Configuration).
- 9) Press Enter.
- 10) Modify the run criteria as necessary.

O Note: The criteria allow you to limit the data returned in the report and choose the desired output format.

11) Press Enter.

Alternatively, you search for any report using the Work with Reports (TGWRKRPT) interface.

#### See also

# System Management Tasks are Audited

This report displays the values of the QAUDLVL (Auditing level) or QAUDLVL2 (Auditing level extension) system value if \*SYSMGT is specified.

Collector ID: SYSTEM\_VALUES

Report ID: QAUDLVL\_SYSMGT

PASS = Value \*SYSMGT is specified in the QAUDLVL or QAUDLVL2 system value.

FAIL = Value \*SYSMGT is not specified in QAUDLVL or QAUDLVL2 system value.

System management tasks are audited (\*SYSMGT). The following are some examples:

- Hierarchical file system registration
- Changes for Operational Assistant functions
- · Changes to the system reply list
- · Changes to the DRDA relational database directory
- Network file operations

When you have this value set, the following security audit journal entry types are generated:

- **DI Directory services**
- SM A change was made by system management
- VL An account limit was exceeded

### To run this report

- 1) Access the TGAudit main menu.
- 2) At the Selection or command prompt, enter the 1 (Security and Configuration Reports).
- 3) Press Enter.
- 4) At the **Selection or command** prompt, enter the **1** (Configuration Reports).
- 5) Press Enter.
- 6) At the **Selection or command** prompt, enter the **2** (Security Configuration System Values).
- 7) Press Enter.
- 8) At the **Selection or command** prompt, enter the **19** (System Management Tasks are Audited).
- 9) Press Enter.
- 10) Modify the run criteria as necessary.

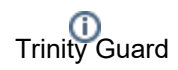

(1) Note: The criteria allow you to limit the data returned in the report and choose the desired output format.

## 11) Press Enter.

Alternatively, you search for any report using the Work with Reports (TGWRKRPT) interface.

### See also

# **System Software Resources**

This report displays software resources installed on the system. Any licensed products installed through the IBM installation process will be displayed.

Collector ID: SOFTWARE\_RESOURCES

Report ID: SOFTWARE\_RESOURCES\_DATA

### To run this report

- 1) Access the TGAudit main menu.
- 2) At the Selection or command prompt, enter the 1 (Security and Configuration Reports).
- 3) Press Enter.
- 4) At the Selection or command prompt, enter the 1 (Configuration Reports).
- 5) Press Enter.
- 6) At the **Selection or command** prompt, enter the **8** (Product Information Reports).
- 7) Press Enter.
- 8) At the Selection or command prompt, enter the 1 (System Software Resources).
- 9) Press Enter.
- 10) Modify the run criteria as necessary.

() Note: The criteria allow you to limit the data returned in the report and choose the desired output format.

### 11) Press Enter.

O Alternatively, you search for any report using the Work with Reports (TGWRKRPT) interface.

#### See also

# **System Value Changes**

This report displays changes made to system values. The data relating to this report is retrieved from the system security audit journal (QAUDJRN). The journal entry type associated with this event is SV.

### Collector ID: JOURNAL\_SE

### Report ID: \*BASE

Tip: For SV journal entries to be generated, the QAUDLVL system value must contain \*SECCFG and \*SECURITY.

PASS = SV journal entries were not found in QAUDJRN.

FAIL = SV journal entries were found in QAUDJRN.

### To run this report

- 1) Access the TGAudit main menu.
- 2) At the **Selection or command** prompt, enter the **1** (Security and Configuration Reports).
- 3) Press Enter.
- 4) At the Selection or command prompt, enter the 1 (Configuration Reports).
- 5) Press Enter.
- 6) At the Selection or command prompt, enter the 1 (System Configuration Changes Reports).
- 7) Press Enter.
- 8) At the Selection or command prompt, enter the 20 (System Values Changes).
- 9) Press Enter.
- 10) Modify the run criteria as necessary.

1 Note: The criteria allow you to limit the data returned in the report and choose the desired output format.

#### 11) Press Enter.

Alternatively, you search for any report using the Work with Reports (TGWRKRPT) interface.

## See also

# **System Value Configuration Changes**

This report displays changes to the TGSecure System Value Management configuration values.

Collector ID: DATABASE\_AUDITING

Report ID: SYS\_VAL\_CONFIG

### To run this report

- 1) Access the TGSecure main menu.
- 2) At the Selection or command prompt, enter 7 (System Value Management).
- 3) Press Enter.
- 4) At the Selection or command prompt, enter 20 (System Value Reports).
- 5) Press Enter.
- 6) At the Selection or command prompt, enter 3 (System Value Change Reports).
- 7) Press Enter.
- 8) At the **Selection or command** prompt, enter **1** (System Value Configuration Changes).
- 9) Press Enter.
- 10) Modify the run criteria as necessary.

Note: The criteria allow you to limit the data returned in the report.

11) Press Enter.

### **Report Column Description**

| Description  |                                                                                                    |
|--------------|----------------------------------------------------------------------------------------------------|
| Туре         | Journal entry code for the type of operation:                                                                                                    |
|              | <ul> <li>DL - Record delete</li> <li>PT - Record add</li> <li>PX - Record added by RRN (a relative record number) to a physical file member</li> <li>UB - Record edit (before-change)</li> <li>UP - Record edit (after-change)</li> </ul> |
| Timestamp    | Time at which the remote server attempted communication with the target server                                                                                                    |
| Job Name     | Name assigned to the job                                                                                                    |
| User Name    | Name of the user executing the job                                                                                                    |
| Job Number   | Numbered assigned to the job                                                                                                    |
| Program Name | Name of the program used to perform encryption                                                                                                    |

| Program Library             | Name of the library in which the program resides                                                                                                    |
|-----------------------------|----------------------------------------------------------------------------------------------------|
| Object Name                 | Name of the object changed                                                                                                    |
| Library Name                | Name of the library in which the object resides                                                                                                    |
| Member Name                 | Name of member                                                                                                    |
| User Profile                | Profile name of the user executing the change request                                                                                                    |
| System Name                 | Name of system submitting the change request                                                                                                    |
| Remote Address              | IP address used to submit the change request                                                                                                    |
| Audit Status                | <ul> <li>Flag indicating whether auditing is enabled</li> <li>Y - Auditing is enabled</li> <li>N - Auditing is disabled</li> <li>Note: Auditing must be enabled to capture data for reporting purposes</li> </ul> |
| Audit Journal Name          | Name of audit journal                                                                                                    |
| Audit Journal Library       | Library in which audit journal resides                                                                                                    |
| Alert Status                | Flag indicating whether alerting is enabled:<br>Y - Alerting is enabled<br>N - Alerting is disabled                                                                                                    |
| Alert Message Queue         | Queue in which to store triggered alerts                                                                                                    |
| Alert Message Queue Library | Library in which the message queue resides                                                                                                    |
| Journal Type                | Code that identifies the type of journal                                                                                                    |

# See also

System Value Change Reports

# **System Value Configuration Details**

This report displays the TGSecure System Value Management configuration details.

Collector ID: SYS\_VAL\_CONFIG

Report ID: SYS\_VAL\_CONFIG

# To run this report

- 1) Access the TGSecure main menu.
- 2) At the Selection or command prompt, enter 7 (System Value Management).
- 3) Press Enter.
- 4) At the Selection or command prompt, enter 20 (System Value Reports).
- 5) Press Enter.
- 6) At the Selection or command prompt, enter 2 (System Value Configuration Reports).
- 7) Press Enter.
- 8) At the Selection or command prompt, enter 1 (System Value Configuration).
- 9) Press Enter.
- 10) Modify the run criteria as necessary.

1 Note: The criteria allow you to limit the data returned in the report.

#### 11) Press Enter.

### **Report Column Description**

| Column       | Description                                 |
|--------------|---------------------------------------------|
| System Value | Name assigned to the system value           |
| Category     | System value category                       |
| Description  | Description of system value                 |
| OS Version   | OS version installed                        |
| Field Type   | Type of field value allowed (CHAR, DECIMAL) |
| Field Size   | Max length of system value entry            |
| Value        | Value currently assigned to system value    |

#### See also

### System Value Configuration Changes

# **System Value Default Changes**

This report displays changes to the TGSecure System Value Management default values.

Collector ID: DATABASE\_AUDITING

Report ID: SYS\_VAL\_DEFAULT

### To run this report

- 1) Access the TGSecure main menu.
- 2) At the Selection or command prompt, enter 7 (System Value Management).
- 3) Press Enter.
- 4) At the Selection or command prompt, enter 20 (System Value Reports).
- 5) Press Enter.
- 6) At the Selection or command prompt, enter 3 (System Value Change Reports).
- 7) Press Enter.
- 8) At the Selection or command prompt, enter 2 (System Value Default Changes).
- 9) Press Enter.
- 10) Modify the run criteria as necessary.

Note: The criteria allow you to limit the data returned in the report.

11) Press Enter.

### **Report Column Description**

| Column       | Description                                                                                                    |
|--------------|----------------------------------------------------------------------------------------------------|
| Туре         | Journal entry code for the type of operation:<br><b>DL</b> - Record delete<br><b>PT</b> - Record add<br><b>PX</b> - Record added by RRN (a relative record number) to a physical file member |
|              | <ul> <li>UB - Record edit (before-change)</li> <li>UP - Record edit (after-change)</li> </ul>                                                                                                |
| Timestamp    | Time at which the remote server attempted communication with the target server                                                                                                    |
| Job Name     | Name assigned to the job                                                                                                    |
| User Name    | Name of the user executing the job                                                                                                    |
| Job Number   | Numbered assigned to the job                                                                                                    |
| Program Name | Name of the program used to perform encryption                                                                                                    |

| Program Library                | Name of the library in which the program resides                                                                                                    |
|--------------------------------|----------------------------------------------------------------------------------------------------|
| Object Name                    | Name of the object changed                                                                                                    |
| Library Name                   | Name of the library in which the object resides                                                                                                    |
| Member Name                    | Name of member                                                                                                    |
| User Profile                   | Profile name of the user executing the change request                                                                                                    |
| System Name                    | Name of system submitting the change request                                                                                                    |
| Remote Address                 | IP address used to submit the change request                                                                                                    |
| Journal Name                   | Journal in which configuration changes are stored                                                                                                    |
| Journal Library                | Library in which the journal resides                                                                                                    |
| Default Swap                   | Profile to be used in place of the user profile associated with the transactions                                                                                                    |
| Time-out interval              | Max amount of time allowed for the remote server to attempt to communicate with the target server                                                                                                    |
| Command Execution<br>Entry     | Journal entry code for the type of transaction                                                                                                    |
| Audit Configuration            | <ul> <li>Flag indicating whether auditing is enabled for configuration changes:</li> <li>Y - Auditing enabled (enable tracking and reporting)</li> <li>N - Auditing disabled (disable tracking and reporting)</li> </ul> |
| Alert Message Queue            | Queue in which alerts are stored                                                                                                    |
| Alert Message Queue<br>Library | Library in which the queue resides                                                                                                    |

# See also

System Value Change Reports

# **System Value Defaults**

This report displays the TGSecure System Value Management configuration default values.

Collector ID: SYS\_VAL\_DEFAULT

Report ID: SYS\_VAL\_DEFAULT

### To run this report

- 1) Access the TGSecure main menu.
- 2) At the Selection or command prompt, enter 7 (System Value Management).
- 3) Press Enter.
- 4) At the Selection or command prompt, enter 20 (System Value Reports).
- 5) Press Enter.
- 6) At the Selection or command prompt, enter 2 (System Value Configuration Reports).
- 7) Press Enter.
- 8) At the Selection or command prompt, enter 2 (System Value Defaults).
- 9) Press Enter.
- 10) Modify the run criteria as necessary.

Note: The criteria allow you to limit the data returned in the report.

11) Press Enter.

### **Report Column Description**

| Column                   | Description                                                                                               |
|--------------------------|----------------------------------------------------------------------------------------------------|
| Audit Journal Name       | Name of the journal in which system value transactions are stored                                         |
|                          | Note: The default journal is TGJRN in the library TGDATA.                                                 |
| Audit Journal Library    | Library in which the journal resides                                                                      |
| Audit Configuration      | Flag indicating whether journaling is enabled:<br>Y - Journaling is enabled<br>N - Journaling is disabled |
| Alert Status             | Flag indicating whether alerting is enabled:<br>Y - Alerting is enabled<br>N - Alerting is disabled       |
| Alert Message Queue Name | Name of the message queue                                                                                 |
|                          | Note: The default alert queue is TGMSGQ in the library TGDATA.                                            |

| Alert Message Queue Library    | Library in which the alert queue resides                                                                                                    |
|--------------------------------|----------------------------------------------------------------------------------------------------|
| Enforcement (Enabled/Disabled) | <ul> <li>Flag indicating whether system value rules enforcement is enabled:</li> <li>Y - Enable enforcement of system value rules</li> <li>N - Disable enforcement of system value rules</li> </ul> |

# See also

System Value Configuration Changes

# System Value Valid Value Changes

This report displays changes to the TGSecure System Value Management valid values.

Collector ID: DATABASE\_AUDITING

Report ID: SYS\_VAL\_VALID

### To run this report

- 1) Access the TGSecure main menu.
- 2) At the Selection or command prompt, enter 7 (System Value Management).
- 3) Press Enter.
- 4) At the Selection or command prompt, enter 20 (System Value Reports).
- 5) Press Enter.
- 6) At the Selection or command prompt, enter 3 (System Value Change Reports).
- 7) Press Enter.
- 8) At the Selection or command prompt, enter 3 (System Value Valid Value Changes).
- 9) Press Enter.
- 10) Modify the run criteria as necessary.

Note: The criteria allow you to limit the data returned in the report.

11) Press Enter.

### **Report Column Description**

### **Report Column Description**

| Column     | Description                                                                                                    |
|------------|----------------------------------------------------------------------------------------------------|
| Туре       | Journal entry code for the type of operation:                                                                                                    |
|            | <ul> <li>DL - Record delete</li> <li>PT - Record add</li> <li>PX - Record added by RRN (a relative record number) to a physical file member</li> <li>UB - Record edit (before-change)</li> <li>UP - Record edit (after-change)</li> </ul> |
| Timestamp  | Time at which the remote server attempted communication with the target server                                                                                                    |
| Job Name   | Name assigned to the job                                                                                                    |
| User Name  | Name of the user executing the job                                                                                                    |
| Job Number | Numbered assigned to the job                                                                                                    |

| Program Name    | Name of the program used to perform encryption        |
|-----------------|-------------------------------------------------------|
| Program Library | Name of the library in which the program resides      |
| Object Name     | Name of the object changed                            |
| Library Name    | Name of the library in which the object resides       |
| Member Name     | Name of member                                        |
| User Profile    | Profile name of the user executing the change request |
| System Name     | Name of system submitting the change request          |
| Remote Address  | IP address used to submit the change request          |

# See also

System Value Change Reports

# System Value Valid Values

This report displays the TGSecure System Value Management configuration valid values (used for validation).

Collector ID: SYS\_VAL\_VALID

Report ID: SYS\_VAL\_VALID

### To run this report

- 1) Access the TGSecure main menu.
- 2) At the Selection or command prompt, enter 7 (System Value Management).
- 3) Press Enter.
- 4) At the Selection or command prompt, enter 20 (System Value Reports).
- 5) Press Enter.
- 6) At the Selection or command prompt, enter 2 (System Value Configuration Reports).
- 7) Press Enter.
- 8) At the Selection or command prompt, enter 1 (System Value Configuration).
- 9) Press Enter.
- 10) Modify the run criteria as necessary.

1 Note: The criteria allow you to limit the data returned in the report.

11) Press Enter.

### **Report Column Description**

| Column                | Description                                                                                           |
|-----------------------|----------------------------------------------------------------------------------------------------|
| System Value          | Name assigned to the system value                                                                     |
| System Val<br>Seq     | Sequence order (position)                                                                             |
| System Val<br>Data    | Parameter value                                                                                       |
| Data Type             | Type of field value allowed (CHAR, DECIMAL)                                                           |
| Data Len              | Max length of system value entry                                                                      |
| Data Single (Y<br>/N) | Does the system value consist of single or multiple values?<br>Y - Single Value<br>N - Multiple Value |
| Data Min Val          | Minimum value allowed                                                                                 |

| Data Max Val | Maximum value allowed                                                                                       |
|--------------|----------------------------------------------------------------------------------------------------|
| Error Msg ID | Number assigned to the error produced when the validation criteria defined for the system value are not met |

## See also

System Value Configuration Changes

# **Systems Management Changes**

This report displays Systems Management changes. The data related to this report is retrieved from the system security audit journal (QAUDJRN). The journal entry type associated with this event is SM.

## Collector ID: JOURNAL\_SM

### Report ID: \*BASE

Tip: For SM journal entries to be generated, the QAUDLVL system value must contain \*SYSMGT.

PASS = SM journal entries were not found in QAUDJRN.

FAIL = SM journal entries were found in QAUDJRN.

The following are the types of changes:

- B Backup list changed
- C Automatic cleanup options
- D DRDA
- F HFS file system
- N Network file operation
- O Backup options changed
- P Power on/off schedule
- S System reply list
- T Access path recovery times changed

### To run this report

- 1) Access the TGAudit main menu.
- 2) At the Selection or command prompt, enter the 1 (Security and Configuration Reports).
- 3) Press Enter.
- 4) At the Selection or command prompt, enter the 1 (Configuration Reports).
- 5) Press Enter.
- 6) At the Selection or command prompt, enter the 1 (System Configuration Changes Reports).
- 7) Press Enter.
- 8) At the Selection or command prompt, enter the 17 (Systems Management Changes).
- 9) Press Enter.

### 10) Modify the run criteria as necessary.

(1) Note: The criteria allow you to limit the data returned in the report and choose the desired output format.

## 11) Press Enter.

Alternatively, you search for any report using the Work with Reports (TGWRKRPT) interface.

### See also

# **Time Adjustment Software Installed**

This report displays the value of the Time Adjustment (QTIMADJ) system value. This value will be set to \*NONE if there is no software installed to automatically handle time changes for such events as daylight savings time.

Collector ID: SYSTEM\_VALUES

Report ID: QTIMADJ

See also

# **User Profile Changes**

This report displays changes to user profiles on the system. The data related to this report is retrieved from the system security audit journal (QAUDJRN). The journal entry type associated with this event is CP.

### Collector ID: JOURNAL\_CP

### Report ID: \*BASE

Tip: For CP journal entries to be generated, the QAUDLVL system value must contain \*SECCFG and \*SECURITY.

PASS = CP Journal entries were not found in QAUDJRN.

FAIL = CP Journal entries were found in QAUDJRN.

### To run this report

- 1) Access the TGAudit main menu.
- 2) At the **Selection or command** prompt, enter the **1** (Security and Configuration Reports).
- 3) Press Enter.
- 4) At the Selection or command prompt, enter the 2 (Profile Reports).
- 5) Press Enter.
- 6) At the **Selection or command** prompt, enter the **1** (Profile Activity Reports).
- 7) Press Enter.
- 8) At the Selection or command prompt, enter the 1 (User Profile Changes).
- 9) Press Enter.
- 10) Modify the run criteria as necessary.

1 Note: The criteria allow you to limit the data returned in the report and choose the desired output format.

#### 11) Press Enter.

Alternatively, you search for any report using the Work with Reports (TGWRKRPT) interface.

## See also

# **User Profile Information**

This report displays information about user profiles.

Collector ID: QSYS2.USER\_INFO

Report ID: QSYS2\_USER\_INFO

### To run this report

- 1) Access the TGAudit Main menu.
- 2) At the Selection or command prompt, enter 30 (Work with Reports).
- 3) Press Enter. The Work with Reports interface is displayed.
- 4) Locate the desired report using the search and sort options available.
- 5) In the **Opt** field for the desired report, enter **7** (Run).
- 6) Press Enter.
- 7) Modify the run criteria as necessary.

() Note: The criteria allow you to limit the data returned in the report and choose the desired output format.

8) Press Enter.

### See also

# **Databases Management Reports**

This section includes descriptions of the following Database Management reports:

- Cross Reference Physical File
- Data Area Changes
- Database Access
- Database Changes
- Database Content
- Database Operations
- Database Operations by Journal
- Field Level Authorities
- Row and Column Access Control
- Schedule Master File
- Sensitive Database Content

## See also

**TGAudit Report Reference Introduction** 

# **Cross Reference Physical File**

This report returns the list of database files (file definition).

Tip: If you enter \*ALL in the Object field, the system returns a list of all database files (objects) in the specified library.

Collector ID: DATABASE\_CONTENT

Report ID: DTABASE\_CROSS\_REF\_FILE

#### To run this report

- 1) Access the TGAudit main menu.
- 2) At the Selection or command prompt, enter the 2 (Data Level Reports).
- 3) Press Enter.
- 4) At the Selection or command prompt, enter the 6 (Cross Reference Physical File).
- 5) Press Enter.
- 6) Modify the run criteria as necessary.

1 Note: The criteria allow you to limit the data returned in the report and choose the desired output format.

#### 7) Press Enter.

O Alternatively, you search for any report using the Work with Reports (TGWRKRPT) interface.

#### See also

# **Data Area Changes**

This report returns the changes made to data areas.

Collector ID: DATA\_AREA\_AUDITING

Collector Name: DATA AREA CHANGES

Report ID: \*NONE

## To run this report

- 1) Access the TGAudit main menu.
- 2) At the Selection or command prompt, enter the 2 (Data Level Reports).
- 3) Press Enter.
- 4) At the Selection or command prompt, enter the 3 (Data Area Changes).
- 5) Press Enter.
- 6) Modify the run criteria as necessary.

() Note: The criteria allow you to limit the data returned in the report and choose the desired output format.

7) Press Enter.

### See also

# **Database Access**

This report returns database file access detail.

Collector ID: DATABASE\_ACCESS

Collector Name: DATABASE\_FILE\_ACCESS

Report ID: \*NONE

## To run this report

- 1) Access the TGAudit main menu.
- 2) At the Selection or command prompt, enter the 2 (Data Level Reports).
- 3) Press Enter.
- 4) At the Selection or command prompt, enter the 8 (Database Access).
- 5) Press Enter.
- 6) Modify the run criteria as necessary.

() Note: The criteria allow you to limit the data returned in the report and choose the desired output format.

7) Press Enter.

### See also

# **Database Changes**

This report returns database change details.

Collector ID: DATABASE\_AUDITING

Collector Name: DATABASE\_CHANGES

Report ID: \*NONE

## To run this report

- 1) Access the TGAudit main menu.
- 2) At the Selection or command prompt, enter the 2 (Data Level Reports).
- 3) Press Enter.
- 4) At the Selection or command prompt, enter the 2 (Database Changes).
- 5) Press Enter.
- 6) Modify the run criteria as necessary.

() Note: The criteria allow you to limit the data returned in the report and choose the desired output format.

7) Press Enter.

### See also

# **Database Content**

This report returns the content of a database file (columns and records).

Tip: The Object field defaults to \*All. You will need to clear this parameter value and enter the specific (singular) database object for which you want details.

Collector ID: DATABASE\_CONTENT

Report ID: DATABASE CONTENT

### To run this report

- 1) Access the TGAudit main menu.
- 2) At the Selection or command prompt, enter the 2 (Data Level Reports).
- 3) Press Enter.
- 4) At the Selection or command prompt, enter the 5 (Database Content).
- 5) Press Enter.
- 6) Modify the run criteria as necessary.

1 Note: The criteria allow you to limit the data returned in the report and choose the desired output format.

#### 7) Press Enter.

O Alternatively, you search for any report using the Work with Reports (TGWRKRPT) interface.

#### See also

# **Database Operations**

This report returns database operation details.

Collector ID: DATABASE\_OPERATIONS

Collector Name: DATABASE\_OPERATIONS

Report ID: \*NONE

### To run this report

- 1) Access the TGAudit main menu.
- 2) At the Selection or command prompt, enter the 2 (Data Level Reports).
- 3) Press Enter.
- 4) At the Selection or command prompt, enter the 9 (Database Operations).
- 5) Press Enter.
- 6) Modify the run criteria as necessary.

() Note: The criteria allow you to limit the data returned in the report and choose the desired output format.

7) Press Enter.

### See also

# **Database Operations by Journal**

This report returns database operation details grouped by journal.

Collector ID: DTBASE\_OPERATIONS\_JRN

Collector Name: DATABASE\_OPERATIONS BY JOURNAL

Report ID: \*NONE

### To run this report

- 1) Access the TGAudit main menu.
- 2) At the Selection or command prompt, enter the 2 (Data Level Reports).
- 3) Press Enter.
- 4) At the Selection or command prompt, enter the **10** (Database Operations by Journal).
- 5) Press Enter.
- 6) Modify the run criteria as necessary.

() Note: The criteria allow you to limit the data returned in the report and choose the desired output format.

7) Press Enter.

#### See also

# **Field Level Authorities**

This report returns database field level authority details.

Collector ID: FIELD\_AUTHORITY

Collector Name: FIELD LEVEL AUTHORITIES

Report ID: \*NONE

### To run this report

- 1) Access the TGAudit main menu.
- 2) At the Selection or command prompt, enter the 2 (Data Level Reports).
- 3) Press Enter.
- 4) At the **Selection or command** prompt, enter the **1** (Field Level Authorities).
- 5) Press Enter.
- 6) Modify the run criteria as necessary.

() Note: The criteria allow you to limit the data returned in the report and choose the desired output format.

7) Press Enter.

#### See also

# **Row and Column Access Control**

This report displays Row and Column Access Control (RCAC) events on the system. The data related to this report is retrieved from the system security audit journal (QAUDJRN). The journal entry type associated with this event is AX.

### Collector ID: JOURNAL\_AX

### Report ID: \*BASE

**Tip**: For AX journal entries to be generated, the QAUDLVL system value must contain \*SECRUN.

### To run this report

- 1) Access the TGAudit main menu.
- 2) At the Selection or command prompt, enter the 2 (Data Level Reports).
- 3) Press Enter.
- 4) At the **Selection or command** prompt, enter the **4** (Row and Column Access Control).
- 5) Press Enter.
- 6) Modify the run criteria as necessary.

() Note: The criteria allow you to limit the data returned in the report and choose the desired output format.

#### 7) Press Enter.

Solution of the second second

#### See also

**Resource Management Reports**
# **Schedule Master File**

This report returns the IBM internal job schedule.

Collector ID: DATABASE\_CONTENT

Report ID: Dtabase\_Schd\_Mast\_File

### To run this report

- 1) Access the TGAudit main menu.
- 2) At the Selection or command prompt, enter the 2 (Data Level Reports).
- 3) Press Enter.
- 4) At the Selection or command prompt, enter the 7 (Schedule Master File).
- 5) Press Enter.
- 6) Modify the run criteria as necessary.

(i) Note: The criteria allow you to limit the data returned in the report and choose the desired output format.

### 7) Press Enter.

O Alternatively, you search for any report using the Work with Reports (TGWRKRPT) interface.

### See also

**Configuration Management Reports** 

# **Sensitive Database Content**

This report identifies and lists database files on your IBM i server that contain sensitive data. By default, this report is configured to find credit card information, but you can expand the search to meet the needs of your organization.

Tip: If you desire customization of the Sensitive Database Content report, contact Trinity Guard customer support for assistance.

Collector ID: SENSTIIVE\_DATABASE\_CONTENT

Report ID: SENSITIVE\_DATABASE CONTENT

### To run this report

- 1) Access the TGAudit main menu.
- 2) At the Selection or command prompt, enter the 2 (Data Level Reports).
- 3) Press Enter.
- 4) At the Selection or command prompt, enter the 11 (Sensitive Database Content).
- 5) Press Enter.
- 6) Modify the run criteria as necessary.

() Note: The criteria allow you to limit the data returned in the report and choose the desired output format.

#### 7) Press Enter.

Solution of the second second

#### See also

**Configuration Management Reports** 

# Log Management Reports

This section includes descriptions of the following Log Management reports:

- Job Activity Details
- Job Activity Summary

### See also

**TGAudit Report Reference Introduction** 

# **Job Activity Details**

This report displays the activities identified for monitoring by the Job Activity Monitor.

Connector ID: JOB\_ACTIVITY\_DETAILS

Report ID: JOB\_ACTIVITY\_DETAILS

### To run this report

- 1) Access the TGAudit Main menu.
- 2) At the Selection or command prompt, enter 30 (Work with Reports).
- 3) Press Enter. The Work with Reports interface is displayed.
- 4) Locate the desired report using the search and sort options available.
- 5) In the **Opt** field for the desired report, enter **7** (Run).
- 6) Press Enter.
- 7) Modify the run criteria as necessary.

() Note: The criteria allow you to limit the data returned in the report and choose the desired output format.

8) Press Enter.

### See also

Log Management Reports

# Job Activity Summary

This report displays a summary of the activities identified for monitoring by the Job Activity Monitor.

Connector ID: JOB\_ACTIVITY\_SUMMARY

Report ID: JOB\_ACTIVITY\_SUMMARY

### To run this report

- 1) Access the TGAudit Main menu.
- 2) At the Selection or command prompt, enter 30 (Work with Reports).
- 3) Press Enter. The Work with Reports interface is displayed.
- 4) Locate the desired report using the search and sort options available.
- 5) In the **Opt** field for the desired report, enter **7** (Run).
- 6) Press Enter.
- 7) Modify the run criteria as necessary.

() Note: The criteria allow you to limit the data returned in the report and choose the desired output format.

8) Press Enter.

### See also

Log Management Reports

# **Network Management Reports**

This section includes descriptions of the following Network Management reports:

- Actions to IP Rules
- APPN Endpoint Filter Violations
- Asynchronous Signals Processed
- Cluster Operations
- Connections Started, Ended, or Rejected
- Controller Description Details
- Controllers and Attached Devices
- Database Server Initialization Report
- Database Server Native DB Report
- Database Server Object Info Report
- Database Server SQL Requests Report
- Device Description Data
- Device Descriptions \*APPC
- DNS Configuration Details
- FTP Client Operations Certificate data
- Integrated File System Exits Installed
- Internet Security Management Events
- Inter-process Communication Events
- Intrusion Monitor Events
- NetServer Configuration
- NetServer Shares
- Network Attribute Details
- Network Authentication Events
- Network Connection Details
- Network Interface Details IPv4
- Network Interface Details IPv6
- Network Route Details IPv4
- Network Route Details IPv6
- Network Server Descriptions
- Network Server Encryption Status
- Network Servers with Encryption Verified
- Network Servers with Failed or Unknown Encryption
- Object Management Changes
- OfficeVision Mail Services Actions
- Remote Power On and IPL
- Remote Service Attribute

- Remote Sign-on Control
- Secure Socket Connections
- Server Sessions Started or Ended
- Server Share Information
- Service Status Change Events
- Sockets-related Exit Points Not Secured
- SSL Cipher Control and Specification List
- TCP\_IP IPv4 Stack Attributes
- TCP\_IP IPv6 Stack Attributes
- TELNET Server Attributes
- Unsecured Remote Server Exit Points

### See also

**TGAudit Report Reference Introduction** 

# **Actions to IP Rules**

This report displays actions to IP Rules. The data relating to this report is retrieved from the system security audit journal (QAUDJRN). The journal entry type associated with this event is IR.

### Collector ID: JOURNAL\_IR

### Report ID: \*BASE

Tip: For IR journal entries to be generated, the QAUDLVL system value must contain \*NETBAS and \*NETCMN.

PASS = IR journal entries were not found in QAUDJRN.

FAIL = IR journal entries were found in QAUDJRN.

### **Types of entries**

- L IP rules have been loaded from a file.
- N IP rules have been unloaded for an IP Security connection.
- P IP rules have been loaded for an IP Security connection.
- R IP rules have been read and copied to a file.
- U IP rules have been unloaded (removed).

### To run this report

- 1) Access the TGAudit main menu.
- 2) At the Selection or command prompt, enter the 1 (Security and Configuration Reports).
- 3) Press Enter.
- 4) At the Selection or command prompt, enter the 3 (Network Reports).
- 5) Press Enter.
- 6) At the Selection or command prompt, enter the 1 (Network Activity Reports).
- 7) Press Enter.
- 8) At the Selection or command prompt, enter the 9 (Actions to IP Rules).
- 9) Press Enter.
- 10) Modify the run criteria as necessary.

1 Note: The criteria allow you to limit the data returned in the report and choose the desired output format.

11) Press Enter.

O Alternatively, you can search for any report using the Work with Reports (TGWRKRPT) interface.

## See also

# **APPN Endpoint Filter Violations**

This report displays information about APPN Endpoint Filter Violations. The data related to this report is retrieved from the system security audit journal (QAUDJRN). The journal entry type associated with this event is NE.

### Collector ID: JOURNAL\_NE

#### Report ID: \*BASE

Tip: For NE journal entries to be generated, the QAUDLVL system value must contain \*NETBAS and \*NETCMN.

PASS = NE journal entries were not found in QAUDJRN.

FAIL = NE journal entries were found in QAUDJRN.

### **Types of entries**

- A Change to network attribute
- T Change to TCP/IP attribute

### To run this report

- 1) Access the TGAudit main menu.
- 2) At the Selection or command prompt, enter the 1 (Security and Configuration Reports).
- 3) Press Enter.
- 4) At the Selection or command prompt, enter the 3 (Network Reports).
- 5) Press Enter.
- 6) At the Selection or command prompt, enter the 1 (Network Activity Reports).
- 7) Press Enter.
- 8) At the Selection or command prompt, enter the 13 (APPN Endpoint Filter Violations).
- 9) Press Enter.
- 10) Modify the run criteria as necessary.

1 Note: The criteria allow you to limit the data returned in the report and choose the desired output format.

11) Press Enter.

Solution of the second search for any report using the Work with Reports (TGWRKRPT) interface.

#### See also

# **Asynchronous Signals Processed**

This report displays information about Asynchronous Signals Processed. The data related to this report is retrieved from the system security audit journal (QAUDJRN). The journal entry type associated with this event is SG.

### Collector ID: JOURNAL\_SG

#### Report ID: \*BASE

Tip: For SG journal entries to be generated, the QAUDLVL system value must contain \*JOBDTA.

PASS = SG journal entries were not found in QAUDJRN.

FAIL = SG journal entries were found in QAUDJRN.

#### To run this report

- 1) Access the TGAudit main menu.
- 2) At the **Selection or command** prompt, enter the **1** (Security and Configuration Reports).
- 3) Press Enter.
- 4) At the Selection or command prompt, enter the 3 (Network Reports).
- 5) Press Enter.
- 6) At the **Selection or command** prompt, enter the **1** (Network Activity Reports).
- 7) Press Enter.
- 8) At the Selection or command prompt, enter the 14 (Asynchronous Signals Processed).
- 9) Press Enter.
- 10) Modify the run criteria as necessary.

() Note: The criteria allow you to limit the data returned in the report and choose the desired output format.

#### 11) Press Enter.

Solution of the second search for any report using the Work with Reports (TGWRKRPT) interface.

#### See also

# **Cluster Operations**

This report displays Cluster Operations. The data related to this report is retrieved from the system security audit journal (QAUDJRN). The journal entry type associated with this event is CU.

### Collector ID: JOURNAL\_CU

#### Report ID: \*BASE

Tip: For CU journal entries to be generated, the QAUDLVL system value must contain \*NETCLU and \*NETCMN.

PASS = CU journal entries were not found in QAUDJRN.

FAIL = CU journal entries were found in QAUDJRN.

### To run this report

- 1) Access the TGAudit main menu.
- 2) At the **Selection or command** prompt, enter the **1** (Security and Configuration Reports).
- 3) Press Enter.
- 4) At the Selection or command prompt, enter the 3 (Network Reports).
- 5) Press Enter.
- 6) At the **Selection or command** prompt, enter the **1** (Network Activity Reports).
- 7) Press Enter.
- 8) At the Selection or command prompt, enter the 5 (Cluster Operations).
- 9) Press Enter.
- 10) Modify the run criteria as necessary.

1 Note: The criteria allow you to limit the data returned in the report and choose the desired output format.

#### 11) Press Enter.

Solution and the second search for any report using the Work with Reports (TGWRKRPT) interface.

### See also

# **Connections Started, Ended, or Rejected**

This report displays information for connections that were started, ended, or rejected on the system. The data relating to this report is retrieved from the system security audit journal (QAUDJRN). The journal entry type associated with this event is VC.

### Collector ID: JOURNAL\_VC

### Report ID: \*BASE

Tip: For VC journal entries to be generated, the QAUDLVL system value must contain \*AUTFAIL and \*JOBDTA.

PASS = VC journal entries were not found in QAUDJRN.

FAIL = VC journal entries were found in QAUDJRN.

### Types of entries

- S Start
- E End
- R Reject

### To run this report

- 1) Access the TGAudit main menu.
- 2) At the Selection or command prompt, enter the 1 (Security and Configuration Reports).
- 3) Press Enter.
- 4) At the Selection or command prompt, enter the 3 (Network Reports).
- 5) Press Enter.
- 6) At the **Selection or command** prompt, enter the **1** (Network Activity Reports).
- 7) Press Enter.
- 8) At the Selection or command prompt, enter the 16 (Connections Started, Ended, or Rejected).
- 9) Press Enter.
- 10) Modify the run criteria as necessary.

1 Note: The criteria allow you to limit the data returned in the report and choose the desired output format.

11) Press Enter.

Solution of the second search for any report using the Work with Reports (TGWRKRPT) interface.

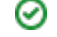

## See also

# **Controller Description Details**

This report displays information about controller descriptions available on the system.

## Collector ID: CONTROLLER\_DESCRIPTION\_DATA

## Report ID: CONTROLLER\_DESCRIPTION\_DATA

## To run this report

- 1) Access the TGAudit main menu.
- 2) At the **Selection or command** prompt, enter the **1** (Security and Configuration Reports).
- 3) Press Enter.
- 4) At the Selection or command prompt, enter the 3 (Network Reports).
- 5) Press Enter.
- 6) At the Selection or command prompt, enter the 2 (Network Settings Reports).
- 7) Press Enter.
- 8) At the Selection or command prompt, enter the 11 (Controller Description Details).
- 9) Press Enter.
- 10) Modify the run criteria as necessary.

1 Note: The criteria allow you to limit the data returned in the report and choose the desired output format.

### 11) Press Enter.

O Alternatively, you can search for any report using the Work with Reports (TGWRKRPT) interface.

### See also

# **Controllers and Attached Devices**

This report displays information about controller descriptions on the system and the related devices attached to each controller description.

Collector ID: CONTROLLER\_ATTACHED\_DEVICES

Report ID: CONTROLLER\_ATTACHED\_DEVICES

### To run this report

- 1) Access the TGAudit main menu.
- 2) At the Selection or command prompt, enter the 1 (Security and Configuration Reports).
- 3) Press Enter.
- 4) At the Selection or command prompt, enter the 3 (Network Reports).
- 5) Press Enter.
- 6) At the Selection or command prompt, enter the 2 (Network Settings Reports).
- 7) Press Enter.
- 8) At the Selection or command prompt, enter the 12 (Controllers and Attached Devices).
- 9) Press Enter.
- 10) Modify the run criteria as necessary.

() Note: The criteria allow you to limit the data returned in the report and choose the desired output format.

### 11) Press Enter.

Solution and the search for any report using the Work with Reports (TGWRKRPT) interface.

### See also

# **Database Server Initialization Report**

This report displays DB server transactions of type DBINIT - Perform server initiation.

### Collector IDs:

- NETWORK\_TRANS\_DATABASE
- NETWORK\_TRANSACTIONS\_DATABASE

Report ID: DATABASE\_SERVER\_INITLZ\_REPORT

### To run this report

- 1) Access the TGAudit Main menu.
- 2) At the **Selection or command** prompt, enter **30** (Work with Reports).
- 3) Press Enter. The Work with Reports interface is displayed.
- 4) Locate the desired report using the search and sort options available.
- 5) In the **Opt** field for the desired report, enter **7** (Run).
- 6) Press Enter.
- 7) Modify the run criteria as necessary.

() Note: The criteria allow you to limit the data returned in the report and choose the desired output format.

### 8) Press Enter.

### See also

# **Database Server Native DB Report**

This report displays DB server transactions of type DBNDB - Perform native database requests.

### Collector IDs:

- NETWORK\_TRANS\_DATABASE
- NETWORK\_TRANSACTIONS\_DATABASE

Report ID: DATABASE\_SERVER\_NATIVE\_REPORT

### To run this report

- 1) Access the TGAudit Main menu.
- 2) At the **Selection or command** prompt, enter **30** (Work with Reports).
- 3) Press Enter. The Work with Reports interface is displayed.
- 4) Locate the desired report using the search and sort options available.
- 5) In the **Opt** field for the desired report, enter **7** (Run).
- 6) Press Enter.
- 7) Modify the run criteria as necessary.

() Note: The criteria allow you to limit the data returned in the report and choose the desired output format.

### 8) Press Enter.

### See also

# **Database Server Object Info Report**

This report displays DB server transactions of type DBROI - Retrieve object information and catalog function.

### Collector IDs:

- NETWORK\_TRANS\_DATABASE
- NETWORK\_TRANSACTIONS\_DATABASE

Report ID: DATABASE\_SERVER\_OBJECT\_REPORT

### To run this report

- 1) Access the TGAudit Main menu.
- 2) At the **Selection or command** prompt, enter **30** (Work with Reports).
- 3) Press Enter. The Work with Reports interface is displayed.
- 4) Locate the desired report using the search and sort options available.
- 5) In the **Opt** field for the desired report, enter **7** (Run).
- 6) Press Enter.
- 7) Modify the run criteria as necessary.

() Note: The criteria allow you to limit the data returned in the report and choose the desired output format.

### 8) Press Enter.

### See also

# **Database Server SQL Requests Report**

This report displays DB server transactions of type DBSQL - Perform SQL requests

### Collector IDs:

- NETWORK\_TRANS\_DATABASE
- NETWORK\_TRANSACTIONS\_DATABASE

Report ID: DATABASE\_SERVER\_SQL\_REQUESTS

### To run this report

- 1) Access the TGAudit Main menu.
- 2) At the **Selection or command** prompt, enter **30** (Work with Reports).
- 3) Press Enter. The Work with Reports interface is displayed.
- 4) Locate the desired report using the search and sort options available.
- 5) In the **Opt** field for the desired report, enter **7** (Run).
- 6) Press Enter.
- 7) Modify the run criteria as necessary.

() Note: The criteria allow you to limit the data returned in the report and choose the desired output format.

### 8) Press Enter.

### See also

# **Device Description Data**

This report displays information about device descriptions configured on the system.

Collector ID: DEVICE\_DESCRIPTION\_DATA

Report ID: DEVICE\_DESCRIPTION\_DATA

### To run this report

- 1) Access the TGAudit main menu.
- 2) At the Selection or command prompt, enter the 1 (Security and Configuration Reports).
- 3) Press Enter.
- 4) At the Selection or command prompt, enter the 1 (Configuration Reports).
- 5) Press Enter.
- 6) At the Selection or command prompt, enter the 7 (Device Details Reports).
- 7) Press Enter.
- 8) At the Selection or command prompt, enter the 1 (Device Description Details).
- 9) Press Enter.
- 10) Modify the run criteria as necessary.

1 Note: The criteria allow you to limit the data returned in the report and choose the desired output format.

### 11) Press Enter.

Solution and the second search for any report using the Work with Reports (TGWRKRPT) interface.

### See also

# **Device Descriptions - \*APPC**

This report displays details about \*APPC device descriptions configured on the system. \*APPC devices are for advanced program-to-program communications.

Collector ID: DEVICE\_DESCRIPTION\_APPC

Report ID: DEVICE\_DESCRIPTION\_APPC

### To run this report

- 1) Access the TGAudit main menu.
- 2) At the Selection or command prompt, enter the 1 (Security and Configuration Reports).
- 3) Press Enter.
- 4) At the Selection or command prompt, enter the 1 (Configuration Reports).
- 5) Press Enter.
- 6) At the Selection or command prompt, enter the 7 (Device Details Reports).
- 7) Press Enter.
- 8) At the Selection or command prompt, enter the 2 (Device Descriptions \*APPC).
- 9) Press Enter.
- 10) Modify the run criteria as necessary.

1 Note: The criteria allow you to limit the data returned in the report and choose the desired output format.

### 11) Press Enter.

Solution of the second search for any report using the Work with Reports (TGWRKRPT) interface.

#### See also

# **DNS Configuration Details**

This report displays the DNS configuration of the system.

Collector ID: NETWORK\_TCPIP\_IPV6

Report ID: TCPIP\_IPV6\_STACK\_ATTRIBUTES

### To run this report

- 1) Access the TGAudit main menu.
- 2) At the Selection or command prompt, enter the 1 (Security and Configuration Reports).
- 3) Press Enter.
- 4) At the Selection or command prompt, enter the 3 (Network Reports).
- 5) Press Enter.
- 6) At the Selection or command prompt, enter the 2 (Network Settings Reports).
- 7) Press Enter.
- 8) At the Selection or command prompt, enter the 16 (DNS Configuration Details).
- 9) Press Enter.
- 10) Modify the run criteria as necessary.

1 Note: The criteria allow you to limit the data returned in the report and choose the desired output format.

#### 11) Press Enter.

Solution and the second search for any report using the Work with Reports (TGWRKRPT) interface.

#### See also

# **FTP Client Operations - Certificate data**

This report displays a list of modifications to the FTP certification data.

Collector ID: JOURNAL\_FT

Report ID: \*BASE

### To run this report

- 1) Access the TGAudit Main menu.
- 2) At the Selection or command prompt, enter 30 (Work with Reports).
- 3) Press Enter. The Work with Reports interface is displayed.
- 4) Locate the desired report using the search and sort options available.
- 5) In the **Opt** field for the desired report, enter **7** (Run).
- 6) Press Enter.
- 7) Modify the run criteria as necessary.

() Note: The criteria allow you to limit the data returned in the report and choose the desired output format.

8) Press Enter.

#### See also

# **Integrated File System Exits Installed**

This report displays information about exit programs installed on the QIBM\_QP0L\_SCAN\_OPEN and QIBM\_QP0L\_SCAN\_CLOSE exit points.

Collector ID: EXIT\_POINTS

Report ID: INTEGRATED\_FILE\_EXITS

### To run this report

- 1) Access the TGAudit Main menu.
- 2) At the Selection or command prompt, enter 30 (Work with Reports).
- 3) Press Enter. The Work with Reports interface is displayed.
- 4) Locate the desired report using the search and sort options available.
- 5) In the **Opt** field for the desired report, enter **7** (Run).
- 6) Press Enter.
- 7) Modify the run criteria as necessary.

1 Note: The criteria allow you to limit the data returned in the report and choose the desired output format.

8) Press Enter.

#### See also

# **Internet Security Management Events**

This report displays information about Internet Security Management Events. The data relating to this report is retrieved from the system security audit journal (QAUDJRN). The journal entry type associated with this event is IS.

### Collector ID: JOURNAL\_IS

### Report ID: \*BASE

Tip: For IS journal entries to be generated, the QAUDLVL system value must contain \*NETBAS and \*NETCMN.

- PASS = IS journal entries were not found in QAUDJRN.
- FAIL = IS journal entries were found in QAUDJRN.

### **Types of entries**

- A Fail (starting in V7R1, this type is no longer used)
- C Normal (starting in V7R1, this type is no longer used)
- U Mobile User (starting in V7R1, this type is no longer used)
- 1 IKE Phase 1 SA Negotiation
- 2 IKE Phase 2 SA Negotiation

### To run this report

- 1) Access the TGAudit main menu.
- 2) At the Selection or command prompt, enter the 1 (Security and Configuration Reports).
- 3) Press Enter.
- 4) At the Selection or command prompt, enter the 3 (Network Reports).
- 5) Press Enter.
- 6) At the Selection or command prompt, enter the 1 (Network Activity Reports).
- 7) Press Enter.
- 8) At the Selection or command prompt, enter the 10 (Internet Security Management Events).
- 9) Press Enter.
- 10) Modify the run criteria as necessary.

1 Note: The criteria allow you to limit the data returned in the report and choose the desired output format.

11) Press Enter.

O Alternatively, you can search for any report using the Work with Reports (TGWRKRPT) interface.

## See also

# **Inter-process Communication Events**

This report displays details about Inter-process Communication Events. The data related to this report is retrieved from the system security audit journal (QAUDJRN). The journal entry type associated with this event is IP.

### Collector ID: JOURNAL\_IP

### Report ID: \*BASE

Tip: For IP journal entries to be generated, the QAUDLVL system value must contain \*AUTFAIL, \*SECIPC, and \*SECURITY.

PASS = IP journal entries were not found in QAUDJRN.

FAIL = IP journal entries were found in QAUDJRN.

### To run this report

- 1) Access the TGAudit main menu.
- 2) At the **Selection or command** prompt, enter the **1** (Security and Configuration Reports).
- 3) Press Enter.
- 4) At the Selection or command prompt, enter the 3 (Network Reports).
- 5) Press Enter.
- 6) At the **Selection or command** prompt, enter the **1** (Network Activity Reports).
- 7) Press Enter.
- 8) At the Selection or command prompt, enter the 8 (Inter-process Communication Events).
- 9) Press Enter.
- 10) Modify the run criteria as necessary.

1 Note: The criteria allow you to limit the data returned in the report and choose the desired output format.

#### 11) Press Enter.

Solution and the second search for any report using the Work with Reports (TGWRKRPT) interface.

### See also

# **Intrusion Monitor Events**

This report displays information about Intrusion Monitor Events. The data relating to this report is retrieved from the system security audit journal (QAUDJRN. The journal entry type associated with this event is IM.

Collector ID: JOURNAL\_IM

### Report ID: \*BASE

Tip: For IM journal entries to be generated, the QAUDLVL system value must contain \*ATNEVT.

PASS = IM journal entries were not found in QAUDJRN.

FAIL = IM journal entries were found in QAUDJRN.

The following are the types of intrusions monitored:

ACKSTORM - TCP ACK storm

ADRPOISN - Address poisoning

FLOOD - Flood event

FRAGGLE - Fraggle attack

ICMPRED - ICMP (Internet Control Message Protocol) redirect

**IPFRAG - IP fragment** 

MALFPKT - Malformed packet

OUTRAW - Outbound Raw

PERPECH - Perpetual echo

PNGDEATH - Ping of death

**RESTOPT - Restricted IP options** 

**RESTPROT - Restricted IP protocol** 

SMURF - Smurf attack

#### To run this report

- 1) Access the TGAudit main menu.
- 2) At the Selection or command prompt, enter the 1 (Security and Configuration Reports).
- 3) Press Enter.
- 4) At the **Selection or command** prompt, enter the **3** (Network Reports).
- 5) Press Enter.

- 6) At the Selection or command prompt, enter the 1 (Network Activity Reports).
- 7) Press Enter.
- 8) At the **Selection or command** prompt, enter the **7** (Intrusion Monitor Events).
- 9) Press Enter.
- 10) Modify the run criteria as necessary.

() Note: The criteria allow you to limit the data returned in the report and choose the desired output format.

### 11) Press Enter.

Alternatively, you can search for any report using the Work with Reports (TGWRKRPT) interface.

#### See also

# **NetServer Configuration**

This report displays the list of IBM® i NetServer configuration information.

### Collector ID: NETSERVER\_CONFIG

### Report ID: NETSERVER\_CONFIG

Note: See IBM documentation for additional information: https://www.ibm.com/docs/en/i/7.4? topic=ssw\_ibm\_i\_74/apis/qzlslsti.htm

### To run this report

- 1) Access the TGAudit main menu.
- 2) At the Selection or command prompt, enter the 1 (Security and Configuration Reports).
- 3) Press Enter.
- 4) At the Selection or command prompt, enter the 3 (Network Reports).
- 5) Press Enter.
- 6) At the Selection or command prompt, enter the 2 (Network Settings Reports).
- 7) Press Enter.
- 8) At the Selection or command prompt, enter the 18 (NetServer Configuration).
- 9) Press Enter.
- 10) Modify the run criteria as necessary.

O Note: The criteria allow you to limit the data returned in the report and choose the desired output format.

#### 11) Press Enter.

O Alternatively, you can search for any report using the Work with Reports (TGWRKRPT) interface.

#### See also

# **NetServer Shares**

This report displays the list of IBM® i NetServer shares. Alternatively, you can use List Server Information (QZLSLSTI) and Open List of Server Information (QZLSOLST) APIs.

#### Collector ID: NETSERVER\_SHARES

#### Report ID: NETSERVER\_SHARES

Note: See IBM documentation for additional information: https://www.ibm.com/docs/en/i/7.4? topic=ssw\_ibm\_i\_74/apis/qzlslsti.htm

#### To run this report

- 1) Access the TGAudit main menu.
- 2) At the Selection or command prompt, enter the 1 (Security and Configuration Reports).
- 3) Press Enter.
- 4) At the Selection or command prompt, enter the 3 (Network Reports).
- 5) Press Enter.
- 6) At the Selection or command prompt, enter the 2 (Network Settings Reports).
- 7) Press Enter.
- 8) At the Selection or command prompt, enter the 17 (NetServer Shares).
- 9) Press Enter.
- 10) Modify the run criteria as necessary.

1 Note: The criteria allow you to limit the data returned in the report and choose the desired output format.

11) Press Enter.

Solution of the second search for any report using the Work with Reports (TGWRKRPT) interface.

#### See also

# **Network Attribute Details**

This report displays all network attributes available on the system similar to what is displayed using the Display Network Attribute (DSPNETA) command. If there are attributes that are not configured correctly, you can update them using the Change Network Attribute (CHGNETA) command.

Collector ID: NETWORK\_ATTRIBUTES

Report ID: NETWORK\_ATTRIBUTES\_DETAILS

### To run this report

- 1) Access the TGAudit main menu.
- 2) At the **Selection or command** prompt, enter the **1** (Security and Configuration Reports).
- 3) Press Enter.
- 4) At the Selection or command prompt, enter the 3 (Network Reports).
- 5) Press Enter.
- 6) At the Selection or command prompt, enter the 2 (Network Settings Reports).
- 7) Press Enter.
- 8) At the Selection or command prompt, enter the 9 (Network Attribute Detail).
- 9) Press Enter.
- 10) Modify the run criteria as necessary.

1 Note: The criteria allow you to limit the data returned in the report and choose the desired output format.

#### 11) Press Enter.

Solution and the search for any report using the Work with Reports (TGWRKRPT) interface.

#### See also

# **Network Authentication Events**

This report displays information about Network Authentication Events. The data related to this report is retrieved from the system security audit journal (QAUDJRN). The journal entry type associated with this event is X0.

### Collector ID: JOURNAL\_X0

#### Provider ID: \*BASE

Tip: For X0 journal entries to be generated, the QAUDLVL system value must contain \*SECNAS and \*SECURITY.

PASS = X0 journal entries were not found in QAUDJRN.

FAIL = X0 Journal entries were found in QAUDJRN.

### **Types of entries:**

- 1 Service ticket valid
- 2 Service principals do not match
- 3 Client principals do not match
- 4 Ticket IP address mismatch
- 5 Decryption of the ticket failed
- 6 Decryption of authenticator failed
- 7 Realm is not within client local realms
- 8 Ticket is a replay attempt
- 9 Ticket not yet valid
- A Decrypt of KRB\_AP\_PRIV or KRB\_AP\_SAFE checksum error
- B Remote IP address mismatch
- C Local IP address mismatch
- D KRB\_AP\_PRIV or KRB\_AP\_SAFE timestamp error
- E KRB\_AP\_PRIV or KRB\_AP\_SAFE replay error
- F KRB\_AP\_PRIV or KRB\_AP\_SAFE sequence order error
- K GSS accept expired credential
- L GSS accept checksum error
- M GSS accept channel bindings
- N GSS unwrap or GSS verify expired context

- O GSS unwrap or GSS verify decrypt/decode
- P GSS unwrap or GSS verify checksum error
- Q GSS unwrap or GSS verify sequence error

### To run this report

- 1) Access the TGAudit main menu.
- 2) At the Selection or command prompt, enter the 1 (Security and Configuration Reports).
- 3) Press Enter.
- 4) At the Selection or command prompt, enter the 3 (Network Reports).
- 5) Press Enter.
- 6) At the **Selection or command** prompt, enter the **1** (Network Activity Reports).
- 7) Press Enter.
- 8) At the Selection or command prompt, enter the 19 (Network Authentication Events).
- 9) Press Enter.
- 10) Modify the run criteria as necessary.

(i) Note: The criteria allow you to limit the data returned in the report and choose the desired output format.

### 11) Press Enter.

O Alternatively, you can search for any report using the Work with Reports (TGWRKRPT) interface.

### See also
# **Network Connection Details**

This report displays information about network connections to the system. The data is similar to network data, showing details such as local and remote IP addresses, port numbers, server information, SSL enabled status, TCP state, and connection type information.

Collector ID: NETWORK\_CONNECTIONS

Report ID: NETWORK\_CONNECTION\_DETAILS

### To run this report

- 1) Access the TGAudit main menu.
- 2) At the **Selection or command** prompt, enter the **1** (Security and Configuration Reports).
- 3) Press Enter.
- 4) At the Selection or command prompt, enter the 3 (Network Reports).
- 5) Press Enter.
- 6) At the **Selection or command** prompt, enter the **1** (Network Activity Reports).
- 7) Press Enter.
- 8) At the **Selection or command** prompt, enter the **1** (Network Connection Details).
- 9) Press Enter.
- 10) Modify the run criteria as necessary.

1 Note: The criteria allow you to limit the data returned in the report and choose the desired output format.

#### 11) Press Enter.

Solution and the search for any report using the Work with Reports (TGWRKRPT) interface.

#### See also

# **Network Interface Details IPv4**

This report displays IPv4 network interface information for the system.

Collector ID: NETWORK\_INTERFACE\_IPV4

Report ID: NETWORK\_INTERFACE\_IPv4

# To run this report

- 1) Access the TGAudit main menu.
- 2) At the Selection or command prompt, enter the 1 (Security and Configuration Reports).
- 3) Press Enter.
- 4) At the Selection or command prompt, enter the 3 (Network Reports).
- 5) Press Enter.
- 6) At the Selection or command prompt, enter the 2 (Network Settings Reports).
- 7) Press Enter.
- 8) At the Selection or command prompt, enter the 5 (Network Interface Details IPv4).
- 9) Press Enter.
- 10) Modify the run criteria as necessary.

O Note: The criteria allow you to limit the data returned in the report and choose the desired output format.

# 11) Press Enter.

Solution and the second search for any report using the Work with Reports (TGWRKRPT) interface.

# See also

# **Network Interface Details IPv6**

This report displays IPv6 network interface information for the system.

Collector ID: NETWORK\_INTERFACE\_IPV6

Report ID: NETWORK\_INTERFACE\_IPV6

# To run this report

- 1) Access the TGAudit main menu.
- 2) At the Selection or command prompt, enter the 1 (Security and Configuration Reports).
- 3) Press Enter.
- 4) At the Selection or command prompt, enter the 3 (Network Reports).
- 5) Press Enter.
- 6) At the Selection or command prompt, enter the 2 (Network Settings Reports).
- 7) Press Enter.
- 8) At the Selection or command prompt, enter the 6 (Network Interface Details IPv6).
- 9) Press Enter.
- 10) Modify the run criteria as necessary.

1 Note: The criteria allow you to limit the data returned in the report and choose the desired output format.

#### 11) Press Enter.

Solution and the second search for any report using the Work with Reports (TGWRKRPT) interface.

#### See also

# **Network Route Details IPv4**

This report displays IPv4 routing information on the system.

Collector ID: NETWORK\_ROUTE\_IPV4

# Report ID: NETWORK\_ROUTE\_DETAILS\_IPV4

### To run this report

- 1) Access the TGAudit main menu.
- 2) At the Selection or command prompt, enter the 1 (Security and Configuration Reports).
- 3) Press Enter.
- 4) At the Selection or command prompt, enter the 3 (Network Reports).
- 5) Press Enter.
- 6) At the Selection or command prompt, enter the 2 (Network Settings Reports).
- 7) Press Enter.
- 8) At the Selection or command prompt, enter the 7 (Network Route Details IPv4).
- 9) Press Enter.
- 10) Modify the run criteria as necessary.

1 Note: The criteria allow you to limit the data returned in the report and choose the desired output format.

#### 11) Press Enter.

Solution and the second search for any report using the Work with Reports (TGWRKRPT) interface.

#### See also

# **Network Route Details IPv6**

This report displays IPv6 routing information on the system.

Collector ID: NETWORK\_ROUTE\_IPV6

# Report ID: NETWORK\_ROUTE\_DETAILS\_IPV6

### To run this report

- 1) Access the TGAudit main menu.
- 2) At the Selection or command prompt, enter the 1 (Security and Configuration Reports).
- 3) Press Enter.
- 4) At the Selection or command prompt, enter the 3 (Network Reports).
- 5) Press Enter.
- 6) At the Selection or command prompt, enter the 2 (Network Settings Reports).
- 7) Press Enter.
- 8) At the Selection or command prompt, enter the 8 (Network Route Details IPv6).
- 9) Press Enter.
- 10) Modify the run criteria as necessary.

1 Note: The criteria allow you to limit the data returned in the report and choose the desired output format.

#### 11) Press Enter.

Solution and the second search for any report using the Work with Reports (TGWRKRPT) interface.

#### See also

# **Network Server Descriptions**

This report displays information about network server descriptions defined on the system.

Collector ID: NETWORK\_SERVER\_DESCRIPTIONS

Report ID: NETWORK\_SERVER\_DESCRIPTIONS

# To run this report

- 1) Access the TGAudit main menu.
- 2) At the Selection or command prompt, enter the 1 (Security and Configuration Reports).
- 3) Press Enter.
- 4) At the Selection or command prompt, enter the 3 (Network Reports).
- 5) Press Enter.
- 6) At the Selection or command prompt, enter the 2 (Network Settings Reports).
- 7) Press Enter.
- 8) At the Selection or command prompt, enter the 13 (Network Server Descriptions).
- 9) Press Enter.
- 10) Modify the run criteria as necessary.

1 Note: The criteria allow you to limit the data returned in the report and choose the desired output format.

# 11) Press Enter.

Solution and the second search for any report using the Work with Reports (TGWRKRPT) interface.

# See also

# **Network Server Encryption Status**

This report displays information about remote servers and whether or not communication to those servers is encrypted.

Collector ID: NETWORK\_SVR\_ENCRYPT\_STATUS

Report ID: NETWORK\_SVR\_ENCRYPT\_STATUS

See also

# **Network Servers with Encryption Verified**

This report displays remote servers on the system that are able to complete a successful SSL handshake.

Collector ID: NETWORK\_SVR\_ENCRYPT\_STATUS

Report ID: NETWORK\_SVR\_ENCRYPT\_VERIFIED

# To run this report

- 1) Access the TGAudit main menu.
- 2) At the Selection or command prompt, enter the 1 (Security and Configuration Reports).
- 3) Press Enter.
- 4) At the Selection or command prompt, enter the 3 (Network Reports).
- 5) Press Enter.
- 6) At the Selection or command prompt, enter the 1 (Network Activity Reports).
- 7) Press Enter.
- 8) At the Selection or command prompt, enter the 3 (Network Servers with Encryption Verified).
- 9) Press Enter.
- 10) Modify the run criteria as necessary.

() Note: The criteria allow you to limit the data returned in the report and choose the desired output format.

# 11) Press Enter.

Solution and the second search for any report using the Work with Reports (TGWRKRPT) interface.

# See also

# Network Servers with Failed or Unknown Encryption

This report displays remote servers on the system that return a failed or unknown status for an SSL handshake.

Collector ID: NETWORK\_SVR\_ENCRYPT\_STATUS

Report ID: NETWORK\_SVR\_ENCRYPT\_NOT\_VERIF

# To run this report

- 1) Access the TGAudit main menu.
- 2) At the Selection or command prompt, enter the 1 (Security and Configuration Reports).
- 3) Press Enter.
- 4) At the Selection or command prompt, enter the 3 (Network Reports).
- 5) Press Enter.
- 6) At the Selection or command prompt, enter the 1 (Network Activity Reports).
- 7) Press Enter.
- 8) At the Selection or command prompt, enter the 2 (Network Servers with Failed or Unknown Encryption).
- 9) Press Enter.
- 10) Modify the run criteria as necessary.

1 Note: The criteria allow you to limit the data returned in the report and choose the desired output format.

# 11) Press Enter.

Solution and the second search for any report using the Work with Reports (TGWRKRPT) interface.

# See also

# **Object Management Changes**

This report displays object management changes. The data related to this report is retrieved from the system security audit journal (QAUDJRN). The journal entry type associated with this event is OM.

### Collector ID: JOURNAL\_OM

#### Report ID: \*BASE

Tip: For OM journal entries to be generated, the QAUDLVL system value must contain \*OBJMGT.

PASS = OM journal entries were not found in QAUDJRN.

FAIL = OM journal entries were found in QAUDJRN.

#### Types of entries:

- M Object moved to a different library.
- R Object renamed.

#### To run this report

- 1) Access the TGAudit main menu.
- 2) At the Selection or command prompt, enter the 1 (Security and Configuration Reports).
- 3) Press Enter.
- 4) At the Selection or command prompt, enter the 4 (Resource Reports).
- 5) Press Enter.
- 6) At the Selection or command prompt, enter the 1 (Object Activity Reports).
- 7) Press Enter.
- 8) At the Selection or command prompt, enter the 7 (Object Management Changes).
- 9) Press Enter.
- 10) Modify the run criteria as necessary.

1 Note: The criteria allow you to limit the data returned in the report and choose the desired output format.

#### 11) Press Enter.

O Alternatively, you can search for any report using the Work with Reports (TGWRKRPT) interface.

#### See also

# **OfficeVision Mail Services Actions**

This report displays information about mail actions in OfficeVision. The data related to this report is retrieved from the system security audit journal (QAUDJRN). The journal entry type associated with this event is ML.

### Collector ID: JOURNAL\_ML

#### Report ID: \*BASE

Tip: For ML journal entries to be generated, the QAUDLVL system value must contain \*OFCSRV.

PASS = ML Journal entries were not found in QAUDJRN.

FAIL = ML Journal entries were found in QAUDJRN.

### To run this report

- 1) Access the TGAudit main menu.
- 2) At the **Selection or command** prompt, enter the **1** (Security and Configuration Reports).
- 3) Press Enter.
- 4) At the Selection or command prompt, enter the 3 (Network Reports).
- 5) Press Enter.
- 6) At the **Selection or command** prompt, enter the **1** (Network Activity Reports).
- 7) Press Enter.
- 8) At the Selection or command prompt, enter the 11 (OfficeVision Mail Services Actions).
- 9) Press Enter.
- 10) Modify the run criteria as necessary.

() Note: The criteria allow you to limit the data returned in the report and choose the desired output format.

#### 11) Press Enter.

O Alternatively, you can search for any report using the Work with Reports (TGWRKRPT) interface.

### See also

# **Remote Power On and IPL**

This report displays the value of the QRMTIPL (Remote Power On and IPL) system value if a vulnerability is found.

Collector ID: SYSTEM\_VALUES

Report ID: QRMTIPL

- PASS = System value QRMTIPL is set to 0.
- FAIL = System value QRMTIPL is to 1.

The Remote Power On system value defines whether or not turning on power to the system can be done from a remote location.

The recommended value is 0.

### To run this report

- 1) Access the TGAudit Main menu.
- 2) At the **Selection or command** prompt, enter **30** (Work with Reports).
- 3) Press Enter. The Work with Reports interface is displayed.
- 4) Locate the desired report using the search and sort options available.
- 5) In the **Opt** field for the desired report, enter **7** (Run).
- 6) Press Enter.
- 7) Modify the run criteria as necessary.

1 Note: The criteria allow you to limit the data returned in the report and choose the desired output format.

8) Press Enter.

### See also

# **Remote Service Attribute**

This report displays the value of the QRMTSRVATR (Remote Service Attribute) system value if a vulnerability is found.

Collector ID: SYSTEM\_VALUES

Report ID: QRMTSRVATR

PASS = System value QRMTSRVATR is set to 0.

FAIL = System value QRMTSRVATR is to 1.

The Remote service attribute system value specifies if service attributes can be changed from a remote location.

The recommended value is 0.

# To run this report

- 1) Access the TGAudit Main menu.
- 2) At the **Selection or command** prompt, enter **30** (Work with Reports).
- 3) Press Enter. The Work with Reports interface is displayed.
- 4) Locate the desired report using the search and sort options available.
- 5) In the **Opt** field for the desired report, enter **7** (Run).
- 6) Press Enter.
- 7) Modify the run criteria as necessary.

O Note: The criteria allow you to limit the data returned in the report and choose the desired output format.

8) Press Enter.

# See also

# **Remote Sign-on Control**

This report displays the value of the QRMTSIGN (Remote Sign-on Control) system value if a vulnerability is found.

Collector ID: SYSTEM\_VALUES

Report ID: QRMTSIGN

- PASS = System value QRMTSIGN is set to 1.
- FAIL = System value QRMTSIGN is to 0.

The Remote Sign-on Control system value specifies how the system handles remote sign-on requests.

The recommended value is 1.

### To run this report

- 1) Access the TGAudit main menu.
- 2) At the **Selection or command** prompt, enter the **1** (Security and Configuration Reports).
- 3) Press Enter.
- 4) At the Selection or command prompt, enter the 3 (Network Reports).
- 5) Press Enter.
- 6) At the Selection or command prompt, enter the 2 (Network Settings Reports).
- 7) Press Enter.
- 8) At the Selection or command prompt, enter the 1 (Remote Sign-on Control).
- 9) Press Enter.
- 10) Modify the run criteria as necessary.

1 Note: The criteria allow you to limit the data returned in the report and choose the desired output format.

#### 11) Press Enter.

Solution and the second search for any report using the Work with Reports (TGWRKRPT) interface.

#### See also

# **Secure Socket Connections**

This report displays information about Secure Socket Connections. The data related to this report is retrieved from the system security audit journal (QAUDJRN). The journal entry type associated with this event is SK.

# Collector ID: JOURNAL\_SK

# Report ID: \*BASE

Tip: For SK journal entries to be generated, the QAUDLVL system value must contain \*NETCMN, \*NETFAIL, and \*NETSCK.

PASS = SK journal entries were not found in QAUDJRN.

FAIL = SK journal entries were found in QAUDJRN.

# Types of entries:

- A Accept
- C Connect
- D DHCP address assigned
- F Filtered mail
- P Port unavailable
- R Reject mail
- U DHCP address not assigned

# To run this report

- 1) Access the TGAudit main menu.
- 2) At the Selection or command prompt, enter the 1 (Security and Configuration Reports).
- 3) Press Enter.
- 4) At the Selection or command prompt, enter the 3 (Network Reports).
- 5) Press Enter.
- 6) At the **Selection or command** prompt, enter the **1** (Network Activity Reports).
- 7) Press Enter.
- 8) At the Selection or command prompt, enter the 15 (Secure Socket Connections).
- 9) Press Enter.
- 10) Modify the run criteria as necessary.

() Note: The criteria allow you to limit the data returned in the report and choose the desired output format.

# 11) Press Enter.

O Alternatively, you can search for any report using the Work with Reports (TGWRKRPT) interface.

# See also

# Server Sessions Started or Ended

This report displays Server Sessions that started or ended. The data related to this report is retrieved from the system security audit journal (QAUDJRN). The journal entry type associated with this event is VS.

### Collect ID: JOURNAL\_VS

### Report ID: \*BASE

**Tip**: For VS journal entries to be generated, the QAUDLVL system value must contain \*JOBDTA.

FAIL = VS journal entries were found in QAUDJRN.

### Types of entries:

- E End session
- S Start session

#### To run this report

- 1) Access the TGAudit main menu.
- 2) At the Selection or command prompt, enter the 1 (Security and Configuration Reports).
- 3) Press Enter.
- 4) At the Selection or command prompt, enter the 3 (Network Reports).
- 5) Press Enter.
- 6) At the Selection or command prompt, enter the 1 (Network Activity Reports).
- 7) Press Enter.
- 8) At the Selection or command prompt, enter the 17 (Server Sessions Started or Ended).
- 9) Press Enter.
- 10) Modify the run criteria as necessary.

() Note: The criteria allow you to limit the data returned in the report and choose the desired output format.

#### 11) Press Enter.

O Alternatively, you can search for any report using the Work with Reports (TGWRKRPT) interface.

#### See also

# **Server Share Information**

This report displays the list of IBM® i NetServer shares. Alternatively, you can use List Server Information (QZLSLSTI) and Open List of Server Information (QZLSOLST) APIs.

### Collector ID: QSYS2.SERVER\_SHARE\_INFO

Report ID: SERVER\_SHARE\_INFO

Note: See the IBM documentation for additional information: https://www.ibm.com/support/pages/ibm-i-74tr3-enhancements

#### To run this report

- 1) Access the TGAudit Main menu.
- 2) At the Selection or command prompt, enter 30 (Work with Reports).
- 3) Press Enter. The Work with Reports interface is displayed.
- 4) Locate the desired report using the search and sort options available.
- 5) In the **Opt** field for the desired report, enter **7** (Run).
- 6) Press Enter.
- 7) Modify the run criteria as necessary.

() Note: The criteria allow you to limit the data returned in the report and choose the desired output format.

#### 8) Press Enter.

#### See also

**Configuration Management Reports** 

# **Service Status Change Events**

This report displays changes to Service Status. The data relating to this report is retrieved from the system security audit journal (QAUDJRN). The journal entry type associated with this event is VV.

# Collector ID: JOURNAL\_VV

### Report ID: \*BASE

**Tip**: For VV journal entries to be generated, the QAUDLVL system value must contain \*SERVICE.

PASS = VV Journal entries were not found in QAUDJRN.

FAIL = VV Journal entries were found in QAUDJRN.

### Types of entries:

- C Service status changed
- E Server stopped
- P Server paused
- R Server restarted
- S Server started

# To run this report

- 1) Access the TGAudit main menu.
- 2) At the Selection or command prompt, enter the 1 (Security and Configuration Reports).
- 3) Press Enter.
- 4) At the Selection or command prompt, enter the 3 (Network Reports).
- 5) Press Enter.
- 6) At the **Selection or command** prompt, enter the **1** (Network Activity Reports).
- 7) Press Enter.
- 8) At the Selection or command prompt, enter the 18 (Service Status Change Events).
- 9) Press Enter.
- 10) Modify the run criteria as necessary.

1 Note: The criteria allow you to limit the data returned in the report and choose the desired output format.

11) Press Enter.

O Alternatively, you can search for any report using the Work with Reports (TGWRKRPT) interface.

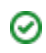

# See also

# **Sockets-related Exit Points Not Secured**

This report evaluates whether or not exit programs are installed on the sockets-related exit points.

# Collector ID: EXIT\_POINTS

# Report ID: SOCKET\_EXITS

PASS = Exit point programs are installed on sockets-related exit points or server is i5/OS release less than 7.1.

FAIL = No exit point programs are installed on socket-related exit points.

Clients for newer remote servers, such as Secure File Transfer Protocol (SFTP) and Secure Shell (SSH), communicate with i5/OS through sockets instead of the more well-known remote server exit points. There are also many applications that connect directly to the IBM i through proprietary protocols using socket communication. Since i5/OS 7.1, there are socket-related exit points available to help monitor and secure network traffic through sockets on your system.

At a minimum, exit point programs should be installed on socket-related exit points so you can monitor who is accessing the data on your system.

### To run this report

- 1) Access the TGAudit main menu.
- 2) At the Selection or command prompt, enter the 1 (Security and Configuration Reports).
- 3) Press Enter.
- 4) At the Selection or command prompt, enter the 3 (Network Reports).
- 5) Press Enter.
- 6) At the Selection or command prompt, enter the 2 (Network Settings Reports).
- 7) Press Enter.
- 8) At the Selection or command prompt, enter the 3 (Sockets-related Exit Points Not Secured).
- 9) Press Enter.
- 10) Modify the run criteria as necessary.

() Note: The criteria allow you to limit the data returned in the report and choose the desired output format.

#### 11) Press Enter.

**Alternatively**, you can search for any report using the **Work with Reports** (TGWRKRPT) interface.

#### See also

# **SSL Cipher Control and Specification List**

This report displays the values of the QSSLCSL (SSL Cipher Specification List) and QSSLCSLCTL (SSL Specification List) system values if a vulnerability is found.

Collector ID: SYSTEM\_VALUES

Report ID: SECURE\_SOCKET

PASS = System value QSSLCSL is \*OPSYS and QSSLCSLCTL is \*OPSYS.

FAIL = System value QSSLCSL is not \*OPSYS and system value QSSLCSLCTL is not \*OPSYS.

The Secure Sockets Layer (SSL) cipher specification list specifies the list of cipher suites that are supported by System SSL. The shipped value is \*RSA\_AES\_128\_CBC\_SHA, \*RSA\_RC4\_128\_SHA, \*RSA\_RC4\_128\_MD5, \*RSA\_AES\_256\_CBC\_SHA, \*RSA\_3DES\_EDE\_CBC\_SHA, \*RSA\_DES\_CBC\_SHA, \*RSA\_RC4\_40\_MD5, \*RSA\_EXPORT\_RC2\_CBC\_40\_MD5, \*RSA\_NULL\_SHA, and \*RSA\_NULL\_MD5.

You must have \*IOSYSCFG, \*ALLOBJ, and \*SECADM special authorities to change this system value.

System SSL uses the sequence of the values in QSSLCSL to order the System SSL default cipher specification list. The default cipher specification list entries are system defined and can change on release boundaries. A default cipher removed from QSSLCSL results in the cipher's removal from the default list. The default cipher is added back to the default cipher specification list when it is added back into QSSLCSL. It is not possible to add other ciphers to the default list beyond the system-defined set for the release.

# To run this report

- 1) Access the TGAudit main menu.
- 2) At the **Selection or command** prompt, enter the **1** (Security and Configuration Reports).
- 3) Press Enter.
- 4) At the Selection or command prompt, enter the 3 (Network Reports).
- 5) Press Enter.
- 6) At the Selection or command prompt, enter the 2 (Network Settings Reports).
- 7) Press Enter.
- 8) At the Selection or command prompt, enter the 2 (SSL Cipher Control and Specification List ).
- 9) Press Enter.
- 10) Modify the run criteria as necessary.

1 Note: The criteria allow you to limit the data returned in the report and choose the desired output format.

11) Press Enter.

Alternatively, you can search for any report using the Work with Reports (TGWRKRPT) interface.

#### See also

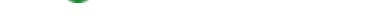

# TCP\_IP IPv4 Stack Attributes

This report displays TCP/IP stack attribute information for IPv4 communication.

Collector ID: NETWORK\_TCPIP\_IPV4

Report ID: TCPIP\_IPV4\_STACK\_ATTRIBUTES

# To run this report

- 1) Access the TGAudit main menu.
- 2) At the Selection or command prompt, enter the 1 (Security and Configuration Reports).
- 3) Press Enter.
- 4) At the Selection or command prompt, enter the 3 (Network Reports).
- 5) Press Enter.
- 6) At the Selection or command prompt, enter the 2 (Network Settings Reports).
- 7) Press Enter.
- 8) At the Selection or command prompt, enter the 14 (TCP/IP IPv4 Stack Attributes).
- 9) Press Enter.
- 10) Modify the run criteria as necessary.

O Note: The criteria allow you to limit the data returned in the report and choose the desired output format.

# 11) Press Enter.

Solution and the second search for any report using the Work with Reports (TGWRKRPT) interface.

# See also

# TCP\_IP IPv6 Stack Attributes

This report displays TCP/IP stack attribute information for IPv6 communication.

Collector ID: NETWORK\_TCPIP\_IPV6

Report ID: TCPIP\_IPV6\_STACK\_ATTRIBUTES

# To run this report

- 1) Access the TGAudit main menu.
- 2) At the Selection or command prompt, enter the 1 (Security and Configuration Reports).
- 3) Press Enter.
- 4) At the Selection or command prompt, enter the 3 (Network Reports).
- 5) Press Enter.
- 6) At the Selection or command prompt, enter the 2 (Network Settings Reports).
- 7) Press Enter.
- 8) At the Selection or command prompt, enter the 15 (TCP/IP IPv6 Stack Attributes).
- 9) Press Enter.
- 10) Modify the run criteria as necessary.

O Note: The criteria allow you to limit the data returned in the report and choose the desired output format.

# 11) Press Enter.

Solution and the second search for any report using the Work with Reports (TGWRKRPT) interface.

# See also

# **TELNET Server Attributes**

This report displays a list of modifications to the TELNET server attributes.

Collector ID: QSYS2.TELNET\_ATTRIB

Report ID: QSYS2.TELNET\_ATTRIB

### To run this report

- 1) Access the TGAudit Main menu.
- 2) At the Selection or command prompt, enter 30 (Work with Reports).
- 3) Press Enter. The Work with Reports interface is displayed.
- 4) Locate the desired report using the search and sort options available.
- 5) In the **Opt** field for the desired report, enter **7** (Run).
- 6) Press Enter.
- 7) Modify the run criteria as necessary.

() Note: The criteria allow you to limit the data returned in the report and choose the desired output format.

8) Press Enter.

#### See also

**Configuration Management Reports** 

# **Unsecured Remote Server Exit Points**

This report evaluates whether or not exit programs are installed on remote server exit points.

### Collector ID: EXIT\_POINTS

### Report ID: UNSECURED\_REMOTE\_EXITS

PASS = Exit programs are installed on remote server exit points.

FAIL = Exit programs are NOT installed on all remote server exit points.

Communication for ODBC, FTP, and TELNET transactions, along with transactions for numerous other remote servers such as RMTCMD, DDM, etc., pass through remote server exit points. Exit programs can be installed on remote server exit points to monitor and secure transactions. It is important to know who is accessing the data on your system so you can verify if the access is authorized or not.

While it is best to implement object-level and Integrated File System (IFS) security to protect your system, sometimes, due to application limitations, it may not be possible to implement this type of security effectively and an application may break if object-level security is implemented. In a situation like this, it is recommended you monitor all your remote connections and the data access. Remote server exit points are your only option in these scenarios.

At a minimum, it is recommended to have exit point programs monitoring remote server exit points so you can review who is accessing your data.

#### To run this report

- 1) Access the TGAudit main menu.
- 2) At the **Selection or command** prompt, enter the **1** (Security and Configuration Reports).
- 3) Press Enter.
- 4) At the Selection or command prompt, enter the 3 (Network Reports).
- 5) Press Enter.
- 6) At the Selection or command prompt, enter the 2 (Network Settings Reports).
- 7) Press Enter.
- 8) At the Selection or command prompt, enter the 4 (Unsecured Remote Server Exit Points).
- 9) Press Enter.
- 10) Modify the run criteria as necessary.

1 Note: The criteria allow you to limit the data returned in the report and choose the desired output format.

11) Press Enter.

O Alternatively, you can search for any report using the Work with Reports (TGWRKRPT) interface.

#### See also

# **Profile Management Reports**

This section includes descriptions of the following Profile Management reports:

- All User Profiles
- Authority Failures
- Authority Restored for User Profiles
- Block Password Change
- Changes to Service Tools Profiles
- Connection Verifications
- Directory Server Extensions
- Disable Profile After Maximum Failed Signon Attempts
- Duplicate Password Control
- Enabled IBM Profiles
- Exceeded Account Limit Events
- Group Profile Information
- Group Profiles with \*ALLOBJ \*SECADM or \*SERVICE Special Authorities
- Group Profiles with Passwords
- Group Profiles with Special Authorities
- IBM Profile Details Report
- Identity Token Events
- Inactive Job Message Queue
- Inactive Job Time-out
- Invalid Sign-on Attempts
- Limit Adjacent Digits in Password
- Limit Characters in Password
- Limit Password Character Positions
- Limit Repeating Characters in Password
- Limit Security Officer Device Access
- Maximum Password Length
- Minimum Password Length
- Network Attribute Changes
- Network Log on and Logoff Events
- Network Password Errors
- Network Profile Changes
- Object Authorities of User Profiles
- Ownership Changes for Restored Objects0
- Password Expiration Interval
- Password Expiration Warning
- Password Level

- Password Rules
- Password Validation Program
- Powerful User Profiles
- Profile Object Auditing Values
- Profile with Password Expiration Interval not \*SYSVAL
- Profiles that are \*DISABLED
- Profiles with Expired Passwords
- Profiles with Limit Capabilities = \*NO
- Profiles with Multiple Groups
- Profiles with Pwd = \*NONE or \*DISABLED
- Publicly Accessible User Profiles
- Require Digit in Password
- Security Officer Profiles
- Service Tool Security Attributes
- Swap Profile Events
- System Service Tools Users
- User Profile = Password
- User Profiles Not Used in 90 Days
- Users with Job Control Special Authority
- Users with Save System Special Authority
- Users with Unlimited Device Sessions

# See also

**TGAudit Report Reference Introduction** 

# **All User Profiles**

This report displays a list of all the user profiles that exist on the system and their associated settings.

Collector ID: USER\_PROFILES

Report ID: AIIUSERS

### To run this report

- 1) Access the TGAudit main menu.
- 2) At the Selection or command prompt, enter the 1 (Security and Configuration Reports).
- 3) Press Enter.
- 4) At the Selection or command prompt, enter the 2 (Profile Reports).
- 5) Press Enter.
- 6) At the Selection or command prompt, enter the 1 (Profile Configuration Reports).
- 7) Press Enter.
- 8) At the Selection or command prompt, enter the 5 (All User Profiles).
- 9) Press Enter.
- 10) Modify the run criteria as necessary.

1 Note: The criteria allow you to limit the data returned in the report and choose the desired output format.

#### 11) Press Enter.

O Alternatively, you search for any report using the Work with Reports (TGWRKRPT) interface.

#### See also

# **Authority Failures**

This report displays information about restoring user profiles. The data related to this report is retrieved from the system security audit journal (QAUDJRN). The journal entry type associated with this event is AF.

# Collector ID: JOURNAL\_AF

### Report ID: \*BASE

Tip: For AF journal entries to be generated, the QAUDLVL system value must contain \*AUTFAIL and \*PGMFAIL.

- PASS = AF journal entries were not found in QAUDJRN.
- FAIL = AF journal entries were found in QAUDJRN.

# **Types of failures**

- A Not authorized to object
- B Restricted instruction
- C Validation failure
- D Use of unsupported interface, object domain failure
- E Hardware storage protection error, program constant space violation
- F ICAPI authorization error
- G ICAPI authentication error
- H Scan exit program
- I System Java inheritance not allowed
- J Submit job profile error
- K Special authority violation
- N Profile token not a regenerable token
- O Optical Object Authority Failure
- P Profile swap error
- R Hardware protection error
- S Default sign-on attempt
- T Not authorized to TCP/IP port
- U User permission request not valid
- V Profile token not valid for generating new profile token
- W Profile token not valid for swap

- X System violation
- Y Not authorized to the current JUID field during a clear JUID operation.
- Z Not authorized to the current JUID field during a set JUID operation

### To run this report

- 1) Access the TGAudit main menu.
- 2) At the Selection or command prompt, enter the 1 (Security and Configuration Reports).
- 3) Press Enter.
- 4) At the Selection or command prompt, enter the 3 (Network Reports).
- 5) Press Enter.
- 6) At the **Selection or command** prompt, enter the **1** (Network Activity Reports).
- 7) Press Enter.
- 8) At the **Selection or command** prompt, enter the **4** (All Authority Failures).
- 9) Press Enter.
- 10) Modify the run criteria as necessary.

() Note: The criteria allow you to limit the data returned in the report and choose the desired output format.

### 11) Press Enter.

O Alternatively, you search for any report using the Work with Reports (TGWRKRPT) interface.

# See also

# **Authority Restored for User Profiles**

This report displays information about restoring authority to user profiles. The data related to this report is retrieved from the system security audit journal (QAUDJRN). The journal entry type associated with this event is RU. These entries are generated by using the RSTAUT command.

Collector ID: JOURNAL\_RU

### Report ID: \*BASE

**O Tip**: For RU journal entries to be generated, the QAUDLVL system value must contain \*SAVRST.

PASS = RU journal entries were not found in QAUDJRN.

FAIL = RU journal entries were found in QAUDJRN.

### To run this report

- 1) Access the TGAudit main menu.
- 2) At the Selection or command prompt, enter the 1 (Security and Configuration Reports).
- 3) Press Enter.
- 4) At the Selection or command prompt, enter the 2 (Profile Reports).
- 5) Press Enter.
- 6) At the Selection or command prompt, enter the 1 (Profile Activity Reports).
- 7) Press Enter.
- 8) At the Selection or command prompt, enter the 5 (Authority Restored for User Profiles).
- 9) Press Enter.
- 10) Modify the run criteria as necessary.

1 Note: The criteria allow you to limit the data returned in the report and choose the desired output format.

### 11) Press Enter.

Alternatively, you search for any report using the Work with Reports (TGWRKRPT) interface.

#### See also

# **Block Password Change**

This report displays the value of the QPWDCHGBLK (Block Password Change) system value if a vulnerability is found.

Collector ID: JOURNAL\_CA

### Report ID: \*BASE

PASS = System value QPWDCHGBLK is set to a value other than \*NONE

FAIL = System value QPWDCHGBLK is set to \*NONE.

The Block Password Change system value specifies the time period during which a password is blocked from being changed following the prior successful password change operation. This system value does not restrict password changes made by the Change User Profile (CHGUSRPRF) command.

Consider changing this value from 1-99 to specify the number of hours before the next password change can be made after a successful password change.

### To run this report

- 1) Access the TGAudit main menu.
- 2) At the **Selection or command** prompt, enter the **1** (Security and Configuration Reports).
- 3) Press Enter.
- 4) At the Selection or command prompt, enter the 2 (Profile Reports).
- 5) Press Enter.
- 6) At the **Selection or command** prompt, enter the **3** (Password-related System Values).
- 7) Press Enter.
- 8) At the **Selection or command** prompt, enter the **1** (Block Password Change).
- 9) Press Enter.
- 10) Modify the run criteria as necessary.

1 Note: The criteria allow you to limit the data returned in the report and choose the desired output format.

#### 11) Press Enter.

O Alternatively, you search for any report using the Work with Reports (TGWRKRPT) interface.

#### See also

# **Changes to Service Tools Profiles**

This report displays changes to Service Tools profiles. The data related to this report is retrieved from the system security audit journal (QAUDJRN). The journal entry type associated with this event is DS.

### Collector ID: JOURNAL\_DS

#### Report ID: \*BASE

Tip: For DS journal entries to be generated, the QAUDLVL system value must contain \*SECCFG and \*SECURITY.

PASS = DS journal entries were not found in QAUDJRN.

FAIL = DS journal entries were found in QAUDJRN.

### **Types of entries**

- A Reset of a service tools user ID password
- C Change to a service tools user ID
- P Service tools user ID password was changed

### To run this report

- 1) Access the TGAudit main menu.
- 2) At the **Selection or command** prompt, enter the **1** (Security and Configuration Reports).
- 3) Press Enter.
- 4) At the Selection or command prompt, enter the 2 (Profile Reports).
- 5) Press Enter.
- 6) At the Selection or command prompt, enter the 1 (Profile Activity Reports).
- 7) Press Enter.
- 8) At the Selection or command prompt, enter the 2 (Changes to Service Tools Profiles).
- 9) Press Enter.
- 10) Modify the run criteria as necessary.

1 Note: The criteria allow you to limit the data returned in the report and choose the desired output format.

#### 11) Press Enter.

O Alternatively, you search for any report using the Work with Reports (TGWRKRPT) interface.

#### See also
# **Connection Verifications**

This report displays information about Connection Verification events. The data related to this report is retrieved from the system security audit journal (QAUDJRN). The journal entry type associated with this event is CV.

Collector ID: JOURNAL\_CV

#### Report ID: \*BASE

Tip: For CV journal entries to be generated, the QAUDLVL system value must contain \*AUTFAIL, \*NETBAS, \*NETCMN, and \*SECURITY.

PASS = CV journal entries were not found in QAUDJRN.

FAIL = CV journal entries were found in QAUDJRN.

#### To run this report

- 1) Access the TGAudit main menu.
- 2) At the **Selection or command** prompt, enter the **1** (Security and Configuration Reports).
- 3) Press Enter.
- 4) At the Selection or command prompt, enter the 3 (Network Reports).
- 5) Press Enter.
- 6) At the Selection or command prompt, enter the 1 (Network Activity Reports).
- 7) Press Enter.
- 8) At the Selection or command prompt, enter the 6 (Connection Verifications).
- 9) Press Enter.

O Note: The criteria allow you to limit the data returned n the report and choose the desired output format.

#### 11) Press Enter.

O Alternatively, you search for any report using the Work with Reports (TGWRKRPT) interface.

#### See also

# **Directory Server Extensions**

This report displays changes to Directory Server Extensions. The data related to this report is retrieved from the system security audit journal (QAUDJRN). The journal entry type associated with this event is XD.

Collector ID: JOURNAL\_XD

### Report ID: \*BASE

Tip: For XD journal entries to be generated, the QAUDLVL system value must contain \*AUTFAIL, \*CREATE, and \*DELETE.

PASS = XD journal entries were not found in QAUDJRN.

FAIL = XD journal entries were found in QAUDJRN.

# To run this report

- 1) Access the TGAudit main menu.
- 2) At the **Selection or command** prompt, enter the **1** (Security and Configuration Reports).
- 3) Press Enter.
- 4) At the Selection or command prompt, enter the 1 (Configuration Reports).
- 5) Press Enter.
- 6) At the Selection or command prompt, enter the 1 (System Configuration Changes Reports).
- 7) Press Enter.
- 8) At the Selection or command prompt, enter the 22 (Directory Server Extensions).
- 9) Press Enter.
- 10) Modify the run criteria as necessary.

1 Note: The criteria allow you to limit the data returned in the report and choose the desired output format.

### 11) Press Enter.

Alternatively, you search for any report using the Work with Reports (TGWRKRPT) interface.

# See also

# **Disable Profile After Maximum Failed Signon Attempts**

This report displays the value of the QMAXSGNACN (Action to Take for Failed Sign-on Attempts) system value if the value is 1 (Disable Device Only).

Collector ID: SYSTEM\_VALUES

Report ID: QMAXSGNACN

PASS = System value QMAXSGNACN is set to 2 or 3.

FAIL = System value QMAXSGNACN is not set to 1.

The Action to Take for Failed Sign-on Attempts system value specifies how the system reacts when the maximum number of consecutive, incorrect, sign-on attempts (see system value QMAXSIGN) is reached. A change to this system value takes effect the next time someone attempts to sign on the system.

#### To run this report

- 1) Access the TGAudit Main menu.
- 2) At the Selection or command prompt, enter 30 (Work with Reports).
- 3) Press Enter. The Work with Reports interface is displayed.
- 4) Locate the desired report using the search and sort options available.
- 5) In the **Opt** field for the desired report, enter **7** (Run).
- 6) Press Enter.
- 7) Modify the run criteria as necessary.

1 Note: The criteria allow you to limit the data returned in the report and choose the desired output format.

8) Press Enter.

#### See also

# **Duplicate Password Control**

This report displays the value of the QPWDRQDDIF (Duplicate Password Control) system value if the value is 0 or is greater than 4.

Collector ID: SYSTEM\_VALUES

Report ID: QPWDRQDDIF

PASS = System value QPWDRQDDIF is set to 1, 2, or 3.

FAIL = System value QPWDRQDDIF is set to 0 or a value greater than 4.

The Duplicate Password Control system value limits how often a user can repeat the use of a password.

- 0 = Can be the same as old passwords
- 1 = Cannot be the same as last 32
- 2 = Cannot be the same as last 24
- 3 = Cannot be the same as last 18
- 4 = Cannot be the same as last 12
- 5 = Cannot be the same as last 10
- 6 = Cannot be the same as last 8
- 7 = Cannot be the same as last 6
- 8 = Cannot be the same as last 4

It is recommended to set this system value to 1, 2, or 3 to increase password security on your system.

### To run this report

- 1) Access the TGAudit main menu.
- 2) At the Selection or command prompt, enter the 1 (Security and Configuration Reports).
- 3) Press Enter.
- 4) At the **Selection or command** prompt, enter the **2** (Profile Reports).
- 5) Press Enter.
- 6) At the **Selection or command** prompt, enter the **3** (Password-related System Values).
- 7) Press Enter.
- 8) At the **Selection or command** prompt, enter the **12** (Duplicate Password Control).
- 9) Press Enter.
- 10) Modify the run criteria as necessary.

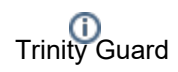

(1) Note: The criteria allow you to limit the data returned in the report and choose the desired output format.

# 11) Press Enter.

Alternatively, you search for any report using the Work with Reports (TGWRKRPT) interface.

#### See also

# **Enabled IBM Profiles**

This report displays a list of user profiles on the system that begin with Q and have a \*ENABLED status. IBM profiles are shipped with the operating system and are used for system application functions.

Collector ID: USER\_PROFILES

Report ID: ENABLED\_IBM\_PROFILES

#### To run this report

- 1) Access the TGAudit main menu.
- 2) At the Selection or command prompt, enter the 1 (Security and Configuration Reports).
- 3) Press Enter.
- 4) At the Selection or command prompt, enter the 2 (Profile Reports).
- 5) Press Enter.
- 6) At the **Selection or command** prompt, enter the **1** (Profile Configuration Reports).
- 7) Press Enter.
- 8) At the Selection or command prompt, enter the 6 (Enabled IBM Profiles).
- 9) Press Enter.
- 10) Modify the run criteria as necessary.

1 Note: The criteria allow you to limit the data returned in the report and choose the desired output format.

### 11) Press Enter.

Solution of the second second second report with the second second secon

#### See also

# **Exceeded Account Limit Events**

This report displays information about Account Limit Exceeded events. The data related to this report is retrieved from the system security audit journal (QAUDJRN). The journal entry type associated with this event is VL.

(\*Obsolete in 7.2.)

Collect ID: JOURNAL\_VL

### Report ID: \*BASE

Tip: For VL journal entries to be generated, the QAUDLVL system value must contain \*SYSMGT.

PASS = VL journal entries were not found in QAUDJRN.

FAIL = VL journal entries were found in QAUDJRN.

### **Types of entries**

- A Account expired
- D Account disabled
- L Logon hours exceeded
- U Unknown or unavailable
- W Workstation not valid

#### To run this report

- 1) Access the TGAudit main menu.
- 2) At the Selection or command prompt, enter the 1 (Security and Configuration Reports).
- 3) Press Enter.
- 4) At the Selection or command prompt, enter the 2 (Profile Reports).
- 5) Press Enter.
- 6) At the Selection or command prompt, enter the 1 (Profile Activity Reports).
- 7) Press Enter.
- 8) At the **Selection or command** prompt, enter the **6** (Exceeded Account Limit Events).
- 9) Press Enter.
- 10) Modify the run criteria as necessary.

1 Note: The criteria allow you to limit the data returned in the report and choose the desired output format.

11) Press Enter.

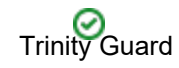

O Alternatively, you search for any report using the Work with Reports (TGWRKRPT) interface.

# See also

# **Group Profile Information**

This report displays configuration information about group profiles on the system. User profiles inherit the special authorities of the group profiles of which they are members. It is important to monitor the group profiles on your system and ensure they are configured correctly, with only the minimal amount of special authority required.

Collector ID: USER\_PROFILES

Report ID: GROUP\_PROFILES

### To run this report

- 1) Access the TGAudit main menu.
- 2) At the **Selection or command** prompt, enter the **1** (Security and Configuration Reports).
- 3) Press Enter.
- 4) At the Selection or command prompt, enter the 2 (Profile Reports).
- 5) Press Enter.
- 6) At the Selection or command prompt, enter the 1 (Profile Configuration Reports).
- 7) Press Enter.
- 8) At the Selection or command prompt, enter the **11** (Group Profile Information).
- 9) Press Enter.
- 10) Modify the run criteria as necessary.

1 Note: The criteria allow you to limit the data returned in the report and choose the desired output format.

#### 11) Press Enter.

Solution of the second second

#### See also

# Group Profiles with \*ALLOBJ \*SECADM or \*SERVICE Special Authorities

This report displays configuration information for group profiles on the system that have all object, security administrator, or service special authorities. User profiles that are members of these group profiles will inherit these powerful special authorities. The number of user profiles on the system that have these special authorities should be limited as much as possible since they have access to all resources on the system and can perform critical system operations.

Collector ID: USER\_PROFILES

Report ID: GROUP\_PROFILE\_ALL\_SEC\_SRV

#### To run this report

- 1) Access the TGAudit main menu.
- 2) At the Selection or command prompt, enter the 1 (Security and Configuration Reports).
- 3) Press Enter.
- 4) At the Selection or command prompt, enter the 2 (Profile Reports).
- 5) Press Enter.
- 6) At the **Selection or command** prompt, enter the **1** (Profile Configuration Reports).
- 7) Press Enter.

8) At the **Selection or command** prompt, enter the **17** (Group Profiles with \*ALLOBJ \*SECADM or \*SERVICE Special Authorities).

- 9) Press Enter.
- 10) Modify the run criteria as necessary.

1 Note: The criteria allow you to limit the data returned in the report and choose the desired output format.

#### 11) Press Enter.

O Alternatively, you search for any report using the Work with Reports (TGWRKRPT) interface.

#### See also

# **Group Profiles with Passwords**

This report displays configuration information for group profiles on the system that have passwords defined.

Collector ID: USER\_PROFILES

Report ID: GROUP\_PROFILE\_PASSWORDs

### To run this report

- 1) Access the TGAudit Main menu.
- 2) At the Selection or command prompt, enter 30 (Work with Reports).
- 3) Press Enter. The Work with Reports interface is displayed.
- 4) Locate the desired report using the search and sort options available.
- 5) In the **Opt** field for the desired report, enter **7** (Run).
- 6) Press Enter.

7) Modify the run criteria as necessary. **Note**: The criteria allow you to limit the data returned in the report and choose the desired output format.

8) Press Enter.

# See also

# **Group Profiles with Special Authorities**

This report displays configuration information for group profiles on the system that have any special authorities. Since user profiles who are members of these group profiles will inherit the special authorities of their groups, it is critical to evaluate and make sure the group profiles have the least amount of authority required for their specific job functions.

Collector ID: USER\_PROFILES

Report ID: GROUP\_PROFILE\_SPECIAL\_AUTH

#### To run this report

- 1) Access the TGAudit main menu.
- 2) At the Selection or command prompt, enter the 1 (Security and Configuration Reports).
- 3) Press Enter.
- 4) At the Selection or command prompt, enter the 2 (Profile Reports).
- 5) Press Enter.
- 6) At the Selection or command prompt, enter the 1 (Profile Configuration Reports).
- 7) Press Enter.
- 8) At the Selection or command prompt, enter the 16 (Group Profiles with Special Authorities).
- 9) Press Enter.
- 10) Modify the run criteria as necessary.

() Note: The criteria allow you to limit the data returned in the report and choose the desired output format.

#### 11) Press Enter.

Section 2.1 Alternatively, you search for any report using the Work with Reports (TGWRKRPT) interface.

#### See also

# **IBM Profile Details Report**

This report displays configuration information for the Q\* IBM user profiles on the system.

Collector ID: USER\_PROFILES

Report ID: IBM\_PROFILE\_DETAILS

### To run this report

- 1) Access the TGAudit main menu.
- 2) At the Selection or command prompt, enter the 1 (Security and Configuration Reports).
- 3) Press Enter.
- 4) At the Selection or command prompt, enter the 2 (Profile Reports).
- 5) Press Enter.
- 6) At the Selection or command prompt, enter the 1 (Profile Configuration Reports).
- 7) Press Enter.
- 8) At the Selection or command prompt, enter the 15 (IBM Profile Details Report).
- 9) Press Enter.
- 10) Modify the run criteria as necessary.

1 Note: The criteria allow you to limit the data returned in the report and choose the desired output format.

#### 11) Press Enter.

O Alternatively, you search for any report using the Work with Reports (TGWRKRPT) interface.

#### See also

# **Identity Token Events**

This report displays Identity Token events. The data related to this report is retrieved from the system security audit journal (QAUDJRN). The journal entry type associated with this event is X1.

### Collector ID: JOURNAL\_X1

### Report ID: \*BASE

Tip: For X1 journal entries to be generated, the QAUDLVL system value must contain \*AUTFAIL, \*SECURITY, and \*SECVFY.

PASS = X1 journal entries were not found in QAUDJRN.

FAIL = X1 journal entries were found in QAUDJRN.

### **Types of entries**

- D Delegate of identity token was successful
- F Delegate of identity token failed
- G Get user from identity token was successful
- U Get user from identity token failed

#### To run this report

- 1) Access the TGAudit main menu.
- 2) At the Selection or command prompt, enter the 1 (Security and Configuration Reports).
- 3) Press Enter.
- 4) At the Selection or command prompt, enter the 2 (Profile Reports).
- 5) Press Enter.
- 6) At the **Selection or command** prompt, enter the **1** (Profile Activity Reports).
- 7) Press Enter.
- 8) At the Selection or command prompt, enter the 10 (Identity Token Events).
- 9) Press Enter.
- 10) Modify the run criteria as necessary.

1 Note: The criteria allow you to limit the data returned in the report and choose the desired output format.

11) Press Enter.

Alternatively, you search for any report using the Work with Reports (TGWRKRPT) interface.

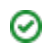

# See also

# **Inactive Job Message Queue**

This report displays the value of the QINACTMSGQ (Inactive Job Message Queue) system value if a vulnerability is found.

### Collector ID: SYSTEM\_VALUES

#### Report ID: QINACTMSGQ

PASS = System value QINACTMSGQ is \*ENDJOB or \*DSCJOB.

FAIL = System value QINACTMSGQ is set to a message queue.

The Inactive Message Queue system value specifies the action the system takes when an interactive job has been inactive for an interval of time (the time interval is specified by the system value QINACTITV). The interactive job can be ended, disconnected, or message CPI1126 can be sent to the message queue you specify. The message queue must exist in the system auxiliary storage pool (ASP) or in a basic user ASP.

If the specified message queue does not exist or is damaged when the inactive time-out interval is reached, the messages are sent to the QSYSOPR message queue.

All of the messages in the specified message queue are cleared during an IPL. If you assign a user's message queue to be QINACTMSGQ, the user loses all messages that are in the user's message queue during each IPL.

A change to this system value takes effect immediately. The shipped value is \*ENDJOB.

#### To run this report

- 1) Access the TGAudit Main menu.
- 2) At the Selection or command prompt, enter 30 (Work with Reports).
- 3) Press Enter. The Work with Reports interface is displayed.
- 4) Locate the desired report using the search and sort options available.
- 5) In the **Opt** field for the desired report, enter **7** (Run).
- 6) Press Enter.
- 7) Modify the run criteria as necessary.

1 Note: The criteria allow you to limit the data returned in the report and choose the desired output format.

#### 8) Press Enter.

#### See also

# **Inactive Job Time-out**

This report displays the value of the QINACTITV (Inactive Job Time-out) system value if the value is \*NONE.

Collector ID: SYSTEM\_VALUES

Report ID: QINACTITV

PASS = System value QINACTITV is not \*NONE.

FAIL = System value QINACTITV is \*NONE.

The Inactive Job Time-out system value specifies when the system takes action on inactive interactive jobs. The system value QINACTMSGQ determines the action the system takes. Local jobs that are currently signed-on to a remote system are excluded. For example, a work station is directly attached to system A, and system A has QINACTITV set on. If display station pass-through or TELNET is used to sign on to system B, this work station is not affected by the QINACTITV value set on system A.

Note: A change to this system value takes effect immediately.

### To run this report

- 1) Access the TGAudit Main menu.
- 2) At the Selection or command prompt, enter 30 (Work with Reports).
- 3) Press Enter. The Work with Reports interface is displayed.
- 4) Locate the desired report using the search and sort options available.
- 5) In the **Opt** field for the desired report, enter **7** (Run).
- 6) Press Enter.
- 7) Modify the run criteria as necessary.

() Note: The criteria allow you to limit the data returned in the report and choose the desired output format.

#### 8) Press Enter.

#### See also

# **Invalid Sign-on Attempts**

This report displays password validation failures. The data related to this report is retrieved from the system security audit journal (QAUDJRN). The journal entry type associated with this event is PW.

### Collector ID: JOURNAL\_PW

#### Report ID: \*BASE

Tip: For PW journal entries to be generated, the QAUDLVL system value must contain \*AUTFAIL.

PASS = PW Journal entries were not found in QAUDJRN.

FAIL = PW Journal entries were found in QAUDJRN.

#### **Types of entries**

- A APPC bind failure.
- C User authentication with the CHKPWD command failed.
- D Service tools user ID name not valid.
- E Service tools user ID password not valid.
- P Password not valid.
- Q Attempted sign-on (user authentication) failed because the user profile is disabled.

R - Attempted sign-on (user authentication) failed because the password was expired. This audit record might not occur for some user authentication mechanisms. Some authentication mechanisms do not check for expired passwords.

- S SQL Decryption password is not valid.
- U User name not valid.
- X Service tools user ID is disabled.
- Y Service tools user ID not valid.
- Z Service tools user ID password not valid.

#### To run this report

- 1) Access the TGAudit main menu.
- 2) At the Selection or command prompt, enter the 1 (Security and Configuration Reports).
- 3) Press Enter.
- 4) At the Selection or command prompt, enter the 2 (Profile Reports).
- 5) Press Enter.
- 6) At the **Selection or command** prompt, enter the **1** (Profile Activity Reports).

- 7) Press Enter.
- 8) At the **Selection or command** prompt, enter the **4** (Invalid Sign-on Attempts).
- 9) Press Enter.
- 10) Modify the run criteria as necessary.

(1) Note: The criteria allow you to limit the data returned in the report and choose the desired output format.

# 11) Press Enter.

Alternatively, you search for any report using the Work with Reports (TGWRKRPT) interface.

# See also

# Limit Adjacent Digits in Password

This report displays the value of the QPWDLMTAJC (Limit Adjacent Digits in Password) system value if a vulnerability is found.

Collector ID: SYSTEM\_VALUES

Report ID: QPWDLMTCHR

PASS = System value QPWDLMTAJC is set to 1 or higher.

FAIL = System value QPWDLMTAJC is set to 0.

The Limit Adjacent Digits in Password system value specifies whether adjacent numbers are allowed in passwords. This makes it difficult to guess passwords by preventing the use of dates or social security numbers as passwords.

Consider setting the value to limit adjacent digits in passwords to 1 or more, according to your password policy. Be sure to balance complexity and usability in your password policy.

#### To run this report

- 1) Access the TGAudit main menu.
- 2) At the **Selection or command** prompt, enter the **1** (Security and Configuration Reports).
- 3) Press Enter.
- 4) At the Selection or command prompt, enter the 2 (Profile Reports).
- 5) Press Enter.
- 6) At the **Selection or command** prompt, enter the **3** (Password-related System Values).
- 7) Press Enter.
- 8) At the Selection or command prompt, enter the 4 (Limit Adjacent Digits in Password).
- 9) Press Enter.
- 10) Modify the run criteria as necessary.

1 Note: The criteria allow you to limit the data returned in the report and choose the desired output format.

#### 11) Press Enter.

O Alternatively, you search for any report using the Work with Reports (TGWRKRPT) interface.

#### See also

# Limit Characters in Password

This report displays the value of the QPWDLMTCHR (Limit Characters in Password) system value if a vulnerability is found.

### Collector ID: SYSTEM\_VALUES

Report ID: QPWDLMTCHR

PASS = System value QPWDLMTCHR is set to a value other than \*NONE.

FAIL = System value QPWDLMTCHR is set to \*NONE.

The Limit Characters in a Password system value provides password security by preventing certain characters (vowels, for example) from being in a password. This makes it difficult to guess passwords by preventing the use of common words or names as passwords.

Consider setting the value to limit characters in passwords to 1 or more, according to your password policy. Be sure to balance complexity and usability in your password policy.

### To run this report

- 1) Access the TGAudit main menu.
- 2) At the **Selection or command** prompt, enter the **1** (Security and Configuration Reports).
- 3) Press Enter.
- 4) At the Selection or command prompt, enter the 2 (Profile Reports).
- 5) Press Enter.
- 6) At the **Selection or command** prompt, enter the **3** (Password-related System Values).
- 7) Press Enter.
- 8) At the Selection or command prompt, enter the 5 (Limit Characters in Password).
- 9) Press Enter.
- 10) Modify the run criteria as necessary.

1 Note: The criteria allow you to limit the data returned in the report and choose the desired output format.

#### 11) Press Enter.

O Alternatively, you search for any report using the Work with Reports (TGWRKRPT) interface.

#### See also

# **Limit Password Character Positions**

This report displays the value of the QPWDPOSDIF (Limit Password Character Positions) system value if a vulnerability is found.

Collector ID: SYSTEM\_VALUES

Report ID: QPWDPOSDIF

PASS = System value QPWDPOSDIF is not set to 0.

FAIL = System value QPWDPOSDIF is set to 0.

The Limit Password Character Positions system value controls the position of characters in a new password. This prevents the user from specifying the same character in a password corresponding to the same position in the previous password. For example, new password DJS2 could not be used if the previous password was DJS1 (the D, J, and S are in the same positions).

Tip: Consider setting this system value to limit 1 or more password character positions. Be sure to balance complexity and usability in your password policy.

#### To run this report

- 1) Access the TGAudit main menu.
- 2) At the **Selection or command** prompt, enter the **1** (Security and Configuration Reports).
- 3) Press Enter.
- 4) At the Selection or command prompt, enter the 2 (Profile Reports).
- 5) Press Enter.
- 6) At the **Selection or command** prompt, enter the **3** (Password-related System Values).
- 7) Press Enter.
- 8) At the **Selection or command** prompt, enter the **10** (Limit Password Character Positions).
- 9) Press Enter.
- 10) Modify the run criteria as necessary.

() Note: The criteria allow you to limit the data returned in the report and choose the desired output format.

#### 11) Press Enter.

Solution of the second second second report with the second second secon

#### See also

# Limit Repeating Characters in Password

This report displays the value of the QPWDLMTREP (Limit Repeating Characters in Password) system value if a vulnerability is found.

Collector ID: SYSTEM\_VALUES

Report ID: QPWDLMTREP

PASS = System value QPWDLMTREP is not set to 0.

FAIL = System value QPWDLMTREP is set to 0.

The Limit Repeating Characters in Password system value prevents a user from using the same character more than once in the same password. (For example, AAAA.)

Tip: Consider limiting repeating characters in passwords and set this value to a value higher than 0, according to your password policy. Be sure to balance complexity and usability in your password policy.

#### To run this report

- 1) Access the TGAudit main menu.
- 2) At the **Selection or command** prompt, enter the **1** (Security and Configuration Reports).
- 3) Press Enter.
- 4) At the Selection or command prompt, enter the 2 (Profile Reports).
- 5) Press Enter.
- 6) At the Selection or command prompt, enter the 3 (Password-related System Values).
- 7) Press Enter.
- 8) At the Selection or command prompt, enter the 6 (Limit repeating Characters in Password).
- 9) Press Enter.
- 10) Modify the run criteria as necessary.

1 Note: The criteria allow you to limit the data returned in the report and choose the desired output format.

#### 11) Press Enter.

O Alternatively, you search for any report using the Work with Reports (TGWRKRPT) interface.

### See also

# **Limit Security Officer Device Access**

This report displays the value of the Limit Security Officer Device Access (QLMTSECOFR) system value.

Collector ID: SYSTEM\_VALUES

Report ID: QLMTSECOFR

### To run this report

- 1) Access the TGAudit Main menu.
- 2) At the Selection or command prompt, enter 30 (Work with Reports).
- 3) Press Enter. The Work with Reports interface is displayed.
- 4) Locate the desired report using the search and sort options available.
- 5) In the **Opt** field for the desired report, enter **7** (Run).
- 6) Press Enter.
- 7) Modify the run criteria as necessary.

() Note: The criteria allow you to limit the data returned in the report and choose the desired output format.

8) Press Enter.

### See also

# **Maximum Password Length**

This report displays the value of the QPWDMAXLEN (Maximum Password Length) system value if a vulnerability is found.

Collector ID: SYSTEM\_VALUES

Report ID: QPWDMAXLEN

PASS = System value QPWDMAXLEN is set to 10 or higher.

FAIL = System value QPWDMAXLEN is set less than 10.

The Maximum Password Length system value specifies the maximum number of characters in a password.

**O Tip**: It is recommended to set this value to a minimum of 10.

#### To run this report

- 1) Access the TGAudit main menu.
- 2) At the Selection or command prompt, enter the 1 (Security and Configuration Reports).
- 3) Press Enter.
- 4) At the Selection or command prompt, enter the 2 (Profile Reports).
- 5) Press Enter.
- 6) At the Selection or command prompt, enter the 3 (Password-related System Values).
- 7) Press Enter.
- 8) At the Selection or command prompt, enter the 8 (Maximum Password Length).
- 9) Press Enter.
- 10) Modify the run criteria as necessary.

1 Note: The criteria allow you to limit the data returned in the report and choose the desired output format.

11) Press Enter.

O Alternatively, you search for any report using the Work with Reports (TGWRKRPT) interface.

#### See also

# **Minimum Password Length**

This report displays the value of the QPWDMINLEN (Minimum Password Length) system value if the value is less than 7.

Collector ID: SYSTEM\_VALUES

Report ID: QPWDMINLEN

PASS = System value QPWDMINLEN is set to 7 or higher.

FAIL = System value QPWDMINLEN is set less than 7.

The Minimum Password Length system value specifies the minimum number of characters in a password.

Tip: It is recommended to set this value at 7 or higher.

#### To run this report

- 1) Access the TGAudit main menu.
- 2) At the Selection or command prompt, enter the 1 (Security and Configuration Reports).
- 3) Press Enter.
- 4) At the Selection or command prompt, enter the 2 (Profile Reports).
- 5) Press Enter.
- 6) At the Selection or command prompt, enter the 3 (Password-related System Values).
- 7) Press Enter.
- 8) At the Selection or command prompt, enter the 9 (Minimum Password Length).
- 9) Press Enter.
- 10) Modify the run criteria as necessary.

1 Note: The criteria allow you to limit the data returned in the report and choose the desired output format.

11) Press Enter.

O Alternatively, you search for any report using the Work with Reports (TGWRKRPT) interface.

#### See also

# **Network Attribute Changes**

This report displays changes to network attributes. The data related to this report is retrieved from the system security audit journal (QAUDJRN). The journal entry type associated with this event is NA.

### Collector ID: JOURNAL\_NA

### Report ID: \*BASE

Tip: For NA journal entries to be generated, the QAUDLVL system value must contain \*SECCFG and \*SECURITY.

PASS = NA journal entries were not found in QAUDJRN.

FAIL = NA journal entries were found in QAUDJRN.

### Types of changes

- A Change to network attribute
- T Change to TCP/IP attribute

### To run this report

- 1) Access the TGAudit main menu.
- 2) At the Selection or command prompt, enter the 1 (Security and Configuration Reports).
- 3) Press Enter.
- 4) At the Selection or command prompt, enter the 3 (Network Reports).
- 5) Press Enter.
- 6) At the Selection or command prompt, enter the 1 (Network Activity Reports).
- 7) Press Enter.
- 8) At the Selection or command prompt, enter the 12 (Network Attribute Changes).
- 9) Press Enter.
- 10) Modify the run criteria as necessary.

1 Note: The criteria allow you to limit the data returned in the report and choose the desired output format.

11) Press Enter.

Alternatively, you search for any report using the Work with Reports (TGWRKRPT) interface.

#### See also

# Network Log on and Logoff Events

This report displays logon or logoff operations on the network. The data related to this report is retrieved from the system security audit journal (QAUDJRN). The journal entry type associated with this event is VN.

(\*Obsolete in 7.2.)

Collector ID: JOURNAL\_VN

### Report ID: \*BASE

Tip: For VN journal entries to be generated, the QAUDLVL system value must contain \*AUTFAIL and \*JOBDTA.

PASS = VN journal entries were not found in QAUDJRN.

FAIL = VN journal entries were found in QAUDJRN.

### Types of entries

- F Logoff requested
- O Logon requested
- R Logon rejected

### To run this report

- 1) Access the TGAudit main menu.
- 2) At the Selection or command prompt, enter the 1 (Security and Configuration Reports).
- 3) Press Enter.
- 4) At the Selection or command prompt, enter the 2 (Profile Reports).
- 5) Press Enter.
- 6) At the Selection or command prompt, enter the 1 (Profile Activity Reports).
- 7) Press Enter.
- 8) At the **Selection or command** prompt, enter the **7** (Network Log On and Off Events).
- 9) Press Enter.
- 10) Modify the run criteria as necessary.

1 Note: The criteria allow you to limit the data returned in the report and choose the desired output format.

11) Press Enter.

Alternatively, you search for any report using the Work with Reports (TGWRKRPT) interface.

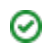

# See also

# **Network Password Errors**

This report displays events where incorrect network passwords were used. The data related to this report is retrieved from the system security audit journal (QAUDJRN). The journal entry type associated with this event is VP.

### Collector ID: JOURNAL\_VP

#### Report ID: \*BASE

Tip: For VP journal entries to be generated, the QAUDLVL system value must contain \*AUTFAIL.

PASS = VP journal entries were not found in QAUDJRN.

FAIL = VP journal entries were found in QAUDJRN.

#### To run this report

- 1) Access the TGAudit main menu.
- 2) At the Selection or command prompt, enter the 1 (Security and Configuration Reports).
- 3) Press Enter.
- 4) At the Selection or command prompt, enter the 2 (Profile Reports).
- 5) Press Enter.
- 6) At the Selection or command prompt, enter the 1 (Profile Activity Reports).
- 7) Press Enter.
- 8) At the **Selection or command** prompt, enter the **8** (Network Password Errors).
- 9) Press Enter.
- 10) Modify the run criteria as necessary.

() Note: The criteria allow you to limit the data returned in the report and choose the desired output format.

#### 11) Press Enter.

Solution of the second second

#### See also

# **Network Profile Changes**

This report displays changes to network profiles. The data related to this report is retrieved from the system security audit journal (QAUDJRN). The journal entry type associated with this event is VU.

# Collector ID: JOURNAL\_VU

### Report ID: \*BASE

Tip: For VU journal entries to be generated, the QAUDLVL system value must contain \*SECCFG and \*SECURITY.

PASS = VU journal entries were not found in QAUDJRN.

FAIL = VU journal entries were found in QAUDJRN.

#### To run this report

- 1) Access the TGAudit main menu.
- 2) At the **Selection or command** prompt, enter the **1** (Security and Configuration Reports).
- 3) Press Enter.
- 4) At the Selection or command prompt, enter the 2 (Profile Reports).
- 5) Press Enter.
- 6) At the **Selection or command** prompt, enter the **1** (Profile Activity Reports).
- 7) Press Enter.
- 8) At the Selection or command prompt, enter the 9 (Network Profile Changes).
- 9) Press Enter.
- 10) Modify the run criteria as necessary.

1 Note: The criteria allow you to limit the data returned in the report and choose the desired output format.

#### 11) Press Enter.

Alternatively, you search for any report using the Work with Reports (TGWRKRPT) interface.

### See also

# **Object Authorities of User Profiles**

This report displays the object authorities of all user profile objects on the system.

Collector ID: USER\_OBJECT\_AUTHORITIES

Report ID: USERS\_OBJECT\_AUTHORITIES

### To run this report

- 1) Access the TGAudit main menu.
- 2) At the Selection or command prompt, enter the 1 (Security and Configuration Reports).
- 3) Press Enter.
- 4) At the Selection or command prompt, enter the 2 (Profile Reports).
- 5) Press Enter.
- 6) At the Selection or command prompt, enter the 1 (Profile Configuration Reports).
- 7) Press Enter.
- 8) At the Selection or command prompt, enter the 23 (Object Authorities of User Profiles).
- 9) Press Enter.
- 10) Modify the run criteria as necessary.

1 Note: The criteria allow you to limit the data returned in the report and choose the desired output format.

### 11) Press Enter.

O Alternatively, you search for any report using the Work with Reports (TGWRKRPT) interface.

### See also

# **Ownership Changes for Restored Objects0**

This report displays changes to object ownership.

Collector ID: JOURNAL\_RO

Report ID: \*BASE

# To run this report

- 1) Access the TGAudit Main menu.
- 2) At the Selection or command prompt, enter 30 (Work with Reports).
- 3) Press Enter. The Work with Reports interface is displayed.
- 4) Locate the desired report using the search and sort options available.
- 5) In the **Opt** field for the desired report, enter **7** (Run).
- 6) Press Enter.
- 7) Modify the run criteria as necessary.

() Note: The criteria allow you to limit the data returned in the report and choose the desired output format.

8) Press Enter.

### See also

# **Password Expiration Interval**

This report displays the value of the QPWDEXPITV (Password Expiration Interval) system value if the value is \*NOMAX or greater than 90.

Collector ID: SYSTEM\_VALUES

Report ID: QPWDEXPITV

PASS = System value QPWDEXPITV is set to 90 or less.

FAIL = System value QPWDEXPITV is set to \*NOMAX or a value greater than 90.

The Password Expiration Interval system value specifies the number of days for which passwords are valid. This provides password security by requiring users to change their passwords after a specified number of days. If the password is not changed within the specified number of days, the user cannot sign-on until the password is changed.

Seven days before the password ends, you are warned at sign-on time, even if you are not displaying sign-on information (see system value QDSPSGNINF).

Tip: 90 days is a good standard for the password expiration interval.

#### To run this report

- 1) Access the TGAudit main menu.
- 2) At the **Selection or command** prompt, enter the **1** (Security and Configuration Reports).
- 3) Press Enter.
- 4) At the Selection or command prompt, enter the 2 (Profile Reports).
- 5) Press Enter.
- 6) At the Selection or command prompt, enter the 3 (Password-related System Values).
- 7) Press Enter.
- 8) At the Selection or command prompt, enter the 2 (Password Expiration Interval).
- 9) Press Enter.
- 10) Modify the run criteria as necessary.

1 Note: The criteria allow you to limit the data returned in the report and choose the desired output format.

11) Press Enter.

Solution of the second second second report and the second second

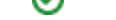

# See also
# **Password Expiration Warning**

This report displays the value of the QPWDEXPWRN (Password Expiration Warning) system value if the value is less than 14.

Collector ID: SYSTEM\_VALUES

Report ID: QPWDEXPWRN

PASS = System value QPWDEXPWRN is 14 or greater.

FAIL = System value QPWDEXPWRN is set to less than 14.

The Password Expiration Warning system value controls the number of days prior to a password expiring to begin displaying password expiration warning messages on the Sign-on Information display.

O Tip: It is recommended to set this value to 14 days or more.

### To run this report

- 1) Access the TGAudit main menu.
- 2) At the Selection or command prompt, enter the 1 (Security and Configuration Reports).
- 3) Press Enter.
- 4) At the Selection or command prompt, enter the 2 (Profile Reports).
- 5) Press Enter.
- 6) At the **Selection or command** prompt, enter the **3** (Password-related System Values).
- 7) Press Enter.
- 8) At the Selection or command prompt, enter the 3 (Password Expiration Warning).
- 9) Press Enter.
- 10) Modify the run criteria as necessary.

1 Note: The criteria allow you to limit the data returned in the report and choose the desired output format.

11) Press Enter.

Alternatively, you search for any report using the Work with Reports (TGWRKRPT) interface.

#### See also

## **Password Level**

This report displays the value of the QPWDLVL (Password Level) system value if the value is set to 0.

Collector ID: SYSTEM\_VALUES

Report ID: QPWDLVL

PASS = System value QPWDLVL is not set to 0.

FAIL = System value QPWDLVL is set to 0.

The Password Level system value specifies the level of password support on the system. The password level of the system can be set to allow user profile passwords of 1-10 characters or to allow user profile passwords of 1-128 characters.

The password level can be set to allow a 'passphrase' as the password value. The term 'passphrase' is sometimes used in the computer industry to describe a password value which can be very long and has few, if any, restrictions on the characters used in the password value. Blanks can be used between letters in a passphrase, which allows you to have a password value that is a sentence or sentence fragment.

Changing the password level of the system from 1-10 character passwords or 1-128 character passwords requires careful consideration. If your system communicates with other systems in a network, then all systems must be able to handle the longer passwords.

A change to this system value takes effect at the next IPL. To see the current and pending password level values, use the CL command Display Security Attributes (DSPSECA). The shipped value is 0.

## To run this report

- 1) Access the TGAudit main menu.
- 2) At the **Selection or command** prompt, enter the **1** (Security and Configuration Reports).
- 3) Press Enter.
- 4) At the Selection or command prompt, enter the 2 (Profile Reports).
- 5) Press Enter.
- 6) At the Selection or command prompt, enter the 3 (Password-related System Values).
- 7) Press Enter.
- 8) At the Selection or command prompt, enter the 7 (Password Level).
- 9) Press Enter.
- 10) Modify the run criteria as necessary.

() Note: The criteria allow you to limit the data returned in the report and choose the desired output format.

11) Press Enter.

Alternatively, you search for any report using the Work with Reports (TGWRKRPT) interface.

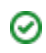

## See also

## **Password Rules**

This report displays the value of the QPWDRULES (Password Rules) system value if the value is not \*PWDSYSVAL.

Collector ID: SYSTEM\_VALUES

Report ID: QPWDRULES

PASS = System value QPWDRULES is set to \*PWDSYSVAL.

FAIL = System value QPWDRULES is not set to \*PWDSYSVAL.

The Password Rules system value specifies the rules used to check whether a password is formed correctly.

Note: Changes made to this system value take effect the next time a password is changed. The shipped value is \*PWDSYSVAL.

### To run this report

- 1) Access the TGAudit main menu.
- 2) At the Selection or command prompt, enter the 1 (Security and Configuration Reports).
- 3) Press Enter.
- 4) At the Selection or command prompt, enter the 2 (Profile Reports).
- 5) Press Enter.
- 6) At the **Selection or command** prompt, enter the **3** (Password-related System Values).
- 7) Press Enter.
- 8) At the **Selection or command** prompt, enter the **13** (Password Rules).
- 9) Press Enter.
- 10) Modify the run criteria as necessary.

1 Note: The criteria allow you to limit the data returned in the report and choose the desired output format.

#### 11) Press Enter.

Alternatively, you search for any report using the Work with Reports (TGWRKRPT) interface.

### See also

## **Password Validation Program**

This report displays the value of the QPWDVLDPGM (Password Validation Program) system value if the value is not \*NONE.

Collector ID: SYSTEM\_VALUES

Report ID: QPWDVLDPGM

PASS = System value QPWDVLDPGM is set to \*NONE.

FAIL = System value QPWDVLDPGM is not set to \*NONE.

The Password Validation Program system value provides the ability for a user-written program to do additional validation on passwords. The program must exist in the system auxiliary storage pool (ASP) or in a basic user ASP.

Since a password validation program receives passwords in clear text, there is a risk of the program capturing and storing passwords. These programs should be used with extreme caution.

Tip: It is recommended to set this value to \*NONE. If a password validation program must exist, ensure it is designed securely and is from a trusted source.

### To run this report

- 1) Access the TGAudit main menu.
- 2) At the Selection or command prompt, enter the 1 (Security and Configuration Reports).
- 3) Press Enter.
- 4) At the Selection or command prompt, enter the 2 (Profile Reports).
- 5) Press Enter.
- 6) At the **Selection or command** prompt, enter the **3** (Password-related System Values).
- 7) Press Enter.
- 8) At the **Selection or command** prompt, enter the **14** (Password Validation Program).
- 9) Press Enter.
- 10) Modify the run criteria as necessary.

1 Note: The criteria allow you to limit the data returned in the report and choose the desired output format.

#### 11) Press Enter.

Solution of the second second second report and the work with Reports (TGWRKRPT) interface.

## See also

# **Powerful User Profiles**

This report displays information about the user profiles on your system that have \*SECOFR user class or have \*ALLOBJ or \*SECADM special authorities.

Collector ID: USER\_PROFILES

Report ID: POWER\_USERS

PASS = 3 or fewer user profiles with \*SECOFR user class or \*ALLOBJ or \*SECADM special authorities were found on your system.

FAIL = More than three user profiles with \*SECOFR user class or \*ALLOBJ or \*SECADM special authorities were found on your system.

Special authorities determine the level of access a user profile has on the system.

## **Types of Special Authorities**

- \*ALLOBJ All object authority
- \*SECADM Security administrator authority
- \*JOBCTL Job control authority
- \*SPLCTL Spool control authority
- \*SAVSYS Save system authority
- \*SERVICE Service authority
- \*AUDIT Audit authority
- \*IOSYSCFG System configuration authority

Tip: It is recommended to minimize the number of user profiles with special authorities on your system. Assign the minimum authority necessary when creating user profiles. Also, periodically review user profiles to ensure assigned special authorities are still required.

#### To run this report

- 1) Access the TGAudit main menu.
- 2) At the Selection or command prompt, enter the 1 (Security and Configuration Reports).
- 3) Press Enter.
- 4) At the Selection or command prompt, enter the 2 (Profile Reports).
- 5) Press Enter.
- 6) At the Selection or command prompt, enter the 1 (Profile Configuration Reports).
- 7) Press Enter.
- 8) At the Selection or command prompt, enter the 1 (Powerful User Profiles).

## 9) Press Enter.

10) Modify the run criteria as necessary.

(1) Note: The criteria allow you to limit the data returned in the report and choose the desired output format.

## 11) Press Enter.

Alternatively, you search for any report using the Work with Reports (TGWRKRPT) interface.

## See also

# **Profile Object Auditing Values**

This report displays profile information for users that have object auditing turned on.

Collector ID: USER\_PROFILES

Report ID: PROFILE\_OBJECT\_AUDIT

## To run this report

- 1) Access the TGAudit main menu.
- 2) At the Selection or command prompt, enter the 1 (Security and Configuration Reports).
- 3) Press Enter.
- 4) At the Selection or command prompt, enter the 2 (Profile Reports).
- 5) Press Enter.
- 6) At the **Selection or command** prompt, enter the **1** (Profile Configuration Reports).
- 7) Press Enter.
- 8) At the Selection or command prompt, enter the 21 (Profile Object Auditing Values).
- 9) Press Enter.
- 10) Modify the run criteria as necessary.

1 Note: The criteria allow you to limit the data returned in the report and choose the desired output format.

## 11) Press Enter.

O Alternatively, you search for any report using the Work with Reports (TGWRKRPT) interface.

## See also

# **Profile with Password Expiration Interval not \*SYSVAL**

This report displays user profile configuration information for profiles that do not have the typical system standard of \*SYSVAL for the Password Expiration Interval. If a user profile has a non-standard value for this setting, they may be attempting to bypass the system security policy. Ensure any non-standard settings are reviewed and approved.

Collector ID: USER\_PROFILES

Report ID: USERS\_PWDEXPITV

### To run this report

- 1) Access the TGAudit main menu.
- 2) At the **Selection or command** prompt, enter the **1** (Security and Configuration Reports).
- 3) Press Enter.
- 4) At the Selection or command prompt, enter the 2 (Profile Reports).
- 5) Press Enter.
- 6) At the Selection or command prompt, enter the 1 (Profile Configuration Reports).
- 7) Press Enter.
- 8) At the Selection or command prompt, enter the 8 (Profile with Password Expiration Interval not \*SYSVAL).
- 9) Press Enter.
- 10) Modify the run criteria as necessary.

1 Note: The criteria allow you to limit the data returned in the report and choose the desired output format.

#### 11) Press Enter.

Solution of the second second

#### See also

# **Profiles that are \*DISABLED**

This report displays user profiles that have a status of \*DISABLED. These users cannot sign on to the system. Disabled users should be evaluated to determine if they should be deleted from the system due to inactivity. They should also be evaluated to check for instances of hacking attempts since typical system configuration is to disable users after 3 invalid sign-on attempts.

Collector ID: USER\_PROFILES

Report ID: PROFILES\_DISABLED

### To run this report

- 1) Access the TGAudit main menu.
- 2) At the Selection or command prompt, enter the 1 (Security and Configuration Reports).
- 3) Press Enter.
- 4) At the Selection or command prompt, enter the 2 (Profile Reports).
- 5) Press Enter.
- 6) At the Selection or command prompt, enter the 1 (Profile Configuration Reports).
- 7) Press Enter.
- 8) At the Selection or command prompt, enter the 13 (Profiles that are \*DISABLED).
- 9) Press Enter.
- 10) Modify the run criteria as necessary.

() Note: The criteria allow you to limit the data returned in the report and choose the desired output format.

#### 11) Press Enter.

Solution of the second second second report and the second second

#### See also

# **Profiles with Expired Passwords**

This report displays user profile information for users with expired passwords. If a user's password has been expired for a long period of time, you may want to evaluate if that user can be deleted from the system since it may not be in use.

Collector ID: USER\_PROFILES

Report ID: PROFILES\_EXPIRED\_PWD

### To run this report

- 1) Access the TGAudit main menu.
- 2) At the **Selection or command** prompt, enter the **1** (Security and Configuration Reports).
- 3) Press Enter.
- 4) At the Selection or command prompt, enter the 2 (Profile Reports).
- 5) Press Enter.
- 6) At the Selection or command prompt, enter the 1 (Profile Configuration Reports).
- 7) Press Enter.
- 8) At the **Selection or command** prompt, enter the **14** (Profiles with Expired Passwords).
- 9) Press Enter.
- 10) Modify the run criteria as necessary.

1 Note: The criteria allow you to limit the data returned in the report and choose the desired output format.

#### 11) Press Enter.

Solution of the second second

#### See also

# **Profiles with Limit Capabilities = \*NO**

This report displays user profile configuration information for users that do not have limited capabilities on the system. Users without limited capabilities have greater access to system functions including command line access and the ability to change the initial program, initial menu, current library, and attention key handling programs.

Collector ID: USER\_PROFILES

Report ID: USER\_LIMIT\_CAPABILITIES

### To run this report

- 1) Access the TGAudit main menu.
- 2) At the **Selection or command** prompt, enter the **1** (Security and Configuration Reports).
- 3) Press Enter.
- 4) At the Selection or command prompt, enter the 2 (Profile Reports).
- 5) Press Enter.
- 6) At the Selection or command prompt, enter the 1 (Profile Configuration Reports).
- 7) Press Enter.
- 8) At the Selection or command prompt, enter the 12 (Profiles with Limit Capabilities = \*NO).
- 9) Press Enter.
- 10) Modify the run criteria as necessary.

Note: The criteria allow you to limit the data returned in the report and choose the desired output format.

#### 11) Press Enter.

Alternatively, you search for any report using the Work with Reports (TGWRKRPT) interface.

#### See also

# **Profiles with Multiple Groups**

This report displays user profile configuration information for users with supplemental group profiles. Users inherit the special authorities of their group profiles, so make sure the group profiles assigned have the appropriate authorities to match the job functions of the users. If particular group profiles are not required for the user's job function, remove the group profile association.

Collector ID: USER\_PROFILES

Report ID: PROFILES\_MULTIPLE\_GROUPS

### To run this report

- 1) Access the TGAudit main menu.
- 2) At the Selection or command prompt, enter the 1 (Security and Configuration Reports).
- 3) Press Enter.
- 4) At the Selection or command prompt, enter the 2 (Profile Reports).
- 5) Press Enter.
- 6) At the Selection or command prompt, enter the 1 (Profile Configuration Reports).
- 7) Press Enter.
- 8) At the Selection or command prompt, enter the 18 (Profiles with Multiple Groups).
- 9) Press Enter.
- 10) Modify the run criteria as necessary.

() Note: The criteria allow you to limit the data returned in the report and choose the desired output format.

#### 11) Press Enter.

Solution of the second second second report and the second second

#### See also

# **Profiles with Pwd = \*NONE or \*DISABLED**

This report displays profile information for users with no password or users that are disabled. These users cannot sign on to the system and should be cleaned up on a regular basis. If these profiles are no longer needed, make sure they are removed.

Collector ID: USER\_PROFILES

Report ID: PROFILES\_PWD\_NONE\_DISABLED

### To run this report

- 1) Access the TGAudit main menu.
- 2) At the **Selection or command** prompt, enter the **1** (Security and Configuration Reports).
- 3) Press Enter.
- 4) At the Selection or command prompt, enter the 2 (Profile Reports).
- 5) Press Enter.
- 6) At the **Selection or command** prompt, enter the **1** (Profile Configuration Reports).
- 7) Press Enter.
- 8) At the Selection or command prompt, enter the **19** (Profiles with Pwd = \*NONE or \*DISABLED).
- 9) Press Enter.
- 10) Modify the run criteria as necessary.

1 Note: The criteria allow you to limit the data returned in the report and choose the desired output format.

#### 11) Press Enter.

Solution of the second second

#### See also

# **Publicly Accessible User Profiles**

This report displays user profiles where the \*PUBLIC authority to the user profile object is not set to \*EXCLUDE. In other words, for these users, the general "public" on the system have access to the user profile objects. Typically, the \*PUBLIC authority on all user profile objects should be set to \*EXCLUDE so unintentional or malicious changes to user profile objects cannot be made to corrupt user profile integrity.

Collector ID: USER\_OBJECT\_AUTHORITIES

Report ID: USERS\_WITH\_PUBLIC\_ACCESS

### To run this report

- 1) Access the TGAudit main menu.
- 2) At the Selection or command prompt, enter the 1 (Security and Configuration Reports).
- 3) Press Enter.
- 4) At the Selection or command prompt, enter the 2 (Profile Reports).
- 5) Press Enter.
- 6) At the Selection or command prompt, enter the 1 (Profile Configuration Reports).
- 7) Press Enter.
- 8) At the Selection or command prompt, enter the 22 (Publicly Accessible User Profiles).
- 9) Press Enter.
- 10) Modify the run criteria as necessary.

() Note: The criteria allow you to limit the data returned in the report and choose the desired output format.

#### 11) Press Enter.

Solution of the second second second report and the second second

#### See also

# **Require Digit in Password**

This report displays the value of the QPWDRQDDGT (Require digit in password) system value if the value is set to 0.

### Collector ID: SYSTEM\_VALUES

### Report ID: QPWDRQDDGT

Note: The Require Digit in Password system value specifies whether a digit is required in a new password. This prevents the user from only using alphabetic characters.

PASS = System value QPWDRQDDGT is not set to 0.

```
FAIL = System value QPWDRQDDGT is set to 0.
```

**Tip**: It is recommended to require at least 1 digit in passwords. Be sure to balance complexity and usability in your password policy.

### To run this report

0

- 1) Access the TGAudit main menu.
- 2) At the Selection or command prompt, enter the 1 (Security and Configuration Reports).
- 3) Press Enter.
- 4) At the Selection or command prompt, enter the 2 (Profile Reports).
- 5) Press Enter.
- 6) At the Selection or command prompt, enter the 3 (Password-related System Values).
- 7) Press Enter.
- 8) At the Selection or command prompt, enter the 11 (Require Digit in Password).
- 9) Press Enter.
- 10) Modify the run criteria as necessary.

1 Note: The criteria allow you to limit the data returned in the report and choose the desired output format.

11) Press Enter.

Alternatively, you search for any report using the Work with Reports (TGWRKRPT) interface.

#### See also

# **Security Officer Profiles**

This report displays user profile information about user profiles with the security officer (\*SECOFR) user class.

## Collector ID: USER\_PROFILES

## Report ID: SECURITY\_OFFICER

Note: User profiles with security officer class authority typically have all object authority and have little to no restrictions on the system.

PASS = Three or fewer user profiles with \*SECOFR user class exist on the system.

FAIL = More than three user profiles with \*SECOFR user class exist on the system.

Tip: The number of user-profiles with security officer privileges should be very minimal and reserved only for authorized administrators in your organization.

## To run this report

- 1) Access the TGAudit main menu.
- 2) At the Selection or command prompt, enter the 1 (Security and Configuration Reports).
- 3) Press Enter.
- 4) At the Selection or command prompt, enter the 2 (Profile Reports).
- 5) Press Enter.
- 6) At the **Selection or command** prompt, enter the **1** (Profile Configuration Reports).
- 7) Press Enter.
- 8) At the Selection or command prompt, enter the 2 (Security Officer Profiles).
- 9) Press Enter.
- 10) Modify the run criteria as necessary.

O Note: The criteria allow you to limit the data returned in the report and choose the desired output format.

#### 11) Press Enter.

O Alternatively, you search for any report using the Work with Reports (TGWRKRPT) interface.

## See also

# **Service Tool Security Attributes**

This report returns the attributes of the service tool.

Important: This report is only available for OS 7.4 or higher.

Collector ID: SERVICE\_TOOL\_SECURITY\_ATTR

Report ID: SERVICE\_TOOL\_SECURITY\_ATTR

### To run this report

- 1) Access the TGAudit main menu.
- 2) At the Selection or command prompt, enter the 1 (Security and Configuration Reports).
- 3) Press Enter.
- 4) At the Selection or command prompt, enter the 2 (Profile Reports).
- 5) Press Enter.
- 6) At the Selection or command prompt, enter the 1 (Profile Configuration Reports).
- 7) Press Enter.
- 8) At the Selection or command prompt, enter the 24 (Service Tool Security Attributes).
- 9) Press Enter.
- 10) Modify the run criteria as necessary.

O Note: The criteria allow you to limit the data returned in the report and choose the desired output format.

### 11) Press Enter.

O Alternatively, you search for any report using the Work with Reports (TGWRKRPT) interface.

#### See also

# **Swap Profile Events**

This report displays information about any time a profile swap occurs on the system. The data related to this report is retrieved from the system security audit journal (QAUDJRN). The journal entry type associated with this event is PS.

## Collector ID: JOURNAL\_PS

### Report ID: \*BASE

**Note**: For PS journal entries to be generated, the QAUDLVL system value must contain \*SECURITY and \*SECVFY.

PASS = PS journal entries were not found in QAUDJRN.

FAIL = PS journal entries were found in QAUDJRN.

### **Types of entries**

- A Profile swap during pass-through
- E End work on behalf of relationship
- H Profile handle generated by the QSYGETPH API
- I All profile tokens were invalidated
- M Maximum number of profile tokens have been generated
- P Profile token generated for user
- R All profile tokens for a user have been removed
- S Start work on behalf of relationship
- V User profile authenticated

#### To run this report

- 1) Access the TGAudit main menu.
- 2) At the **Selection or command** prompt, enter the **1** (Security and Configuration Reports).
- 3) Press Enter.
- 4) At the **Selection or command** prompt, enter the **2** (Profile Reports).
- 5) Press Enter.
- 6) At the **Selection or command** prompt, enter the **1** (Profile Activity Reports).
- 7) Press Enter.
- 8) At the Selection or command prompt, enter the 3 (Swap Profile Events).
- 9) Press Enter.

### 10) Modify the run criteria as necessary.

(1) Note: The criteria allow you to limit the data returned in the report and choose the desired output format.

## 11) Press Enter.

Alternatively, you search for any report using the Work with Reports (TGWRKRPT) interface.

#### See also

# **System Service Tools Users**

This report lists detailed information, including status and privileges, of System Service Tools (SST) users that are not system-supplied.

SST allows you to work with system-level tools. Tasks such as adding or removing disk units can be done through SST.

Collector ID: SYSTEM\_TOOL\_USERS

Report ID: SYSTEM\_TOOL\_USERS

PASS = One additional SST user exists on the system.

FAIL = Many additional SST users exist on the system.

### Privileges for SST users:

- Disk units operations
- Disk units administration
- Disk units read only
- System partitions operations
- System partitions administration
- Partition remote panel key
- Operator panel functions
- Operating system initial program load (IPL)
- Install
- Performance data collector
- Hardware service manager
- Display/Alter/Dump
- Main storage dump
- Product activity log
- Licensed Internal Code log
- Licensed Internal Code fixes
- Trace
- Dedicated service tools (DST) environment
- Remote service support
- Service tools security
- Service tools save and restore
- Debug
- System capacity operations
- System capacity administrator
- System security
- Start service tools
- Take over console

It is recommended to restrict SST access as much as possible since system availability and data integrity can be severely jeopardized through accidental or malicious use of these tools.

### To run this report

- 1) Access the TGAudit main menu.
- 2) At the Selection or command prompt, enter the 1 (Security and Configuration Reports).
- 3) Press Enter.
- 4) At the Selection or command prompt, enter the 2 (Profile Reports).
- 5) Press Enter.
- 6) At the **Selection or command** prompt, enter the **1** (Profile Configuration Reports).
- 7) Press Enter.
- 8) At the Selection or command prompt, enter the 4 (System Service Tools Users).
- 9) Press Enter.
- 10) Modify the run criteria as necessary.

O Note: The criteria allow you to limit the data returned in the report and choose the desired output format.

## 11) Press Enter.

Solution of the second second

### See also

# **User Profile = Password**

This report displays user profiles whose password matches their user profile name. This is a critical security vulnerability since it is the most easily guessed password available. Best practice is to use a different default password other than the user profile name when creating new users and set any passwords to expire if they are the same as the profile name. Expiring the password forces the user to change it at the time of their next sign-on.

Collector ID: USER\_PROFILES

Report ID: PROFILES\_SAME\_PWD

#### To run this report

- 1) Access the TGAudit main menu.
- 2) At the Selection or command prompt, enter the 1 (Security and Configuration Reports).
- 3) Press Enter.
- 4) At the Selection or command prompt, enter the 2 (Profile Reports).
- 5) Press Enter.
- 6) At the Selection or command prompt, enter the 1 (Profile Configuration Reports).
- 7) Press Enter.
- 8) At the **Selection or command** prompt, enter the **20** (User Profile = Password ).
- 9) Press Enter.
- 10) Modify the run criteria as necessary.

() Note: The criteria allow you to limit the data returned in the report and choose the desired output format.

#### 11) Press Enter.

Section 4.1 Alternatively, you search for any report using the Work with Reports (TGWRKRPT) interface.

#### See also

# **User Profiles Not Used in 90 Days**

This report displays user profile information for users on your system that have not been used in 90 days.

### Collector ID: USER\_PROFILES

### **Report ID**: NOT\_USED\_90\_DAYS

PASS = No users exist that have not been used in 90 days.

FAIL = Users exist on your system that have not been used in 90 days.

User profiles that have not been used in three months are typically no longer necessary on the system and are often leftover from employees that are no longer with the organization. The more of these unnecessary profiles that exist on your system, the higher the risk of someone exploiting access to your system.

**O Tip**: It is recommended to disable and eventually delete user profiles not being used.

#### To run this report

- 1) Access the TGAudit main menu.
- 2) At the Selection or command prompt, enter the 1 (Security and Configuration Reports).
- 3) Press Enter.
- 4) At the Selection or command prompt, enter the 2 (Profile Reports).
- 5) Press Enter.
- 6) At the Selection or command prompt, enter the 1 (Profile Configuration Reports).
- 7) Press Enter.
- 8) At the Selection or command prompt, enter the 3 (User Profiles Not Used in 90 Days).
- 9) Press Enter.
- 10) Modify the run criteria as necessary.

1 Note: The criteria allow you to limit the data returned in the report and choose the desired output format.

#### 11) Press Enter.

O Alternatively, you search for any report using the Work with Reports (TGWRKRPT) interface.

### See also

## **Users with Job Control Special Authority**

This report displays user profile information for users with Job Control (\*JOBCTL) special authority.

## Collector ID: USER\_PROFILES

## Report ID: USERS\_JOBCTL

PASS = Three or fewer user profiles with \*JOBCTL special authority.

FAIL = More than three user profiles with \*JOBCTL special authority.

User profiles with \*JOBCTL special authority can change, display, hold, release, cancel, and clear all jobs that are running on the system or that are on a job queue or output queue that has OPRCTL (\*YES) specified. The user also has the authority to start writers and stop active subsystems.

Tip: The number of user profiles with Job Control special authority should be very minimal and reserved only for authorized administrators in your organization.

## To run this report

- 1) Access the TGAudit main menu.
- 2) At the Selection or command prompt, enter the 1 (Security and Configuration Reports).
- 3) Press Enter.
- 4) At the Selection or command prompt, enter the 2 (Profile Reports).
- 5) Press Enter.
- 6) At the Selection or command prompt, enter the 1 (Profile Configuration Reports).
- 7) Press Enter.
- 8) At the Selection or command prompt, enter the 9 (Users with Job Control Special Authority).
- 9) Press Enter.
- 10) Modify the run criteria as necessary.

() Note: The criteria allow you to limit the data returned in the report and choose the desired output format.

#### 11) Press Enter.

O Alternatively, you search for any report using the Work with Reports (TGWRKRPT) interface.

## See also

# Users with Save System Special Authority

This report displays user profile information for users that have the Save System (\*SAVSYS) special authority.

## Collector ID: USER\_PROFILES

## Report ID: USERS\_SAVSYS

PASS = Three or fewer user profiles with \*SAVSYS special authority.

FAIL = More than three user profiles with \*SAVSYS special authority.

User profiles with \*SAVSYS authority have the authority to save, restore, and free storage for all objects on the system, with or without object management authority.

Tip: The number of user profiles with Save System special authority should be very minimal and reserved only for authorized administrators in your organization.

### To run this report

- 1) Access the TGAudit main menu.
- 2) At the Selection or command prompt, enter the 1 (Security and Configuration Reports).
- 3) Press Enter.
- 4) At the Selection or command prompt, enter the 2 (Profile Reports).
- 5) Press Enter.
- 6) At the Selection or command prompt, enter the 1 (Profile Configuration Reports).
- 7) Press Enter.
- 8) At the Selection or command prompt, enter the 10 (Users with Save System Special Authority).
- 9) Press Enter.
- 10) Modify the run criteria as necessary.

() Note: The criteria allow you to limit the data returned in the report and choose the desired output format.

#### 11) Press Enter.

O Alternatively, you search for any report using the Work with Reports (TGWRKRPT) interface.

### See also

## **Users with Unlimited Device Sessions**

This report displays user profile information for users on your system that have the Limit Device Sessions (LMTDEVSSN) parameter set to \*NO.

Collector ID: USER\_PROFILES

Report ID: USERS\_LIMIT\_DEVICE

PASS = All users have the Limit Device Sessions parameter set to a value other than \*NO.

FAIL = Users exist on your system that have the Limit Device Sessions parameter set to \*NO.

Setting the Limit Device Sessions parameter to \*NO is considered bad practice since it enables profiles to be shared more easily. If sessions are not limited, the same user profile can sign on at any number of device sessions.

**Tip**: It is recommended to set the Limit Device Sessions parameter to \*YES or \*SYSVAL.

### To run this report

- 1) Access the TGAudit main menu.
- 2) At the Selection or command prompt, enter the 1 (Security and Configuration Reports).
- 3) Press Enter.
- 4) At the Selection or command prompt, enter the 2 (Profile Reports).
- 5) Press Enter.
- 6) At the Selection or command prompt, enter the 1 (Profile Configuration Reports).
- 7) Press Enter.
- 8) At the Selection or command prompt, enter the 7 (Users with Unlimited Device Sessions).
- 9) Press Enter.
- 10) Modify the run criteria as necessary.

1 Note: The criteria allow you to limit the data returned in the report and choose the desired output format.

11) Press Enter.

Alternatively, you search for any report using the Work with Reports (TGWRKRPT) interface.

#### See also

# **Resource Management Reports**

This section includes descriptions of the following Resource Management reports:

- \*PUBLIC User with \*RWX Authorities -\*PUBLIC with \*ALL
- Actions on Validation Lists
- Allow Object Restore Option
- Allow User Domain Objects in Libraries
- ASCII Files Stored in the IFS
- Attributes for QSYS.LIB
- Authorization List Details
- Authorization Lists with Public Access
- Authorized Users via Authorization Lists
- Change Request Descriptors Restored
- Changed Data Files in Last 30 Days
- Close Operations on Server Files
- Commands Available in QSH
- Commands Executed
- Configuration Files
- Create Operations
- Damages Objects
- Data Queue Entries
- Database Files Larger than 100Mb
- Database Files with Over 1,000,000 Read Operations
- Database Files with Over 100,000 Delete Operations
- Database Files with Over 100,000 Insert Operations
- Database Files with 10000 Delete Records
- Database Monitoring
- Db2 Mirror Communication Services
- Db2 Mirror Product Services
- Db2 Mirror Replication Services
- Db2 Mirror Replication State
- Db2 Mirror Setup Tools
- Delete Operations
- Directory Link, Unlink, and Search Operations
- Directory Search Violations
- DLO Object Changes
- DLO Object Reads
- Dual Optical Object Accesses
- Exit Point Maintenance Operations

- File Statistics
- File Usage Information
- Files Checked Out Status
- Files Not Secured by Authorization Lists
- Files Not Used in the Last 30 Days
- Files with RWX Authorities
- HTTP Server and Web Files Status
- HTTP Server File Authorities
- IFS Directory Information
- IFS Files Being Journaled
- Integrated File System Content
- Integrated File System Security
- Job Changes
- Job Descriptions USER Parameter Changes
- Journaled Files
- Journaled Objects
- Largest Files Report >100Mb
- LDAP Operations
- Library QGPL Database Files not Backed up in 30 Days
- Library Statistics
- Maximum sign-on attempts allowed is NOMAX
- Network Resource Accesses
- New Data Files in Last 30 Days
- New Library in Last 30 Days
- New Objects in the Last 30 Days
- Object Authority
- Object Changes
- Object Details
- Object Ownership Changes
- Object Reads
- Object Source
- Object Statistics
- Objects Changed in the Last 30 Days
- Objects Created in the Last 30 Days
- Objects Larger than 100MB
- Objects Owned by QSECOFR
- Objects Restored
- Objects Used in the Last 30 Days
- Optical Volume Accesses

- Primary Group Changes
- Printer Output Changes
- Program Reference Details
- Programs that Adopt Authority
- PTF Object Changes
- PTF Operations
- Public Access to Commands in QSYS
- Public Access to Devices
- Public Access to Journal Receivers in QGPL
- Public Access to Objects in QGPL
- Regular Files on the IFS
- Restored Objects in the Last 30 Days
- Root \*PUBLIC User with \*RWX Authorities
- Single Optical Object Accesses
- Socket Descriptor Details
- Source Changes in Last 30 Days
- Spooled File Actions
- System Directory Changes
- System Security Audit Journal Exists
- TGAudit Report Configuration
- TGCentral Agent Configuration
- Unsaved Objects in the Last 30 Days
- User-defined File Systems (UDFS's)
- Verify Object on Restore

## See also

**TGAudit Report Reference Introduction** 

# \*PUBLIC User with \*RWX Authorities -\*PUBLIC with \*ALL

This report displays the public and private authorities associated with the objects that have the User Data Authority attribute set to \*RWX for the \*PUBLIC user. In the QSYS.LIB file system, this is the equivalent of having object authorities set to \*ALL for \*PUBLIC.

Collector ID: IFS\_AUTHORITIES

Report ID: PUBLIC\_USER\_AUTH\_FILES

### To run this report

- 1) Access the TGAudit main menu.
- 2) At the **Selection or command** prompt, enter the **1** (Security and Configuration Reports).
- 3) Press Enter.
- 4) At the Selection or command prompt, enter the 4 (Resource Reports).
- 5) Press Enter.
- 6) At the **Selection or command** prompt, enter the **3** (Integrated File System Reports).
- 7) Press Enter.

8) At the **Selection or command** prompt, enter the **19** (\*PUBLIC User with RWX Authorities - \*PUBLIC with \*ALL).

- 9) Press Enter.
- 10) Modify the run criteria as necessary.

() Note: The criteria allow you to limit the data returned in the report and choose the desired output format.

#### 11) Press Enter.

Solution of the second second second report and the second second

#### See also

## **Actions on Validation Lists**

This report displays actions on validation lists. The data related to this report is retrieved from the system security audit journal (QAUDJRN). The journal entry type associated with this event is VO.

## Collector ID: JOURNAL\_VO

### Report ID: \*BASE

Tip: For VO journal entries to be generated, the QAUDLVL system value must contain \*AUTFAIL, \*SECURITY, and \*SECVLDL.

- PASS = VO journal entries were not found in QAUDJRN.
- FAIL = VO journal entries were found in QAUDJRN.

## **Types of entries**

- A Add validation list entry
- C -Change validation list entry
- F -Find validation list entry
- R -Remove validation list entry
- U -Unsuccessful verify of a validation list entry
- V -Successful verify of a validation list entry

## To run this report

- 1) Access the TGAudit main menu.
- 2) At the Selection or command prompt, enter the 1 (Security and Configuration Reports).
- 3) Press Enter.
- 4) At the Selection or command prompt, enter the 4 (Resource Reports).
- 5) Press Enter.
- 6) At the Selection or command prompt, enter the 1 (Object Activity Reports).
- 7) Press Enter.
- 8) At the Selection or command prompt, enter the 18 (Actions on Validation Lists).
- 9) Press Enter.
- 10) Modify the run criteria as necessary.

1 Note: The criteria allow you to limit the data returned in the report and choose the desired output format.

#### 11) Press Enter.

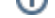

O Alternatively, you search for any report using the Work with Reports (TGWRKRPT) interface.

## See also

# **Allow Object Restore Option**

This report displays the value of the QALWOBJRST (Allow Object Restore Option) system value if a vulnerability is found.

Collector ID: SYSTEM\_VALUES

Report ID: QALWOBJRST

PASS = System value QALWOBJRST is set to \*NONE.

FAIL = System value QALWOBJRST is not set to \*NONE.

The QALWOBJRST system value controls how the system handles attempts to restore objects with securitysensitive attributes. The value can be set to \*ALL, \*NONE, or a list of values. If \*ALL is specified, any object can be restored to the system. If \*NONE is specified, no objects with security-sensitive attributes can be restored.

**Tip**: It is recommended to set this value to \*NONE so objects with security-sensitive attributes cannot be unknowingly restored on your system. If there is a legitimate need for a security-sensitive object to be restored on your system, you will need to change this system value to allow the restore and then change it back to \*NONE. This will prevent instances such as potentially harmful programs that inherit security officer authorities from being restored to your system without your knowledge. Always ensure security-sensitive objects are from trusted sources and designed correctly to avoid creating system vulnerabilities such as basic users being able to access the command line with security officer authorities.

### To run this report

- 1) Access the TGAudit Main menu.
- 2) At the Selection or command prompt, enter 30 (Work with Reports).
- 3) Press Enter. The Work with Reports interface is displayed.
- 4) Locate the desired report using the search and sort options available.
- 5) In the **Opt** field for the desired report, enter **7** (Run).
- 6) Press Enter.
- 7) Modify the run criteria as necessary.

(i) Note: The criteria allow you to limit the data returned in the report and choose the desired output format.

#### 8) Press Enter.

#### See also

# **Allow User Domain Objects in Libraries**

This report displays the value of the QALWUSRDMN (Allow User Domain Objects in Libraries) system value if a vulnerability is found.

Collector ID: SYSTEM\_VALUES

Report ID: QALWUSRDMN

PASS = System value QALWUSRDMN is not set to \*ALL.

FAIL = System value QALWUSRDMN is set to \*ALL.

This system value controls which libraries may contain user domain user (\*USRxxx) objects. You can specify up to 50 individual libraries or all libraries on the system.

Tip: It is recommended you specify a list of libraries which is allowed to store object types such as user indexes (\*USRIDX) and user spaces (\*USRSPC).

### To run this report

- 1) Access the TGAudit Main menu.
- 2) At the Selection or command prompt, enter 30 (Work with Reports).
- 3) Press Enter. The Work with Reports interface is displayed.
- 4) Locate the desired report using the search and sort options available.
- 5) In the **Opt** field for the desired report, enter **7** (Run).
- 6) Press Enter.
- 7) Modify the run criteria as necessary.

O Note: The criteria allow you to limit the data returned in the report and choose the desired output format.

#### 8) Press Enter.

#### See also

# **ASCII** Files Stored in the IFS

This report displays details about ASCII files in the Integrated File System (IFS). ASCII files are determined by the CCSID and codepage attributes. These files contain stream file data and are in directory structures similar to Windows or Unix operating system environments.

Collector ID: IFS\_ATTRIBUTES

Report ID: ASCII\_FILES

### To run this report

- 1) Access the TGAudit main menu.
- 2) At the Selection or command prompt, enter the 1 (Security and Configuration Reports).
- 3) Press Enter.
- 4) At the Selection or command prompt, enter the 4 (Resource Reports).
- 5) Press Enter.
- 6) At the **Selection or command** prompt, enter the **3** (Integrated File System Reports).
- 7) Press Enter.
- 8) At the **Selection or command** prompt, enter the **9** (ASCII Files Stored in the IFS).
- 9) Press Enter.
- 10) Modify the run criteria as necessary.

1 Note: The criteria allow you to limit the data returned in the report and choose the desired output format.

#### 11) Press Enter.

Solution of the second second

#### See also
# **Attributes for QSYS.LIB**

This report displays attributes of objects found in QSYS.LIB.

Collector ID: IFS\_ATTRIBUTES

Report ID: QSYS.LIB\_ATTRIBUTES

### To run this report

- 1) Access the TGAudit main menu.
- 2) At the Selection or command prompt, enter the 1 (Security and Configuration Reports).
- 3) Press Enter.
- 4) At the Selection or command prompt, enter the 4 (Resource Reports).
- 5) Press Enter.
- 6) At the Selection or command prompt, enter the 3 (Integrated File System Reports).
- 7) Press Enter.
- 8) At the Selection or command prompt, enter the 14 (Attributes for /QSYS.LIB).
- 9) Press Enter.
- 10) Modify the run criteria as necessary.

() Note: The criteria allow you to limit the data returned in the report and choose the desired output format.

#### 11) Press Enter.

O Alternatively, you search for any report using the Work with Reports (TGWRKRPT) interface.

#### See also

## **Authorization List Details**

This report displays all authorization lists that exist on the system.

## Collector ID: AUTHORITIES\_LIST

## Report ID: AUTHORITIES\_LIST\_DETAILS

Tip: Unnecessary authorization lists should be deleted. Verify the necessary authorization lists are used to secure sensitive data.

PASS = N/A

FAIL = N/A

#### To run this report

- 1) Access the TGAudit main menu.
- 2) At the Selection or command prompt, enter the 1 (Security and Configuration Reports).
- 3) Press Enter.
- 4) At the Selection or command prompt, enter the 4 (Resource Reports).
- 5) Press Enter.
- 6) At the Selection or command prompt, enter the 2 (Object Information Reports).
- 7) Press Enter.
- 8) At the **Selection or command** prompt, enter the **4** (Authorization List Details).
- 9) Press Enter.
- 10) Modify the run criteria as necessary.

() Note: The criteria allow you to limit the data returned in the report and choose the desired output format.

## 11) Press Enter.

Section 4.1 Alternatively, you search for any report using the Work with Reports (TGWRKRPT) interface.

#### See also

## **Authorization Lists with Public Access**

This report displays authorization lists that do not have \*PUBLIC authority set to \*EXCLUDE.

Collector ID: AUTHORITIES\_LIST

Report ID: AUTHORITY\_LIST\_PUBLIC

PASS = \*PUBLIC authority for authorization lists is set to \*EXCLUDE.

FAIL = \*PUBLIC authority for authorization lists is not set to \*EXCLUDE.

Tip: \*PUBLIC represents all the users on the system. Allowing \*PUBLIC access to authorization lists can be a security risk. If an individual user or group of users require access to objects secured by an authorization list, add the user or group to the authorization list.

### To run this report

- 1) Access the TGAudit main menu.
- 2) At the **Selection or command** prompt, enter the **1** (Security and Configuration Reports).
- 3) Press Enter.
- 4) At the Selection or command prompt, enter the 4 (Resource Reports).
- 5) Press Enter.
- 6) At the Selection or command prompt, enter the 2 (Object Information Reports).
- 7) Press Enter.
- 8) At the Selection or command prompt, enter the 5 (Authorization Lists with Public Access).
- 9) Press Enter.
- 10) Modify the run criteria as necessary.

1 Note: The criteria allow you to limit the data returned in the report and choose the desired output format.

11) Press Enter.

O Alternatively, you search for any report using the Work with Reports (TGWRKRPT) interface.

### See also

## **Authorized Users via Authorization Lists**

This report displays the user authorities of an object granted through authorization lists. If an object is secured by an authorization list, the users in the authorization list and their related authorities will be displayed for that object.

Collector ID: AUTH\_USERS\_VIA\_AUTH\_LISTS

Report ID: AUTH\_USERS\_VIA\_AUTH\_LISTS

## To run this report

- 1) Access the TGAudit Main menu.
- 2) At the Selection or command prompt, enter 30 (Work with Reports).
- 3) Press Enter. The Work with Reports interface is displayed.
- 4) Locate the desired report using the search and sort options available.
- 5) In the **Opt** field for the desired report, enter **7** (Run).
- 6) Press Enter.
- 7) Modify the run criteria as necessary.

1 Note: The criteria allow you to limit the data returned in the report and choose the desired output format.

8) Press Enter.

#### See also

## **Change Request Descriptors Restored**

This report displays restore operations for Change Request Descriptor (\*CRQD) objects that adopt authority. The data related to this report is retrieved from the system security audit journal (QAUDJRN). The journal entry type associated with this event is RQ.

### Collector ID: JOURNAL\_RQ

### Report ID: \*BASE

**O Tip**: For RQ journal entries to be generated, the QAUDLVL system value must contain \*SAVRST.

PASS = RQ journal entries were not found in QAUDJRN.

FAIL = RQ journal entries were found in QAUDJRN.

Use Change User Auditing (CHGUSRAUD) to start auditing commands or use the Change Object Auditing (CHGOBJAUD) command.

### To run this report

- 1) Access the TGAudit Main menu.
- 2) At the Selection or command prompt, enter 30 (Work with Reports).
- 3) Press Enter. The Work with Reports interface is displayed.
- 4) Locate the desired report using the search and sort options available.
- 5) In the **Opt** field for the desired report, enter **7** (Run).
- 6) Press Enter.
- 7) Modify the run criteria as necessary.

1 Note: The criteria allow you to limit the data returned in the report and choose the desired output format.

8) Press Enter.

#### See also

# **Changed Data Files in Last 30 Days**

Use this report to list the data file changes that occurred in the last 30 days.

Collector ID: OBJECT\_DETAILS

Report ID: CHANGED\_FILES\_30

## To run this report

- 1) Access the TGAudit main menu.
- 2) At the Selection or command prompt, enter the 1 (Security and Configuration Reports).
- 3) Press Enter.
- 4) At the Selection or command prompt, enter the 4 (Resource Reports).
- 5) Press Enter.
- 6) At the Selection or command prompt, enter the 5 (Object Detail Reports).
- 7) Press Enter.
- 9) Modify the run criteria as necessary.

(i) Note: The criteria allow you to limit the data returned in the report and choose the desired output format.

## 10) Press Enter.

Solution of the second second

## See also

## **Close Operations on Server Files**

This report displays Close of Server Files. The data related to this report is retrieved from the system security audit journal (QAUDJRN). The journal entry type associated with this event is VF.

## Collector ID: JOURNAL\_VF

### Report ID: \*BASE

Tip: For VF journal entries to be generated, use the Change User Auditing (CHGUSRAUD) to start auditing commands or use the Change Object Auditing (CHGOBJAUD) command.

PASS = VF journal entries were not found in QAUDJRN.

FAIL = VF journal entries were found in QAUDJRN.

## Types of entries:

- A Administrative disconnection
- N Normal client disconnection
- S Session disconnection

### To run this report

- 1) Access the TGAudit main menu.
- 2) At the **Selection or command** prompt, enter the **1** (Security and Configuration Reports).
- 3) Press Enter.
- 4) At the Selection or command prompt, enter the 4 (Resource Reports).
- 5) Press Enter.
- 6) At the Selection or command prompt, enter the 1 (Object Activity Reports).
- 7) Press Enter.
- 8) At the Selection or command prompt, enter the 17 (Close Operations on Server Files).
- 9) Press Enter.
- 10) Modify the run criteria as necessary.

O Note: The criteria allow you to limit the data returned in the report and choose the desired output format.

#### 11) Press Enter.

O Alternatively, you search for any report using the Work with Reports (TGWRKRPT) interface.

#### See also

# **Commands Available in QSH**

This report displays all binary commands available in the QSH and PASE environments. These commands are Unix operating system commands.

Collector ID: IFS\_STATUS

Report ID: QSH\_COMMANDS

### To run this report

- 1) Access the TGAudit main menu.
- 2) At the Selection or command prompt, enter the 1 (Security and Configuration Reports).
- 3) Press Enter.
- 4) At the Selection or command prompt, enter the 4 (Resource Reports).
- 5) Press Enter.
- 6) At the **Selection or command** prompt, enter the **3** (Integrated File System Reports).
- 7) Press Enter.
- 8) At the Selection or command prompt, enter the 23 (Commands Available in QSH).
- 9) Press Enter.
- 10) Modify the run criteria as necessary.

() Note: The criteria allow you to limit the data returned in the report and choose the desired output format.

### 11) Press Enter.

O Alternatively, you search for any report using the Work with Reports (TGWRKRPT) interface.

#### See also

## **Commands Executed**

This report displays command executions. The data related to this report is retrieved from the system security audit journal (QAUDJRN). The journal entry type associated with this event is CD.

## Collector ID: JOURNAL\_CD

### Report ID: \*BASE

Tip: For CD journal entries to be generated, use the Change User Auditing (CHGUSRAUD) to start auditing commands or use the Change Object Auditing (CHGOBJAUD) command. QAUDCTL must also be set to \*OBJAUD in order for CD journal entries to be generated.

PASS = CD journal entries were not found in QAUDJRN.

FAIL = CD journal entries were found in QAUDJRN.

### Types of entries:

- C Command run
- L OCL statement
- O Operator control command
- P S/36 procedure
- S Command run after command substitution took place
- U Utility control statement

#### To run this report

- 1) Access the TGAudit main menu.
- 2) At the Selection or command prompt, enter the 1 (Security and Configuration Reports).
- 3) Press Enter.
- 4) At the **Selection or command** prompt, enter the **4** (Resource Reports).
- 5) Press Enter.
- 6) At the Selection or command prompt, enter the 1 (Object Activity Reports).
- 7) Press Enter.
- 8) At the Selection or command prompt, enter the 1 (Commands Executed).
- 9) Press Enter.
- 10) Modify the run criteria as necessary.

1 Note: The criteria allow you to limit the data returned in the report and choose the desired output format.

## 11) Press Enter.

Alternatively, you search for any report using the Work with Reports (TGWRKRPT) interface.

### See also

# **Configuration Files**

This report displays file status information for files on the system with file extensions that are typical for configuration files like .conf, .ini, .cfg, .inf, and .cf.

Collector ID: IFS\_STATUS

Report ID: CONFIGURATION\_FILES

### To run this report

- 1) Access the TGAudit main menu.
- 2) At the Selection or command prompt, enter the 1 (Security and Configuration Reports).
- 3) Press Enter.
- 4) At the Selection or command prompt, enter the 4 (Resource Reports).
- 5) Press Enter.
- 6) At the **Selection or command** prompt, enter the **3** (Integrated File System Reports).
- 7) Press Enter.
- 8) At the Selection or command prompt, enter the 21 (Configuration Files).
- 9) Press Enter.
- 10) Modify the run criteria as necessary.

1 Note: The criteria allow you to limit the data returned in the report and choose the desired output format.

### 11) Press Enter.

O Alternatively, you search for any report using the Work with Reports (TGWRKRPT) interface.

#### See also

# **Create Operations**

This report displays objects created on the system. The data related to this report is retrieved from the system security audit journal (QAUDJRN). The journal entry type associated with this event is CO.

## Collector ID: JOURNAL\_CO

### Report ID: \*BASE

Tip: For CO journal entries to be generated, the QAUDLVL system value must contain \*CREATE.

PASS = CO journal entries were not found in QAUDJRN.

FAIL = CO journal entries were found in QAUDJRN.

### To run this report

- 1) Access the TGAudit main menu.
- 2) At the **Selection or command** prompt, enter the **1** (Security and Configuration Reports).
- 3) Press Enter.
- 4) At the Selection or command prompt, enter the 4 (Resource Reports).
- 5) Press Enter.
- 6) At the Selection or command prompt, enter the 1 (Object Activity Reports).
- 7) Press Enter.
- 8) At the Selection or command prompt, enter the 2 (Create Operations).
- 9) Press Enter.
- 10) Modify the run criteria as necessary.

() Note: The criteria allow you to limit the data returned in the report and choose the desired output format.

#### 11) Press Enter.

Solution of the second second

#### See also

## **Damages Objects**

Use this report to list all the objects with a damaged status. For recovery of damaged object you need to restore the object from another system or a backup.

Collector ID: OBJECT\_DETAILS

Report ID: OBJECTS\_DAMAGED

### To run this report

- 1) Access the TGAudit main menu.
- 2) At the Selection or command prompt, enter the 1 (Security and Configuration Reports).
- 3) Press Enter.
- 4) At the Selection or command prompt, enter the 4 (Resource Reports).
- 5) Press Enter.
- 6) At the Selection or command prompt, enter the 5 (Object Detail Reports).
- 7) Press Enter.
- 9) Modify the run criteria as necessary.

() Note: The criteria allow you to limit the data returned in the report and choose the desired output format.

#### 10) Press Enter.

Solution of the second second

#### See also

# **Data Queue Entries**

This report displays one or more messages from the specified data queue. The messages are not removed from the data queue. The message data is returned as characters, UTF-8, and binary data.

Collector ID: QSYS2.DATA\_QUEUE\_ENTRIES

Report ID: DATA\_QUEUE\_ENTRIES

## To run this report

- 1) Access the TGAudit Main menu.
- 2) At the Selection or command prompt, enter **30** (Work with Reports).
- 3) Press Enter. The Work with Reports interface is displayed.
- 4) Locate the desired report using the search and sort options available.
- 5) In the **Opt** field for the desired report, enter **7** (Run).
- 6) Press Enter.
- 7) Modify the run criteria as necessary.

1 Note: The criteria allow you to limit the data returned in the report and choose the desired output format.

8) Press Enter.

#### See also

## **Database Files Larger than 100Mb**

This report returns database files with over 100,000 delete operations.

Collector ID: SYSTABLESTAT

Report ID: SYSTABLESTAT\_LARGE\_FILES

## To run this report

- 1) Access the TGAudit Main menu.
- 2) At the Selection or command prompt, enter 30 (Work with Reports).
- 3) Press Enter. The Work with Reports interface is displayed.
- 4) Locate the desired report using the search and sort options available.
- 5) In the **Opt** field for the desired report, enter **7** (Run).
- 6) Press Enter.
- 7) Modify the run criteria as necessary.

() Note: The criteria allow you to limit the data returned in the report and choose the desired output format.

8) Press Enter.

## See also

## Database Files with Over 1,000,000 Read Operations

This report returns database files larger with over 100,000 read operations.

Collector ID: SYSTABLESTAT

Report ID: SYSTABLESTAT\_READ\_OPERATIONS

## To run this report

- 1) Access the TGAudit Main menu.
- 2) At the Selection or command prompt, enter 30 (Work with Reports).
- 3) Press Enter. The Work with Reports interface is displayed.
- 4) Locate the desired report using the search and sort options available.
- 5) In the **Opt** field for the desired report, enter **7** (Run).
- 6) Press Enter.
- 7) Modify the run criteria as necessary.

() Note: The criteria allow you to limit the data returned in the report and choose the desired output format.

8) Press Enter.

## See also

# **Database Files with Over 100,000 Delete Operations**

This report returns database files larger with over 100,000 delete operations.

Collector ID: SYSTABLESTAT

Report ID: SYSTABLESTAT\_DELETE\_OPERATIONS

## To run this report

- 1) Access the TGAudit Main menu.
- 2) At the Selection or command prompt, enter 30 (Work with Reports).
- 3) Press Enter. The Work with Reports interface is displayed.
- 4) Locate the desired report using the search and sort options available.
- 5) In the **Opt** field for the desired report, enter **7** (Run).
- 6) Press Enter.
- 7) Modify the run criteria as necessary.

() Note: The criteria allow you to limit the data returned in the report and choose the desired output format.

8) Press Enter.

## See also

# **Database Files with Over 100,000 Insert Operations**

This report returns database files larger with over 100,000 insert operations.

Collector ID: SYSTABLESTAT

Report ID: SYSTABLESTAT\_INSERT\_OPERATIONS

## To run this report

- 1) Access the TGAudit Main menu.
- 2) At the Selection or command prompt, enter 30 (Work with Reports).
- 3) Press Enter. The Work with Reports interface is displayed.
- 4) Locate the desired report using the search and sort options available.
- 5) In the **Opt** field for the desired report, enter **7** (Run).
- 6) Press Enter.
- 7) Modify the run criteria as necessary.

() Note: The criteria allow you to limit the data returned in the report and choose the desired output format.

8) Press Enter.

## See also

## **Database Files with 10000 Delete Records**

This report returns database files larger with 10,000 delete records.

Collector ID: SYSTABLESTAT

Report ID: SYSTABLESTAT\_DELETELD\_RECORDS

## To run this report

- 1) Access the TGAudit Main menu.
- 2) At the Selection or command prompt, enter 30 (Work with Reports).
- 3) Press Enter. The Work with Reports interface is displayed.
- 4) Locate the desired report using the search and sort options available.
- 5) In the **Opt** field for the desired report, enter **7** (Run).
- 6) Press Enter.
- 7) Modify the run criteria as necessary.

() Note: The criteria allow you to limit the data returned in the report and choose the desired output format.

8) Press Enter.

## See also

## **Database Monitoring**

This report returns monitoring details.

Collector ID: DATABASE\_MONITORING

Report ID: DATABASE\_MONITORING

## To run this report

- 1) Access the TGAudit Main menu.
- 2) At the Selection or command prompt, enter 4 (Job Activity Monitor).
- Press Enter. The Job Activity Monitor Menu interface is displayed.
- 4) At the Selection or command prompt, enter 4 (Job and Database Activity).
- 5) Press Enter. The TG - Run Report (TGRPT) interface is displayed.
- 6) Modify the report run criteria as necessary.

(i) **Note**: The criteria allow you to limit the data returned in the report. To see field descriptions of common report criteria, see Run Reports.

Tip: Place your cursor in a field and press F1 (Help) to access a field description. Press F4 (Prompt) for a list of valid field options.

- 7) Enter the desired output format in the **Report output type** field.
- 8) Press **Enter**. The status of the report is displayed at the bottom of the screen.

#### See also

# **Db2 Mirror Communication Services**

This report returns Db2 mirror communication services details

Collector ID: JOURNAL\_M6

Report ID: \*BASE

## To run this report

- 1) Access the TGAudit main menu.
- 2) At the Selection or command prompt, enter the 1 (Security and Configuration Reports).
- 3) Press Enter.
- 4) At the Selection or command prompt, enter the 4 (Resource Reports).
- 5) Press Enter.
- 6) At the Selection or command prompt, enter the 4 (Data Mirroring Reports).
- 7) Press Enter.
- 8) At the Selection or command prompt, enter the 5 (Db2 Mirror Communication Services).
- 9) Press Enter.
- 10) Modify the run criteria as necessary.

1 Note: The criteria allow you to limit the data returned in the report and choose the desired output format.

## 11) Press Enter.

O Alternatively, you search for any report using the Work with Reports (TGWRKRPT) interface.

## See also

## **Db2 Mirror Product Services**

This report returns Db2 mirror product services details.

1 Important: This report is only available for OS 7.4 or higher.

Collector ID: JOURNAL\_M8

Report ID: \*BASE

### To run this report

- 1) Access the TGAudit main menu.
- 2) At the Selection or command prompt, enter the 1 (Security and Configuration Reports).
- 3) Press Enter.
- 4) At the Selection or command prompt, enter the 4 (Resource Reports).
- 5) Press Enter.
- 6) At the Selection or command prompt, enter the 4 (Data Mirroring Reports).
- 7) Press Enter.
- 8) At the Selection or command prompt, enter the 3 (Db2 Mirror Product Services).
- 9) Press Enter.
- 10) Modify the run criteria as necessary.

O Note: The criteria allow you to limit the data returned in the report and choose the desired output format.

#### 11) Press Enter.

O Alternatively, you search for any report using the Work with Reports (TGWRKRPT) interface.

#### See also

# **Db2** Mirror Replication Services

This report returns Db2 mirror replication services details.

1 Important: This report is only available for OS 7.4 or higher.

Collector ID: JOURNAL\_M7

Report ID: \*BASE

### To run this report

- 1) Access the TGAudit main menu.
- 2) At the Selection or command prompt, enter the 1 (Security and Configuration Reports).
- 3) Press Enter.
- 4) At the Selection or command prompt, enter the 4 (Resource Reports).
- 5) Press Enter.
- 6) At the Selection or command prompt, enter the 4 (Data Mirroring Reports).
- 7) Press Enter.
- 8) At the Selection or command prompt, enter the 2 (Db2 Mirror Replication Services).
- 9) Press Enter.
- 10) Modify the run criteria as necessary.

O Note: The criteria allow you to limit the data returned in the report and choose the desired output format.

#### 11) Press Enter.

O Alternatively, you search for any report using the Work with Reports (TGWRKRPT) interface.

#### See also

# **Db2 Mirror Replication State**

This report returns Db2 mirror replication state details.

1 Important: This report is only available for OS 7.4 or higher.

Collector ID: JOURNAL\_M9

Report ID: \*BASE

## To run this report

- 1) Access the TGAudit main menu.
- 2) At the Selection or command prompt, enter the 1 (Security and Configuration Reports).
- 3) Press Enter.
- 4) At the Selection or command prompt, enter the 4 (Resource Reports).
- 5) Press Enter.
- 6) At the Selection or command prompt, enter the 4 (Data Mirroring Reports).
- 7) Press Enter.
- 8) At the Selection or command prompt, enter the 4 (Db2 Mirror Replication State).
- 9) Press Enter.
- 10) Modify the run criteria as necessary.

O Note: The criteria allow you to limit the data returned in the report and choose the desired output format.

## 11) Press Enter.

O Alternatively, you search for any report using the Work with Reports (TGWRKRPT) interface.

## See also

## **Db2 Mirror Setup Tools**

This report returns the Db2 mirror setup tool details.

1 Important: This report is only available for OS 7.4 or higher.

Collector ID: JOURNAL\_M0

Report ID: \*BASE

### To run this report

- 1) Access the TGAudit main menu.
- 2) At the Selection or command prompt, enter the 1 (Security and Configuration Reports).
- 3) Press Enter.
- 4) At the Selection or command prompt, enter the 4 (Resource Reports).
- 5) Press Enter.
- 6) At the Selection or command prompt, enter the 4 (Data Mirroring Reports).
- 7) Press Enter.
- 8) At the **Selection or command** prompt, enter the **1** (Db2 Mirror Setup Tools).
- 9) Press Enter.
- 10) Modify the run criteria as necessary.

O Note: The criteria allow you to limit the data returned in the report and choose the desired output format.

#### 11) Press Enter.

O Alternatively, you search for any report using the Work with Reports (TGWRKRPT) interface.

#### See also

# **Delete Operations**

This report displays all delete operations. The data related to this report is retrieved from the system security audit journal (QAUDJRN). The journal entry type associated with this event is DO.

## Collector ID: JOURNAL\_DO

### Report ID: \*BASE

Tip: For DO journal entries to be generated, the QAUDLVL system value must contain \*DELETE, \*SECCFG, and \*SECURITY.

PASS = DO journal entries were not found in QAUDJRN.

FAIL = DO journal entries were found in QAUDJRN.

## Types of entries:

- A Object was deleted not under commitment control)
- C A pending object delete was committed
- D A pending object create was rolled back
- I Initialize environment variable space
- P The object delete is pending (the delete was performed under commitment control)
- R A pending object delete was rolled back

## To run this report

- 1) Access the TGAudit main menu.
- 2) At the Selection or command prompt, enter the 1 (Security and Configuration Reports).
- 3) Press Enter.
- 4) At the Selection or command prompt, enter the 4 (Resource Reports).
- 5) Press Enter.
- 6) At the Selection or command prompt, enter the 1 (Object Activity Reports).
- 7) Press Enter.
- 8) At the Selection or command prompt, enter the 3 (Delete Operations).
- 9) Press Enter.
- 10) Modify the run criteria as necessary.

1 Note: The criteria allow you to limit the data returned in the report and choose the desired output format.

#### 11) Press Enter.

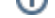

O Alternatively, you search for any report using the Work with Reports (TGWRKRPT) interface.

## See also

## **Directory Link, Unlink, and Search Operations**

This report displays the event link, unlink, and search directory operations. The data related to this report is retrieved from the system security audit journal (QAUDJRN). The journal entry type associated with this event is LD.

## Collector ID: JOURNAL\_LD

#### Report ID: \*BASE

Tip: For LD journal entries to be generated, object auditing must be turned on for directories by using the CHGAUD command.

- PASS = LD journal entries were not found in QAUDJRN.
- FAIL = LD journal entries were found in QAUDJRN.

### Types of entries:

- L Link directory
- U Unlink directory
- K Search directory

### To run this report

- 1) Access the TGAudit main menu.
- 2) At the **Selection or command** prompt, enter the **1** (Security and Configuration Reports).
- 3) Press Enter.
- 4) At the Selection or command prompt, enter the 4 (Resource Reports).
- 5) Press Enter.
- 6) At the **Selection or command** prompt, enter the **3** (Integrated File System Reports).
- 7) Press Enter.
- 8) At the Selection or command prompt, enter the 3 (Directory Link, Unlink, and Search Operations).
- 9) Press Enter.
- 10) Modify the run criteria as necessary.

1 Note: The criteria allow you to limit the data returned in the report and choose the desired output format.

#### 11) Press Enter.

O Alternatively, you search for any report using the Work with Reports (TGWRKRPT) interface.

#### See also

## **Directory Search Violations**

This report displays directory search filter violations. The data related to this report is retrieved from the system security audit journal (QAUDJRN). The journal entry type associated with this event is ND.

## Collector ID: JOURNAL\_ND

## Report ID: \*BASE

Tip: For ND journal entries to be generated, the QAUDLVL system value must contain \*NETBAS and \*NETCMN.

PASS = ND journal entries were not found in QAUDJRN.

FAIL = ND journal entries were found in QAUDJRN.

### To run this report

- 1) Access the TGAudit main menu.
- 2) At the **Selection or command** prompt, enter the **1** (Security and Configuration Reports).
- 3) Press Enter.
- 4) At the Selection or command prompt, enter the 4 (Resource Reports).
- 5) Press Enter.
- 6) At the Selection or command prompt, enter the 3 (Integrated File System Reports).
- 7) Press Enter.
- 8) At the Selection or command prompt, enter the 4 (Directory Search Violations).
- 9) Press Enter.
- 10) Modify the run criteria as necessary.

1 Note: The criteria allow you to limit the data returned in the report and choose the desired output format.

#### 11) Press Enter.

Alternatively, you search for any report using the Work with Reports (TGWRKRPT) interface.

### See also

# **DLO Object Changes**

This report displays change details for DLO objects. The data related to this report is retrieved from the system security audit journal (QAUDJRN). The journal entry type associated with this event is YC.

## Collector ID: JOURNAL\_YC

### Report ID: \*BASE

Tip: For YC journal entries to be generated, object auditing on the object must be set to \*CHANGE. To set object auditing, use the CHGOBJAUD command.

PASS = YC journal entries were not found in QAUDJRN.

FAIL = YC journal entries were found in QAUDJRN.

### To run this report

- 1) Access the TGAudit main menu.
- 2) At the **Selection or command** prompt, enter the **1** (Security and Configuration Reports).
- 3) Press Enter.
- 4) At the Selection or command prompt, enter the 4 (Resource Reports).
- 5) Press Enter.
- 6) At the Selection or command prompt, enter the 3 (Integrated File System Reports).
- 7) Press Enter.
- 8) At the Selection or command prompt, enter the 5 (DLO Object Changes).
- 9) Press Enter.
- 10) Modify the run criteria as necessary.

1 Note: The criteria allow you to limit the data returned in the report and choose the desired output format.

#### 11) Press Enter.

Alternatively, you search for any report using the Work with Reports (TGWRKRPT) interface.

### See also

## **DLO Object Reads**

This report displays read details for DLO objects. The data related to this report is retrieved from the system security audit journal (QAUDJRN). The journal entry type associated with this event is YR.

### Collector ID: JOURNAL\_YR

#### Report ID: \*BASE

For YR journal entries to be generated, object auditing on the object must be set to \*ALL. To set object auditing, use the CHGOBJAUD command.

PASS = YR journal entries were not found in QAUDJRN.

FAIL = YR journal entries were found in QAUDJRN.

### To run this report

- 1) Access the TGAudit main menu.
- 2) At the **Selection or command** prompt, enter the **1** (Security and Configuration Reports).
- 3) Press Enter.
- 4) At the Selection or command prompt, enter the 4 (Resource Reports).
- 5) Press Enter.
- 6) At the **Selection or command** prompt, enter the **3** (Integrated File System Reports).
- 7) Press Enter.
- 8) At the Selection or command prompt, enter the 6 (DLO Object Reads).
- 9) Press Enter.
- 10) Modify the run criteria as necessary.

1 Note: The criteria allow you to limit the data returned in the report and choose the desired output format.

### 11) Press Enter.

O Alternatively, you search for any report using the Work with Reports (TGWRKRPT) interface.

#### See also

# **Dual Optical Object Accesses**

This report displays optical object access details. The data related to this report is retrieved from the system security audit journal (QAUDJRN). The journal entry type associated with this event is O2.

## Collector ID: JOURNAL\_02

## Report ID: \*BASE

Tip: For O2 journal entries to be generated, the QAUDLVL system value must contain \*OPTICAL.

PASS = 02 journal entries were not found in QAUDJRN.

FAIL = O2 journal entries were found in QAUDJRN.

## **Types of entries**

- C Copy
- R Rename
- B Backup Dir or File
- S Save Held File
- M Move File

#### To run this report

- 1) Access the TGAudit main menu.
- 2) At the Selection or command prompt, enter the 1 (Security and Configuration Reports).
- 3) Press Enter.
- 4) At the Selection or command prompt, enter the 4 (Resource Reports).
- 5) Press Enter.
- 6) At the Selection or command prompt, enter the 1 (Object Activity Reports).
- 7) Press Enter.
- 8) At the Selection or command prompt, enter the 11 (Dual Optical Object Accesses).
- 9) Press Enter.
- 10) Modify the run criteria as necessary.

1 Note: The criteria allow you to limit the data returned in the report and choose the desired output format.

11) Press Enter.

O Alternatively, you search for any report using the Work with Reports (TGWRKRPT) interface.

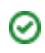

## See also

# **Exit Point Maintenance Operations**

This report displays exit point maintenance events. The data related to this report is retrieved from the system security audit journal (QAUDJRN). The journal entry type associated with this event is GR.

## Collector ID: JOURNAL\_GR

## Report ID: \*BASE

Tip: For GR journal entries to be generated, the QAUDLVL system value must contain \*AUTFAIL, \*SECCFG, and \*SECURITY.

- PASS = GR journal entries were not found in QAUDJRN.
- FAIL = GR journal entries were found in QAUDJRN.

## **Types of entries**

- A Exit program added
- C Operations Resource Monitoring and Control Operations
- D Exit program removed
- F Function registration operations
- R Exit program replaced

## To run this report

- 1) Access the TGAudit main menu.
- 2) At the Selection or command prompt, enter the 1 (Security and Configuration Reports).
- 3) Press Enter.
- 4) At the Selection or command prompt, enter the 4 (Resource Reports).
- 5) Press Enter.
- 6) At the Selection or command prompt, enter the 1 (Object Activity Reports).
- 7) Press Enter.
- 8) At the Selection or command prompt, enter the 4 (Exit Point Maintenance Operations).
- 9) Press Enter.
- 10) Modify the run criteria as necessary.

1 Note: The criteria allow you to limit the data returned in the report and choose the desired output format.

11) Press Enter.
O Alternatively, you search for any report using the Work with Reports (TGWRKRPT) interface.

## See also

## **File Statistics**

This report contains the list of statistics related to an object (files).

Collector ID: OBJECT\_STAT

Report ID: FILE\_STAT

## To run this report

- 1) Access the TGAudit main menu.
- 2) At the Selection or command prompt, enter the 1 (Security and Configuration Reports).
- 3) Press Enter.
- 4) At the Selection or command prompt, enter the 4 (Resource Reports).
- 5) Press Enter.
- 6) At the Selection or command prompt, enter the 2 (Object Information Reports).
- 7) Press Enter.
- 8) At the Selection or command prompt, enter the 9 (File Statistics).
- 9) Press Enter.
- 10) Modify the run criteria as necessary.

O Note: The criteria allow you to limit the data returned in the report and choose the desired output format.

## 11) Press Enter.

O Alternatively, you search for any report using the Work with Reports (TGWRKRPT) interface.

## **Report Column Description**

| Column     | Description                      |
|------------|----------------------------------|
| OBJNAME    | Name assigned to the object      |
| OBJTYPE    | Type of object<br>*FILE -        |
| OBJOWNER   | Owner of the object              |
| OBJDEFINER | Definer of object                |
| OBJCREATED | Date on which object was created |
| OBJSIZE    | Object size                      |
| OBJTEXT    | Descriptive of object            |

### See also

## **File Usage Information**

This report displays file usage information for files stored in the IFS. Fields returned indicate how often an object is used. Usage has different meanings according to the specific file system and according to the individual object types supported within a file system. Usage count is updated for operations such as opening and closing of a file or can refer to adding links, renaming, restoring, or checking out an object.

Collector ID: IFS\_ATTRIBUTES

Report ID: FILE\_USAGE\_INFORMATION

#### The attributes returned include

- Days used count: The number of days an object has been used.
- Date object was most recently used: The date the object was last used.
- Date Days\_used\_cnt was Reset: The date the days used count was the last reset to zero (0).

#### To run this report

- 1) Access the TGAudit main menu.
- 2) At the **Selection or command** prompt, enter the **1** (Security and Configuration Reports).
- 3) Press Enter.
- 4) At the Selection or command prompt, enter the 4 (Resource Reports).
- 5) Press Enter.
- 6) At the **Selection or command** prompt, enter the **3** (Integrated File System Reports).
- 7) Press Enter.
- 8) At the Selection or command prompt, enter the 12 (File Usage Information).
- 9) Press Enter.
- 10) Modify the run criteria as necessary.

1 Note: The criteria allow you to limit the data returned in the report and choose the desired output format.

#### 11) Press Enter.

O Alternatively, you search for any report using the Work with Reports (TGWRKRPT) interface.

#### See also

## **Files Checked Out Status**

This report displays files checked out by users. When an object is checked out, other users can only read and copy the object. Only the user who has the object checked out can change the object.

Collector ID: IFS\_ATTRIBUTES

Report ID: CHECKED\_OUT\_FILES

### To run this report

- 1) Access the TGAudit main menu.
- 2) At the Selection or command prompt, enter the 1 (Security and Configuration Reports).
- 3) Press Enter.
- 4) At the Selection or command prompt, enter the 4 (Resource Reports).
- 5) Press Enter.
- 6) At the **Selection or command** prompt, enter the **3** (Integrated File System Reports).
- 7) Press Enter.
- 8) At the Selection or command prompt, enter the 10 (Files Checked Out Status).
- 9) Press Enter.
- 10) Modify the run criteria as necessary.

() Note: The criteria allow you to limit the data returned in the report and choose the desired output format.

### 11) Press Enter.

O Alternatively, you search for any report using the Work with Reports (TGWRKRPT) interface.

#### See also

## **Files Not Secured by Authorization Lists**

This report displays IFS files that are not secured by authorization lists. This report will also show public and private authorities associated with the files.

Collector ID: IFS\_AUTHORITIES

Report ID: FILES\_NOT\_SECURED\_WITH\_AUTL

## To run this report

- 1) Access the TGAudit main menu.
- 2) At the Selection or command prompt, enter the 1 (Security and Configuration Reports).
- 3) Press Enter.
- 4) At the Selection or command prompt, enter the 4 (Resource Reports).
- 5) Press Enter.
- 6) At the **Selection or command** prompt, enter the **3** (Integrated File System Reports).
- 7) Press Enter.
- 8) At the Selection or command prompt, enter the 16 (Files not Secured by Authorization Lists).
- 9) Press Enter.
- 10) Modify the run criteria as necessary.

() Note: The criteria allow you to limit the data returned in the report and choose the desired output format.

### 11) Press Enter.

O Alternatively, you search for any report using the Work with Reports (TGWRKRPT) interface.

#### See also

## Files Not Used in the Last 30 Days

Use this report to list files not used in the last 30 days.

Collector ID: OBJECT\_DETAILS

Report ID: FILE\_USAGE

## To run this report

- 1) Access the TGAudit main menu.
- 2) At the Selection or command prompt, enter the 1 (Security and Configuration Reports).
- 3) Press Enter.
- 4) At the Selection or command prompt, enter the 4 (Resource Reports).
- 5) Press Enter.
- 6) At the Selection or command prompt, enter the 5 (Object Detail Reports).
- 7) Press Enter.
- 9) Modify the run criteria as necessary.

(i) Note: The criteria allow you to limit the data returned in the report and choose the desired output format.

## 10) Press Enter.

Solution of the second second

## See also

## **Files with RWX Authorities**

This report displays the public and private authorities associated with the IFS files that have User Data Authority set to \*RWX. The User Data Authority attribute defines what permissions the user has to the file.

\*RWX - Allows all operations on the object except those that are limited to the owner or controlled by the object rights

Collector ID: IFS\_AUTHORITIES

Report ID: FILES\_RWX\_ENABLED

IFS uses the following to grant rights:

- \*R Read
- \*W Write

\*X - Execute rights respectively.

Tip: Read, write, and execute rights can be used in combined, so \*RWX gives the equivalent of \*ALL authority.

#### To run this report

- 1) Access the TGAudit main menu.
- 2) At the Selection or command prompt, enter the 1 (Security and Configuration Reports).
- 3) Press Enter.
- 4) At the Selection or command prompt, enter the 4 (Resource Reports).
- 5) Press Enter.
- 6) At the **Selection or command** prompt, enter the **3** (Integrated File System Reports).
- 7) Press Enter.
- 8) At the Selection or command prompt, enter the 17 (Files with RWX Authorities).
- 9) Press Enter.
- 10) Modify the run criteria as necessary.

1 Note: The criteria allow you to limit the data returned in the report and choose the desired output format.

11) Press Enter.

Solution of the second second second report with the second second secon

#### See also

# **HTTP Server and Web Files Status**

This report displays status information for the HTTP server and related web files in the "/www" directory.

Collector ID: IFS\_STATUS

Report ID: HTTP\_WEB\_FILES\_STATUS

## To run this report

- 1) Access the TGAudit main menu.
- 2) At the Selection or command prompt, enter the 1 (Security and Configuration Reports).
- 3) Press Enter.
- 4) At the Selection or command prompt, enter the 4 (Resource Reports).
- 5) Press Enter.
- 6) At the Selection or command prompt, enter the 3 (Integrated File System Reports).
- 7) Press Enter.
- 8) At the Selection or command prompt, enter the 22 (HTTP Server and Web Files Status).
- 9) Press Enter.
- 10) Modify the run criteria as necessary.

O Note: The criteria allow you to limit the data returned in the report and choose the desired output format.

## 11) Press Enter.

O Alternatively, you search for any report using the Work with Reports (TGWRKRPT) interface.

## See also

# **HTTP Server File Authorities**

This report displays authorities for files in the "/www" IFS folder.

Collector ID: IFS\_AUTHORITIES

Report ID: HTTP\_SERVER\_FILES\_AUTH

## To run this report

- 1) Access the TGAudit main menu.
- 2) At the **Selection or command** prompt, enter the **1** (Security and Configuration Reports).
- 3) Press Enter.
- 4) At the Selection or command prompt, enter the 4 (Resource Reports).
- 5) Press Enter.
- 6) At the Selection or command prompt, enter the 3 (Integrated File System Reports).
- 7) Press Enter.
- 8) At the Selection or command prompt, enter the 18 (HTTP Server File Authorities).
- 9) Press Enter.
- 10) Modify the run criteria as necessary.

O Note: The criteria allow you to limit the data returned in the report and choose the desired output format.

## 11) Press Enter.

O Alternatively, you search for any report using the Work with Reports (TGWRKRPT) interface.

## See also

# **IFS Directory Information**

This report displays all the directories on the Integrated File System (IFS). Only objects with type \*DIR will be shown.

Collector ID: IFS\_ATTRIBUTES

Report ID: DIRECTORY\_INFORMATION

### To run this report

- 1) Access the TGAudit main menu.
- 2) At the Selection or command prompt, enter the 1 (Security and Configuration Reports).
- 3) Press Enter.
- 4) At the Selection or command prompt, enter the 4 (Resource Reports).
- 5) Press Enter.
- 6) At the Selection or command prompt, enter the 3 (Integrated File System Reports).
- 7) Press Enter.
- 8) At the Selection or command prompt, enter the 11 (IFS Directory Information).
- 9) Press Enter.
- 10) Modify the run criteria as necessary.

1 Note: The criteria allow you to limit the data returned in the report and choose the desired output format.

#### 11) Press Enter.

O Alternatively, you search for any report using the Work with Reports (TGWRKRPT) interface.

#### See also

# **IFS Files Being Journaled**

This report displays the extended journaling information for objects.

Collector ID: IFS\_JOURNALING

Report ID: FILES\_BEING\_JOURNALED

## To run this report

- 1) Access the TGAudit main menu.
- 2) At the Selection or command prompt, enter the 1 (Security and Configuration Reports).
- 3) Press Enter.
- 4) At the Selection or command prompt, enter the 4 (Resource Reports).
- 5) Press Enter.
- 6) At the Selection or command prompt, enter the 3 (Integrated File System Reports).
- 7) Press Enter.
- 8) At the Selection or command prompt, enter the 20 (IFS Files Being Journaled).
- 9) Press Enter.
- 10) Modify the run criteria as necessary.

1 Note: The criteria allow you to limit the data returned in the report and choose the desired output format.

#### 11) Press Enter.

O Alternatively, you search for any report using the Work with Reports (TGWRKRPT) interface.

#### See also

# **Integrated File System Content**

This report returns content from the Integrated File System (IFS).

Collector ID: IFS\_CONTENT

Report ID: IFS\_CONTENT

## To run this report

- 1) Access the TGAudit main menu.
- 2) At the Selection or command prompt, enter the 1 (Security and Configuration Reports).
- 3) Press Enter.
- 4) At the Selection or command prompt, enter the 4 (Resource Reports).
- 5) Press Enter.
- 6) At the Selection or command prompt, enter the 3 (Integrated File System Reports).
- 7) Press Enter.
- 8) At the Selection or command prompt, enter the 26 (Integrated File System Content).
- 9) Press Enter.
- 10) Modify the run criteria as necessary.

1 Note: The criteria allow you to limit the data returned in the report and choose the desired output format.

#### 11) Press Enter.

O Alternatively, you search for any report using the Work with Reports (TGWRKRPT) interface.

#### See also

# **Integrated File System Security**

This report displays the value of the QSCANFSCTL (Scan File Systems) system value if a vulnerability is found.

Note: Review the Scan File Systems (QSCANFS) system value and choose a value that is appropriate for your environment. Ensure QSCANFS is not set to \*NONE.

### Collector ID: SYSTEM\_VALUES

### Report ID: INTEGRATED\_FILE\_SECURITY

Tip: Although the i5/OS is a virus-free system, if you do not monitor the IFS, it could be a virus carrier and affect your entire network. In fact, i5/OS IFS is a good hiding place for viruses.

PASS = System value QSCANFS is not set to \*NONE.

FAIL = System value QSCANFS is set to \*NONE.

#### To run this report

- 1) Access the TGAudit main menu.
- 2) At the Selection or command prompt, enter the 1 (Security and Configuration Reports).
- 3) Press Enter.
- 4) At the Selection or command prompt, enter the 4 (Resource Reports).
- 5) Press Enter.
- 6) At the Selection or command prompt, enter the 3 (Integrated File System Reports).
- 7) Press Enter.
- 8) At the Selection or command prompt, enter the 1 (Integrated File System Security).
- 9) Press Enter.
- 10) Modify the run criteria as necessary.

(i) Note: The criteria allow you to limit the data returned in the report and choose the desired output format.

#### 11) Press Enter.

Alternatively, you search for any report using the Work with Reports (TGWRKRPT) interface.

#### See also

## **Job Changes**

This report displays job change events. The data related to this report is retrieved from the system security audit journal (QAUDJRN). The journal entry type associated with this event is JS.

## Collector ID: JOURNAL\_JS

## Report ID: \*BASE

Tip: For JS journal entries to be generated, the QAUDLVL system value must contain \*JOBBAS, \*JOBCHGUSR, and \*JOBDTA.

PASS = JS journal entries were not found in QAUDJRN.

FAIL = JS journal entries were found in QAUDJRN.

## **Types of entries**

- A ENDJOBABN command
- B Submit
- C Change
- E End
- H Hold
- I Disconnect
- J The current job is attempting to interrupt another job
- K The current job is about to be interrupted
- L The interruption of the current job has completed
- M Change profile or group profile
- N ENDJOB command
- P Attach prestart or batch immediate job
- Q Change query attributes
- R Release
- S Start
- T Change profile or group profile using a profile token.
- **U CHGUSRTRC**
- V Virtual device changed by QWSACCDS API

#### To run this report

1) Access the TGAudit main menu.

- 2) At the Selection or command prompt, enter the 1 (Security and Configuration Reports).
- 3) Press Enter.
- 4) At the Selection or command prompt, enter the 4 (Resource Reports).
- 5) Press Enter.
- 6) At the Selection or command prompt, enter the 1 (Object Activity Reports).
- 7) Press Enter.
- 8) At the **Selection or command** prompt, enter the **6** (Job Changes).
- 9) Press Enter.
- 10) Modify the run criteria as necessary.

(i) Note: The criteria allow you to limit the data returned in the report and choose the desired output format.

## 11) Press Enter.

O Alternatively, you search for any report using the Work with Reports (TGWRKRPT) interface.

#### See also

# **Job Descriptions - USER Parameter Changes**

This report displays user parameter changes.

Collector ID: JOURNAL\_JD

## Report ID: \*BASE

Tip: For JD journal entries to be generated, use the Change User Auditing (CHGUSRAUD) to start auditing commands or use the Change Object Auditing (CHGOBJAUD) command.

## To run this report

- 1) Access the TGAudit Main menu.
- 2) At the Selection or command prompt, enter 30 (Work with Reports).
- 3) Press Enter. The Work with Reports interface is displayed.
- 4) Locate the desired report using the search and sort options available.
- 5) In the **Opt** field for the desired report, enter **7** (Run).
- 6) Press Enter.
- 7) Modify the run criteria as necessary.

1 Note: The criteria allow you to limit the data returned in the report and choose the desired output format.

#### 11) Press Enter.

O Alternatively, you search for any report using the Work with Reports (TGWRKRPT) interface.

### See also

# **Journaled Files**

Use this report to list all database files associated with a journal.

Collector ID: OBJECT\_DETAILS

Report ID: JOURNALED\_FILES

## To run this report

- 1) Access the TGAudit main menu.
- 2) At the Selection or command prompt, enter the 1 (Security and Configuration Reports).
- 3) Press Enter.
- 4) At the Selection or command prompt, enter the 4 (Resource Reports).
- 5) Press Enter.
- 6) At the Selection or command prompt, enter the 5 (Object Detail Reports).
- 7) Press Enter.
- 9) Modify the run criteria as necessary.

(i) Note: The criteria allow you to limit the data returned in the report and choose the desired output format.

#### 10) Press Enter.

Solution of the second second

#### See also

# **Journaled Objects**

Use this report to display information about journaled objects. Data returned is closely related to the values returned by the Retrieve Journal Information (QjoRetrieveJournalInformation) API and the Work with Journal Attributes (WRKJRNA) CL command.

Collector ID: QSYS2.JOURNALED\_OBJECTS

Report ID: JOURNALED\_OBJECTS

### To run this report

- 1) Access the TGAudit main menu.
- 2) At the **Selection or command** prompt, enter the **1** (Security and Configuration Reports).
- 3) Press Enter.
- 4) At the Selection or command prompt, enter the 4 (Resource Reports).
- 5) Press Enter.
- 6) At the **Selection or command** prompt, enter the **5** (Object Detail Reports).
- 7) Press Enter.
- 9) Modify the run criteria as necessary.

() Note: The criteria allow you to limit the data returned in the report and choose the desired output format.

#### 10) Press Enter.

O Alternatively, you search for any report using the Work with Reports (TGWRKRPT) interface.

#### See also

# Largest Files Report >100Mb

This report displays stream files that are larger than 100Mb.

Collector ID: IFS\_ATTRIBUTES

Report ID: LARGE\_FILES\_ON\_IFS

## To run this report

- 1) Access the TGAudit main menu.
- 2) At the Selection or command prompt, enter the 1 (Security and Configuration Reports).
- 3) Press Enter.
- 4) At the Selection or command prompt, enter the 4 (Resource Reports).
- 5) Press Enter.
- 6) At the Selection or command prompt, enter the 3 (Integrated File System Reports).
- 7) Press Enter.
- 8) At the Selection or command prompt, enter the 13 (Largest Files Report > 100Mb).
- 9) Press Enter.
- 10) Modify the run criteria as necessary.

1 Note: The criteria allow you to limit the data returned in the report and choose the desired output format.

#### 11) Press Enter.

O Alternatively, you search for any report using the Work with Reports (TGWRKRPT) interface.

#### See also

# **LDAP Operations**

This report displays the Lightweight Directory Access Protocol (LDAP) operations. The data related to this report is retrieved from the system security audit journal (QAUDJRN). The journal entry type associated with this event is DI.

## Collector ID: JOURNAL\_DI

### Report ID: \*BASE

**Tip**: Object Auditing should also be enabled by using the CHGOBJAUD command.

PASS = DI journal entries were not found in QAUDJRN.

FAIL = DI journal entries were found in QAUDJRN.

For DI journal entries to be generated, the QAUDLVL system value must contain:

- \*AUTFAIL
- \*CREATE
- \*DELETE
- \*OBJMGT
- \*SECDIRSRV
- \*SECURITY
- \*SYSMGT

## **Types of LDAP operations**

- CI Create an instance
- CO Object creation
- CP Password change
- DI Delete instance
- DO Object delete
- EX LDAP directory export
- IM LDAP directory import
- OM Object management (rename)
- OW Ownership change
- PO Policy change
- PW Password fail
- **RM** Replication management
- UB Successful unbind
- ZC Object change

### ZR - Object read

#### To run this report

- 1) Access the TGAudit main menu.
- 2) At the Selection or command prompt, enter the 1 (Security and Configuration Reports).
- 3) Press Enter.
- 4) At the Selection or command prompt, enter the 4 (Resource Reports).
- 5) Press Enter.
- 6) At the Selection or command prompt, enter the 3 (Integrated File System Reports).
- 7) Press Enter.
- 8) At the Selection or command prompt, enter the 2 (LDAP Operations).
- 9) Press Enter.
- 10) Modify the run criteria as necessary.

1 Note: The criteria allow you to limit the data returned in the report and choose the desired output format.

11) Press Enter.

O Alternatively, you search for any report using the Work with Reports (TGWRKRPT) interface.

#### See also

## Library QGPL Database Files not Backed up in 30 Days

This report displays file information for physical files in the QGPL library that have not been saved in 30 days. It is good practice to ensure critical system files are backed up on a regular basis to ensure system availability.

Collector ID: OBJECT\_DETAILS

Report ID: DATABASE\_QGPL\_30\_DAYS

## To run this report

- 1) Access the TGAudit Main menu.
- 2) At the Selection or command prompt, enter 30 (Work with Reports).
- 3) Press Enter. The Work with Reports interface is displayed.
- 4) Locate the desired report using the search and sort options available.
- 5) In the **Opt** field for the desired report, enter **7** (Run).
- 6) Press Enter.
- 7) Modify the run criteria as necessary.

1 Note: The criteria allow you to limit the data returned in the report and choose the desired output format.

8) Press Enter.

#### See also

# **Library Statistics**

This report contains the list of statistics related to a library.

Collector ID: LIBRARY\_STAT

Report ID: LIBRARY\_STAT

## To run this report

- 1) Access the TGAudit main menu.
- 2) At the Selection or command prompt, enter the 1 (Security and Configuration Reports).
- 3) Press Enter.
- 4) At the Selection or command prompt, enter the 4 (Resource Reports).
- 5) Press Enter.
- 6) At the Selection or command prompt, enter the 2 (Object Information Reports).
- 7) Press Enter.
- 8) At the Selection or command prompt, enter the 10 (Library Statistics).
- 9) Press Enter.
- 10) Modify the run criteria as necessary.

O Note: The criteria allow you to limit the data returned in the report and choose the desired output format.

#### 11) Press Enter.

Solution of the second second

## **Report Column Description**

| Column     | Description                      |
|------------|----------------------------------|
| OBJNAME    | Name assigned to object          |
| OBJTYPE    | Type of object:<br>*LIB          |
| OBJOWNER   | Owner of object                  |
| OBJDEFINER | Creator of object                |
| OBJCREATED | Date on which object was created |
| OBJSIZE    | Size of object                   |
| OBJTEXT    | Description of object            |

### See also

## Maximum sign-on attempts allowed is NOMAX

This report displays the value of the QMAXSIGN (Maximum Sign-on Attempts Allowed) system value if a vulnerability is found.

Collector ID: SYSTEM\_VALUES

Report ID: QMAXSIGN

Tip: The Maximum Sign-on Attempts Allowed system value controls the number of times a user can incorrectly attempt to sign on to the system. This value should be set to a reasonably low number to guard against unauthorized access attempts to your system.

PASS = System value QMAXSIGN is set to a value other than \*NOMAX.

FAIL = System value QMAXSIGN is set to \*NOMAX.

## To run this report

- 1) Access the TGAudit Main menu.
- 2) At the Selection or command prompt, enter 30 (Work with Reports).
- 3) Press Enter. The Work with Reports interface is displayed.
- 4) Locate the desired report using the search and sort options available.
- 5) In the **Opt** field for the desired report, enter **7** (Run).
- 6) Press Enter.
- 7) Modify the run criteria as necessary.

1 Note: The criteria allow you to limit the data returned in the report and choose the desired output format.

#### 8) Press Enter.

Solution of the second second

#### See also

## **Network Resource Accesses**

This report displays network resource access details. The data related to this report is retrieved from the system security audit journal (QAUDJRN). The journal entry type associated with this event is VR.

## Collector ID: JOURNAL\_VR

## Report ID: \*BASE

For VR journal entries to be generated, object auditing on the object must be set to \*CHANGE. To set object auditing, use the CHGOBJAUD command.

PASS = VR journal entries were not found in QAUDJRN.

FAIL = VR journal entries were found in QAUDJRN.

## **Types of entries**

- F Resource access failed
- S Resource access succeeded

#### To run this report

- 1) Access the TGAudit main menu.
- 2) At the Selection or command prompt, enter the 1 (Security and Configuration Reports).
- 3) Press Enter.
- 4) At the Selection or command prompt, enter the 4 (Resource Reports).
- 5) Press Enter.
- 6) At the Selection or command prompt, enter the 1 (Object Activity Reports).
- 7) Press Enter.
- 8) At the Selection or command prompt, enter the 19 (Network Resource Accesses).
- 9) Press Enter.
- 10) Modify the run criteria as necessary.

1 Note: The criteria allow you to limit the data returned in the report and choose the desired output format.

11) Press Enter.

Solution of the second second second report with the second second secon

#### See also

## New Data Files in Last 30 Days

Use this report to list new data files created in the last 30 days.

Collector ID: OBJECT\_DETAILS

Report ID: NEW\_DATA\_30

## To run this report

- 1) Access the TGAudit main menu.
- 2) At the Selection or command prompt, enter the 1 (Security and Configuration Reports).
- 3) Press Enter.
- 4) At the Selection or command prompt, enter the 4 (Resource Reports).
- 5) Press Enter.
- 6) At the Selection or command prompt, enter the 5 (Object Detail Reports).
- 7) Press Enter.
- 9) Modify the run criteria as necessary.

(i) Note: The criteria allow you to limit the data returned in the report and choose the desired output format.

#### 10) Press Enter.

Solution of the second second

#### See also

## New Library in Last 30 Days

Use this report to list new libraries created in the last 30 days.

Collector ID: OBJECT\_DETAILS

Report ID: NEW\_LIB\_30

## To run this report

- 1) Access the TGAudit main menu.
- 2) At the Selection or command prompt, enter the 1 (Security and Configuration Reports).
- 3) Press Enter.
- 4) At the Selection or command prompt, enter the 4 (Resource Reports).
- 5) Press Enter.
- 6) At the Selection or command prompt, enter the 5 (Object Detail Reports).
- 7) Press Enter.
- 9) Modify the run criteria as necessary.

(i) Note: The criteria allow you to limit the data returned in the report and choose the desired output format.

#### 10) Press Enter.

Solution of the second second

#### See also

## New Objects in the Last 30 Days

Use this report to list the new objects created in the last 30 days. The object creation date is used to select data included in this report.

Collector ID: OBJECT\_DETAILS

**Report ID**: OBJECTS\_NEW\_30

#### To run this report

- 1) Access the TGAudit main menu.
- 2) At the Selection or command prompt, enter the 1 (Security and Configuration Reports).
- 3) Press Enter.
- 4) At the Selection or command prompt, enter the 4 (Resource Reports).
- 5) Press Enter.
- 6) At the Selection or command prompt, enter the 5 (Object Detail Reports).
- 7) Press Enter.
- 9) Modify the run criteria as necessary.

() Note: The criteria allow you to limit the data returned in the report and choose the desired output format.

#### 10) Press Enter.

Solution of the second second

#### See also

# **Object Authority**

This report contains the list of details related to an authority object.

Collector ID: OBJECT\_AUTHORITY

Report ID: \*NONE

#### To run this report

- 1) Access the TGAudit main menu.
- 2) At the Selection or command prompt, enter the 1 (Security and Configuration Reports).
- 3) Press Enter.
- 4) At the Selection or command prompt, enter the 4 (Resource Reports).
- 5) Press Enter.
- 6) At the Selection or command prompt, enter the 2 (Object Information Reports).
- 7) Press Enter.
- 8) At the Selection or command prompt, enter the 2 (Object Authority).
- 9) Press Enter.
- 10) Modify the run criteria as necessary.

1 Note: The criteria allow you to limit the data returned in the report and choose the desired output format.

#### 11) Press Enter.

O Alternatively, you search for any report using the Work with Reports (TGWRKRPT) interface.

#### See also

## **Object Changes**

This report displays change operations to objects. The data related to this report is retrieved from the system security audit journal (QAUDJRN). The journal entry type associated with this event is ZC.

## Collector ID: JOURNAL\_ZC

### Report ID: \*BASE

Tip: For ZC journal entries to be generated, object auditing on the object must be set to \*CHANGE. To set object auditing, use the CHGOBJAUD command.

PASS = ZC journal entries were not found in QAUDJRN

FAIL = ZC journal entries were found in QAUDJRN

#### To run this report

- 1) Access the TGAudit main menu.
- 2) At the **Selection or command** prompt, enter the **1** (Security and Configuration Reports).
- 3) Press Enter.
- 4) At the Selection or command prompt, enter the 4 (Resource Reports).
- 5) Press Enter.
- 6) At the Selection or command prompt, enter the 3 (Integrated File System Reports).
- 7) Press Enter.
- 8) At the Selection or command prompt, enter the 7 (Object Changes).
- 9) Press Enter.
- 10) Modify the run criteria as necessary.

1 Note: The criteria allow you to limit the data returned in the report and choose the desired output format.

#### 11) Press Enter.

Alternatively, you search for any report using the Work with Reports (TGWRKRPT) interface.

## See also

# **Object Details**

This report contains the list of details related to system objects.

Collector ID: OBJECT\_DETAILS

Report ID: \*NONE

## To run this report

- 1) Access the TGAudit main menu.
- 2) At the Selection or command prompt, enter the 1 (Security and Configuration Reports).
- 3) Press Enter.
- 4) At the Selection or command prompt, enter the 4 (Resource Reports).
- 5) Press Enter.
- 6) At the Selection or command prompt, enter the 2 (Object Information Reports).
- 7) Press Enter.
- 8) At the Selection or command prompt, enter the 1 (Object Details).
- 9) Press Enter.
- 10) Modify the run criteria as necessary.

O Note: The criteria allow you to limit the data returned in the report and choose the desired output format.

## 11) Press Enter.

O Alternatively, you search for any report using the Work with Reports (TGWRKRPT) interface.

## See also

## **Object Ownership Changes**

This report displays changes to object ownership. The data related to this report is retrieved from the system security audit journal (QAUDJRN). The journal entry type associated with this event is OW.

## Collector ID: JOURNAL\_OW

#### Report ID: \*BASE

Tip: For OW journal entries to be generated, the QAUDLVL system value must contain \*SECRUN and \*SECURITY.

PASS = OW journal entries were not found in QAUDJRN.

FAIL = OW journal entries were found in QAUDJRN.

#### To run this report

- 1) Access the TGAudit main menu.
- 2) At the **Selection or command** prompt, enter the **1** (Security and Configuration Reports).
- 3) Press Enter.
- 4) At the Selection or command prompt, enter the 4 (Resource Reports).
- 5) Press Enter.
- 6) At the Selection or command prompt, enter the 1 (Object Activity Reports).
- 7) Press Enter.
- 8) At the Selection or command prompt, enter the 9 (Object Ownership Changes).
- 9) Press Enter.
- 10) Modify the run criteria as necessary.

1 Note: The criteria allow you to limit the data returned in the report and choose the desired output format.

#### 11) Press Enter.

Alternatively, you search for any report using the Work with Reports (TGWRKRPT) interface.

## See also

# **Object Reads**

This report displays the read operations for objects. The data related to this report is retrieved from the system security audit journal (QAUDJRN). The journal entry type associated with this event is ZR.

#### Collector ID: JOURNAL\_ZR

#### Report ID: \*BASE

Tip: For ZR journal entries to be generated, object auditing on the object must be set to \*ALL. To set object auditing, use the CHGOBJAUD command.

PASS = ZR journal entries were not found in QAUDJRN.

FAIL = ZR journal entries were found in QAUDJRN.

#### To run this report

- 1) Access the TGAudit main menu.
- 2) At the **Selection or command** prompt, enter the **1** (Security and Configuration Reports).
- 3) Press Enter.
- 4) At the Selection or command prompt, enter the 4 (Resource Reports).
- 5) Press Enter.
- 6) At the Selection or command prompt, enter the 3 (Integrated File System Reports).
- 7) Press Enter.
- 8) At the Selection or command prompt, enter the 8 (Object Reads).
- 9) Press Enter.
- 10) Modify the run criteria as necessary.

1 Note: The criteria allow you to limit the data returned in the report and choose the desired output format.

#### 11) Press Enter.

Alternatively, you search for any report using the Work with Reports (TGWRKRPT) interface.

### See also
## **Object Source**

Use this report to list objects that were created using source files.

Collector ID: OBJECT\_DETAILS

Report ID: OBJECT\_SOURCE

#### To run this report

- 1) Access the TGAudit main menu.
- 2) At the Selection or command prompt, enter the 1 (Security and Configuration Reports).
- 3) Press Enter.
- 4) At the Selection or command prompt, enter the 4 (Resource Reports).
- 5) Press Enter.
- 6) At the Selection or command prompt, enter the 5 (Object Detail Reports).
- 7) Press Enter.
- 9) Modify the run criteria as necessary.

(i) Note: The criteria allow you to limit the data returned in the report and choose the desired output format.

#### 10) Press Enter.

Solution of the second second

#### See also

## **Object Statistics**

This report contains the list of statistics related to an object.

Collector ID: OBJECT\_STAT

Report ID: OBJECT\_STAT

#### To run this report

- 1) Access the TGAudit main menu.
- 2) At the Selection or command prompt, enter the 1 (Security and Configuration Reports).
- 3) Press Enter.
- 4) At the Selection or command prompt, enter the 4 (Resource Reports).
- 5) Press Enter.
- 6) At the Selection or command prompt, enter the 2 (Object Information Reports).
- 7) Press Enter.
- 8) At the Selection or command prompt, enter the 8 (Object Statistics).
- 9) Press Enter.
- 10) Modify the run criteria as necessary.

O Note: The criteria allow you to limit the data returned in the report and choose the desired output format.

#### 11) Press Enter.

O Alternatively, you search for any report using the Work with Reports (TGWRKRPT) interface.

#### **Report Column Description**

| Column  | Description             |
|---------|-------------------------|
| OBJNAME | Name assigned to object |

| OBJTYPE    | Type of object:<br>*CMD - Command<br>*CLS - Class<br>*DTAARA - Data area<br>*FILE - File<br>*JOBD - Job description<br>*JOBQ - Job queue<br>*JRNRCV - Journal receiver<br>*MODULE - Module<br>*OUTQ - Output queue<br>*PGM - Program<br>*SBSD - Subsystem description<br>*SQLPKG - SQL package |
|------------|----------------------------------------------------------------------------------------------------|
| OBJOWNER   | Owner of object                                                                                                    |
| OBJDEFINER | Creator of object                                                                                                    |
| OBJCREATED | Date on which object was created                                                                                                    |
| OBJSIZE    | Size of object                                                                                                    |
| OBJTEXT    | Description of object                                                                                                    |

### See also

## **Objects Changed in the Last 30 Days**

Use this report to list objects that have changed in the last 30 days.

Collector ID: OBJECT\_DETAILS

Report ID: OBJECT\_CHANGED\_30

#### To run this report

- 1) Access the TGAudit main menu.
- 2) At the Selection or command prompt, enter the 1 (Security and Configuration Reports).
- 3) Press Enter.
- 4) At the Selection or command prompt, enter the 4 (Resource Reports).
- 5) Press Enter.
- 6) At the Selection or command prompt, enter the 5 (Object Detail Reports).
- 7) Press Enter.
- 9) Modify the run criteria as necessary.

(i) Note: The criteria allow you to limit the data returned in the report and choose the desired output format.

#### 10) Press Enter.

Solution of the second second

#### See also

## **Objects Created in the Last 30 Days**

Use this report to list objects create in the last 30 days. The report is sorted by the object creator's name.

Collector ID: OBJECT\_DETAILS

Report ID: OBJECT\_CREATED\_30

#### To run this report

- 1) Access the TGAudit main menu.
- 2) At the Selection or command prompt, enter the 1 (Security and Configuration Reports).
- 3) Press Enter.
- 4) At the Selection or command prompt, enter the 4 (Resource Reports).
- 5) Press Enter.
- 6) At the Selection or command prompt, enter the 5 (Object Detail Reports).
- 7) Press Enter.
- 9) Modify the run criteria as necessary.

(i) Note: The criteria allow you to limit the data returned in the report and choose the desired output format.

#### 10) Press Enter.

Solution of the second second

#### See also

## **Objects Larger than 100MB**

Use this report to list all objects larger than 100 MB (megabytes). The list is sorted by size in descending order.

Collector ID: OBJECT\_DETAILS

Report ID: LARGEST\_OBJECTS

#### To run this report

- 1) Access the TGAudit main menu.
- 2) At the Selection or command prompt, enter the 1 (Security and Configuration Reports).
- 3) Press Enter.
- 4) At the Selection or command prompt, enter the 4 (Resource Reports).
- 5) Press Enter.
- 6) At the Selection or command prompt, enter the 5 (Object Detail Reports).
- 7) Press Enter.
- 9) Modify the run criteria as necessary.

(i) Note: The criteria allow you to limit the data returned in the report and choose the desired output format.

#### 10) Press Enter.

Solution of the second second

#### See also

# **Objects Owned by QSECOFR**

Use this report to list objects owned by QSECOFR.

Collector ID: OBJECT\_DETAILS

Report ID: OBJECT\_OWNED\_QSECOFR

#### To run this report

- 1) Access the TGAudit main menu.
- 2) At the Selection or command prompt, enter the 1 (Security and Configuration Reports).
- 3) Press Enter.
- 4) At the Selection or command prompt, enter the 4 (Resource Reports).
- 5) Press Enter.
- 6) At the Selection or command prompt, enter the 5 (Object Detail Reports).
- 7) Press Enter.
- 9) Modify the run criteria as necessary.

(i) Note: The criteria allow you to limit the data returned in the report and choose the desired output format.

#### 10) Press Enter.

Solution of the second second

#### See also

### **Objects Restored**

This report displays objects restored. The data related to this report is retrieved from the system security audit journal (QAUDJRN). The journal entry type associated with this event is OR.

#### Collector ID: JOURNAL\_OR

#### Report ID: \*BASE

Tip: For OR journal entries to be generated, the QAUDLVL system value must contain \*SAVRST.

PASS = OR journal entries were not found in QAUDJRN.

FAIL = OR journal entries were found in QAUDJRN.

#### To run this report

- 1) Access the TGAudit main menu.
- 2) At the **Selection or command** prompt, enter the **1** (Security and Configuration Reports).
- 3) Press Enter.
- 4) At the Selection or command prompt, enter the 4 (Resource Reports).
- 5) Press Enter.
- 6) At the Selection or command prompt, enter the 1 (Object Activity Reports).
- 7) Press Enter.
- 8) At the Selection or command prompt, enter the 8 (Objects Restored).
- 9) Press Enter.
- 10) Modify the run criteria as necessary.

() Note: The criteria allow you to limit the data returned in the report and choose the desired output format.

#### 11) Press Enter.

Solution of the second second second report with the second second secon

#### See also

# **Objects Used in the Last 30 Days**

Use this report to list objects used in the last 30 days.

Collector ID: OBJECT\_DETAILS

Report ID: OBJECT\_USED\_30

#### To run this report

- 1) Access the TGAudit main menu.
- 2) At the Selection or command prompt, enter the 1 (Security and Configuration Reports).
- 3) Press Enter.
- 4) At the Selection or command prompt, enter the 4 (Resource Reports).
- 5) Press Enter.
- 6) At the Selection or command prompt, enter the 5 (Object Detail Reports).
- 7) Press Enter.
- 9) Modify the run criteria as necessary.

(i) Note: The criteria allow you to limit the data returned in the report and choose the desired output format.

#### 10) Press Enter.

Solution of the second second

#### See also

## **Optical Volume Accesses**

This report displays optical volume access details. The data related to this report is retrieved from the system security audit journal (QAUDJRN). The journal entry type associated with this event is O3.

### Collector ID: JOURNAL\_03

#### Report ID: \*BASE

Tip: For O3 journal entries to be generated, the QAUDLVL system value must contain \*OPTICAL.

PASS = O3 journal entries were not found in QAUDJRN.

FAIL = O3 journal entries were found in QAUDJRN.

### **Types of entries**

- A Change Volume Attributes
- B Backup Volume
- C Convert Backup Volume to Primary
- E Export
- I Initialize
- K Check Volume
- L Change Authorization List
- M Import
- N Rename
- R Absolute Read

#### To run this report

- 1) Access the TGAudit main menu.
- 2) At the Selection or command prompt, enter the 1 (Security and Configuration Reports).
- 3) Press Enter.
- 4) At the Selection or command prompt, enter the 4 (Resource Reports).
- 5) Press Enter.
- 6) At the **Selection or command** prompt, enter the **1** (Object Activity Reports).
- 7) Press Enter.
- 8) At the Selection or command prompt, enter the 12 (Optical Volume Accesses).
- 9) Press Enter.

#### 10) Modify the run criteria as necessary.

(1) Note: The criteria allow you to limit the data returned in the report and choose the desired output format.

### 11) Press Enter.

Alternatively, you search for any report using the Work with Reports (TGWRKRPT) interface.

#### See also

# **Primary Group Changes**

This report displays Primary Group changes. The data related to this report is retrieved from the system security audit journal (QAUDJRN). The journal entry type associated with this event is PG.

### Collector ID: JOURNAL\_PG

#### Report ID: \*BASE

Tip: For PG journal entries to be generated, the QAUDLVL system value must contain \*SECRUN and \*SECURITY.

PASS = PG journal entries were not found in QAUDJRN.

FAIL = PG journal entries were found in QAUDJRN.

#### To run this report

- 1) Access the TGAudit main menu.
- 2) At the **Selection or command** prompt, enter the **1** (Security and Configuration Reports).
- 3) Press Enter.
- 4) At the Selection or command prompt, enter the 4 (Resource Reports).
- 5) Press Enter.
- 6) At the Selection or command prompt, enter the 1 (Object Activity Reports).
- 7) Press Enter.
- 8) At the Selection or command prompt, enter the 14 (Primary Group Changes).
- 9) Press Enter.
- 10) Modify the run criteria as necessary.

1 Note: The criteria allow you to limit the data returned in the report and choose the desired output format.

#### 11) Press Enter.

Alternatively, you search for any report using the Work with Reports (TGWRKRPT) interface.

### See also

## **Printer Output Changes**

This report displays printer output changes. The data related to this report is retrieved from the system security audit journal (QAUDJRN). The journal entry type associated with this event is PO.

#### Collector ID: JOURNAL\_PO

#### Report ID: \*BASE

Tip: For PO journal entries to be generated, the QAUDLVL system value must contain \*PRTDTA.

PASS = PO journal entries were not found in QAUDJRN.

FAIL = PO journal entries were found in QAUDJRN.

#### Types of output

- D Direct print
- R Sent to remote system for printing
- S Spooled file printed

#### To run this report

- 1) Access the TGAudit main menu.
- 2) At the **Selection or command** prompt, enter the **1** (Security and Configuration Reports).
- 3) Press Enter.
- 4) At the Selection or command prompt, enter the 4 (Resource Reports).
- 5) Press Enter.
- 6) At the Selection or command prompt, enter the 1 (Object Activity Reports).
- 7) Press Enter.
- 8) At the Selection or command prompt, enter the 15 (Printer Output Changes).
- 9) Press Enter.
- 10) Modify the run criteria as necessary.

1 Note: The criteria allow you to limit the data returned in the report and choose the desired output format.

11) Press Enter.

Solution of the second second second report and the second second

#### See also

### **Program Reference Details**

This report displays information about objects that are referenced by programs. The data shown in this report is similar to what is displayed through the Display Program Reference (DSPPGMREF) command.

Collector ID: PROGRAM\_REFERENCE\_DATA

Report ID: PROGRAM\_REFERENCE\_DATA

#### To run this report

- 1) Access the TGAudit main menu.
- 2) At the Selection or command prompt, enter the 1 (Security and Configuration Reports).
- 3) Press Enter.
- 4) At the Selection or command prompt, enter the 4 (Resource Reports).
- 5) Press Enter.
- 6) At the Selection or command prompt, enter the 2 (Object Information Reports).
- 7) Press Enter.
- 8) At the Selection or command prompt, enter the 6 (Program Reference Details).
- 9) Press Enter.
- 10) Modify the run criteria as necessary.

1 Note: The criteria allow you to limit the data returned in the report and choose the desired output format.

#### 11) Press Enter.

O Alternatively, you search for any report using the Work with Reports (TGWRKRPT) interface.

#### See also

## **Programs that Adopt Authority**

This report contains the list of programs that adopted authority from previous call levels. Adopt Authority allows a user to run programs with higher privileges; therefore, ensure that all programs listed are known programs. If you see any unknown programs in the list, you might want to investigate and remove the adoption capability for those programs. You can perform this by running the Change Program Command (CHGPGM) and setting the Use Adopted Authority (USEADPAUT) option to \*NO.

Collector ID: PROGRAM\_ADOPT

Report ID: PROGRAMS\_ADOPT\_AUTHORITY

#### To run this report

- 1) Access the TGAudit main menu.
- 2) At the Selection or command prompt, enter the 1 (Security and Configuration Reports).
- 3) Press Enter.
- 4) At the Selection or command prompt, enter the 4 (Resource Reports).
- 5) Press Enter.
- 6) At the Selection or command prompt, enter the 2 (Object Information Reports).
- 7) Press Enter.
- 8) At the Selection or command prompt, enter the 3 (Program Adopt Details).
- 9) Press Enter.
- 10) Modify the run criteria as necessary.

1 Note: The criteria allow you to limit the data returned in the report and choose the desired output format.

#### 11) Press Enter.

O Alternatively, you search for any report using the Work with Reports (TGWRKRPT) interface.

#### See also

# **PTF Object Changes**

This report displays changes to Program Temporary Fix (PTF) objects such as program or service program objects of a PTF. The data related to this report is retrieved from the system security audit journal (QAUDJRN). The journal entry type associated with this event is PU.

Collector ID: JOURNAL\_PU

#### Report ID: \*BASE

Tip: For PU journal entries to be generated, the QAUDLVL system value must contain \*PTFOBJ.

PASS = PU journal entries were not found in QAUDJRN.

FAIL = PU journal entries were found in QAUDJRN.

#### To run this report

- 1) Access the TGAudit main menu.
- 2) At the Selection or command prompt, enter the 1 (Security and Configuration Reports).
- 3) Press Enter.
- 4) At the **Selection or command** prompt, enter the **1** (Configuration Reports).
- 5) Press Enter.
- 6) At the Selection or command prompt, enter the 8 (PTF Reports).
- 7) Press Enter.
- 8) At the Selection or command prompt, enter the 9 (PTF Object Changes).
- 9) Press Enter.
- 10) Modify the run criteria as necessary.

1 Note: The criteria allow you to limit the data returned in the report and choose the desired output format.

#### 11) Press Enter.

Alternatively, you search for any report using the Work with Reports (TGWRKRPT) interface.

#### See also

# **PTF Operations**

This report displays Program Temporary Fix (PTF) operations such as loading, applying, or removing a PTF. The data related to this report is retrieved from the system security audit journal (QAUDJRN). The journal entry type associated with this event is PF.

#### Collector ID: JOURNAL\_PF

#### Report ID: \*BASE

Tip: For PF journal entries to be generated, the QAUDLVL system value must contain \*PTFOPR.

PASS = PF journal entries were not found in QAUDJRN.

FAIL = PF journal entries were found in QAUDJRN.

#### To run this report

- 1) Access the TGAudit main menu.
- 2) At the Selection or command prompt, enter the 1 (Security and Configuration Reports).
- 3) Press Enter.
- 4) At the **Selection or command** prompt, enter the **1** (Configuration Reports).
- 5) Press Enter.
- 6) At the Selection or command prompt, enter the 8 (PTF Reports).
- 7) Press Enter.
- 8) At the Selection or command prompt, enter the 8 (PTF Operation).
- 9) Press Enter.
- 10) Modify the run criteria as necessary.

O Note: The criteria allow you to limit the data returned in the report and choose the desired output format.

#### 11) Press Enter.

Alternatively, you search for any report using the Work with Reports (TGWRKRPT) interface.

#### See also

## **Public Access to Commands in QSYS**

This report displays information about commands in the QSYS library that do not have \*PUBLIC authority set to \*EXCLUDE or \*AUTL.

Collector ID: OBJECT\_AUTHORITIES

Report ID: COMMAND\_AUTHORITY\_QSYS

Tip: \*PUBLIC represents all the users on the system. Allowing \*PUBLIC access to commands in QSYS can be a security risk. If an individual user or a group of users requires access to commands, authorization lists should be used to secure the objects. Make sure the \*PUBLIC authority on the authorization list is set to \*EXCLUDE as well.

PASS = \*PUBLIC authority for commands in QSYS is set to \*EXCLUDE or \*AUTL.

FAIL = \*PUBLIC authority for commands in QSYS is not set to \*EXCLUDE or \*AUTL.

#### To run this report

- 1) Access the TGAudit Main menu.
- 2) At the **Selection or command** prompt, enter **30** (Work with Reports).
- 3) Press Enter. The Work with Reports interface is displayed.
- 4) Locate the desired report using the search and sort options available.
- 5) In the **Opt** field for the desired report, enter **7** (Run).
- 6) Press Enter.
- 7) Modify the run criteria as necessary.

O Note: The criteria allow you to limit the data returned in the report and choose the desired output format.

8) Press Enter.

Alternatively, you search for any report using the Work with Reports (TGWRKRPT) interface.

#### See also

## **Public Access to Devices**

This report displays information about devices that do not have \*PUBLIC authority set to \*EXCLUDE or \*AUTL.

#### Collector ID: OBJECT\_AUTHORITIES

#### Report ID: DEVICE\_AUTHORITY

Tip: \*PUBLIC represents all the users on the system. Allowing \*PUBLIC access to devices can be a security risk. If an individual user or a group of users requires access to devices, authorization lists should be used to secure the objects. Make sure the \*PUBLIC authority on the authorization list is set to \*EXCLUDE as well.

PASS = \*PUBLIC authority for devices is set to \*EXCLUDE or \*AUTL.

FAIL = \*PUBLIC authority for devices is not set to \*EXCLUDE or \*AUTL.

#### To run this report

- 1) Access the TGAudit Main menu.
- 2) At the Selection or command prompt, enter 30 (Work with Reports).
- 3) Press Enter. The Work with Reports interface is displayed.
- 4) Locate the desired report using the search and sort options available.
- 5) In the **Opt** field for the desired report, enter **7** (Run).
- 6) Press Enter.
- 7) Modify the run criteria as necessary.

O Note: The criteria allow you to limit the data returned in the report and choose the desired output format.

#### 8) Press Enter.

Solution of the second second second report with the second second secon

#### See also

### **Public Access to Journal Receivers in QGPL**

This report displays information about journal receivers that do not have \*PUBLIC authority set to \*EXCLUDE or \*AUTL.

### Collector ID: OBJECT\_AUTHORITIES

### **Report ID**: JOURNAL\_AUTHORITY\_QGPL

Tip: \*PUBLIC represents all the users on the system. Allowing \*PUBLIC access to journal receivers can be a security risk since there can be sensitive data contained in journal receiver. If an individual user or a group of users requires access to journal receivers, authorization lists should be used to secure the objects. Make sure the \*PUBLIC authority on the authorization list is set to \*EXCLUDE as well.

PASS = \*PUBLIC authority for journal receivers in QGPL is set to \*EXCLUDE or \*AUTL.

FAIL = \*PUBLIC authority for journal receivers in QGPL is not set to \*EXCLUDE or \*AUTL.

#### To run this report

- 1) Access the TGAudit Main menu.
- 2) At the **Selection or command** prompt, enter **30** (Work with Reports).
- 3) Press Enter. The Work with Reports interface is displayed.
- 4) Locate the desired report using the search and sort options available.
- 5) In the **Opt** field for the desired report, enter **7** (Run).
- 6) Press Enter.
- 7) Modify the run criteria as necessary.

1 Note: The criteria allow you to limit the data returned in the report and choose the desired output format.

8) Press Enter.

Alternatively, you search for any report using the Work with Reports (TGWRKRPT) interface.

#### See also

# **Public Access to Objects in QGPL**

This report displays objects in the QGPL library that do not have \*PUBLIC authority set to \*EXCLUDE or \*AUTL.

### Collector ID: OBJECT\_AUTHORITIES

### Report ID: OBJECT\_AUTH\_QGPL

Tip: \*PUBLIC represents all the users on the system. Allowing \*PUBLIC access to program and data can be a security risk. If an individual user or a group of users requires access to programs or data, authorization lists should be used to secure the objects. Make sure the \*PUBLIC authority on the authorization list is set to \*EXCLUDE as well.

PASS = \*PUBLIC authority for objects in the QGPL library is set to \*EXCLUDE or \*AUTL.

FAIL = \*PUBLIC authority for objects in the QGPL library is not set to \*EXCLUDE or \*AUTL.

#### To run this report

- 1) Access the TGAudit Main menu.
- 2) At the Selection or command prompt, enter 30 (Work with Reports).
- 3) Press Enter. The Work with Reports interface is displayed.
- 4) Locate the desired report using the search and sort options available.
- 5) In the **Opt** field for the desired report, enter **7** (Run).
- 6) Press Enter.
- 7) Modify the run criteria as necessary.

1 Note: The criteria allow you to limit the data returned in the report and choose the desired output format.

#### 8) Press Enter.

O Alternatively, you search for any report using the Work with Reports (TGWRKRPT) interface.

#### See also

## **Regular Files on the IFS**

This report displays the file status for regular files on the IFS. Regular is defined in the Property field. This report will look at files 3 levels deep from root  $\bigcirc$ .

Collector ID: IFS\_STATUS

Report ID: REGULAR\_FILES

#### To run this report

- 1) Access the TGAudit main menu.
- 2) At the Selection or command prompt, enter the 1 (Security and Configuration Reports).
- 3) Press Enter.
- 4) At the Selection or command prompt, enter the 4 (Resource Reports).
- 5) Press Enter.
- 6) At the **Selection or command** prompt, enter the **3** (Integrated File System Reports).
- 7) Press Enter.
- 8) At the Selection or command prompt, enter the 24 (Regular Files on the IFS).
- 9) Press Enter.
- 10) Modify the run criteria as necessary.

1 Note: The criteria allow you to limit the data returned in the report and choose the desired output format.

#### 11) Press Enter.

O Alternatively, you search for any report using the Work with Reports (TGWRKRPT) interface.

#### See also

## **Restored Objects in the Last 30 Days**

Use this report to list objects restored in the last 30 days. The Object restore date is used to select the data used in the report.

Collector ID: OBJECT\_DETAILS

Report ID: OBJECTS\_RESTORED\_30

#### To run this report

- 1) Access the TGAudit main menu.
- 2) At the Selection or command prompt, enter the 1 (Security and Configuration Reports).
- 3) Press Enter.
- 4) At the Selection or command prompt, enter the 4 (Resource Reports).
- 5) Press Enter.
- 6) At the Selection or command prompt, enter the 5 (Object Detail Reports).
- 7) Press Enter.
- 9) Modify the run criteria as necessary.

() Note: The criteria allow you to limit the data returned in the report and choose the desired output format.

#### 10) Press Enter.

Solution of the second second

#### See also

## **Root \*PUBLIC User with \*RWX Authorities**

This report displays the public and private authorities associated with the objects that have the Root attribute set to \*RWX for the \*PUBLIC user.

Collector ID: IFS\_AUTHORITIES

Report ID: ROOT\_PUBLIC\_USER\_AUTH\_FILES

#### To run this report

- 1) Access the TGAudit Main menu.
- 2) At the Selection or command prompt, enter 30 (Work with Reports).
- 3) Press Enter. The Work with Reports interface is displayed.
- 4) Locate the desired report using the search and sort options available.
- 5) In the **Opt** field for the desired report, enter **7** (Run).
- 6) Press Enter.

7) Modify the run criteria as necessary. **Note**: The criteria allow you to limit the data returned in the report and choose the desired output format.

8) Press Enter.

#### See also

## **Single Optical Object Accesses**

This report displays optical object access details. The data related to this report is retrieved from the system security audit journal (QAUDJRN). The journal entry type associated with this event is O1.

### Collector ID: JOURNAL\_01

#### Report ID: \*BASE

Tip: For O1 journal entries to be generated, the QAUDLVL system value must contain \*OPTICAL.

PASS = 01 journal entries were not found in QAUDJRN.

FAIL = O1 journal entries were found in QAUDJRN.

#### **Types of entries**

- R Read
- U Update
- D Delete
- C Create Dir
- X Release Held File

#### To run this report

- 1) Access the TGAudit main menu.
- 2) At the Selection or command prompt, enter the 1 (Security and Configuration Reports).
- 3) Press Enter.
- 4) At the Selection or command prompt, enter the 4 (Resource Reports).
- 5) Press Enter.
- 6) At the Selection or command prompt, enter the 1 (Object Activity Reports).
- 7) Press Enter.
- 8) At the Selection or command prompt, enter the 10 (Single Optical Object Accesses).
- 9) Press Enter.
- 10) Modify the run criteria as necessary.

1 Note: The criteria allow you to limit the data returned in the report and choose the desired output format.

11) Press Enter.

O Alternatively, you search for any report using the Work with Reports (TGWRKRPT) interface.

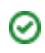

### See also

### **Socket Descriptor Details**

This report displays socket descriptor details. The data related to this report is retrieved from the system security audit journal (QAUDJRN). The journal entry type associated with this event is GS.

#### Collector ID: JOURNAL\_GS

#### Report ID: \*BASE

Tip: For GS journal entries to be generated, the QAUDLVL system value must contain \*SECSCKD and \*SECURITY.

PASS = GS journal entries were not found in QAUDJRN.

FAIL = GS journal entries were found in QAUDJRN.

#### Types of entries:

- G Give descriptor
- R Received descriptor
- U Unable to use the descriptor

#### To run this report

- 1) Access the TGAudit main menu.
- 2) At the **Selection or command** prompt, enter the **1** (Security and Configuration Reports).
- 3) Press Enter.
- 4) At the Selection or command prompt, enter the 4 (Resource Reports).
- 5) Press Enter.
- 6) At the Selection or command prompt, enter the 1 (Object Activity Reports).
- 7) Press Enter.
- 8) At the **Selection or command** prompt, enter the **5** (Socket Descriptor Details).
- 9) Press Enter.
- 10) Modify the run criteria as necessary.

O Note: The criteria allow you to limit the data returned in the report and choose the desired output format.

#### 11) Press Enter.

O Alternatively, you search for any report using the Work with Reports (TGWRKRPT) interface.

#### See also

### Source Changes in Last 30 Days

Use this report to list objects with source changes in the last 30 days.

Collector ID: OBJECT\_DETAILS

Report ID: SOURCE\_CHANGES\_30

#### To run this report

- 1) Access the TGAudit main menu.
- 2) At the Selection or command prompt, enter the 1 (Security and Configuration Reports).
- 3) Press Enter.
- 4) At the Selection or command prompt, enter the 4 (Resource Reports).
- 5) Press Enter.
- 6) At the Selection or command prompt, enter the 5 (Object Detail Reports).
- 7) Press Enter.
- 9) Modify the run criteria as necessary.

(i) Note: The criteria allow you to limit the data returned in the report and choose the desired output format.

#### 10) Press Enter.

Solution of the second second

#### See also

## **Spooled File Actions**

This report display changes made to spooled output files. The data related to this report is retrieved from the system security audit journal (QAUDJRN). The journal entry type associated with this event is SF.

#### Collector ID: JOURNAL\_SF

#### Report ID: \*BASE

Tip: For SF journal entries to be generated, the QAUDLVL system value must contain \*SPLFDTA.

PASS = SF journal entries were not found in QAUDJRN.

FAIL = SF journal entries were found in QAUDJRN.

#### **Types of entries**

- A Spooled file read by someone other than the owner of the spooled file
- C Spooled file created
- D Spooled file deleted
- H Spooled file held
- I Create of inline file
- R Spooled file released
- S Spooled file saved
- T Spooled file restored
- U Security-relevant spooled file attributes changed
- V Only non-security-relevant spooled file attributes changed
- X Spooled file operation rejected by exit program

#### To run this report

- 1) Access the TGAudit main menu.
- 2) At the Selection or command prompt, enter the 1 (Security and Configuration Reports).
- 3) Press Enter.
- 4) At the Selection or command prompt, enter the 4 (Resource Reports).
- 5) Press Enter.
- 6) At the Selection or command prompt, enter the 1 (Object Activity Reports).
- 7) Press Enter.
- 8) At the Selection or command prompt, enter the 16 (Spooled File Actions).

- 9) Press Enter.
- 10) Modify the run criteria as necessary.

### Note:

(1) The criteria allow you to limit the data returned in the report and choose the desired output format.

### 11) Press Enter.

Alternatively, you search for any report using the Work with Reports (TGWRKRPT) interface.

### See also

## **System Directory Changes**

This report displays System Directory changes. The data related to this report is retrieved from the system security audit journal (QAUDJRN). The journal entry type associated with this event is SD.

### Collector ID: JOURNAL\_SD

#### Report ID: \*BASE

Tip: For SD journal entries to be generated, the QAUDLVL system value must contain \*OFCSRV.

PASS = SD journal entries were not found in QAUDJRN.

FAIL = SD journal entries were found in QAUDJRN.

#### **Types of entries**

- ADD Add directory entry
- CHG Change directory entry
- COL Collector entry
- DSP Display directory entry
- OUT Output file request
- PRT Print directory entry
- RMV Remove directory entry
- RNM Rename directory entry
- RTV Retrieve details
- SUP Supplier entry

#### To run this report

- 1) Access the TGAudit Main menu.
- 2) At the **Selection or command** prompt, enter **30** (Work with Reports).
- 3) Press Enter. The Work with Reports interface is displayed.
- 4) Locate the desired report using the search and sort options available.
- 5) In the **Opt** field for the desired report, enter **7** (Run).
- 6) Press Enter.
- 7) Modify the run criteria as necessary.

1 Note: The criteria allow you to limit the data returned in the report and choose the desired output format.

### 8) Press Enter.

Alternatively, you search for any report using the Work with Reports (TGWRKRPT) interface.

#### See also

### System Security Audit Journal Exists

This report displays object details for the System Security Audit Journal (QAUDJRN) if it exists on the system.

### Collector ID: OBJECT\_DETAILS

#### Report ID: SYSTEM\_JOURNAL\_EXISTS

Tip: If the System Security Audit Journal (QAUDJRN) does not exist, it guarantees there is no auditing of system events happening on the system at all. This is a big risk for the entire system. Without an audit journal for system events, there is no data repository to gather forensic information from if a security event should occur.

PASS = System Security Audit Journal exists.

FAIL = System Security Audit Journal does not exist.

#### To run this report

- 1) Access the TGAudit Main menu.
- 2) At the Selection or command prompt, enter 30 (Work with Reports).
- 3) Press Enter. The Work with Reports interface is displayed.
- 4) Locate the desired report using the search and sort options available.
- 5) In the **Opt** field for the desired report, enter **7** (Run).
- 6) Press Enter.
- 7) Modify the run criteria as necessary.

1 Note: The criteria allow you to limit the data returned in the report and choose the desired output format.

#### 8) Press Enter.

Solution of the second second

#### See also

# **TGAudit Report Configuration**

This report returns TGAudit configuration details.

Collector ID: IFS\_CONTENT

Report ID: IFS\_TGAUDIT\_RPT\_CNFG

#### To run this report

- 1) Access the TGAudit main menu.
- 2) At the Selection or command prompt, enter the 1 (Security and Configuration Reports).
- 3) Press Enter.
- 4) At the Selection or command prompt, enter the 4 (Resource Reports).
- 5) Press Enter.
- 6) At the Selection or command prompt, enter the 3 (Integrated File System Reports).
- 7) Press Enter.
- 8) At the Selection or command prompt, enter the 27 (TGAudit Report Configuration).
- 9) Press Enter.
- 10) Modify the run criteria as necessary.

1 Note: The criteria allow you to limit the data returned in the report and choose the desired output format.

#### 11) Press Enter.

Solution of the second second

#### **Report Column Description**

| Column          | Description                          |
|-----------------|--------------------------------------|
| Home            | Home path to TG product installation |
| Headings        | Number of headings                   |
| Label           | Label type                           |
| Encode          | Encode status                        |
| Schema          | Schema status                        |
| Field Delimiter | Field delimiter type                 |
| Output CCSID    | Coded character set identifier       |
#### See also

# **TGCentral Agent Configuration**

This report returns the TG Central configuration details.

Collector ID: IFS\_CONTENT

Report ID: IFS\_TGCENTRAL\_AGENT

#### To run this report

- 1) Access the TGAudit main menu.
- 2) At the Selection or command prompt, enter the 1 (Security and Configuration Reports).
- 3) Press Enter.
- 4) At the Selection or command prompt, enter the 4 (Resource Reports).
- 5) Press Enter.
- 6) At the Selection or command prompt, enter the 3 (Integrated File System Reports).
- 7) Press Enter.
- 8) At the Selection or command prompt, enter the 28 (TGCentral Report Configuration).
- 9) Press Enter.
- 10) Modify the run criteria as necessary.

O Note: The criteria allow you to limit the data returned in the report and choose the desired output format.

#### 11) Press Enter.

Solution of the second second

#### **Report Column Description**

| Column          | Description                               |
|-----------------|-------------------------------------------|
| TGcentral_IP1   | IP address for TGCentral                  |
| TGCenral_Name1  | Name of TGCentral instance                |
| TGCentral_Port1 | Port used for TGCentral Integration       |
| SSL             | Secure socket layer certificate indicator |
| Poll_Time_Get   | Ping value for get                        |
| Poll_Time_Set   | Ping value for set                        |
| Page_Size       | Page size                                 |

| Debug_Level     | Level at which to debug          |
|-----------------|----------------------------------|
| JSONConv        | JSON settings                    |
| LogFileAgtPath  | Path to agent log file           |
| LogFileSetPath  | Path to set log file             |
| LogFileGetPath  | Path to get log file             |
| LogFileJamPath  | Path to Jam log file             |
| LogFileSize     | Log file size                    |
| LogArchiveFiles | Number of archive files          |
| SendIncTrx      | TRX indicator                    |
| BufferTriggers  | Path to buffer t rigger file     |
| PollTime        | Ping value for poll time trigger |
| LogFileTgrPath  | Path to trigger log file         |
| SendDetAlr      | Send TGDetect alert indicator    |
| PollTimeGet     | Ping value for get               |
| PollTimeSet     | Ping value for set               |

### See also

### **Unsaved Objects in the Last 30 Days**

Use this report to list objects that have not been saved in the last 30 days. It is recommended that you regularly backup your mission-critical data.

Collector ID: OBJECT\_DETAILS

Report ID: UNSAVED OBJECT\_30

#### To run this report

- 1) Access the TGAudit main menu.
- 2) At the Selection or command prompt, enter the 1 (Security and Configuration Reports).
- 3) Press Enter.
- 4) At the Selection or command prompt, enter the 4 (Resource Reports).
- 5) Press Enter.
- 6) At the Selection or command prompt, enter the 5 (Object Detail Reports).
- 7) Press Enter.
- 9) Modify the run criteria as necessary.

() Note: The criteria allow you to limit the data returned in the report and choose the desired output format.

#### 10) Press Enter.

Solution of the second second

#### See also

# User-defined File Systems (UDFS's)

This report displays details about user-defined file systems (UDFS's). A user-defined file system \*TYPE2 has highperformance file access. It has a minimum object size of 4096 bytes and a maximum object size of approximately one terabyte in the "root" QOpenSys and user-defined file systems. Otherwise, the maximum is approximately 256 gigabytes. A \*TYPE2 \*STMF is capable of memory mapping as well as the ability to specify an attribute to optimize disk storage allocation.

1 Note: This report returns IFS attributes of objects that are \*TYPE2 format.

Collector ID: IFS\_ATTRIBUTES

Report ID: USER\_DEFINED\_FILE\_SYSTEM

#### To run this report

- 1) Access the TGAudit main menu.
- 2) At the Selection or command prompt, enter the 1 (Security and Configuration Reports).
- 3) Press Enter.
- 4) At the Selection or command prompt, enter the 4 (Resource Reports).
- 5) Press Enter.
- 6) At the **Selection or command** prompt, enter the **3** (Integrated File System Reports).
- 7) Press Enter.
- 8) At the Selection or command prompt, enter the 15 (User-defined File Systems (UDFS's)).
- 9) Press Enter.
- 10) Modify the run criteria as necessary.

1 Note: The criteria allow you to limit the data returned in the report and choose the desired output format.

#### 11) Press Enter.

Alternatively, you search for any report using the Work with Reports (TGWRKRPT) interface.

#### See also

# Verify Object on Restore

This report displays the value of the QVFYOBJRST (Verify Object on Restore) system value if a vulnerability is found.

Collector ID: SYSTEM\_VALUES

Report ID: QVFYOBJRST

PASS = System value is set to 3 or higher.

FAIL = System value is set to 1 or 2.

This system value specifies the policy to be used for object signature verification during a restore operation.

These values apply to objects of types:

\*CMD

\*PGM

\*SRVPGM

\*SQLPKG

\*MODULE

It also applies to \*STMF objects which contain Java programs. This value also specifies the policy for PTFs applied to the system, including Licensed Internal Code fixes.

If Digital Certificate Manager is not installed on the system, all objects are treated as unsigned when determining the effects of this system value on those objects during a restore operation.

Program, service program and module objects that are created on a system with a release prior to V6R1 will be treated as unsigned when they are restored to a V6R1 or later system. Likewise, program, service program and module objects created or converted on a V6R1 or later release will be treated as unsigned when they are restored to a release previous to V6R1.

When an attempt is made to restore an object onto the system, three system values work together as filters to determine if the object is allowed to be restored, or if it is converted during the restore. The first filter is the verify object on restore (QVFYOBJRST) system value. It is used to control the restore of some objects that can be digitally signed. The second filter is the force conversion on restore QFRCCVNRST system value. This system value allows you to specify whether or not to convert programs, service programs, SQL packages, and module objects during the restore. It can also prevent some objects from being restored. Only objects that can get past the first two filters are processed by the third filter. The third filter is the allow object on restore QALWOBJRST system value. It specifies whether or not objects with security-sensitive attributes can be restored.

**O Tip**: It is recommended to set this system value to 3 or higher.

#### To run this report

- 1) Access the TGAudit Main menu.
- 2) At the Selection or command prompt, enter 30 (Work with Reports).
- 3) Press Enter. The Work with Reports interface is displayed.

- 4) Locate the desired report using the search and sort options available.
- 5) In the **Opt** field for the desired report, enter **7** (Run).
- 6) Press Enter.
- 7) Modify the run criteria as necessary.

(i) Note: The criteria allow you to limit the data returned in the report and choose the desired output format.

#### 8) Press Enter.

Alternatively, you search for any report using the Work with Reports (TGWRKRPT) interface.

#### See also

# Appendices

- APPENDIX TGAudit Report Reference Revisions
- APPENDIX TGAudit Collectors

# **APPENDIX - TGAudit Report Reference Revisions**

This section includes enhancement by version.

- Version 3.0 TGAudit Report Reference
- Version 2.5 TGAudit Report Reference
- Version 2.4 TGAudit Report Reference
- Version 2.3 TGAudit Report Reference
- Version 2.2 TGAudit Report Reference
- Version 2.1 TGAudit Report Reference

# Version 3.0 - TGAudit Report Reference

This release includes the following:

#### Enhancements

#### Collectors

Added the following collectors:

- System Activity Information
- QSYS2.TELNET\_ATTRIB (TELNET Server Attributes)
- QSYS2.SECURITY\_CONFIG (Security Configuration Information)
- JOURNAL\_C3 (Advanced Analysis Command Configuration)
- JOURNAL\_FT (FTP Client Operations Certificate data)

#### Reports

Added the following reports:

- TELNET Server Attributes (IBM i 7.5)
- Security Configuration Information (IBM i 7.5)
- Advanced Analysis Command Configuration TLS configuration (IBM i 7.5)
- FTP Client Operations Certificate data
- Group Profile Passwords
- Root \*PUBLiC User with RWX Authorities

# **Version 2.5 - TGAudit Report Reference**

This release includes the following:

### Enhancements

### Collectors

The following new collectors are now available:

- DATABASE\_MONITOR
- JOB\_DATABASE\_ACTIVITY

### Reports

The following new reports are available:

- Database Monitor Activity report
- Job and Database Activity report

# Version 2.4 - TGAudit Report Reference

This release includes the following:

#### Enhancements

#### Collectors

The following new collectors are now available:

- SYS\_VAL\_CONFIG
- SYS\_VAL\_DEFAULT
- SYS\_VAL\_VALID
- NETSERVER\_CONFIG
- NETSERVER\_SHARES
- QSYS2.DATA\_QUEUE\_ENTRIES
- QSYS2.EXIT\_POINT\_INFO
- QSYS2.EXIT\_PROGRAM\_INFO
- QSYS2.JOURNALED\_OBJECTS
- QSYS2.SERVER\_SHARE\_INFO
- QSYS2.SOFTWARE\_PRODUCT

#### Reports

### **Configuration Reports**

The following new Configuration reports are now available:

- Exit Point Information
- Exit Program Information
- Software Product Information
- System Value Configuration Changes
- System Value Configuration Details
- System Value Default Changes
- System Value Defaults
- System Value Valid Value Changes
- System Value Valid Values

#### **Network Reports**

- NetServer Shares
- NetServer Configuration
- Server Share Information

#### **Resource Reports**

- Data Queue Entries
- Journaled Objects

# Version 2.3 - TGAudit Report Reference

This release includes the following:

### Enhancements

### Collectors

The following new collectors are available:

- DATABASE\_FIELD\_ACTIVITY
- ENCRYPT\_DATABASE\_FIELD
- ENCRYPT\_DATABASE\_FILE
- ENCRYPT\_DATABASE\_FILTER
- ENCRYPT\_DATABASE\_RULES
- ENCRYPTION\_DEFAULTS
- QHST.MSG\_INFO
- QSYS2.MESSAGE\_QUEUE\_INFO

#### Reports

The following new reports are available:

- QHST Message Information
- QHST Messages with Severity Greater than 40
- Message Queue Data by Date Range
- Columns with Field Procedures

# Version 2.2 - TGAudit Report Reference

This release includes the following:

#### Enhancements

### Collectors

The following new collectors are now available for use:

- AUTHORITY\_COL\_ALI
- AUTHORITY\_COL\_IFS
- AUTHORITY\_COL\_OBJECT
- DATABASE\_ACCESS
- DATABASE\_OPERATIONS
- DTBASE\_OPERATIONS\_JRN
- QHST\_MSG\_INFO
- SENSITIVE\_DATABASE\_CONTENT

#### **Authority Collection Reports**

The following new reports are now available for use:

- Authority Collection for Object IFS Report
- Authority Collection for Object Native Report
- Authority Collection Report (\*ALL)

#### **Configuration Reports**

The following new reports are now available for use:

- QHST Message Information
- QHST Messages with Severity Greater Than 40

#### **Data Level Reports**

The following new reports are now available for use:

- Database Access
- Database Operations
- Database Operations by Journal
- Sensitive Database Content

#### **Resource Reports**

The following new reports are now available for use:

- Changed Data Files in Last 30 Days
- Damages Objects
- Files Not Used in the Last 30 Days
- Journaled Files
- New Data Files in Last 30 Days

- New Library in Last 30 Days
- New Objects in the Last 30 Days
- Object Source
- Objects Changed in the Last 30 Days
- Objects Created in the Last 30 Days
- Objects Larger than 100MB
- Objects Owned by QSECOFR
- Objects Used in the Last 30 Days
- Restored Objects in the Last 30 Days
- Source Changes in Last 30 Days
- Unsaved Objects in the Last 30 Days

**(i)** Note: The new **Resource** reports use the existing Object\_Details collector.

# Version 2.1 - TGAudit Report Reference

This release includes the following:

#### Enhancements

### Collectors

The following new collectors are now available for use:

- DATABASE\_CONTENT
- IFS\_CONTENT
- JOURNAL\_M0
- JOURNAL\_M6
- JOURNAL\_M7
- JOURNAL\_M8
- JOURNAL\_M9
- NETWORK\_TRANS\_SHOWCASE
- SERVICE\_TOOL\_SECURITY\_ATTR
- TGMOBJINF

Note: See APPENDIX - TGAudit Collectors for a complete list of available collectors.

#### Reports

The following new reports are now available for use:

#### **Configuration Reports**

- Database Content
- Cross Reference Physical File
- Schedule Master File

#### **Profile Reports**

Service Tool Security Attributes

#### **Resources Reports**

- Db2 Mirror Communication Services
- Db2 Mirror Product Services
- Db2 Mirror Replication Services
- Db2 Mirror Replication State
- Db2 Mirror Setup Tools
- File Statistics
- Integrated File System Content
- Library Statistics
- Object Statistics
- TGAudit Report Configuration

• TGCentral Agent Configuration

# **APPENDIX - TGAudit Collectors**

| Collector ID                      | Collector Name                                 | Collector<br>Category | Platform |
|-----------------------------------|------------------------------------------------|-----------------------|----------|
| ACCESS_ESCAL_ACC_CONT<br>ROLS     | Access Escalation Access Controls              | Network               | IBMi     |
| ACCESS_ESCAL_DEFAULTS             | Access Escalation Defaults                     | Network               | IBMi     |
| ACCESS_ESCAL_ENTITLEME<br>NTS     | Access Escalation Entitlements                 | Network               | IBMi     |
| ACCESS_ESCAL_FILE_EDITO<br>RS     | Access Escalation File Editors                 | Network               | IBMi     |
| ACCESS_ESCALATION_DETA            | Access Escalation Details                      | Network               | IBMi     |
| ACCESS_ESCALATION_USAGE           | Access Escalation Usage                        | Network               | IBMi     |
| AUTH_USERS_VIA_AUTH_LIS<br>TS     | Authorized Users through Authorization Lists   | Resource              | IBMi     |
| AUTHORITY_COL_ALI                 | Authority Collection Report (*ALL)             | Resources             | IBMi     |
| AUTHORITY_COL_IFS                 | Auth Collection For Objects IFS Report         | Resources             | IBMi     |
| AUTHORITY_COL_OBJECT              | Auth Collection For Objects Native Report      | Resources             | IBMi     |
| AUTHORITY_COLLECTION              | Authority Collection Data                      | Journal               | IBMi     |
| AUTHORITY_COMPLIANCE              | Authority Compliance                           | Resource              | IBMi     |
| AUTHORITY_LIST                    | Authority List Data                            | System                | IBMi     |
| BLUEPRINT_3RD_PARTY_FILE          | Blueprint 3rd Party Integration File           | Profile               | IBMi     |
| BLUEPRINT_AUTH_SETTING<br>S_FILE  | Blueprint Authority List Settings File         | Profile               | IBMi     |
| BLUEPRINT_MASTER                  | Blueprint Master                               | Profile               | IBMi     |
| BLUEPRINT_NON_COMPLIAN<br>CE_USER | Blueprint Non-Compliance User Profiles         | Profile               | IBMi     |
| BLUEPRINT_OBJECT_AUTH_<br>FILE    | Blueprint Object Authority File                | Profile               | IBMi     |
| BLUEPRINT_PARAMETER_FILE          | Blueprint Parameter File                       | Profile               | IBMi     |
| BLUEPRINT_PERMISSION_FI           | Blueprint Permission File                      | Profile               | IBMi     |
| CMD_SEC_COMMANDS                  | Commands Allowed/Rejected via Command Security | Resources             | IBMi     |
| CMD_SEC_CONF_SETTINGS             | Command Security Config Settings               | Resources             | IBMi     |
| CMD_SEC_PARAM_LEVEL               | Command Security Parameter Level               | Resources             | IBMi     |
| CMD_SEC_RULES                     | Command Security Config Settings               | Resources             | IBMi     |

| CONTROLLER_ATTACHED_D<br>EVICES | Command Security Parameter Level           | Network       | IBMi |
|---------------------------------|--------------------------------------------|---------------|------|
| CONTROLLER_DESCRIPTION<br>_DATA | Controller Description Information         | Network       | IBMi |
| DATA_AREA_AUDITING              | Audit data area changes                    | Network       | IBMi |
| DATABASE ACCESS                 | Database File Access                       | N/A           | IBMi |
| DATABASE_AUDITING               | Monitor Database changes                   | Network       | IBMi |
| DATABASE_CONTENT                | Database Content                           | Configuration | IBMi |
| DATABASE_FIELD_ACTIVITY         | Database Field Activity                    | Resources     | IBMi |
| DATABASE_MONITORING             | Database Monitoring                        | Resources     | IBMi |
| DATABASE_OPERATIONS             | Database Operations                        | N/A           | IBMi |
| DET_ACT_HISTORY                 | Detect Activity History                    | Network       | IBMi |
| DET_DEFAULTS                    | Detect Defaults                            | Configuration | IBMi |
| DET_CMD_RULES                   | Command Monitor Rules                      | Configuration | IBMi |
| DET_JRN_SEIM_RULES              | Journal Monitor Rules for SEIM             | Configuration | IBMi |
| DET_JRNMON_ALERTS               | Journal Monitor Alerts                     | Configuration | IBMi |
| DET_JRNMON_RULES                | Journal Monitor Rules                      | Configuration | IBMi |
| DET_MON_MASTER                  | Monitor Master                             | Configuration | IBMi |
| DET_MSQ_CMD_ALR                 | Message Queue and Command Alerts           | Configuration | IBMi |
| DET_MSQ_RULES                   | Message Queue Rules                        | Configuration | IBMi |
| DET_SEIM_PROVIDERS              | SEIM Providers                             | Configuration | IBMi |
| DET_SNMP_TRP_PCKG               | SNMP Trap Packages                         | Configuration | IBMi |
| DEVICE_DESCRIPTION_APPC         | Device Description APPC Information        | Network       | IBMi |
| DEVICE_DESCRIPTION_DATA         | Device Description Information             | Network       | IBMi |
| DTBASE_OPERATIONS_JRN           | Database Operations by Journal             | N/A           | IBMi |
| ENCRYPT_DATABASE_FIELD          | Encryption Database Field Details          | Resource      | IBMi |
| ENCRYPT_DATABASE_FILE           | Encryption Database File Details           | Resource      | IBMi |
| ENCRYPT_DATABASE_FILTER         | Encryption Database File Details           | Resource      | IBMi |
| ENCRYPT_DATABASE_RULES          | Encryption Database Rule Details           | Resource      | IBMi |
| ENCRYPTION_DEFAULTS             | Encryption Defaults                        | Resource      | IBMi |
| EXIT_POINTS                     | Display Exit Point Data                    | Network       | IBMi |
| FIELD_AUTHORITY                 | Display Field Level Authorities            | Object        | IBMi |
| IFS_ATTRIBUTES                  | Display the attributes for the IFS objects | Resource      | IBMi |

| IFS_AUTHORITIES                | Display the public and private authorities associated with the object | Resource      | IBMi |
|--------------------------------|-----------------------------------------------------------------------|---------------|------|
| IFS_CONTENT                    | IFS Content                                                           | Configuration | IBMi |
| IFS_JOURNALING                 | Display extended journaling information for the IFS object            | Resource      | IBMi |
| IFS_STATUS                     | Display status information about an IFS file                          | Resource      | IBMi |
| INACTIVITY_DISCONNECTS         | Inactivity Disconnections                                             | Configuration | IBMi |
| INCOMING_TRANSACTIONS          | Incoming Transactions                                                 | Network       | IBMi |
| ISL_CONFIGURATION_SETTI<br>NGS | ISL Configuration Settings                                            | Network       | IBMi |
| ISL_DISCONNECT_OPTIONS         | ISL Disconnect Options                                                | Network       | IBMi |
| ISL_RULES                      | ISL Inclusion Exclusion Rules                                         | Network       | IBMi |
| JOB_ACTIVITY_DETAILS           | Job Activity Details                                                  | Log           | IBMi |
| JOB_ACTIVITY_SUMMARY           | Job Activity Summary                                                  | Log           | IBMi |
| JOB_DATABASE_ACTIVITY          | Job and Database Activity                                             | Configuration | IBMi |
| JOB_DESCRIPTIONS               | Job Description Data                                                  | Configuration | IBMi |
| JOURNAL_AD                     | Object Auditing Attribute Changes                                     | Configuration | IBMi |
| JOURNAL_AF                     | Authority Failures                                                    | Profile       | IBMi |
| JOURNAL_AP                     | Programs that Adopt Authority were Executed                           | Configuration | IBMi |
| JOURNAL_AU                     | EIM Attribute Changes                                                 | Configuration | IBMi |
| JOURNAL_AX                     | Row and Column Access Control                                         | Resource      | IBMi |
| JOURNAL_C3                     | Advanced Analysis Command Configuration                               | Resource      | IBMi |
| JOURNAL_CA                     | Authorization List or Object Authority Changes                        | Profile       | IBMi |
| JOURNAL_CD                     | Commands Executed                                                     | Resource      | IBMi |
| JOURNAL_CO                     | Create Operations                                                     | Resource      | IBMi |
| JOURNAL_CP                     | User Profile Changes                                                  | Configuration | IBMi |
| JOURNAL_CQ                     | Change Request Descriptor Changes                                     | Configuration | IBMi |
| JOURNAL_CU                     | Cluster Operation                                                     | Network       | IBMi |
| JOURNAL_CV                     | Connection Verification                                               | Profile       | IBMi |
| JOURNAL_CY                     | Cryptographic Configuration Changes                                   | Configuration | IBMi |
| JOURNAL_DI                     | LDAP Operations                                                       | Resource      | IBMi |
| JOURNAL_DO                     | Delete Operations                                                     | Resource      | IBMi |
| JOURNAL_DS                     | Changes to Service Tools Profiles                                     | Profile       | IBMi |

| JOURNAL_EV | Environment Variable Changes                  | Profile       | IBMi |
|------------|-----------------------------------------------|---------------|------|
| JOURNAL_FT | FTP Client Operations - Certificate data      | Network       | IBMi |
| JOURNAL_GR | Exit Point Maintenance Operations             | Resource      | IBMi |
| JOURNAL_GS | Socket Descriptor Details                     | Resource      | IBMi |
| JOURNAL_IM | Intrusion Monitor Events                      | Network       | IBMi |
| JOURNAL_IP | Inter-process Communication Events            | Network       | IBMi |
| JOURNAL_IR | Actions to IP Rules                           | Network       | IBMi |
| JOURNAL_IS | Internet Security Management Events           | Network       | IBMi |
| JOURNAL_JD | Job Descriptions – USER Parameter Changes     | Resource      | IBMi |
| JOURNAL_JS | Job Changes                                   | Resource      | IBMi |
| JOURNAL_KF | Key Ring File Changes                         | Configuration | IBMi |
| JOURNAL_LD | Directory Link, Unlink, and Search Operations | Resource      | IBMi |
| JOURNAL_M0 | Db2 Mirror Setup Tools                        | Resource      | IBMi |
| JOURNAL_M6 | Db2 Mirror Communication Services             | Resource      | IBMi |
| JOURNAL_M7 | Db2 Mirror Replication Services               | Resource      | IBMi |
| JOURNAL_M8 | Db2 Mirror Product Services                   | Resource      | IBMi |
| JOURNAL_M9 | Db2 Mirror Replication State                  | Resource      | IBMi |
| JOURNAL_ML | OfficeVision Mail Services Actions            | Configuration | IBMi |
| JOURNAL_NA | Network Attribute Changes                     | Profile       | IBMi |
| JOURNAL_ND | Directory Search Violations                   | Resource      | IBMi |
| JOURNAL_NE | APPN Endpoint Filter Violations               | Network       | IBMi |
| JOURNAL_01 | Single Optical Object Accesses                | Resource      | IBMi |
| JOURNAL_02 | Dual Optical Object Accesses                  | Resource      | IBMi |
| JOURNAL_03 | Optical Volume Accesses                       | Resource      | IBMi |
| JOURNAL_OM | Object Management Changes                     | Resource      | IBMi |
| JOURNAL_OR | Objects Restored                              | Resource      | IBMi |
| JOURNAL_OW | Object Ownership Changes                      | Resource      | IBMi |
| JOURNAL_PA | Program Changes to Adopt Owner Authority      | Configuration | IBMi |
| JOURNAL_PF | PTF Operations                                | Resource      | IBMi |
| JOURNAL_PG | Primary Group Changes                         | Resource      | IBMi |
| JOURNAL_PO | Printer Output Changes                        | Resource      | IBMi |
| JOURNAL_PS | Swap Profile Events                           | Configuration | IBMi |

| JOURNAL_PU | PTF Object Changes                                                | Profile       | IBMi |
|------------|-------------------------------------------------------------------|---------------|------|
| JOURNAL_PW | Invalid Sign-on Attempts                                          | Profile       | IBMi |
| JOURNAL_RA | Authority Changes to Restored Objects                             | Configuration | IBMi |
| JOURNAL_RJ | Job Descriptions that Contain User Profile<br>Names were Restored | Configuration | IBMi |
| JOURNAL_RO | Ownership Changes for Restored Objects                            | Profile       | IBMi |
| JOURNAL_RP | Programs Restored that Adopt Owner Authority                      | Configuration | IBMi |
| JOURNAL_RQ | Change Request Descriptors Restored                               | Resource      | IBMi |
| JOURNAL_RU | Authority Restored for User Profiles                              | Profile       | IBMi |
| JOURNAL_RZ | Primary Group Changes for Restored Objects                        | Configuration | IBMi |
| JOURNAL_SD | System Directory Changes                                          | Resource      | IBMi |
| JOURNAL_SE | Subsystem Routing Entry Changes                                   | Configuration | IBMi |
| JOURNAL_SF | Spooled File Actions                                              | Resource      | IBMi |
| JOURNAL_SG | Asynchronous Signals Processed                                    | Network       | IBMi |
| JOURNAL_SK | Secure Socket Connections                                         | Network       | IBMi |
| JOURNAL_SM | Systems Management Changes                                        | Configuration | IBMi |
| JOURNAL_SO | Server Security User Information Actions                          | Configuration | IBMi |
| JOURNAL_ST | Service Tools Actions                                             | Configuration | IBMi |
| JOURNAL_SV | System Values Changes                                             | Configuration | IBMi |
| JOURNAL_VA | Access Control List Changes                                       | Configuration | IBMi |
| JOURNAL_VC | Connections Started, Ended, or Rejected                           | Network       | IBMi |
| JOURNAL_VF | Close Operations on Server Files                                  | Resource      | IBMi |
| JOURNAL_VL | Exceeded Account Limit Events                                     | Profile       | IBMi |
| JOURNAL_VN | Network Log On and Off Events                                     | Configuration | IBMi |
| JOURNAL_VO | Actions on Validation Lists                                       | Resource      | IBMi |
| JOURNAL_VP | Network Password Errors                                           | Profile       | IBMi |
| JOURNAL_VR | Network Resource Accesses                                         | Resource      | IBMi |
| JOURNAL_VS | Server Sessions Started or Ended                                  | Network       | IBMi |
| JOURNAL_VU | Network Profile Changes                                           | Profile       | IBMi |
| JOURNAL_VV | Service Status Change Events                                      | Network       | IBMi |
| JOURNAL_X0 | Network Authentication Events                                     | Network       | IBMi |
| JOURNAL_X1 | Identity Token Events                                             | Profile       | IBMi |
| JOURNAL_XD | Directory Server Extensions                                       | Profile       | IBMi |

| JOURNAL_YC                      | DLO Object Changes                            | Resource      | IBMi |
|---------------------------------|-----------------------------------------------|---------------|------|
| JOURNAL_YR                      | DLO Object Reads                              | Resource      | IBMi |
| JOURNAL_ZC                      | Object Changes                                | Resource      | IBMi |
| JOURNAL_ZR                      | Object Reads                                  | Resource      | IBMi |
| KEYSTORE_DATA                   | KeyStore                                      | Configuration | IBMi |
| LIBRARY_STAT                    | Library Statistics                            | Resources     | IBMi |
| LINE_DESCRIPTION_DATA           | Line Description Information                  | Configuration | IBMi |
| MESSAGE_QUEUE                   | Message Queue Details                         | Configuration | IBMi |
| MESSAGE_QUEUE_DATA              | Message Queue Data                            | Configuration | IBMi |
| NETSERVER_CONFIG                | NetServer Configuration                       | Network       | IBMi |
| NETSERVER_SHARES                | NetServer Shares                              | Network       | IBMi |
| NETWORK_ATTRIBUTES              | Network Attribute Information                 | Network       | IBMi |
| NETWORK_CONNECTIONS             | Network Connections Ipv4 and Ipv6             | Network       | IBMi |
| NETWORK_EXIT_CONFIG             | Exit Point Configuration Report               | Network       | IBMi |
| NETWORK_INTERFACE_IPV4          | Network Interface Data Ipv4                   | Network       | IBMi |
| NETWORK_INTERFACE_IPV6          | Network Interface Data Ipv6                   | Network       | IBMi |
| NETWORK_ROUTE_IPV4              | Network Route Data Ipv4                       | Network       | IBMi |
| NETWORK_ROUTE_IPV6              | Network Route Data Ipv6                       | Network       | IBMi |
| NETWORK_SERVER_DESCRI<br>PTIONS | Network Server Description Data               | Network       | IBMi |
| NETWORK_SVR_ENCRYPT_S<br>TATUS  | Network Server Encryption Status              | Network       | IBMi |
| NETWORK_TCPIP_IPV4              | TCP/IP Ipv4 Stack Attributes/Remote Exit Rule | Network       | IBMi |
| NETWORK_TCPIP_IPV6              | TCP/IP Ipv6 Stack Attributes/Remote Exit Rule | Network       | IBMi |
| NETWORK_TRANS_CENTRAL           | Central Server Transactions                   | Network       | IBMi |
| NETWORK_TRANS_COMMAND           | Remote Command Transactions                   | Network       | IBMi |
| NETWORK_TRANS_DATABASE          | Remote Exit Rules                             | Network       | IBMi |
| NETWORK_TRANS_DATAQ             | Remote Exit Rules                             | Network       | IBMi |
| NETWORK_TRANS_DDM               | Remote Exit Rules                             | Network       | IBMi |
| NETWORK_TRANS_FILE              | Remote Exit Rules                             | Network       | IBMi |
| NETWORK_TRANS_FTP_REX<br>EC     | Remote Exit Rules                             | Network       | IBMi |
| NETWORK_TRANS_PRINTER           | Remote Exit Rules                             | Network       | IBMi |

| NETWORK_TRANS_SHOWCA<br>SE      | Network Trans Showcase                     | Network       | IBMi |
|---------------------------------|--------------------------------------------|---------------|------|
| NETWORK_TRANS_SIGNON            | Remote Exit Rules                          | Network       | IBMi |
| NETWORK_TRANS_TELNET            | Remote Exit Rules                          | Network       | IBMi |
| OBJECT_AUTHORITY                | Display Object Authority                   | Resource      | IBMi |
| OBJECT_DETAILS                  | Display Object Details                     | Resource      | IBMi |
| OBJECT_STAT                     | Object/File Statistics                     | Resource      | IBMi |
| OUTPUT_QUEUE                    | Output Queue Information                   | Configuration | IBMi |
| PRODUCT_INFO                    | Basic Information about a software product | Configuration | IBMi |
| PROFILE_COMPLIANCE              | Profile Compliance Data                    | Profile       | IBMi |
| PROFILE_INACTIVITY_SETTI<br>NGS | Profile Inactivity Settings                | Profile       | IBMi |
| PROFILE_MANAGER_DEFAUL<br>TS    | Profile Manager Defaults                   | Profile       | IBMi |
| PROGRAM_ADOPT                   | Programs that Adopt Authority              | Resource      | IBMi |
| PROGRAM_REFERENCE_DA<br>TA      | Program Reference Data                     | Resource      | IBMi |
| PTF_DATA                        | Program Temporary Fix Data                 | Configuration | IBMi |
| QHST_MSG_INFO                   | QHST History Log Information               | Configuration | IBMi |
| QSYS2.ACTIVE_JOB_INFO           | Active job information                     | Configuration | IBMi |
| QSYS2.<br>DATA_QUEUE_ENTRIES    | Data Queue Entries                         | Resource      | IBMi |
| QSYS2.<br>DRDA_AUTHENTICATION   | DRDA and DDM User access                   | Configuration | IBMi |
| QSYS2.EXIT_POINT_INFO           | Exit Point Information                     | Configuration | IBMi |
| QSYS2.<br>EXIT_PROGRAM_INFO     | Exit Program Information                   | Configuration | IBMi |
| QSYS2.FUNCTION_INFO             | Function usage identifiers                 | Configuration | IBMi |
| QSYS2.FUNCTION_USAGE            | Function usage configuration details.      | Configuration | IBMi |
| QSYS2.GROUP_PTF_INFO            | Group PTFs Information                     | Configuration | IBMi |
| QSYS2.JOURNAL_INFO              | Journal and remote journal information     | Configuration | IBMi |
| QSYS2.<br>JOURNALED_OBJECTS     | Journal object information                 | Resource      | IBMi |
| QSYS2.LICENSE_INFO              | Products license information.              | Configuration | IBMi |
| QSYS2.<br>MEDIA_LIBRARY_INFO    | Media Library Status details               | Configuration | IBMi |

| QSYS2.MEMORY_POOL                 | Memory pool details                               | Configuration | IBMi |
|-----------------------------------|---------------------------------------------------|---------------|------|
| QSYS2.MEMORY_POOL_INFO            | Active memory pools                               | Configuration | IBMi |
| QSYS2.<br>MESSAGE_QUEUE_INFO      | Message Queue                                     | Configuration | IBMi |
| QSYS2.NETSTAT_JOB_INFO            | IPv4 and IPv6 network connection details.         | Configuration | IBMi |
| QSYS2.OBJECT_LOCK_INFO            | Object lock information                           | Configuration | IBMi |
| QSYS2.<br>OUTPUT_QUEUE_ENTRIES    | Spooled file in output queue                      | Configuration | IBMi |
| QSYS2.RECORD_LOCK_INFO            | Record lock information                           | Configuration | IBMi |
| QSYS2.REPLY_LIST_INFO             | Current job's reply list entry information        | Configuration | IBMi |
| QSYS2.<br>SCHEDULED_JOB_INFO      | Job Schedule Entry information                    | Configuration | IBMi |
| QSYS2.SECURITY_CONFIG             | Security Configuration Information                | Configuration | IBMi |
| QSYS2.<br>SERVER_SBS_ROUTING      | Alternate subsystem configurations                | Configuration | IBMi |
| QSYS2.<br>SERVER_SHARE_INFO       | Server Share Information                          | Configuration | IBMi |
| QSYS2.<br>SOFTWARE_PRODUCT        | Server Software Product information               | Configuration | IBMi |
| QSYS2.SYSCONTROLS                 | Permissions or column mask defined                | Configuration | IBMi |
| QSYS2.SYSCONTROLSDEP              | Dependencies of row permissions and column masks  | Configuration | IBMi |
| QSYS2.SYSDISKSTAT                 | Disk Information                                  | Configuration | IBMi |
| QSYS2.<br>SYSTEM_STATUS_INFO      | Partition information                             | Configuration | IBMi |
| QSYS2.SYSTMPSTG                   | IBM i temporary storage pool detail               | Configuration | IBMi |
| QSYS2.TELNET_ATTRIB               | TELNET Server Attributes                          | Network       | IBMi |
| QSYS2.USER_INFO                   | User Profile Information                          | Configuration | IBMi |
| QSYS2.USER_STORAGE                | Storage usage by user profile                     | Configuration | IBMi |
| REMOTE_TRAN_SUMMARY_<br>BY_SERVER | Remote Summary Server                             | Network       | IBMi |
| REMOTE_TRAN_SUMMARY_<br>BY_USER   | Remote Summary User                               | Network       | IBMi |
| RSC_MGR_COMPLIANCE_DA<br>TA       | Resource Manager Authority Out of compliance data | Network       | IBMi |
| RSC_MGR_CONFIG                    | Resource Manager Configuration                    | Network       | IBMi |
| RSC_MGR_SCHEMA_DETAILS            | Resource Manager Authority Schema Details         | Network       | IBMi |

| RSC_MGR_SCHEMA_HEADER           | Resource Manager Authority Schema Header            | Network       | IBMi |
|---------------------------------|-----------------------------------------------------|---------------|------|
| SENSITIVE_DATABASE_CON<br>TENT  | Sensitive Database Content                          | Profile       | IBMi |
| SERVICE_TOOL_SECURITY_<br>ATTR  | Service Tool Security Attributes                    | Profile       | IBMi |
| SERVICE_TOOL_USERS              | Service Tool User Data                              | Profile       | IBMi |
| SOCKET_SUMMARY_BY_SER<br>VER    | Socket Summary by Server                            | Network       | IBMi |
| SOCKET_SUMMARY_BY_USER          | Socket Summary by User                              | Network       | IBMi |
| SOCKET_TRAN_RULES               | Socket Rules                                        | Network       | IBMi |
| SOCKET_TRANSACTIONS             | Socket Transactions                                 | Network       | IBMi |
| SOFTWARE_RESOURCES              | Installed Software Resources Data                   | Configuration | IBMi |
| SUBSYSTEM_AUTOSTART             | Subsystem Autostart Jobs                            | Configuration | IBMi |
| SUBSYSTEM_COMMUNICATI           | Subsystem Communication Entries                     | Configuration | IBMi |
| SUBSYSTEM_INFORMATION           | Subsystem Information Details                       | Configuration | IBMi |
| SUBSYSTEM_JOB_QUEUE             | Subsystem Job Queue                                 | Configuration | IBMi |
| SUBSYSTEM_POOL_DATA             | Subsystem Pool Data                                 | Configuration | IBMi |
| SUBSYSTEM_PRESTART              | Subsystem Prestart Jobs                             | Configuration | IBMi |
| SUBSYSTEM_REMOTE                | Subsystem Remote Entries                            | Configuration | IBMi |
| SUBSYSTEM_ROUTING               | Subsystem Routing Entries                           | Configuration | IBMi |
| SUBSYSTEM_WORKSTATION<br>_NAMES | Subsystem Workstation Names                         | Configuration | IBMi |
| SUBSYSTEM_WORKSTATION<br>_TYPES | Subsystem Workstation Types                         | Configuration | IBMi |
| SYS_VAL_CONFIG                  | System Value Configuration                          | Configuration | IBMi |
| SYS_VAL_DEFAULT                 | System Value Default                                | Configuration | IBMi |
| SYS_VAL_VALID                   | System Value Default                                | Configuration | IBMi |
| SYSCOLAUTH                      | Privileges Granted on a Column                      | Configuration | IBMi |
| SYSCONTROLS                     | Permission or Column Mask Defined                   | Configuration | IBMi |
| SYSCONTROLSDEP                  | Dependencies of Row Permissions and Column<br>Masks | Configuration | IBMi |
| SYSCONTROLSDEP                  | Privileges Granted on a Row                         | Configuration | IBMi |
| SYSFIELDS                       | Columns with Field Procedures                       | Configuration | IBMi |
| SYSPACKAGEAUTH                  | Privileges Granted on a Package                     | Configuration | IBMi |

| SYSPROGRAMSTAT                  | Program, Service Program, and Module with SQL Statements | Configuration | IBMi |
|---------------------------------|----------------------------------------------------------|---------------|------|
| SYSROUTINEAUTH                  | Privileges Granted on a Routine                          | Configuration | IBMi |
| SYSSCHEMAAUTH                   | Privileges Granted on a Schema                           | Configuration | IBMi |
| SYSSEQUENCEAUTH                 | Privileges Granted on a Sequence                         | Configuration | IBMi |
| SYSTABAUTH                      | Privileges Granted on a Table or View                    | Configuration | IBMi |
| SYSTABLESTAT                    | Table Statistics Include all Partitions and Members      | Configuration | IBMi |
| SYSTEM_VALUES                   | Display System Value Data                                | System        | IBMi |
| SYSTOOLS.<br>GROUP_PTF_CURRENCY | PTF Groups Installed per IBM<br>Recommendations          | Configuration | IBMi |
| SYSTOOLS.<br>GROUP_PTF_DETAILS  | PTFs within PTF Groups Installed per IBM Recommendations | Configuration | IBMi |
| SYSUDTAUTH                      | Privileges Granted on a Type                             | Configuration | IBMi |
| SYSVARIABLEAUTH                 | Privileges Granted on a Global Variable                  | Configuration | IBMi |
| SYSXSROBJECTAUTH                | Privileges Granted on an XML Schema                      | Configuration | IBMi |
| TGMOBJINF                       | Object Information                                       | Resource      | IBMi |
| TG_NETWORK_GROUPS               | TG Network Groups                                        | Network       | IBMi |
| TG_OBJECT_GROUPS                | TG Object Groups                                         | Network       | IBMi |
| TG_OPERATION_GROUPS             | TG Operation Groups                                      | Network       | IBMi |
| TG_USER_GROUPS                  | TG User Groups                                           | Network       | IBMi |
| USER_OBJECT_AUTHORITIES         | User Profile Object Authorities                          | Profile       | IBMi |
| USER_PRF_VIA_BLUEPRINT          | User Profile via Blueprint                               | Profile       | IBMi |
| USER_PROFILE_ACTIVITY           | User Profile Activity                                    | Profile       | IBMi |
| USER_PROFILE_ARCHIVE            | User Profile Archive                                     | Profile       | IBMi |
| USER_PROFILE_EXCLUSIONS         | User Profile Exclusions                                  | Profile       | IBMi |
| USER_PROFILES                   | Display User Profile Data                                | Profile       | IBMi |